## HP Photosmart C4380 All-in-One series (Spikker)

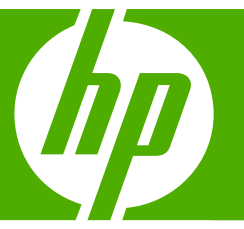

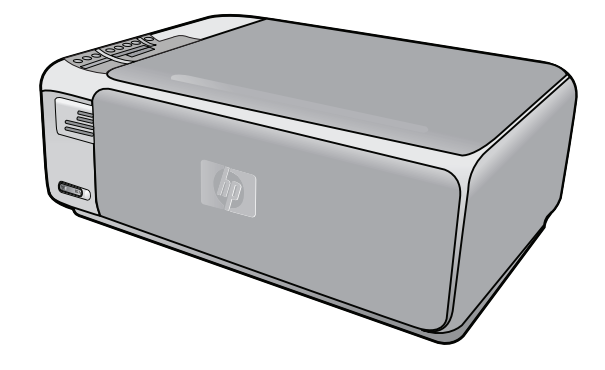

## Sisukord

| 1 | HP Photosmart C4380 All-in-One series Help (Spikker)              | 5        |
|---|-------------------------------------------------------------------|----------|
| 2 | Seadme HP All-in-One ülevaade                                     |          |
|   | Kombainseadme HP All-in-One lühiülevaade                          | 7        |
|   | Juhtpaneeli nupud                                                 | 8        |
|   | Tarkvara HP Photosmart kasutamine                                 | 9        |
|   |                                                                   |          |
| 3 | Lisateave                                                         | 11       |
| 4 | Kuidas seda teha?                                                 | 13       |
| 5 | Seadme HP All-in-One seadistamise lõpetamine                      |          |
|   | Teave arvutiühenduse kohta                                        | 15       |
|   | Toetatavad ühenduste tüübid                                       | 15       |
|   | Looge ühendus, kasutades sisseehitatud traadita WLAN 802.11 võrku | 16       |
|   | Printeri ühiskasutus                                              | 16       |
|   | Võrku ühendamine                                                  |          |
|   | Sisseehitatud traadita WLAN 802.11 võrgu häälestus                | 17       |
|   | Mida on vaja sisseehitatud traadita WLAN 802.11 vorgu jaoks       | 1/       |
|   | Looge unendus sisseenitatud traadita vvLAN 802.11 vorguga         | 18       |
|   | Mida an voia ad baa võrgu isaka                                   | 10<br>10 |
|   | Viiud Uli vaja du liuc volgu jauks                                | 19<br>10 |
|   | Võrguprofiilide loomine teistes operatsioonisüsteemides           |          |
|   | Traadita ad hoc võrku ühendamine                                  | 20       |
|   | Täiendavate arvutite võrkuühendamine.                             |          |
|   | Seadme HP All-in-One USB-ühenduselt võrguühendusele lülitamine    |          |
|   | Võrgusätete haldamine                                             | 22       |
|   | Võrgu põhisätete muutmine juhtpaneeli kaudu                       | 22       |
|   | Võrgukonfiguratsioonilehe mõistete seletused                      | 24       |
|   | Võrgunduse sõnastik                                               |          |
| 6 | Originaaldokumentide ja paberi sisestamine                        |          |
|   | Originaalide sisestamine                                          | 31       |
|   | Paberi valimine printimiseks ja paljundamiseks                    | 32       |
|   | Soovitatavad paberid printimiseks ja paljundamiseks               | 32       |
|   | Ainult printimiseks soovitatavad paberid                          |          |
|   | Paberid, mida vältida                                             |          |
|   | Paberi sisestamine                                                |          |
|   | l aistormaadis paberi sisestamine                                 |          |
|   | Tux 15 cm (4xo-tollise) totopaden sisestamine                     | 37       |
|   | Reyisu ikadi lude sisestamine                                     |          |
|   | Muud tüüni naheri sisestamine                                     |          |
|   | Paheriummistuste vältimine                                        |          |
|   |                                                                   |          |

#### 7 Printimine arvutist

|    | Printimine tarkvararakendusest                                   | 41       |
|----|------------------------------------------------------------------|----------|
|    | Seadme HP All-in-One määramine vaikeprinteriks                   | 42       |
|    | Prindisätete muutmine praeguse prinditöö jaoks                   | 42       |
|    | Paberiformaadi seadmine                                          | 42       |
|    | Paberitüübi määramine printimiseks                               | 43       |
|    | Prinditöö eraldusvõime vaatamine                                 | 44       |
|    | Printimiskiiruse või prindikvaliteedi muutmine                   | 44       |
|    | Lehekülje suuna muutmine                                         | 45       |
|    | Dokumendi suuruse skaleerimine                                   | 45       |
|    | Küllastuse, ereduse või värvitooni muutmine                      | 46       |
|    | Prinditöö eelvaade                                               | 46       |
|    | Printimise vaikesätete muutmine                                  | 46       |
|    | Printimise otseteed                                              | 47       |
|    | Printimise otseteede loomine                                     | 47       |
|    | Printimise otsetee kustutamine                                   | 48       |
|    | Keerukamad printimistööd                                         | 48       |
|    | Ääristeta pildi printimine                                       | 49       |
|    | Fotopaberile printimine                                          | 50       |
|    | CD/DVD kohandatud etikettide printimine                          | 50       |
|    | Kasutage printimiseks sätet Maximum dpi (Maksimaalne dpi)        | 51       |
|    | Printimine mõlemale lehepoolele                                  | 52       |
|    | Mitmeleheküljelise dokumendi printimine brošüürina               | 53       |
|    | Mitme lehekülje printimine ühele lehele                          | 55       |
|    | Mitmeleheküljelise dokumendi printimine vastupidises järjestuses | 55       |
|    | Kujutise pööramine triigitavatele siirdepiltidele                | 56       |
|    | Kiledele printimine                                              | 57       |
|    | Aadresside rühma printimine siltidele või ümbrikele              |          |
|    | Plakati printimine                                               |          |
|    | Veebilehe printimine                                             |          |
|    | Printimistöö peatamine                                           | 59       |
| 8  | Fotofunktsioonide kasutamine                                     |          |
|    | Fotode printimine                                                | 64       |
|    | 10x15 cm (4x6 tolli) fotode printimine                           | 64       |
|    | Suurenduste printimine                                           | 65       |
|    | Fotode printimine tarkvarast HP Photosmart                       | 66       |
|    | Kaameras valitud (DPOF) fotode printimine                        | 66       |
|    | Fotode salvestamine arvutisse                                    | 67       |
|    | Fotode töötlemine arvutis                                        | 67       |
|    | Fotode ühiskasutus sõprade ja sugulastega                        | 67       |
| •  | Skannimiafunktaiaanida kaautamina                                |          |
| 9  | Skanninsiunkisioonide kasutamine<br>Skanniga pilt või dakumant   | 60       |
|    | Skannitye piil VUI UUKUITIETIL<br>Skannityd nildi täätlomino     | 09       |
|    | Skannitud dokumendi töötlemine                                   | 70       |
|    | Skannimise neatamine                                             | 70<br>71 |
|    | Skanninge pealannine                                             |          |
| 10 | Paljundusfunktsioonide kasutamine                                |          |
|    | Paljundamine                                                     | 73       |

|    | Paljundussätete muutmine praeguse prinditöö jaoks              | .73  |
|----|----------------------------------------------------------------|------|
|    | Ühest originaalist mitme koopia tegemine                       | .73  |
|    | Paljundamise kiiruse või kvaliteedi muutmine                   | .74  |
|    | Spetsiaalsed paljundustööd                                     | .75  |
|    | Fotode paljundamine ääristeta                                  | .75  |
|    | Originaali koopia mahutamine Letter- või A4-formaadis paberile | .75  |
|    | Paljundamise peatamine                                         | .76  |
|    |                                                                |      |
| 11 | Seadme HP All-in-One hooldamine                                |      |
|    | Kuidas puhastada seadet HP All-in-One                          | .//  |
|    | Välispindade puhastamine                                       | .77  |
|    | Klaasi puhastamine                                             | .77  |
|    | Kaane sisekülje puhastamine                                    | .78  |
|    | Enesetesti aruande printimine                                  | .78  |
|    | Töö tindikassettidega                                          | .79  |
|    | Tindikassettide käsitsemine                                    | .80  |
|    | Tinditasemete ligikaudne kontrollimine                         | .80  |
|    | Tindikassettide väljavahetamine                                | .81  |
|    | Fototindikasseti kasutamine                                    | .84  |
|    | Tindikasseti kaitseümbrise kasutamine                          | .84  |
|    | Tindikassettide joondamine                                     | .85  |
|    | Tindikassettide puhastamine                                    | .86  |
|    | Tindikassettide kontaktide puhastamine                         | .87  |
|    | Tindipihustite ümbruse puhastamine                             | .88. |
|    | Tindi eemaldamine nahalt ja riietelt                           | .90  |
|    | Lülitage HP All-in-One välja                                   | .90  |
| 12 | Prinditarvikute ostmine                                        | .91  |
| 13 | Tõrkeotsing                                                    |      |

| Torreoting                                     |     |
|------------------------------------------------|-----|
| Tõrkeotsingu näpunäited                        | 93  |
| USB-ühendusega seotud sideprobleemid           | 93  |
| Teave tindikassettidel                         | 95  |
| Teave paberil                                  | 95  |
| Paberiummistuste kõrvaldamine                  | 96  |
| Tindikassettide tõrkeotsing                    |     |
| Seletusfaili kuvamine                          | 104 |
| Riistvara seadistamise tõrkeotsing             | 104 |
| Tarkvarainstalli tõrkeotsing                   |     |
| Tarkvara desinstallimine ja uuestiinstallimine |     |
| Traadita häälestuse tõrkeotsing                | 111 |
| Prindikvaliteedi tõrkeotsing                   | 114 |
| Printimise tõrkeotsing                         | 121 |
| Mälukaardi tõrkeotsing                         | 130 |
| Skannimise tõrkeotsing                         |     |
| Paliundamise tõrkeotsing                       | 137 |
|                                                |     |

| Tõrked                                         | 142 |
|------------------------------------------------|-----|
| Seadme teated                                  | 142 |
| Failiteated                                    | 144 |
| Seadme HP All-in-One toetatavad failivormingud | 146 |
| Üldised kasutajateated                         | 146 |
| Paberi tõrketeated                             | 149 |
| Toite- ja sideühenduste teated                 | 151 |
| Tindikasseti teated                            | 154 |
|                                                |     |

#### 14 HP garantii ja tugi

| Garantii                                           | 161 |
|----------------------------------------------------|-----|
| Prindikasseti garantiiteave                        | 161 |
| Tugiteenuste osutamise protsess                    | 161 |
| Enne HP klienditoele helistamist                   | 162 |
| HP tugiteenused telefonitsi                        | 162 |
| Telefonitoe kestus                                 | 163 |
| Helistamine                                        | 163 |
| Kui telefoniteeninduse periood on lõppenud         | 163 |
| Täiendavad garantiivõimalused                      | 163 |
| HP Quick Exchange Service (Japan)                  | 164 |
| Call HP Korea customer support                     | 164 |
| Seadme HP All-in-One ettevalmistamine transpordiks | 165 |
| Seadme HP All-in-One pakkimine                     | 165 |

#### 15 Tehniline teave

| Tehnilised andmed                                                          | 167 |
|----------------------------------------------------------------------------|-----|
| Keskkonnasõbralike toodete programm                                        | 167 |
| Paberikasutus                                                              | 168 |
| Plastid                                                                    | 168 |
| Materjalide ohutuskaardid                                                  | 168 |
| Taaskäitlusprogramm                                                        | 168 |
| HP Inkjeti tarvikute taaskäitlusprogramm                                   | 168 |
| Energiatarve                                                               | 168 |
| Disposal of Waste Equipment by Users in Private Households in the European |     |
| Union                                                                      | 169 |
| Normatiivne teave                                                          | 169 |
| Normatiivne mudelinumber                                                   | 170 |
| FCC statement                                                              | 170 |
| Notice to users in Korea                                                   | 171 |
| VCCI (Class B) compliance statement for users in Japan                     | 171 |
| Notice to users in Japan about power cord                                  | 171 |
| Geräuschemission                                                           | 171 |
| Regulatiivne teave traadita võrkude kohta                                  | 171 |
| Wireless: Exposure to radio frequency radiation                            | 171 |
| Wireless: Notice to users in Brazil                                        | 172 |
| Wireless: Notice to users in Canada                                        | 172 |
| European Union Regulatory Notice                                           | 173 |
| Wireless: Notice to users in Taiwan                                        | 173 |
| Declaration of conformity (European Economic Area)                         | 174 |
| HP Photosmart C4380 All-in-One series declaration of conformity            | 174 |
| Tähestikuline register                                                     | 175 |

## 1 HP Photosmart C4380 All-in-One series Help (Spikker)

#### Teavet seadme HP All-in-One kohta vt

- "Seadme HP All-in-One ülevaade" leheküljel 7
- "Lisateave" leheküljel 11
- "Kuidas seda teha?" leheküljel 13
- "Seadme HP All-in-One seadistamise lõpetamine" leheküljel 15
- "Originaaldokumentide ja paberi sisestamine" leheküljel 31
- "Printimine arvutist" leheküljel 41
- "Fotofunktsioonide kasutamine" leheküljel 63
- "Skannimisfunktsioonide kasutamine" leheküljel 69
- "Paljundusfunktsioonide kasutamine" leheküljel 73
- "<u>Seadme HP All-in-One hooldamine</u>" leheküljel 77
- "Prinditarvikute ostmine" leheküljel 91
- "HP garantii ja tugi" leheküljel 161
- "Tehniline teave" leheküljel 167

## 2 Seadme HP All-in-One ülevaade

Seadme HP All-in-One abil saate kiiresti ja hõlpsalt sooritada mitmesuguseid toiminguid (nt dokumente paljundada või skannida või printida fotosid mälukaardilt). Paljudele seadme HP All-in-One funktsioonidele pääseb juurde juhtpaneeli kaudu, ilma arvutit sisse lülitamata.

See jaotis sisaldab järgmisi teemasid:

- Kombainseadme HP All-in-One lühiülevaade
- Juhtpaneeli nupud
- Tarkvara HP Photosmart kasutamine

#### Kombainseadme HP All-in-One lühiülevaade

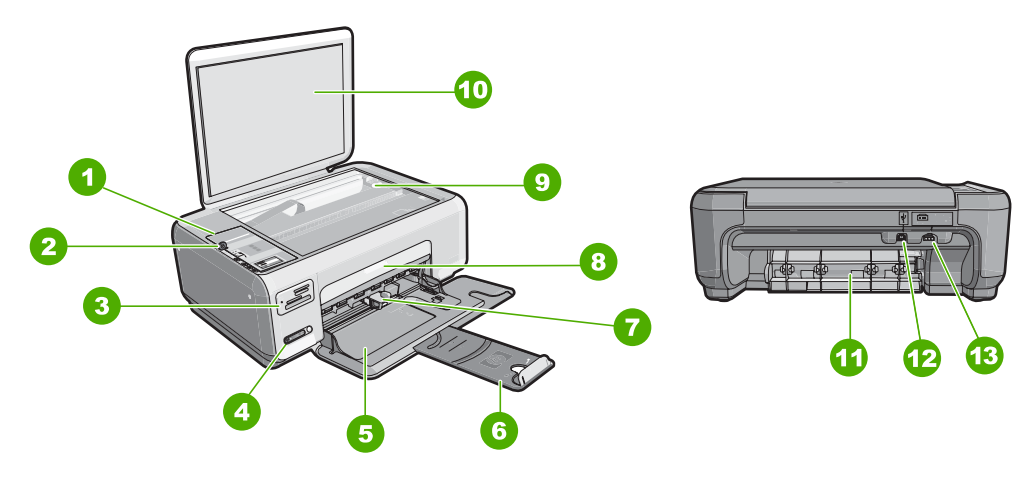

| Tähis                       | Kirjeldus                         |  |
|-----------------------------|-----------------------------------|--|
| 1                           | Juhtpaneel                        |  |
| 2                           | Toitenupp                         |  |
| 3                           | Mälukaardipesad                   |  |
| 4                           | Traadita võrgu indikaator ja nupp |  |
| 5                           | Söötesalv                         |  |
| 6                           | Salvepikendi                      |  |
| 7 Paberilaiuse juhik        |                                   |  |
| 8 Prindikassetihoidiku luuk |                                   |  |
| 9 Klaas                     |                                   |  |
| 10                          | Kaane sisekülg                    |  |

#### Peatükk 2

| (iätki | ıb) |
|--------|-----|

| Jan ( 100 ) |                   |  |  |
|-------------|-------------------|--|--|
| Tähis       | Kirjeldus         |  |  |
| 11          | Tagumine luuk     |  |  |
| 12          | Tagumine USB-port |  |  |
| 13          | Toiteühendus*     |  |  |
|             |                   |  |  |

\* Kasutage ainult koos HP tarnitud toiteadapteriga.

### Juhtpaneeli nupud

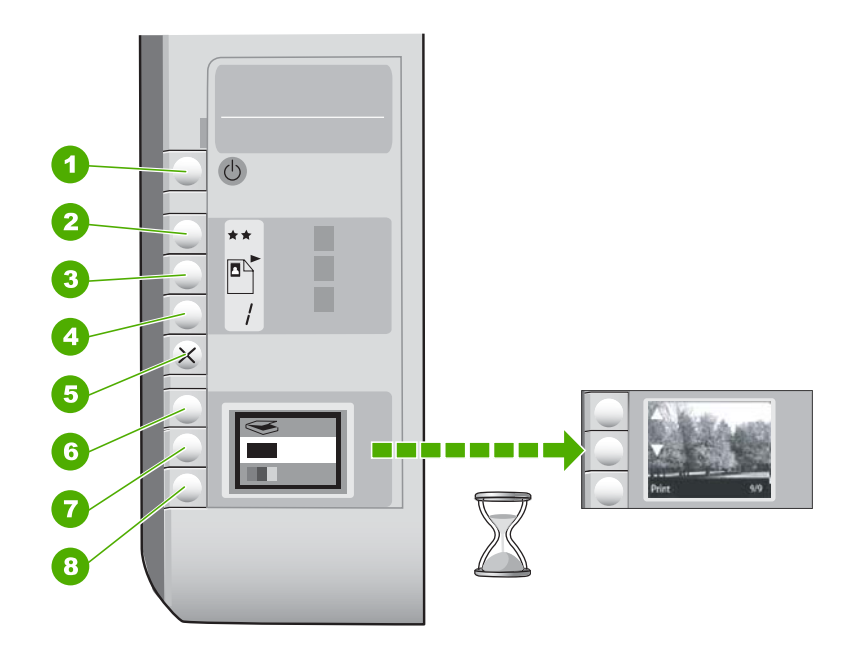

| Tähis | lkoon | Nimi ja kirjeldus                                                                                                    |
|-------|-------|----------------------------------------------------------------------------------------------------|
| 1     | U     | Nupp <b>Sees</b> : seadme HP All-in-One sisse- või<br>väljalülitamiseks. Kui HP All-in-One on välja lülitatud, kasutab<br>seade siiski minimaalselt voolu. Seadme täielikuks<br>väljalülitamiseks lülitage HP All-in-One välja ja lahutage<br>seejärel toitejuhe.                                                                                                    |
| 2     | **    | Nupp <b>Kvaliteet</b> : Paljunduskvaliteedi või mälukaardilt<br>prinditavate fotode kvaliteedi muutmine. Nii tava- kui ka<br>fotopaberi puhul on kvaliteediseadeks vaikimisi kaks tärni.<br>Siiski oleneb saadav kvaliteet paberi tüübist. Tavapaberi<br>puhul saadakse kahe tärni sätte kasutamisel tavakvaliteediga<br>koopiad. Fotopaberi puhul saadakse kahe tärni sätte<br>kasutamisel parima kvaliteediga koopiad. |
| 3     |       | Nupp <b>Formaat</b> : muudab kujutise suurenduse määraks 100%<br>( <b>Tegelik formaat</b> ), mahutab lehele ( <b>Mahuta lehele</b> ) või<br>prindib ääristeta pilte ( <b>Ääristeta</b> ). Tavapaberi puhul on                                                                                                    |

(jätkub)

| Tähis | lkoon | Nimi ja kirjeldus                                                                                                    |
|-------|-------|----------------------------------------------------------------------------------------------------|
|       |       | vaikesätteks 100% ja fotopaberi puhul ääristeta printimisrežiim.                                                                                                    |
| 4     | /     | Nupp <b>Eksemplaride arv</b> : eksemplaride arvu seadmiseks.                                                                                                    |
| 5     | ×     | Nupp <b>Tühista</b> : Toimingu (nt skannimine või paljundamine)<br>peatamine või seadete (nt kvaliteet ja eksemplaride arv)<br>lähtestamine                                                                                                    |
| 6     | 8     | Nupp <b>Skannimine</b> : Skannimistöö alustamine. Kui mälukaart<br>on sisestatud, viib selle nupu vajutamine järgmise pildini<br>mälukaardil.                                                                                                    |
| 7     |       | Nupp <b>Alusta mustvalget paljundamist</b> : Mustvalge<br>paljundustöö alustamine. Teatud olukordades (näiteks pärast<br>paberiummistuse eemaldamist) jätkab see nupp printimist.<br>Kui mälukaart on sisestatud, viib selle nupu vajutamine<br>eelmise pildini mälukaardil.        |
| 8     |       | Nupp <b>Alusta värvilist paljundamist</b> : Värvilise paljundustöö<br>alustamine. Teatud olukordades (näiteks pärast<br>paberiummistuse eemaldamist) jätkab see nupp printimist.<br>Kui mälukaart on sisestatud, käivitab selle nupu vajutamine<br>praegu kuvatud pildi printimise. |

#### Tarkvara HP Photosmart kasutamine

Tarkvara HP Photosmart võimaldab kiirelt ja lihtsalt fotosid printida. Kasutada saab ka teisi põhilisi HP pildindustarkvara funktsioone nagu fotode salvestamine ja kuvamine

Lisateave HP Photosmart tarkvara kasutamise kohta:

- Kontrollige vasakul olevat paneeli Sisu. Otsige ülaosast raamatut HP Photosmart tarkvaraspikri sisu.
- Kui te ei leia raamatut **HP Photosmart tarkvaraspikri sisu** paneeli **Sisu** ülaosast, saate tarkvaraspikrile ligipääsu HP Solution Center kaudu.

Peatükk 2

## 3 Lisateave

Teil on juurdepääs nii trükitud kui ka elektroonilistele abimaterjalidele, kust leiate teavet seadme HP All-in-One seadistamise ja kasutamise kohta.

|                                 | Installijuhend<br>Installijuhendist leiate juhised seadme HP All-in-One seadistamise ja tarkvara<br>installimise kohta. Veenduge, et täidaksite installijuhendi juhiseid õiges<br>järjestuses.<br>Kui teil tekib seadme häälestamisel probleeme, siis lugege tõrkeotsingu teavet<br>installijuhendist või jaotist " <u>Tõrkeotsing</u> " leheküljel 93 ekraanispikrist.                                                                                                    |
|---------------------------------|----------------------------------------------------------------------------------------------------|
| HP PSC 1500 series<br>User Gade | Põhijuhend<br>Põhijuhend sisaldab seadme HP All-in-One ülevaadet koos üksikasjalike<br>juhistega põhitoimingute sooritamiseks, tõrkeotsingu näpunäiteid ja tehnilist<br>teavet.                                                                                                    |
|                                 | HP Photosmart Essential animatsoonid<br>Animatsioonid HP Photosmart Essential võimaldavad interaktiivsel teel saada<br>lühiülevaadet seadmega HP All-in-One kaasnenud tarkvarast. Saate teada,<br>kuidas tarkvara abil oma fotosid luua, ühiskasutada, korraldada ja printida.                                                                                                    |
|                                 | <ul> <li>Elektrooniline spikker</li> <li>Elektrooniline spikker annab üksikasjalikke juhiseid selle kohta, kuidas seadme HP All-in-One kõiki funktsioone kasutada.</li> <li>Teema Kuidas teha? sisaldab linke kõige tavalisemate toimingute kohta teabe leidmiseks.</li> <li>Teemaüksusest Seadme HP All-in-One ülevaade leiate teavet seadme HP All-in-One põhifunktsioonide kohta.</li> <li>Teema Troubleshooting (Tõrkeotsing) annab teavet nende tõrgete lahendamise kohta, mis seadme HP All-in-One kasutamisel võivad ette tulla.</li> </ul> |
| HTML                            | Seletusfail<br>Seletusfail (Readme) sisaldab kõige uuemat teavet, mis võib teistest<br>väljaannetest puududa.<br>Seletusfailile juurdepääsuks installige tarkvara.                                                                                                    |
| www.hp.com/support              | Kui teil on Interneti-ühendus, võite abi ja kliendituge saada HP veebisaidilt. See veebisait pakub tehnilist tuge, draivereid, tarvikuid ja tellimisteavet.                                                                                                    |

Peatükk 3

# Kuidas seda teha?

## 4 Kuidas seda teha?

Käesolev jaotis sisaldab selliste teemade linke nagu fotode ühiskasutus ja printimine ning printimise optimeerimine.

- "Kuidas teha fotost ääristeta koopiat?" leheküljel 75
- "Kuidas printida ääristeta fotosid 10x15 cm (4x6 tolli) paberile?" leheküljel 49
- "Kuidas saavutada parimat prindikvaliteeti?" leheküljel 44
- <u>"Kuidas printida paberi mõlemale küljele?</u>" leheküljel 52
- "Kuidas dokumenti mitmes eksemplaris paljundada?" leheküljel 73

## 5 Seadme HP All-in-One seadistamise lõpetamine

Kui olete kõik installijuhendis antud juhised täitnud, lugege seadme HP All-in-One seadistamise lõpetamiseks käesolevat jaotist.

See jaotis sisaldab järgmisi teemasid:

- <u>Teave arvutiühenduse kohta</u>
- Võrku ühendamine

#### Teave arvutiühenduse kohta

Seade HP All-in-One on varustatud USB-pordiga, mis võimaldab ühenduse loomist otse arvutiga USB-kaabli abil. Saate ühendada seadme HP All-in-One traadita võrku või printerit jagada, et ühiskasutada seda olemasoleva koduvõrgu kaudu.

See jaotis sisaldab järgmisi teemasid:

- <u>Toetatavad ühenduste tüübid</u>
- Looge ühendus, kasutades sisseehitatud traadita WLAN 802.11 võrku
- Printeri ühiskasutus

#### Toetatavad ühenduste tüübid

Järgmises tabelis on loetletud toetatavad ühenduste tüübid.

| Kirjeldus                                     | Ühendatud arvutite<br>soovitatav arv parima<br>jõudluse tagamiseks                                        | Toetatavad tarkvara<br>funktsioonid                                                                          | Installijuhised                                                                                                    |
|-----------------------------------------------|----------------------------------------------------------------------------------------------------|----------------------------------------------------------------------------------------------------|----------------------------------------------------------------------------------------------------|
| USB-ühendus                                   | Üks seadme<br>HP All-in-One tagumisse<br>USB 2.0 High Speed porti<br>USB-kaabli abil<br>ühendatud arvuti. | Toetatakse kõiki<br>funktsioone.                                                                             | Üksikasjalike juhiste<br>saamiseks järgige<br>installijuhendit.                                                                    |
| Sisseehitatud traadita<br>WLAN 802.11 ühendus | Kuni viis traadita<br>marsruuteri kaudu<br>ühendatud arvutit<br>(infrastruktuurirežiim).                  | Toetatakse kõiki<br>funktsioone.                                                                             | Järgige punktis<br>" <u>Sisseehitatud traadita</u><br>WLAN 802.11 võrgu<br><u>häälestus</u> "<br>leheküljel 17 toodud<br>juhiseid. |
| Printeri ühiskasutus                          | Viis.<br>Teistest arvutitest<br>printimiseks peab<br>hostarvuti olema kogu<br>aeg sisse lülitatud.        | Toetatakse kõiki<br>hostarvutis olevaid<br>funktsioone. Teistes<br>arvutites on toetatud vaid<br>printimine. | Järgige jaotises " <u>Printeri</u><br><u>ühiskasutus</u> "<br>Ieheküljel 16 toodud<br>juhiseid.                                    |

#### Looge ühendus, kasutades sisseehitatud traadita WLAN 802.11 võrku

HP All-in-One kasutab sisseehitatud võrgukomponenti, mis toetab traadita võrgu kasutamist. Seadme traadita HP All-in-One (802.11) võrku ühendamise üksikasjalikke juhiseid vaadake jaotises, <u>Sisseehitatud traadita WLAN 802.11 võrgu häälestus</u>" leheküljel 17.

#### Printeri ühiskasutus

Kui teie arvuti on ühendatud võrku ja teise võrgus oleva arvutiga on USB-kaabli abil ühendatud seade HP All-in-One, saate seda seadet printeri ühiskasutusfunktsiooni kaudu oma printerina kasutada.

Otse seadmega HP All-in-One ühendatud arvuti on printeri **host**arvuti ja sellel on olemas kõik tarkvara pakutavad funktsioonid. Ülejäänud võrku ühendatud arvutid (neid käsitletakse **klient**arvutitena) saavad kasutada ainult printimisfunktsioone. Muid funktsioone saate kasutada hostarvutist või seadme HP All-in-One juhtpaneelilt.

#### Printeri ühiskasutuse lubamine Windows arvutis

Vaadake oma arvutiga kaasas olevat kasutusjuhendit või Windows elektroonilist spikrit.

#### Võrku ühendamine

Selles jaotises kirjeldatakse, kuidas seadet HP All-in-One võrku ühendada ning kuidas võrgusätteid kuvada ja hallata.

Traadita võrgu parima jõudluse ja turvalisuse saavutamiseks soovitab HP seadme HP All-in-One ja teiste võrguseadmete võrkuühendamiseks kasutada traadita ruuterit või ligipääsupunkti (802.11). Kui võrguelemendid on ühendatud läbi traadita ruuteri või ligipääsupunkti, nimetatakse seda **infrastruktuurseks** võrguks.

Kui te ühendate seadme HP All-in-One otse traadita võrguühendust toetava arvutiga, kasutamata traadita ruuterit või ligipääsupunkti, tuntakse seda **ad hoc** võrgu nime all. Võimalik, et ad hoc ühenduse korral saate te ühendada ainult ühe traadita seadme.

Traadita infrastruktuurse võrgu eelised ad hoc võrgu ees:

- võrgu suurem turvalisus
- parandatud usaldusväärsus
- võrgu paindlikkus
- parem jõudlus, eriti 802.11g režiimis

| Kui soovite:                                                               | Siis vaadake jaotist:                                                 |
|----------------------------------------------------------------------------|-----------------------------------------------------------------------|
| Ühenduse loomine traadita võrguga traadita ruuteri kaudu (infrastruktuur). | "Sisseehitatud traadita WLAN 802.11 võrgu<br>häälestus" leheküljel 17 |
| Otseühenduse loomine traadita arvutiga ilma traadita ruuterita (ad hoc).   | " <u>Traadita ad hoc võrgu häälestus</u> "<br>leheküljel 18           |
| Lisada ühendusi enamatele arvutitele võrgus.                               | " <u>Täiendavate arvutite võrkuühendamine</u> "<br>leheküljel 21      |

#### (jätkub)

| Kui soovite:                                                                                                    | Siis vaadake jaotist:                                                                     |
|----------------------------------------------------------------------------------------------------|-------------------------------------------------------------------------------------------|
| Saate seadet HP All-in-One USB-ühenduselt<br>võrguühendusele lülitada                                                                                                    | " <u>Seadme HP All-in-One USB-ühenduselt</u><br>võrguühendusele lülitamine" leheküljel 22 |
| Märkus. Lähtuge siinsetest juhistest siis, kui<br>installisite seadme HP All-in-One esmalt<br>töötamiseks USB-ühendusega ja soovite selle<br>asemel nüüd traadita võrku kasutama hakata. |                                                                                           |
| Tõrkeotsinguteabe leidmine.                                                                                                    | " <u>Traadita häälestuse tõrkeotsing</u> "<br>leheküljel 111                              |

#### Sisseehitatud traadita WLAN 802.11 võrgu häälestus

Lugege seda jaotist, kui soovite seadme HP All-in-One ühendada arvutiga traadita võrgus kasutades traadita ruuterit või ligipääsupunkti (802.11). HP soovitab seda meetodit.

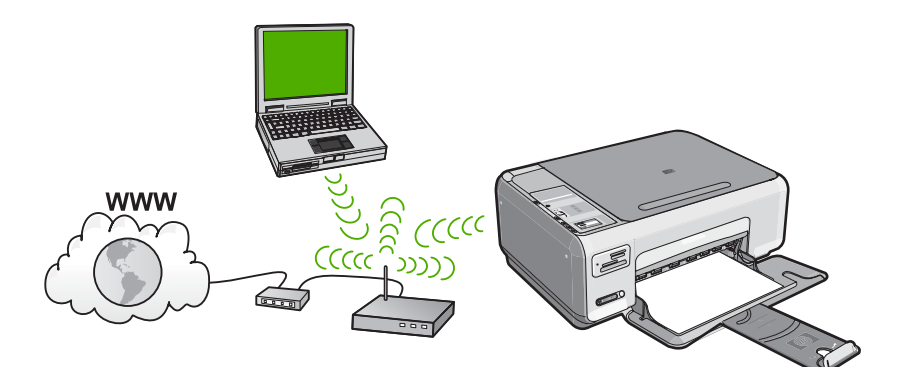

| HP All-in-One häälestamiseks sisseehitatud traadita WLAN 802.11 võrku on vajalikud järgnevad toimingud: | Vaadake jaotist:                                                                       |
|----------------------------------------------------------------------------------------------------|----------------------------------------------------------------------------------------|
| Esmalt koguge kokku kõik vajalikud materjalid.                                                          | " <u>Mida on vaja sisseehitatud traadita WLAN</u><br>802.11 võrgu jaoks" leheküljel 17 |
| Järgmiseks installige tarkvara ja ühendage<br>HP All-in-One traadita ruuteriga.                         | "Looge ühendus sisseehitatud traadita WLAN<br>802.11 võrguga" leheküljel 18            |

#### Mida on vaja sisseehitatud traadita WLAN 802.11 võrgu jaoks

Seadme HP All-in-One ühendamiseks sisseehitatud WLAN 802.11 raadiovõrku on vajalikud järgnevad toimingud:

- Traadita marsruuteri või ligipääsupunktiga 802.11 raadiovõrk.
- Traadita võrgu toega või võrguliidese kaardiga (NIC) laua- või sülearvuti. Arvuti peab olema ühendatud traadita võrku, mis installitakse seadmesse HP All-in-One.
- Lairiba-Interneti-ühendus (soovitatav), näiteks kaabel või DSL. Kui ühendate oma seadme HP All-in-One Interneti-juurdepääsuga traadita võrku, soovitab HP kasutada raadiovõrgu marsruuterit (ligipääsupunkti või tugijaama), mis kasutab protokolli Dynamic Host Configuration Protocol (DHCP).

- Võrgunimi (SSID).
- U WEP-võti või WPA-salafraas (kui vaja)

#### Looge ühendus sisseehitatud traadita WLAN 802.11 võrguga

Seadme HP Photosmart tarkvara CD ja kaasnenud USB installikaabel võimaldavad seadme HP All-in-One kerge vaevaga traadita võrku ühendada .

△ Hoiatus. Et vältida teie traadita võrgu kasutamist teiste kasutajate poolt, soovitab HP tungivalt kasutada salasõna (WPA- või WEP-turvalisus) ja kordumatut võrgunime (SSID) traadita ruuteri jaoks. Võimalik, et traadita ruuter tarniti vaikimisi kasutatava võrgunimega, milleks on tavaliselt tootja nimi. Kui te kasutate võrgunimena vaikeväärtust, pääsevad teised kasutajad kerge vaevaga teie võrku, kasutades võrgu vaikenime (SSID). See tähendab ka, et HP All-in-One võib tahtmatult luua ühenduse teiste võrkudega lähikonnas, mis kasutavad sama võrgunime. Sellisel juhul ei saa te seadmele HP All-in-One ligipääsu. Lisateavet võrgunime muutmise kohta leiate oma traadita ruuteriga kaasnenud dokumentatsioonist.

#### Seadme HP All-in-One ühendamine

- 1. Paigaldage arvuti CD-seadmesse printeri HP Photosmart tarkvaraga CD.
- 2. Järgige ekraanil kuvatavaid juhiseid.
  - Vastava juhise kuvamisel ühendage seade HP All-in-One arvutiga, kasutades kaasnenud USB installikaablit. HP All-in-One proovib võrguga ühendust luua. Kui ühenduse loomine ebaõnnestub, järgige probleemi lahendamiseks ekraanile kuvatavaid juhiseid ning proovige uuesti.
- Kui installimine on lõppenud, järgige kuvatud juhiseid: ühendage USB kaabel lahti ning testige traadita võrku. Kui seadme HP All-in-One võrku ühendumine õnnestub, installige tarkvara igasse arvutisse, mis seadet võrgu kaudu kasutab.

#### Seostuvad teemad

- "Prindib traadita võrgu testi tulemuse" leheküljel 24
- "Täiendavate arvutite võrkuühendamine" leheküljel 21
- "Traadita häälestuse tõrkeotsing" leheküljel 111

#### Traadita ad hoc võrgu häälestus

Lugege seda jaotist, kui soovite seadme HP All-in-One ühendada otse arvutiga traadita võrgus ilma traadita ruuterit või ligipääsupunkti kasutamata.

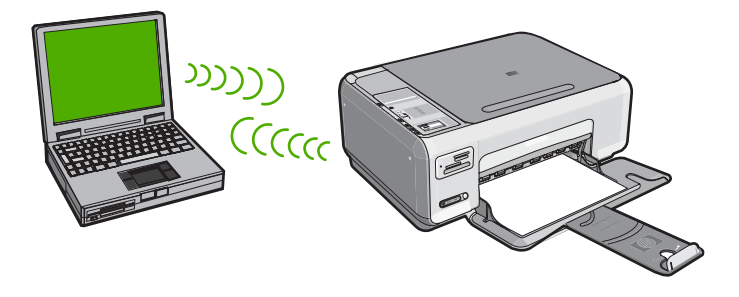

Et ühendada seade HP All-in-One arvutiga (ad hoc), peate arvutis looma ad hoc võrguprofiili. See tähendab ka võrgu nime (SSID) ja WEP-turvalisuse valimist (fakultatiivne, kuid soovitatav) ad hoc võrgu jaoks.

| Selleks, et seadet HP All-in-One traadita ad hoc võrgus häälestada, peate tegema järgmist: | Vaadake seda jaotist:                                                                                                    |
|--------------------------------------------------------------------------------------------|----------------------------------------------------------------------------------------------------|
| Esmalt koguge kokku kõik vajalikud materjalid.                                             | " <u>Mida on vaja ad hoc võrgu jaoks</u> "<br>leheküljel 19                                                                                    |
| Järgmiseks valmistage ette arvuti ja looge uus<br>võrguprofiil.                            | "Võrguprofiili loomine Windows XP arvuti<br>jaoks" leheküljel 19<br>"Võrguprofiilide loomine teistes<br>operatsioonisüsteemides" leheküljel 20 |
| Lõpuks installige tarkvara.                                                                | " <u>Traadita ad hoc võrku ühendamine</u> "<br>leheküljel 21                                                                                   |

#### Mida on vaja ad hoc võrgu jaoks

Seadme HP All-in-One ühendamiseks Windows-arvutiga, kasutades ad hoc ühendust, peab arvuti olema varustatud traadita võrguadapteri ja ad hoc profiiliga.

#### Võrguprofiili loomine Windows XP arvuti jaoks

Valmistage arvuti ette ad hoc ühenduseks, luues võrguprofiili.

#### Võrguprofiili loomine

- Märkus. Seadmel HP All-in-One on eelnevalt konfigureeritud võrguprofiil nimega (SSID) hpsetup (hphäälestus). Kuid turvalisuse ja privaatsuse tagamiseks soovitab HP luua arvutis uue võrguprofiili, nagu siin on kirjeldatud.
- 1. Tehke moodulis **Control Panel** (Juhtpaneel) topeltklõps ikoonil **Network Connections** (Võrguühendused).
- Paremklõpsake aknas Network Connections (võrguühendused) ikooni Wireless Network Connection (traadita võrgu ühendus). Kui näete hüpikmenüüs valikut Enable (Luba), valige see. Vastasel juhul, kui näete menüüs käsku Disable (Keela), on traadita ühendus juba lubatud.
- Tehke ikoonil Wireless Network Connection (Traadita võrgu ühendus) paremklõps ning seejärel klõpsake Properties (Atribuudid).
- 4. Klõpsake sakki Wireless Networks (Traadita võrgud).

- Valige kast Use Windows to configure my wireless network settings (Kasuta minu traadita võrgu seadete konfigureerimiseks Windows'i).
- 6. Klõpsake Add (Lisa) ning seejärel toimige järgnevalt:
  - a. Tippige kasti **Network name (SSID)** (Võrgu nimi (SSID)) enda valikul kordumatu võrgunimi.
    - Märkus. Võrgu nimi on tõstutundlik, seega on suur- ja väiketähtede meelespidamine oluline.
  - Kui eksisteerib loend Network Authentication (Võrgu autentimine), valige käsk Open (Ava). Vastasel juhul jätkake järgmise sammuga.
  - c. Loendis Data encryption (Andmete krüpteerimine) valige WEP.
    - Märkus. On võimalik luua võrk, mis ei kasuta WEP-võtit. Siiski soovitab HP võrgu turvalisuse huvides kasutada WEP-võtit.
  - d. Veenduge, et ei on täidetud märkeruut ikooni The key is provided for me automatically (Võti antakse mulle automaatselt) kõrval. Kui see on täidetud, klõpsake märkeruutu selle tühjendamiseks.
  - e. Väljale Network key (võrgu võti) sisestage WEP-võti, milles on täpselt 5 või täpselt 13 tärki (ASCII). Näiteks, kui sisestate 5 märki, võite sisestada ABCDE või 12345. Või kui sisestate 13 märki, võite sisestada ABCDEF1234567. (12345 ja ABCDE on toodud vaid näiteks. Valige oma äranägemisel mõni kombinatsioon).

Alternatiivina võite kasutada WEP-võtmes HEX-märke (kuueteistkümnendsüsteemi märgid). HEX WEP-võtme pikkuseks peab 40-bitise krüptimise puhul olema 10 märki ja 128-bitise krüptimise puhul 26 märki.

- f. Väljale Confirm network key (Kinnita võrgu võti) sisestage sama WEP võti, mille sisestasite eelmises sammus.
- g. Märkige WEP võti üles täpselt sellisena, nagu te selle sisestasite, eristades suurja väiketähti.
  - Märkus. Te peate meelde jätma täpsed suur- ja väiketähed. Kui sisestate HP All-in-One'il oma WEP võtme valesti, traadita ühendus ei toimi.
- h. Valige kast This is a computer-to-computer (ad hoc) network; wireless access points are not used (See on arvuti-arvuti (ad hoc) võrk; traadita ligipääsupunkte ei kasutata).
- i. Klõpsake **Wireless network properties** (Traadita võrgu atribuutide) akna sulgemiseks **OK** ning seejärel klõpsake uuesti **OK**.
- j. Klõpsake Wireless Network Properties Connection (Traadita võrgu atribuutide ühenduse) akna sulgemiseks uuesti OK.

#### Seostuvad teemad

- "Võrgunduse sõnastik" leheküljel 28
- "<u>Traadita ad hoc võrku ühendamine</u>" leheküljel 21

#### Võrguprofiilide loomine teistes operatsioonisüsteemides

Kui teil on mingi muu operatsioonisüsteem, mitte Windows XP, soovitab HP kasutada teie traadita võrguadapteri häälestusprogrammi, mis kaasnes traadita kohtvõrgu

kaardiga. Traadita LAN kaardi konfiguratsiooniprogrammi leidmiseks vaadake oma arvuti programmide nimekirja.

LAN kaardi konfiguratsiooniprogrammi abil looge võrguprofiil, millel on järgnevad väärtused:

- Võrgu nimi (SSID): Minuvõrk (näiteks)
  - Märkus. Te peaksite looma võrgunime, mis on kordumatu ja lihtsalt meeldejääv. Pidage meeles, et võrgunimi on tõstutundlik. Seetõttu peate meeles pidama, millised tähed on suured ja millised väikesed.
- Siderežiim: Ad-hoc
- Krüpteerimine: lubatud

#### Traadita ad hoc võrku ühendamine

Seadme HP Photosmart tarkvara CD ja kaasnenud USB installikaabel võimaldavad ad hoc traadita võrgu kasutamiseks seadme HP All-in-One kerge vaevaga otse arvutiga ühendada .

#### Seadme HP All-in-One ühendamine

- 1. Paigaldage arvuti CD-seadmesse printeri HP Photosmart tarkvaraga CD.
- 2. Järgige ekraanil kuvatavaid juhiseid.
  - Vastava juhise kuvamisel ühendage seade HP All-in-One arvutiga, kasutades kaasnenud USB installikaablit. HP All-in-One proovib võrguga ühendust luua. Kui ühenduse loomine ebaõnnestub, järgige probleemi lahendamiseks ekraanile kuvatavaid juhiseid ning proovige uuesti.
- Kui installimine on lõppenud, järgige kuvatud juhiseid: ühendage USB kaabel lahti ning testige traadita võrku. Kui seadme HP All-in-One võrku ühendumine õnnestub, installige tarkvara igasse arvutisse, mis seadet võrgu kaudu kasutab.

#### Seostuvad teemad

- "Täiendavate arvutite võrkuühendamine" leheküljel 21
- "Traadita häälestuse tõrkeotsing" leheküljel 111

#### Täiendavate arvutite võrkuühendamine

Rohkem kui üks arvuti võrgus saab seadet HP All-in-One ühiskasutada. Kui HP All-in-One on juba arvutisse või võrku ühendatud, tuleb iga täiendava arvuti jaoks installida tarkvaraHP All-in-One. Traadita ühenduse installimise ajal leiab tarkvara olemasoleva võrgu nime (SSID). Kui olete seadme HP All-in-One võrgus töötamiseks seadistanud, pole seadet pärast uute arvutite võrku lisamist vaja uuesti konfigureerida.

#### Windows HP All-in-One tarkvara installimiseks täiendavatesse võrguarvutitesse

- 1. Sulgege kõik arvutis töötavad rakendused, samuti tulemüüri- ja viirusetõrjetarkvara.
- 2. Asetage seadmega HP All-in-One kaasas olnud Windows'i CD arvuti CD-seadmesse ja järgige ekraanil kuvatavaid juhiseid.
- 3. Kui kuvatakse tulemüüri dialoogiboks, järgige juhiseid. Kui ekraanil kuvatakse tulemüüriteateid, peate pöördumised alati aktsepteerima või lubama.

- Valige ekraanil Connection Type (Ühenduse tüüp) Through the network (Läbi võrgu) ning seejärel klõpsake Next (Edasi). Kui kuvatakse aken Searching (Otsing), otsib installiprogramm võrgust seadet HP All-in-One.
- Kontrollige ekraanil Printer Found (Printer leitud), kas printeri kirjeldus on õige. Kui võrgus leiti mitu printerit, ilmub kuva Printers Found (Leitud printerid). Valige see seade HP All-in-One, millega soovite ühenduse luua.
- Tarkvara installimiseks täitke ekraanil kuvatavad juhised. Kui olete installi lõpule viinud, on HP All-in-One kasutamiseks valmis.
- 7. Kui lülitasite enne oma arvutil tulemüüri või antiviiruse välja, lülitage see nüüd kindlasti sisse tagasi.
- 8. Võrguühenduse testimiseks printige arvutist seadme HP All-in-One enesetesti aruanne.

#### Seostuvad teemad

- <u>"Prindib traadita võrgu testi tulemuse</u>" leheküljel 24
- "Traadita häälestuse tõrkeotsing" leheküljel 111

#### Seadme HP All-in-One USB-ühenduselt võrguühendusele lülitamine

Kui installite esmalt seadme HP All-in-One tööle USB-ühendusega, saate selle hiljem ümber konfigureerida traadita võrguühendusega töötamiseks. Kui teil on võrguga ühendamise kohta põhiteadmised olemas, võite juhinduda järgmistest üldistest juhistest.

#### USB-ühenduse muutmine sisseehitatud traadita WLAN 802.11 ühenduseks

- 1. Eemaldage seadme HP All-in-One tagaküljelt USB-kaabel.
- 2. Paigaldage arvuti CD-seadmesse printeri HP All-in-One tarkvaraga CD.
- 3. Traadita võrgu installimiseks järgige ekraanile kuvatavaid juhiseid.
- Kui install on lõppenud, avage valik Printers and Faxes (Printerid ja faksid) (või Printers (Printerid)), mis asub moodulis Control Panel (Juhtpaneel), ning kustutage eelmise USB installi printerid.

Seadme HP All-in-One võrkuühendamise üksikasjalikke juhiseid vaadake jaotises

- "Sisseehitatud traadita WLAN 802.11 võrgu häälestus" leheküljel 17
- "Traadita ad hoc võrgu häälestus" leheküljel 18

#### Võrgusätete haldamine

HP All-in-One võrguseadeid saate hallata seadme HP All-in-One juhtpaneeli kaudu.

See jaotis sisaldab järgmisi teemasid:

- Võrgu põhisätete muutmine juhtpaneeli kaudu
- Võrgukonfiguratsioonilehe mõistete seletused

#### Võrgu põhisätete muutmine juhtpaneeli kaudu

Seadme HP All-in-One juhtpaneelilt saate sooritada mitmesuguseid võrguhaldustoiminguid. Need tegevused on võrgusätete vaatamine, vaikesätete taastamine, traadita võrgu saatja sisse- ja väljalülitamine ja traadita võrgu testi väljaprintimine. See jaotis sisaldab järgmisi teemasid:

- <u>Võrgusätete printimine</u>
- Võrgu vaikesätete taastamine
- Traadita võrgu saatja sisse- ja väljalülitamine
- Prindib traadita võrgu testi tulemuse

#### Võrgusätete printimine

Saate printida võrgukonfiguratsiooni lehe, et näha võrgusätteid (nagu nt IP-aadress, ühendusrežiim ja võrgu nimi (SSID)).

#### Võrgukonfiguratsioonilehe printimine

- 1. Vajutage nuppu **Traadita** seadme HP All-in-One esiküljel.
- Vajutage ekraanil ikooni ▼ kõrval olevat nuppu, kuni tõstetakse esile Print Network Configuration Page (Prindib võrgukonfiguratsiooni lehe), seejärel vajutage nuppu ikooni OK kõrval.

#### Seostuvad teemad

"Võrgukonfiguratsioonilehe mõistete seletused" leheküljel 24

#### Võrgu vaikesätete taastamine

Võite taastada ka algsed võrgusätted, nagu need olid seadme HP All-in-One ostmise ajal.

#### Võrgu vaikesätete taastamine

- 1. Vajutage nuppu Traadita seadme HP All-in-One esiküljel.
- Vajutage ekraanil ikooni ▼ kõrval olevat nuppu, kuni tõstetakse esile Restore Network Defaults (Võrgu vaikesätete taastamine), seejärel vajutage nuppu ikooni OK kõrval.
- 3. Kinnitage, et soovite taastada võrgu vaikesätted

#### Traadita võrgu saatja sisse- ja väljalülitamine

Vaikimisi on traadita võrgu saatja välja lülitatud, ent kui te installite tarkvara ja ühendate seadme HP All-in-One võrguga, lülitub traadita võrgu saatja automaatselt sisse. Sinine tuli seadme HP All-in-One esiküljel näitab, et traadita võrgu saatja on sisse lülitatud. Traadita võrguga ühenduse hoidmiseks peab saatja olema sisselülitatud. Kui seade HP All-in-One on aga otse arvutiga USB-ühenduse kaudu ühendatud, siis saatjat ei kasutata. Sellisel juhul võite saatja välja lülitada.

#### Traadita võrgu saatja sisse- ja väljalülitamiseks

- 1. Vajutage nuppu Traadita seadme HP All-in-One esiküljel.
- Vajutage ikooni ▼ kõrval olevat nuppu, kuni ikoon Turn Radio On (Lülita raadioside sisse) või Turn Radio Off (Lülita raadioside välja) on esile tõstetud, seejärel vajutage ikooni OK kõrval olevat nuppu.

#### Prindib traadita võrgu testi tulemuse

Käivitub traadita võrgu test diagnostiliste testide seeriana, et teha kindlaks, kas võrguhäälestus õnnestus. Probleemi ilmnemisel lisatakse selle lahendamise soovitus prinditud raportisse. Saate traadita võrgu testi alati välja printida.

#### Traadita võrgu testi tulemuste aruande printimiseks

- 1. Vajutage nuppu Traadita seadme HP All-in-One esiküljel.
- Vajutage ekraanil ikooni ▼ kõrval olevat nuppu, kuni tõstetakse esile Wireless Network Test (traadita võrgu testi tulemuste aruanne), seejärel vajutage nuppu ikooni OK kõrval.

Prinditakse Wireless Network Test (traadita võrgu testi tulemuste aruanne).

#### Seostuvad teemad

"Traadita häälestuse tõrkeotsing" leheküljel 111

#### Võrgukonfiguratsioonilehe mõistete seletused

Võrgukonfiguratsiooni lehele prinditakse seadme HP All-in-One võrgusätted. Sinna kuuluvad 802.11 traadita võrgu sätted.

See jaotis sisaldab järgmisi teemasid:

- Võrgu üldsätted
- <u>Traadita (802.11) võrgu sätted</u>

#### Seostuvad teemad

- "Võrgusätete printimine" leheküljel 23
- "Võrgunduse sõnastik" leheküljel 28

#### Võrgu üldsätted

Järgmine tabel kirjeldab võrgukonfiguratsioonilehel kuvatavaid võrgu üldsätteid.

| Parameeter                                          | Kirjeldus                                                                                                    |
|-----------------------------------------------------|----------------------------------------------------------------------------------------------------|
| Network Status<br>(võrgu olek)                      | <ul> <li>Seadme HP All-in-One olek:</li> <li>Ready (valmis): HP All-in-One on andmete vastuvõtmiseks või saatmiseks valmis.</li> <li>Offline (autonoomne): HP All-in-One ei ole praegu võrguga ühendatud.</li> </ul> |
| Active connection<br>type (aktiivne<br>ühendustüüp) | <ul> <li>Seadme HP All-in-One võrgurežiim:</li> <li>Wireless (traadita): HP All-in-One on ühendatud traadita (802.11) võrku.</li> <li>None (puudub): võrguühendust pole.</li> </ul>                                  |
| URL                                                 | Sisseehitatud veebiserveri IP-aadress.<br>Märkus. Teil on vaja teada seda URL-i kui soovite sisseehitatud<br>veebiserverile ligi pääseda.                                                                            |
| Firmware<br>Revision                                | Sisemise võrguosa ja seadme püsivara versiooni kood.                                                                                                    |

#### (jätkub)

| Parameeter                       | Kirjeldus                                                                                                    |
|----------------------------------|----------------------------------------------------------------------------------------------------|
| (püsivara<br>versioon)           | Märkus. HP klienditoele helistades võidakse teilt sõltuvalt probleemist küsida püsivara versiooni koodi.                                                                                                    |
| Hostname<br>(hostinimi)          | Seadmele installitarkvara poolt määratud TCP/IP-nimi. Vaikimisi on selleks tähed HP, millele järgnevad MAC-i (Media Access Control) aadressi 6 viimast numbrit.                                                                                                    |
| Admin Password<br>(ülema parool) | <ul> <li>Sissehitatud veebiserveri ülema parooli olek:</li> <li>Omistatud: Parool on määratud. Sissehitatud veebiserveri parameetritesse muudatuste tegemiseks peate sisestama parooli.</li> <li>Pole omistatud: Parooli ei ole määratud. Sisseehitatud veebiserveri parameetritesse muudatuste tegemiseks ei ole parooli vaja.</li> </ul>              |
| mDNS                             | Teatud koht- ja võrdõigusvõrkudes ei kasutata keskseid DNS-servereid.<br>Sellistes võrkudes kasutatakse DNSi alternatiivi, mida nimetatakse mDNSiks.<br>mDNS-i abil saab teie arvuti leida ja kasutada kõiki teie kohtvõrku ühendatud<br>seadmeid HP All-in-One. See suudab töötada ka kõigi teiste võrgus asuvate<br>Etherneti-võimalusega seadmetega. |

#### Traadita (802.11) võrgu sätted

Järgmine tabel kirjeldab võrgukonfiguratsioonilehel toodud 802.11 traadita võrgu sätteid.

| Parameeter                                           | Kirjeldus                                                                                                    |
|------------------------------------------------------|----------------------------------------------------------------------------------------------------|
| Hardware<br>Address<br>(riistvara-<br>aadress) (MAC) | MAC-aadress (Media Access Control), mis identifitseerib seadme<br>HP All-in-One. See on ainulaadne 12-kohaline identifitseerimisnumber, mis<br>määratakse võrguriistvarale (sh ligipääsupunktid, marsruuterid jms) selle<br>identifitseerimiseks. Ei toodeta ühtki sama MAC-aadressiga riistvaraseadet.               |
|                                                      | Märkus. Mõned Interneti-teenuse pakkujad (ISP-d) nõuavad, et te registreeriksite installi ajal oma kaabli- või DSL-modemiga ühendatud võrguadapteri MAC-aadressi.                                                                                                    |
| IP Address (IP-<br>aadress)                          | See aadress on seadme ainulaadseks identifitseerijaks võrgus. IP-aadressid<br>määratakse DCHP või AutoIP kaudu dünaamiliselt. Võite häälestada ka<br>staatilise IP-aadressi, kuid see pole soovitatav.                                                                                                    |
|                                                      | Märkus. Installi ajal käsitsi vigase IP-aadressi määramine takistab võrgukomponentidel seadme HP All-in-One nägemist.                                                                                                    |
| Subnet Mask<br>(Võrgumask)                           | Alamvõrk on installitarkvara poolt lisavõrgu suurema võrgu osana<br>kättesaadavaks tegemiseks määratud IP-aadress. Alamvõrku kirjeldab<br>alamvõrgumask. See mask määrab kindlaks, millised seadme HP All-in-One<br>IP-aadressi bittidest määravad võrgu ja alamvõrgu ning millised määravad<br>kindlaks seadme enda. |
|                                                      | Märkus. On soovitatav, et HP All-in-One ja kõik seda kasutavad arvutid asuksid samas alamvõrgus.                                                                                                    |
| Default Gateway<br>(vaikelüüs)                       | Võrgusõlm, mis on sissepääsuks teise võrku. Antud juhul võib sõlmeks olla arvuti või mõni muu seade.                                                                                                    |
|                                                      | Märkus. Vaikelüüsi aadressi määrab installitarkvara.                                                                                                    |

| Parameeter                                               | Kirjeldus                                                                                                    |
|----------------------------------------------------------|----------------------------------------------------------------------------------------------------|
| Configuration<br>Source<br>(konfiguratsiooni<br>allikas) | <ul> <li>Seadmele HP All-in-One IP-aadressi määramiseks kasutatud protokoll:</li> <li>AutolP: installiprogramm määrab konfiguratsiooniparameetrid automaatselt.</li> <li>DHCP: konfiguratsiooniparameetrid saadakse võrgus asuvalt DHCP-serverilt. Väikestes võrkudes võib selleks olla marsruuter.</li> <li>Manual (käsitsi): konfiguratsiooniparameetrid, näiteks staatiline IP-aadress, määratakse käsitsi.</li> <li>Not Specified (määramata): Seadme HP All-in-One lähtestamisel kasutatav režiim.</li> </ul>                                                                                                    |
| DNS server<br>(DNS-server)                               | <ul> <li>Võrgu domeeninime teenuse (DNS) IP-aadress. Kui kasutate veebi või saadate e-posti, kasutate selle tegemiseks domeeninime. Näiteks sisaldab internetiaadress (URL) http://www.hp.com domeeninime hp.com. Internetis asuv DNS-server teisendab nime IP-aadressiks. Seadmed kasutavad üksteisega suhtlemiseks IP-aadresse.</li> <li>IP Address (IP-aadress): Võrgu domeeninime teenuse (DNS) IP-aadress.</li> <li>Not Specified (määramata): IP-aadressi pole määratud või seade on lähtestamisel.</li> <li>Märkus. Kontrollige, kas võrgukonfiguratsioonilehel on toodud DNS-i IP-aadress. Kui aadressi pole toodud, saate DNS-i IP-aadressi oma Internetiteenuse pakkujalt (ISP).</li> </ul> |
| Wireless Status<br>(traadita võrgu<br>olek)              | <ul> <li>Traadita võrgu olek:</li> <li>Connected (ühendatud): HP All-in-One on ühendatud traadita kohtvõrku ja kõik töötab.</li> <li>Disconnected (lahti ühendatud): Seade HP All-in-One ei ole ühendatud traadita LAN võrku sobimatute sätete tõttu (nagu nt vale WEP-võti) või seade HP All-in-One on leviulatusest väljas.</li> <li>Disabled (keelatud): saatja on välja lülitatud.</li> <li>Not applicable (pole rakendatav): see parameeter ei ole antud võrgutüübile rakendatav.</li> </ul>                                                                                                    |
| Communication<br>Mode<br>(siderežiim)                    | <ul> <li>IEEE 802.11 võrguraamistik, milles seadmed või jaamad omavahel suhtlevad:</li> <li>Infrastructure (infrastruktuur): HP All-in-One suhtleb teiste võrguseadmetega läbi traadita ligipääsupunkti, näiteks traadita marsruuteri või tugijaama.</li> <li>Ad hoc: HP All-in-One suhtleb iga võrguseadmega otse. Traadita ligipääsupunkti ei kasutata. Seda nimetatakse võrdõigusvõrguks.</li> <li>Not applicable (pole rakendatav): see parameeter ei ole antud võrgutüübile rakendatav.</li> </ul>                                                                                                    |
| Võrgunimi<br>(SSID):                                     | Teenusekomplekti identifitseerija (Service Set Identifier). Ainulaadne (kuni 32<br>märki pikk) identifitseerija, mis eristab üht traadita kohtvõrku (WLAN) teistest.<br>SSID-ed nimetatakse ka võrgunimeks. See on seadmega HP All-in-One<br>ühendatud võrgu nimi.                                                                                                    |
| Signal Strenght<br>(signaali tugevus)<br>(1-5)           | <ul> <li>Saadetud või vastu võetud signaal hinnatud skaalal 1-st 5-ni:</li> <li>5: Suurepärane</li> <li>4: Hea</li> <li>3: Rahuldav</li> <li>2: Nõrk</li> </ul>                                                                                                    |

#### (jätkub)

| Parameeter                                 | Kirjeldus                                                                                                    |
|--------------------------------------------|----------------------------------------------------------------------------------------------------|
|                                            | <ul> <li>1: Kriitiline</li> <li>No signal (signaal puudub): võrgu signaali ei leitud.</li> <li>Not applicable (pole rakendatav): see parameeter ei ole antud võrgutüübile rakendatav.</li> </ul>                                                                                                    |
| Channel (kanal)                            | <ul> <li>Hetkel traadita side jaoks kasutatava kanali number. See sõltub kasutatavast võrgust ning võib erinega soovitud kanali numbrist. Väärtus on vahemikus 1 kuni 14, riigid/piirkonnad võivad heaks kiidetud kanalite ulatust piirata.</li> <li>(number): väärtus vahemikus 1 kuni 14, sõltub riigist/piirkonnast.</li> <li>None (puudub): ühtegi kanalit ei kasutata.</li> <li>Not Applicable (pole rakendatav): WLAN on blokeeritud või see parameeter ei ole antud võrgutüübile rakendatav.</li> <li>Märkus. Kui te ei saa ad hoc režiimis arvuti ja seadme HP All-in-One vahel andmeid vahetada, vaadake, kas arvuti ja HP All-in-One kasutavad sama sidekanalit. Infrastruktuuri režiimis määrab kanali ligipääsupunkt.</li> </ul>                                                                                                    |
| Authentication<br>type<br>(autentimistüüp) | <ul> <li>Kasutatav autentimise tüüp:</li> <li>None (puudub): autentimist ei kasutata.</li> <li>Open System (avatud süsteem) (ad hoc ja infrastruktuur): autentimine puudub.</li> <li>Shared Key (jagatud võti): vajalik on WEP-võti.</li> <li>WPA-PSK (ainult infrastruktuur): WPA koos eeljagatud võtmega.</li> <li>Not applicable (pole rakendatav): see parameeter ei ole antud võrgutüübile rakendatav.</li> <li>Autentimine teeb kasutaja või seadme identiteedi enne võrgule ligipääsu andmist kindlaks, tehes autoriseerimata kasutajate poolt võrguressursside kasutamise raskemaks. See turvalisusmeetod on traadita võrkude puhul tavaline.</li> <li>Avatud süsteemi autentimist kasutav võrk ei eralda võrgu kasutajaid vastavalt nende identiteedile. Võrgule pääseb ligi iga traadita võrgu kasutaja. Siiski on võimalik, et selline võrk kasutab esmataseme turvameetmena juhuslike pealtkuulajate vastu WEP-krüptimist (Wired Equivalent Privacy).</li> <li>Jagatud võtmega autentimist kasutav võrk pakub suuremat turvalisust, nõudes kasutajatelt või seadmetelt nende staatilise võtmega (kuueteistkümnendsüsteemis või tärkidest koosnev sõna) identifitseerimist. Kõik kasutatakse koos jagatud võtmega autentimiste, sutentimiste, ja krüptimist suuremat turvalisust, nõudes kasutaja seadmed võrgus jagavad sama võtit. WEP-krüptimist kasutatakse koos jagatud võtmega autentimiste, sasutav võrk pakub märgatavalt suuremat turvalisust ning seda toetab enamik ligipääsupunkte ja traadita marsruutereid. Ligipääsupunkt või marsruuter teeb enne ligipääsu lubamist kindlaks seda sooviva kasutaja või seadme identiteedi. Autentimisserveris</li> </ul> |
| Krüptimine                                 | <ul> <li>Võrgus kasutatava krüptimise tüüp:</li> <li>None (puudub): krüptimist ei kasutata.</li> <li>64-bit WEP (64-bitine WEP): kasutatakse 5 märgist või 10 kuueteistkümnendsüsteemi numbrist koosnevat WEP-võtit.</li> <li>128-bit WEP (128-bitine WEP): kasutatakse 13 märgist või 26 kuueteistkümnendsüsteemi numbrist koosnevat WEP-võtit.</li> </ul>                                                                                                    |

#### Peatükk 5

#### (jätkub)

| Parameeter                           | Kirjeldus                                                                                                    |
|--------------------------------------|----------------------------------------------------------------------------------------------------|
|                                      | <ul> <li>WPA-AES: kasutatakse täpsema krüptimise standardi (Advanced<br/>Encryption Standard) krüptimist. See on USA valitsusasutuste tundliku,<br/>kuid mitte salastatud materjali krüptimise algoritm.</li> <li>WPA-TKIP: kasutusel on keerukam krüptimisprotokoll Temporal Key<br/>Integrity Protocol.</li> <li>Automatic (automaatne): kasutusel on AES või TKIP.</li> <li>Not applicable (pole rakendatav): see parameeter ei ole antud<br/>võrgutüübile rakendatav.</li> <li>WEP sihiks on tagada turvalisus raadiolainetega ülekantavaid andmeid<br/>krüptides, et need oleks ühest punktist teise saatmisel kaitstud. See<br/>turvalisusmeetod on traadita võrkude puhul tavaline.</li> </ul> |
| Ligipääsupunkti<br>riistvara-aadress | <ul> <li>Traadita marsruuteri või pääsupunkti riistvara aadress võrgus, millega seade<br/>HP All-in-One on ühendatud:</li> <li>(MAC-aadress): ligipääsupunkti ainulaadne MAC-riistvara-aadress<br/>(Medai Access Control).</li> <li>Not applicable (pole rakendatav): see parameeter ei ole antud<br/>võrgutüübile rakendatav.</li> </ul>                                                                                                    |
| Edastatud<br>pakettide<br>koguarv    | Seadme HP All-in-One poolt sisselülitamisest alates vigadeta saadetud<br>pakettide arv. HP All-in-One väljalülitamisel loendur nullitakse. Sõnumi<br>saatmisel pakettkommutatsioonivõrgus jagatakse see pakettideks. Iga pakett<br>sisaldab sihtkoha aadressi ja andmeid.                                                                                                    |
| Vastuvõetud<br>pakettide<br>koguarv  | Seadme HP All-in-One poolt sisselülitamisest alates vigadeta vastu võetud pakettide arv. HP All-in-One väljalülitamisel loendur nullitakse.                                                                                                    |

#### Võrgunduse sõnastik

| ligipääsupunkt | Võrguruuter, mis toetab traadita võrku                                                                                                    |
|----------------|----------------------------------------------------------------------------------------------------|
| ASCII          | American Standard Code for Information Interchange (Ameerika infovahetuse standardkood). Standardne kooditabel ladina tähestiku, numbrite ja muude märkide esitamiseks digitaalsel kujul arvutites.                                                                                                    |
| AutoIP         | Installitarkvara funktsioon, mis määrab võrku ühendatud seadmete konfiguratsiooniparameetrid.                                                                                                    |
| DHCP           | Dynamic Host Configuration Protocol (dünaamiline hostikonfiguratsiooni<br>protokoll). Selle protokolli abil annab võrgus asuv server<br>konfiguratsiooniparameetreid võrku ühendatud seadmetele. Väikestes<br>võrkudes võib selleks serveriks olla marsruuter.                                                           |
| DNS            | Domain Name Service (Domeeninimede teenus). Kui kasutate veebi või saadate e-posti, kasutate selle tegemiseks domeeninime. Näiteks sisaldab internetiaadress (URL) http://www.hp.com domeeninime hp.com. Internetis asuv DNS-server teisendab nime IP-aadressiks. Seadmed kasutavad üksteisega suhtlemiseks IP-aadresse. |
| DNS-SD         | Vt mõistet DNS. Liide SD tuleneb sõnadest Service Discovery (Teenuse avastamine). See on Apple väljatöötatud protokolli osa, mis lubab tuvastada IP-võrkudes asuvaid arvuteid, seadmeid ja teenuseid.                                                                                                    |
| DSL            | Digital Subscriber Line (Digitaalne abonendiliin). Kiire Interneti-ühendus.                                                                                                    |

| (i | ät | ku   | b) | ) |
|----|----|------|----|---|
| v  | u  | i (u | ~  | / |

| • /                     |                                                                                                    |
|-------------------------|----------------------------------------------------------------------------------------------------|
| Ethernet                | Enim populaarsust võitnud kohtvõrgutehnoloogia arvutite võrku<br>ühendamiseks vaskkaabel-infrastruktuuri abil.                                                                                                    |
| Ethernet-kaabel         | Kaabel võrguelementide ühendamiseks traatvõrku. CAT-5 Ethernet-kaablit<br>tuntakse ka "otsekaabli" nime all. Ethernet-kaabli kasutamisel peavad<br>võrguelemendid olema ühendatud marsruuteriga. Ethernet-kaablite<br>valmistamiseks kasutatakse pistikuid, mille tüüp on RJ-45.                                                                                                    |
| EWS                     | Embedded Web Server (Manus-veebiserver) Veebibrauseril põhinev utiliit,<br>mis võimaldab hõlpsalt seadet HP All-in-One hallata. Selle abil saate jälgida<br>seadme HP All-in-One olekut, konfigureerida võrguparameetreid või<br>pääseda juurde seadme HP All-in-One funktsioonidele.                                                                                                    |
| Gateway (Lüüs)          | Arvuti või seade (nt marsruuter), mis tagab pääsu kas Internetti või mõnda teise võrku.                                                                                                    |
| HEX                     | Hexadecimal (Kuueteistkümnendkood). Arvusüsteem alusega 16, millesse kuuluvad numbrid 0-9 ja tähed A-F.                                                                                                    |
| hostarvuti              | Võrgu keskmes asuv arvuti.                                                                                                    |
| Hostname<br>(hostinimi) | Seadmele installitarkvara poolt määratud TCP/IP-nimi. Vaikimisi on selleks tähed HP, millele järgnevad MAC-i (Media Access Control) aadressi 6 viimast numbrit.                                                                                                    |
| jaotur                  | Seade, mida kaasaegsetes võrkudes kasutatakse harva. Võtab ühelt arvutilt<br>signaali vastu ja saadab selle kõigile ülejäänud arvutitele, mis on jaoturiga<br>ühendatud. Jaoturid on passiivseadmed. Kõik ülejäänud seadmed võrgus<br>ühendatakse jaoturiga, et tekiks võimalus arvutite omavaheliseks sideks.<br>Jaotur ei halda võrku.                                                      |
| IP-aadress              | Number, mis määratleb kordumatult võrgus asuva seadme. IP-aadresse jagatakse dünaamiliselt teenuste DHCP või AutoIP abil. Saate IP-aadressi seadistada ka staatilisena; seda pole siiski soovitatav teha.                                                                                                    |
| MAC-aaddress            | Media Access Control (MAC)-aadress on seadme HP All-in-One kordumatu tunnus võrgus. Tunnuseks on 12-kohaline tunnusnumber, mis määratakse võrguriistvarale selle tuvastamiseks. Ei toodeta ühtki sama MAC-aadressiga riistvaraseadet.                                                                                                    |
| võrgunimi               | Võrgu nimi (SSID) identifitseerib traadita võrgu.                                                                                                    |
| NIC                     | Network Interface Card (Võrgukaart). Arvutisse lisatav liidesekaart, mis lisab arvutile Ethernet-ühenduse. Selle kaudu saab arvutit ühendada võrguga.                                                                                                    |
| RJ-45<br>ühenduspesa    | Pistik, mis on Ethernet-kaabli otsas. Kuigi Ethernet-kaabli pistikud (pistikud RJ-45) on väliselt sarnased standardsete telefonipistikutega, ei ole need omavahel vastastikku vahetatavad. Pistik RJ-45 on laiem ja paksem ning on alati 8 klemmiga. Telefonikaabli pistikutel on 2 kuni 6 klemmi.                                                                                            |
| marsruuter              | Marsruuter loob silla kahe või rohkema võrgu vahele. Marsruuter saab võrgu<br>ühendada Internetti, ühendada omavahel kaks võrku ja suunata need<br>Internetti; lisaks saavad marsruuterid aidata võrke turvata neisse ehitatud<br>tulemüüride ja aadresside dünaamilise jaotamise funktsioonide abil.<br>Marsruuter saab töötada ka lüüsina, seevastu kommutaatoril seda<br>funktsiooni pole. |
| SSID                    | Võrgu nimi (SSID) identifitseerib traadita võrgu.                                                                                                    |
| kommutaator             | Kommutaator võimaldab hulga samaaegsete kasutajate info saatmist võrgus<br>nii, et samal ajal ühegi arvuti ühenduskiirus ei lange. Kommutaatorite abil<br>saab võrgu erinevate sõlmede (võrgu ühenduspunkt, harilikult arvuti) vahel<br>otse sidet pidada.                                                                                                    |

#### Peatükk 5

| (jätkub) |                                                                                                    |
|----------|----------------------------------------------------------------------------------------------------|
| WEP:     | Wired Equivalent Privacy (WEP) on krüptimistüüp, mida kasutatakse traadita võrgu turvalisuse tagamiseks.                                      |
| WPA:     | Wi-Fi Protected Access (WPA) on krüptimistüüp, mida kasutatakse traadita võrgu turvalisuse tagamiseks. WPA pakub paremat turvalisust kui WEP. |

## 6 Originaaldokumentide ja paberi sisestamine

Seadmesse HP All-in-One saate sisestada mitmesugust tüüpi ja eri formaadis paberit (sh Letter- või A4-formaadis paberit, fotopaberit, kilesid, ümbrikke ja HP CD/DVD Tattoo paberit). Vaikimisi on HP All-in-One seadistatud söötesalve sisestatud paberi formaati ja tüüpi automaatselt tuvastama ning seejärel seadme sätteid automaatselt kohandama nii, et sisestatud paberi puhul oleks prindikvaliteet parim.

Kui prindite eripaberile (fotopaber, kile, ümbrikud või sildid) või kui täheldate sätte **Automatic** (Automaatne) puhul prindikvaliteedi langust, saate prindi- ja paljundustööde jaoks paberi formaadi ja tüübi ka käsitsi seada.

See jaotis sisaldab järgmisi teemasid:

- Originaalide sisestamine
- Paberi valimine printimiseks ja paljundamiseks
- Paberi sisestamine
- Paberiummistuste vältimine

#### **Originaalide sisestamine**

Kuni Letter- või A4-formaadis originaale saate paljundada või skannida, asetades need klaasile.

#### Originaali laadimiseks skanneri klaasile

- 1. Tõstke seadme HP All-in-One kaas üles.
- 2. Asetage originaal seadme klaasi parempoolsesse esinurka, esikülg allpool.
  - ☆ Nõuanne. Lisateavet originaali asetamise kohta leiate klaasi serva lähedale pressitud juhistest.

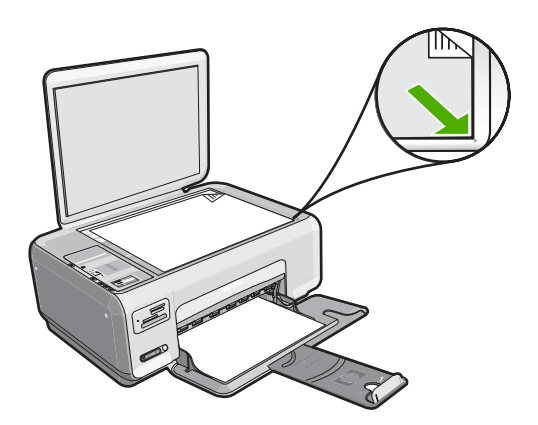

3. Sulgege kaas.

#### Paberi valimine printimiseks ja paljundamiseks

Seadmes HP All-in-One saate kasutada eri tüüpi ning formaadis paberit. Parima printimis- ja paljunduskvaliteedi saavutamiseks vaadake läbi järgmised soovitused. Kui te kasutate tava- või fotopaberit, saab HP All-in-One automaatselt paberi tüübi ja formaadi tuvastada. Kui te kasutate teist tüüpi pabereid, muutke tarkvarast paberi tüübi ja formaadi seadeid.

See jaotis sisaldab järgmisi teemasid:

- Soovitatavad paberid printimiseks ja paljundamiseks
- <u>Ainult printimiseks soovitatavad paberid</u>
- Paberid, mida vältida

#### Soovitatavad paberid printimiseks ja paljundamiseks

Parima prindikvaliteedi tagamiseks soovitab HP kasutada prinditöö laadile vastavaid HP pabereid, mis on just selleks otstarbeks välja töötatud. Näiteks kui prindite fotosid, sisestage söötesalve fotopaber HP Premium või HP Premium Plus.

Järgnevalt loetletud HP paberid sobivad paljundamiseks ja printimiseks. Olenevalt teie riigist/regioonist ei pruugi kõik neist paberitest olla saadaval.

#### Fotopaber HP Premium Plus

Fotopaberite sarja HP Premium Plus Photo Paper kuuluvad paberid on HP parimad fotopaberid, mille puhul kujutise kvaliteet ja ajale vastupidavus on võrreldav professionaalsetes töökodades ilmutatud fotode omaga. Selle sarja paber sobib ideaalselt suure eraldusvõimega, raami või fotoalbumisse paigutatavate piltide printimiseks. Sellesse sarja kuulub mitmesuguses formaadis paberit, sh 10x15 cm (ribaga või ilma), A4 ja formaadis 8,5x11 tolli. Kõik need sobivad seadmes HP All-in-One printimiseks või paljundamiseks.

#### **Fotopaber HP Premium**

Fotopaberite sari HP Premium Photo Paper sisaldab kvaliteetseid, läikpinnaga või poolmatte fotopabereid. Selle sarja fotopaberitele prinditud fotod näevad välja sama head nagu professionaalsetes fototöökodades tehtavad ning neid võib julgelt paigutada ka klaasi alla või albumisse. Sellesse sarja kuulub mitmesuguses formaadis paberit, sh 10x15 cm (ribaga või ilma), A4 ja formaadis 8,5x11 tolli. Kõik need sobivad seadmes HP All-in-One printimiseks või paljundamiseks.

#### Fotopaber HP Advanced Photo Paper või HP Photo Paper

Fotopaber HP Advanced Photo Paper või HP Photo Paper on tugev, läikega fotopaber, mis annab kiireltkuivava tulemuse ning on seetõttu hõlpsalt käsitsetav, seejuures määrdumata. See paber on vee-, määrdumis-, sõrmejälje- ja niiskuskindel. Teie prinditud dokumendid näivad võrreldes professionaalses fotolaboris tehtud piltidega üsna sarnased. Paber on saadaval mitmesuguses formaadis, sh A4, formaadis 8,5x11 tolli ja 10x15 cm (ribaga või ilma). Kõik need sobivad seadmes HP All-in-One fotode printimiseks või paljundamiseks. Fotopaberil HP Advanced Photo Paper on mitteprinditavates nurkades järgmine tähis.

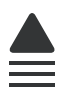

## HP Premium Inkjet Transparency Film ja HP Premium Plus Inkjet Transparency Film

HP Premium Inkjet Transparency Film ja HP Premium Plus Inkjet Transparency Film aitavad teil värvilisi esitlusi värviküllasemaks ja mõjuvamaks muuta. See lüümikuteks sobiv kile on hõlpsasti kasutatav, kuivab kiirelt ega määrdu.

#### **HP Premium Inkjet Paper**

Paber HP Premium Inkjet Paper on täiuslik suure eraldusvõimega prinditöödeks mõeldud kriitpaber. Sile, matt pinnaviimistlus teeb sellest paberist ideaalse kvaliteetdokumentide jaoks.

#### HP Bright White Inkjet Paper

HP Bright White Inkjet Paper esitab värvid kontrastselt ja teksti selgepiiriliselt. Paber on piisavalt läbipaistmatu kahepoolseks värviliseks printimiseks, mistõttu sobib ideaalselt infolehtede, aruannete ja flaierite printimiseks.

#### HP All-in-One Paper või HP Printing Paper

- Paber HP All-in-One Paper on spetsiaalselt välja töötatud sarja HP All-in-One seadmetele. See paber on erilise ereda sinakasvalge varjundiga ja annab võrreldes mitmeotstarbeliste paberitega tulemuseks selgema teksti ja rikkalikumad värvid.
- HP Printing Paper on kõrgekvaliteediline mitmeotstarbeline paber. Sellele paberile printimisel on kujutis selgem kui neil dokumentidel, mis on prinditud standardsele mitmeotstarbelisele paljunduspaberile.

Seadmele HP All-in-One saate veebis HP tarvikuid tellida aadressil <u>www.hp.com/buy/</u> <u>supplies</u>. Valige vastava viiba juures oma riik või piirkond, järgige kuvatavaid viipasid, et valida soovitud toode, ja klõpsake seejärel ühte lehel olevatest ostmislinkidest.

**Märkus.** Praegu on HP veebisaidi mõned osad saadaval ainult inglise keeles.

#### Ainult printimiseks soovitatavad paberid

Teatud paberitüüpe toetatakse ainult juhul, kui käivitate prinditöö arvutist. Järgnev loend annab teavet selliste paberite kohta.

Kui soovite parimat prinditulemust, soovitab HP kasutada HP pabereid. Kui kasutate paberit, mis on kas liiga õhuke või paks, libeda pinnaga või venib hõlpsasti, võib tekkida paberiummistus. Reljeefse tekstuuriga paberi või paberi, mis ei võta tinti vastu, kasutamisel võivad prinditud kujutised jääda määrdunud, kahvatud või mittetäielikult sulandunud.

Olenevalt teie riigist/regioonist ei pruugi kõik neist paberitest olla saadaval.

#### HP Iron-On Transfers (HP triigitavad siirdepildid)

HP triigitavad siirdepildid HP Iron-On Transfers (värviliste või heledate või valgete kangaste jaoks) on ideaalseks lahenduseks digifotode kandmiseks T-särkidele.

#### HP Premium Photo Cards (Fotokaardid HP Premium)

Fotokaardid HP Premium (HP Premium Photo Cards) võimaldavad teha oma tervituskaarte.

#### **HP Brochure & Flyer Paper**

HP Brochure & Flyer Paper (Gloss või Matte) on läikepinnaga või poolmatid kahepoolseks kasutamiseks mõeldud paberid. Sellised paberid sobivad suurepäraselt fotode reproduktsioonide ja ärigraafika printimiseks aruannete kaantele, eriesitlustele, brošüüridele, plaadiümbristele ja kalendritele.

#### **HP Premium Presentation Paper**

HP Premium Presentation Paper annab teie esitlustele kvaliteetse väljanägemise.

#### **HP CD/DVD Tattoos**

Etiketifunktsiooni HP CD/DVD Tattoos abil saate isikupärastada oma CD- või DVDplaatide ilmet, printides kõrgekvaliteedilisi ja odavaid CD- või DVD-etikette.

Seadmele HP All-in-One saate veebis HP tarvikuid tellida aadressil <u>www.hp.com/buy/</u> <u>supplies</u>. Valige vastava viiba juures oma riik või piirkond, järgige kuvatavaid viipasid, et valida soovitud toode, ja klõpsake seejärel ühte lehel olevatest ostmislinkidest.

Märkus. Praegu on HP veebisaidi mõned osad saadaval ainult inglise keeles.

#### Paberid, mida vältida

Liiga õhukese või liiga paksu, libeda pealispinnaga või kergestiveniva paberi kasutamine võib põhjustada paberiummistusi. Kui paber on tugeva tekstuuriga või sellise pinnastruktuuriga, millele tint külge ei jää, võivad prinditud pildid määrida, laiali minna või korralikult väljajoonistumata jääda.

#### Paberid, mille kasutamisest tuleks printimis- ja paljundamistööde puhul hoiduda

- Mis tahes formaadis paber, mida pole jaotises <u>"Tehnilised andmed</u>" leheküljel 167 printeri tarkvaras loetletud.
- Väljalõigetega või augustatud paber (välja arvatud spetsiaalselt HP tindiprinterites kasutamiseks mõeldud paberid).
- Tugeva tekstuuriga meediumid (nt linane riie). Printimine võib olla ebaühtlane ja tint võib imbuda nendesse paberitesse.
- Eriti siledad, läikivad või kaetud paberid, mis pole mõeldud spetsiaalselt seadme HP All-in-One jaoks. Need võivad seadmes HP All-in-One ummistuse tekitada või tinti tõrjuda.
- Mitmekordsed (nt kahe- ja kolmekihilised) blanketid. Need võivad kortsuda või seadmesse kinni jääda ja tint võib hõlpsamini laiali valguda.
- Sulgurite või akendega ümbrikud. Need võivad rullikutesse kinni jääda ja põhjustada paberiummistusi.
- Linttrükipaber.

#### Paberid, mida tuleb paljundamisel vältida

- Ümbrikud.
- Kiled, välja arvatud HP Premium Inkjet Transparency Film või HP Premium Plus Inkjet Transparency Film.
- Pealetriigitavad siirdepildid.
- Õnnitluskaardipaberid.
- HP CD/DVD etiketipaberid.

## Paberi sisestamine

Käesolevas jaotises kirjeldatakse seadmega HP All-in-One mitmesugust tüüpi ja formaadis paberi sisestamist paljundamiseks või printimiseks.

- Märkus. Pärast seda, kui kopeerimis- või printimistöö on alanud, saab paberi laiuse sensor määrata, kas paber on Letter-, A4 või väiksemas formaadis.
- Nõuanne. Rebenemise, kortsumise ja kaardunud või murtud äärte vältimiseks hoidke paberit tasasel aluspinnal taassuletavas kotis. Kui paberit õigesti ei hoita, võib see temperatuuri ja õhuniiskuse kõikumise tõttu kaarduda ja muutuda HP All-in-One'is kasutamiseks kõlbmatuks.

See jaotis sisaldab järgmisi teemasid:

- <u>Täisformaadis paberi sisestamine</u>
- <u>10x15 cm (4x6-tollise) fotopaberi sisestamine</u>
- Registrikaartide sisestamine
- <u>Ümbrike sisestamine</u>
- Muud tüüpi paberi sisestamine

#### Täisformaadis paberi sisestamine

Seadme HP All-in-One söötesalve saate sisestada mitmesugust Letter- või A4-formaadis paberit.

#### Täisformaadis paberi salvepanek

1. Nihutage paberilaiusejuhik selle kõige välimisse asendisse.

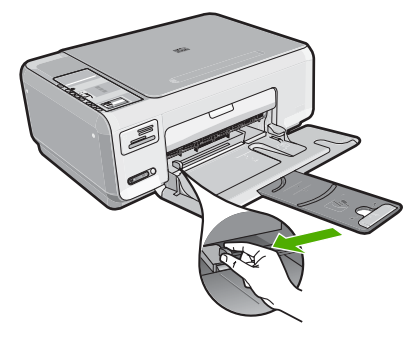

- Märkus. Kui kasutate Letter- või A4-formaadis või väiksemat paberit, veenduge, et salvepikendi oleks täies pikkuses avatud.
- Koputage paberipakki tasasel pinnal äärte tasandamiseks ning seejärel veenduge järgnevas:
  - Veenduge, et paber pole rebenenud, tolmune, kortsunud ega äärtest kaardunud või murtud.
  - Veenduge, et kogu pakis olev paber on ühes formaadis ja ühte tüüpi.
- Sisestage paberipakk söötesalve, lühem äär ees ja prinditav pool all. Lükake paberipakk võimalikult kaugele.

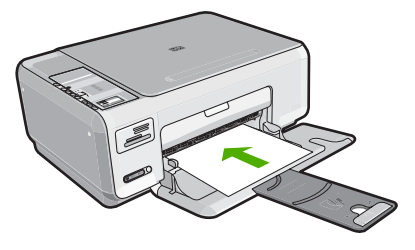

- △ Hoiatus. Paberi asetamisel söötesalve veenduge, et HP All-in-One on jõudeolekus seiskunud. Kui HP All-in-One on tindikassettide või mõne muu toiminguga hõivatud, ei pruugi seadme sees olev paberitõke olla õiges kohas. Võimalik, et lükkasite paberi liiga kaugele ette ning seetõttu võib HP All-in-One väljastada tühje paberilehti.
- Nõuanne. Kui kasutate kirjaplanke, sisestage lehe ülemine serv esimesena, prinditav pool all.
- 4. Libistage paberilaiuse juhikut kuni selle peatumiseni paberi servas. Ärge sisestage söötesalve liiga palju paberit; veenduge, et paberipakk mahuks söötesalve ega ulatuks laiusejuhiku ülemisest otsast kõrgemale.

Märkus. Kui kasutate Legal-formaadis paberit, ärge avage paberisalve pikendit.

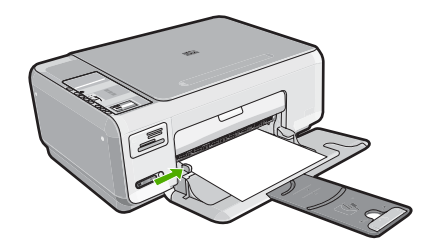

#### 10x15 cm (4x6-tollise) fotopaberi sisestamine

Seadme HP All-in-One söötesalve võite asetada 10x15 cm fotopaberi. Parimate tulemuste saamiseks kasutage formaadis 10x15 cm fotopabereid HP Premium Plus või HP Premium.

Nõuanne. Rebenemise, kortsumise ja kaardunud või murtud äärte vältimiseks hoidke paberit tasasel aluspinnal taassuletavas kotis. Kui paberit õigesti ei hoita, võib see temperatuuri ja õhuniiskuse kõikumise tõttu kaarduda ja muutuda HP All-in-One'is kasutamiseks kõlbmatuks.

#### 10x15 cm fotopaberi asetamine söötesalve

- 1. Eemaldage söötesalvest kogu paber.
- Sisestage fotopaberipakk, lühem äär ees ja prinditav pool all, ning paigutage see söötesalve tagaosa parempoolsesse äärde. Lükake fotopaberipakki edasi, kuni see peatub.

Kui teie kasutatav fotopaber on perforeeritud ribaga, asetage paber söötesalve nii, et ribad jääksid teie poole.

- ☆ Nõuanne. Väikeseformaadiliste fotopaberite söötesalve sisestamisel vaadake söötesalve põhjale pressitud joonist fotopaberi sisestamise kohta.
- Libistage paberilaiuse juhikut kuni selle peatumiseni paberi servas. Ärge sisestage söötesalve liiga palju paberit; veenduge, et paberipakk mahuks söötesalve ega ulatuks laiusejuhiku ülemisest otsast kõrgemale.

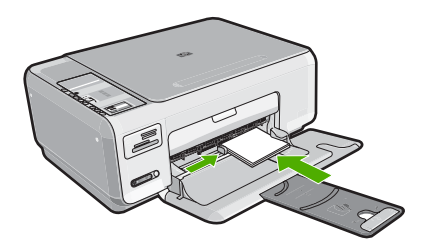

#### Seostuvad teemad

- "Soovitatavad paberid printimiseks ja paljundamiseks" leheküljel 32
- "Fotode paljundamine ääristeta" leheküljel 75

- <u>"10x15 cm (4x6 tolli) fotode printimine</u>" leheküljel 64
- "Ääristeta pildi printimine" leheküljel 49

#### Registrikaartide sisestamine

Seadme HP All-in-One söötesalve saate sisestada registrikaarte, printimaks sedeleid, retsepte jm teksti.

#### Registrikaartide asetamine sisendsalve

- 1. Eemaldage söötesalvest kogu paber.
- 2. Asetage kaardipakk sisendsalve paremasse serva, prinditav pool all. Lükake kaardipakki edasi, kuni see peatub.
- Nihutage paberilaiuse juhik sissepoole vastu kaardipakki kuni see peatub. Ärge pange sisendsalve liiga palju kaarte. Veenduge, et kaardipakk mahub sisendsalve ja et see poleks paberilaiuse juhiku ülemisest servast kõrgemal.

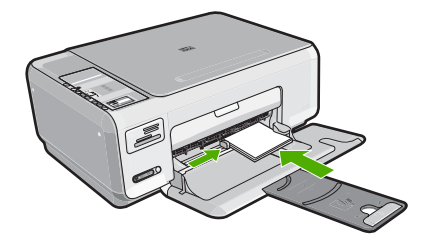

#### Seostuvad teemad

- "10x15 cm (4x6-tollise) fotopaberi sisestamine" leheküljel 37
- "Prindisätete muutmine praeguse prinditöö jaoks" leheküljel 42

#### Ümbrike sisestamine

Seadme HP All-in-One söötesalve saate sisestada korraga ühe või rohkem ümbrikke. Ärge kasutage läikpaberil, reljeefseid, klambritega ega akendega ümbrikke.

Märkus. Teksti paigutamise kohta ümbrikule printimiseks otsige teavet oma tekstitöötlusprogrammi abifailidest. Parimate tulemuste saavutamiseks kaaluge tagastusaadresside jaoks etikettide kasutamist.

#### Ümbrike sisestamine

- 1. Eemaldage söötesalvest kogu paber.
- Pange üks või mitu ümbrikku söötesalves vastu paremat serva nii, et ümbrike klapid jääksid üles vasakule. Lükake ümbrikupakki ettepoole, kuni tunnete takistust.
  - ☆ Nõuanne. Paberiummistuse vältimiseks pistke suletavad tiivad ümbrike sisse.

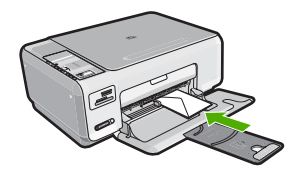

 Libistage laiusejuhik sissepoole vastu ümbrikupakki, kuni see peatub. Ärge söötesalve üle koormake; veenduge, et ümbrikupakk mahub söötesalve ega ole laiusjuhiku ülemisest otsast kõrgem.

#### Seostuvad teemad

"Aadresside rühma printimine siltidele või ümbrikele" leheküljel 58

#### Muud tüüpi paberi sisestamine

Järgnevat tüüpi paberid on ette nähtud eriprojektide jaoks. Looge oma projekt tarkvaras HP Photosmart või mõnes teises rakenduses, määrake paberi tüüp ja formaat, seejärel alustage printimist.

## HP Premium Inkjet Transparency Film ja HP Premium Plus Inkjet Transparency Film

- Sisestage kile nii, et valge kileriba (noolte ja HP logoga) oleks pealpool ja läheks söötesalve ees.
  - Märkus. Parimate tulemuste tagamiseks kiledele printimisel seadke paberi tüübiks kile.

#### HP triigitavad siirdepildid

- Tasandage siirdepildilehtede pakk hoolikalt enne nende kasutamist; ärge sisestage rullit
  ömbunud lehti.
  - ☆ Nõuanne. Rullitõmbumise vältimiseks hoidke siirdepiltide lehti kuni nende kasutuselevõtuni originaalpakendis.
- 2. Leidke siirdepildipaberi mitteprinditaval poolel sinine riba ning sisestage lehed seejärel käsitsi ükshaaval, sinine joon üleval, söötesalve.

#### HP Greeting Cards (Tervituskaardid HP Greeting Cards), HP Photo Greeting Cards (HP foto-tervituskaardid) või HP Textured Greeting Cards (HP mustrilised tervituskaardid):

- Pange väike pakk HP õnnitluskaardipaberit söötesalve, prinditav pool all. Lükake kaardipakk salves võimalikult kaugele.
  - Nõuanne. Veenduge, et kõigepealt sisestate söötesalve ala, millele soovite printida, esikülg allpool.

#### Sildid HP Inkjet

- Kasutage alati Letter- või A4-formaadis sildilehti, mis on mõeldud kasutamiseks HP tindiprinterites (nt HP Inkjet sildipaber) ning veenduge, et sildilehed poleks üle kahe aasta vanad. Vanematel lehtedel olevad etiketid võivad paberi tõmbamisel läbi seadme HP All-in-One lahti tulla ja põhjustada paberiummistusi.
- 2. Lehvitage etikettide pakki, veendumaks et lehed ei ole kokku kleepunud.
- 3. Paigutage sildilehtede pakk söötesalve täisformaadis tavapaberi peale, prinditav pool all. Ärge sisestage sildilehti ükshaaval.

Parimate tulemuste saamiseks seadke enne paljundamist või printimist paberi tüüp ja formaat.

#### HP CD/DVD Tattoo etiketipaberid

Asetage üks leht CD/DVD Tattoo paberit söötesalve, prinditav külg all; lükake CD/ DVD Tattoo paberilehte ettepoole, kuni tunnete takistust.

Märkus. Kui kasutate CD/DVD Tattoo etiketipaberit, ärge avage paberisalvepikendit.

#### Seostuvad teemad

- "Paberi valimine printimiseks ja paljundamiseks" leheküljel 32
- "Paberitüübi määramine printimiseks" leheküljel 43
- <u>"Kiledele printimine</u>" leheküljel 57
- "Kujutise pööramine triigitavatele siirdepiltidele" leheküljel 56
- Aadresside rühma printimine siltidele või ümbrikele" leheküljel 58
- "CD/DVD kohandatud etikettide printimine" leheküljel 50

## Paberiummistuste vältimine

Paberiummistuste vältimiseks järgige alltoodud juhiseid.

- Eemaldage prinditud paberid aeg-ajalt väljastussalvest.
- Hoidke kasutamata pabereid kaardumise või kortsumise vältimiseks ühtlasel tasapinnal taassuletavas kotis.
- Hoolitsege selle eest, et söötesalve pandud paberid oleksid tasased ja nende ääred poleks murtud ega rebitud.
- Ärge pange söötesalve erinevaid paberitüüpe ja -formaate; kogu söötesalves olev paberipakk peab olema ühes formaadis ja ühte tüüpi.
- Reguleerige söötesalves laiusejuhikut, et see pidevalt paberi vastu sobituks. Veenduge, et laiusejuhik ei kooluta söötesalves olevat paberit.
- Ärge sisestage söötesalve liiga palju paberit; veenduge, et paberipakk mahuks söötesalve ega ulatuks laiusejuhiku ülemisest otsast kõrgemale.
- Ärge suruge paberit liiga kaugele söötesalve.
- · Kasutage seadme HP All-in-One jaoks soovitatud tüüpi pabereid.

#### Seostuvad teemad

"Paberiummistuste kõrvaldamine" leheküljel 96

# 7 Printimine arvutist

Seadet HP All-in-One võib kasutada koos mis tahes printimist võimaldava tarkvararakendusega. Saate printida mitmesuguseid töid (nt ääristeta pilte, infolehti, õnnitluskaarte, triigitavaid siirdepilte ja plakateid).

See jaotis sisaldab järgmisi teemasid:

- Printimine tarkvararakendusest
- Seadme HP All-in-One määramine vaikeprinteriks
- Prindisätete muutmine praeguse prinditöö jaoks
- Printimise vaikesätete muutmine
- Printimise otseteed
- Keerukamad printimistööd
- Printimistöö peatamine

## Printimine tarkvararakendusest

Enamikku prindisätetest käsitseb tarkvararakendus automaatselt. Sätteid peate käsitsi muutma ainult siis, kui soovite muuta prindikvaliteeti, printida eripaberitele või kilele või kasutada lisafunktsioone.

#### Printimine tarkvararakendusest

- 1. Veenduge, et söötesalve oleks paberit sisestatud.
- 2. Klõpsake oma rakenduse menüü File (Fail) käsku Print (Prindi).
- Valige printeriks HP All-in-One. Kui te määrate HP All-in-One vaikeprinteriks, võite selle sammu vahele jätta. HP All-in-One on juba valitud.
- 4. Kui teil on vaja seadistusi muuta, klõpsake nupul, mis avab dialoogiakna **Properties** (Atribuudid).

Olenevalt tarkvararakendusest võib selle nupu nimi olla **Properties** (Atribuudid), **Options** (Valikud või Suvandid), **Printer Setup** (Printeri häälestus), **Printer** või **Preferences** (Eelistused).

**Märkus.** Foto printimisel peate määrama fotopaberi ja fotoväärinduse valikud.

- Printimiseks sobivate valikute tegemisel saate kasutada mitmel vahekaardil kättesaadavaid funktsioone: Advanced (Täpsem), Printing Shortcuts (Printimise kiirvalikud), Features (Funktsioonid) ja Color (Värviline).
  - Nõuanne. Te saate valida sobivad sätted oma prinditööle lihtsalt, valides ühe eelmääratud printimisülesande Printing Shortcuts (Printimise kiirvalikud) vahekaardilt. Klõpsake loendis Printing Shortcuts (Printimise kiirvalikud) mõnda printimistoimingu tüüpi. Vaikesätted seda tüüpi printimistoimingu jaoks on seadistatud ning koondatud vahekaardile Printing Shortcuts (Printimise kiirvalikud). Vajadusel saate sätteid siin reguleerida ja salvestada kohandatud sätted printimise uue kiirvalikuna. Printimise kohandatud kiirvaliku salvestamiseks valige otsetee ja klõpsake Save As (Salvesta nimega). Printimise kohandatud kiirvaliku kustutamiseks valige otsetee ja klõpsake Delete (Kustuta).
- 6. Klõpsake dialoogiakna Properties (Atribuudid) sulgemiseks OK.
- 7. Printimise alustamiseks klõpsake Print (Prindi) või OK.

## Seadme HP All-in-One määramine vaikeprinteriks

Saate seadme HP All-in-One määrata vaikeprinteriks ja saata sellesse prinditöid mis tahes tarkvararakendustest. See tähendab, et kui klõpsate tarkvararakenduse menüüs **File** (Fail) käsku **Print** (Prindi), valitakse printerite loendist automaatselt seade HP All-in-One. Vaikeprinter valitakse automaatselt, kui klõpsate nuppu **Print** (Prindi), mis enamikes tarkvararakendustes on paigutatud tööriistaribale. Lisateavet leiate Windows'i spikrist.

## Prindisätete muutmine praeguse prinditöö jaoks

Seadme HP All-in-One prindisätteid saate kohandada peaaegu igaks prinditööks.

See jaotis sisaldab järgmisi teemasid:

- Paberiformaadi seadmine
- Paberitüübi määramine printimiseks
- Prinditöö eraldusvõime vaatamine
- Printimiskiiruse või prindikvaliteedi muutmine
- Lehekülje suuna muutmine
- Dokumendi suuruse skaleerimine
- <u>Küllastuse, ereduse või värvitooni muutmine</u>
- Prinditöö eelvaade

#### Paberiformaadi seadmine

Paberi formaadi (**Formaat**) seaded aitavad seadmel HP All-in-One määrata prinditavat ala. Teatud paberiformaatidel on ka ääristeta variant, mis tähendab, et saate printida nii paberi ülemisele, alumisele servale kui ka külgedele.

Harilikult seatakse paberiformaadi säte selles tarkvararakenduses, millega oma dokumendi või töö loote. Kui aga kasutate kohandatud formaadis paberit või juhul, kui tarkvararakenduses ei saa paberi formaati seada, saate paberiformaadi sätet enne printimist muuta dialoogiaknas **Properties** (Atribuudid).

#### Paberiformaadi määramine

- 1. Veenduge, et söötesalve oleks paberit sisestatud.
- 2. Klõpsake oma rakenduse menüü File (Fail) käsku Print (Prindi).
- 3. Veenduge, et valitud printer oleks HP All-in-One.
- Klõpsake nuppu, mis avab dialoogiakna Properties (Atribuudid). Olenevalt tarkvararakendusest võib selle nupu nimi olla Properties (Atribuudid), Options (Valikud või Suvandid), Printer Setup (Printeri häälestus), Printer või Preferences (Eelistused).
- 5. Klõpsake vahekaarti Features (Funktsioonid).
- Valige alal Resizing Options (Suuruse muutmise valikud) loendist Size is (Suurus on) sobiv formaat.

Järgnevas tabelis on loetletud soovitatavad paberiformaadi sätted eri söötesalve asetatavate paberitüüpide jaoks. Kontrollige paberi sätte **Size** (Formaat) valikute loendist, kas teie kasutatava paberi formaat leidub määratletud formaatide loendis.

| Paberi tüüp                                       | Soovitatavad paberiformaadi sätted                                                                              |
|---------------------------------------------------|----------------------------------------------------------------------------------------------------|
| CD/DVD Tattoopaber                                | 5x7 tolli                                                                                                    |
| Paljundus-,<br>mitmeotstarbeline või<br>tavapaber | Letter või A4                                                                                                   |
| Ümbrikud                                          | Sobiv ümbriku formaat                                                                                           |
| Õnnitluskaardipaberid                             | Letter või A4                                                                                                   |
| Registrikaardid                                   | Sobiv kaardi formaat (kui loetletud formaadid ei sobi, saate määrata kohandatud paberiformaadi)                 |
| Inkjeti paberid                                   | Letter või A4                                                                                                   |
| T-särgile pealetriigitavad siirdepildid           | Letter- või A4-formaadis paber                                                                                  |
| Etiketid                                          | Letter või A4                                                                                                   |
| Legal-formaat                                     | Legal-formaat                                                                                                   |
| Kirjaplangid                                      | Letter või A4                                                                                                   |
| Fotopaber Panorama                                | Sobiv panoraamfotode paberi formaat (kui loetletud formaadid ei sobi, saate määrata kohandatud paberiformaadi)  |
| Fotopaberid                                       | 10x15 mm (ribaga või ilma ribata), 4x6 tolli (ribaga või ilma<br>ribata), Letter, A4 või sobiv formaat loendist |
| Kiled                                             | Letter või A4                                                                                                   |
| Kohandatud formaadiga<br>paberid                  | Kohandatud paberiformaat                                                                                        |

#### Paberitüübi määramine printimiseks

Kui prindite eripaberile (nt fotopaber, kile, ümbrikud ja sildid) või kui prindikvaliteet on kehv, saate seadistada paberitüübi käsitsi.

#### Paberitüübi määramine printimiseks

- 1. Veenduge, et söötesalve oleks paberit sisestatud.
- 2. Klõpsake oma rakenduse menüü File (Fail) käsku Print (Prindi).
- 3. Veenduge, et valitud printer oleks HP All-in-One.
- Klõpsake nuppu, mis avab dialoogiakna Properties (Atribuudid). Olenevalt tarkvararakendusest võib selle nupu nimi olla Properties (Atribuudid), Options (Valikud või Suvandid), Printer Setup (Printeri häälestus), Printer või Preferences (Eelistused).
- 5. Klõpsake vahekaarti Features (Funktsioonid).
- Valige alal Basic Options (Põhivalikud) loendist Paper type (Paberi tüüp) sobiv paberitüüp.

#### Prinditöö eraldusvõime vaatamine

Printeritarkvara kuvab printimise eraldusvõime punktides tolli kohta (dpi). See väärtus (dpi) muutub olenevalt printeritarkvaras valitud paberitüübist ja prindikvaliteedist.

#### Prinditöö eraldusvõime vaatamine

- 1. Veenduge, et söötesalve oleks paberit sisestatud.
- 2. Klõpsake oma rakenduse menüü File (Fail) käsku Print (Prindi).
- 3. Veenduge, et valitud printer oleks HP All-in-One.
- Klõpsake nuppu, mis avab dialoogiakna Properties (Atribuudid). Olenevalt tarkvararakendusest võib selle nupu nimi olla Properties (Atribuudid), Options (Valikud või Suvandid), Printer Setup (Printeri häälestus), Printer või Preferences (Eelistused).
- 5. Klõpsake vahekaarti Features (Funktsioonid).
- Valige ripploendis Print Quality (Prindikvaliteet) oma prinditööle sobiv prindikvaliteedi säte.
- 7. Valige ripploendist Paper type (Paberi tüüp) söötesalve asetatud paberi tüüp.
- 8. Printimise eraldusvõime vaatamiseks klõpsake nuppu Resolution (Eraldusvõime).

#### Printimiskiiruse või prindikvaliteedi muutmine

HP All-in-One valib olenevalt teie valitud paberitüübi sättest prindikvaliteedi sätte automaatselt. Prindikvaliteedi sätet saate muuta ka printimise kiiruse ja kvaliteedi muutmiseks.

#### Printimiskiiruse või kvaliteedi valimine

- 1. Veenduge, et söötesalve oleks paberit sisestatud.
- 2. Klõpsake oma rakenduse menüü File (Fail) käsku Print (Prindi).
- 3. Veenduge, et valitud printer oleks HP All-in-One.
- Klõpsake nuppu, mis avab dialoogiakna Properties (Atribuudid). Olenevalt tarkvararakendusest võib selle nupu nimi olla Properties (Atribuudid), Options (Valikud või Suvandid), Printer Setup (Printeri häälestus), Printer või Preferences (Eelistused).
- 5. Klõpsake vahekaarti Features (Funktsioonid).

- 6. Valige ripploendis Print Quality (Prindikvaliteet) oma prinditööle sobiv kvaliteedisäte.
  - Märkus. Vaatamaks maksimaalse dpi väärtust, millega HP All-in-One prindib, klõpsake valikut Resolution (Eraldusvõime).
- 7. Valige ripploendist Paper type (Paberi tüüp) söötesalves oleva paberi tüüp.

#### Lehekülje suuna muutmine

Lehekülje suuna säte võimaldab dokumenti printida nii vertikaalsele kui ka horisontaalsele paberile.

Harilikult seatakse lehekülje suuna säte selles tarkvararakenduses, millega oma dokumendi või töö loote. Kui aga kasutate kohandatud formaadis või HP eripaberit või juhul, kui tarkvararakenduses ei saa lehekülje suuna sätet seada, saate lehekülje suunda enne printimist muuta dialoogiaknas **Properties** (Atribuudid).

#### Lehekülje suuna vahetamine

- 1. Veenduge, et söötesalve oleks paberit sisestatud.
- 2. Klõpsake oma rakenduse menüü File (Fail) käsku Print (Prindi).
- 3. Veenduge, et valitud printer oleks HP All-in-One.
- Klõpsake nuppu, mis avab dialoogiakna Properties (Atribuudid). Olenevalt tarkvararakendusest võib selle nupu nimi olla Properties (Atribuudid), Options (Valikud või Suvandid), Printer Setup (Printeri häälestus), Printer või Preferences (Eelistused).
- 5. Klõpsake vahekaarti Features (Funktsioonid).
- 6. Tehke alal Basic Options (Põhivalikud) ühte järgmistest.
  - Klõpsake valikut **Portrait** (Vertikaalne), kui soovite printida dokumendid vertikaalpaigutuses.
  - Klõpsake valikut Landscape (Horisontaalpaigutus), kui soovite printida dokumendid horisontaalpaigutuses.

#### Dokumendi suuruse skaleerimine

HP All-in-One abil saab dokumenti printida originaaliga võrreldes teistsuguses formaadis.

#### Dokumendi suuruse muutmine

- 1. Veenduge, et söötesalve oleks paberit sisestatud.
- 2. Klõpsake oma rakenduse menüü File (Fail) käsku Print (Prindi).
- 3. Veenduge, et valitud printer oleks HP All-in-One.
- Klõpsake nuppu, mis avab dialoogiakna Properties (Atribuudid). Olenevalt tarkvararakendusest võib selle nupu nimi olla Properties (Atribuudid), Options (Valikud või Suvandid), Printer Setup (Printeri häälestus), Printer või Preferences (Eelistused).
- 5. Klõpsake vahekaarti Features (Funktsioonid).
- 6. Valige alal **Resizing Options** (Suuruse muutmise valikud) valik **Scale to paper size** (Mahuta lehele).

#### Küllastuse, ereduse või värvitooni muutmine

Värvide intensiivsust ja väljaprintide tumedust saate muuta, reguleerides seadeid **Saturation** (Küllastus), **Brightness** (Eredus) või **Color Tone** (Värvitoon).

#### Küllastuse, heleduse või värvitooni muutmine

- 1. Veenduge, et söötesalve oleks paberit sisestatud.
- 2. Klõpsake oma rakenduse menüü File (Fail) käsku Print (Prindi).
- 3. Veenduge, et valitud printer oleks HP All-in-One.
- Klõpsake nuppu, mis avab dialoogiakna Properties (Atribuudid). Olenevalt tarkvararakendusest võib selle nupu nimi olla Properties (Atribuudid), Options (Valikud või Suvandid), Printer Setup (Printeri häälestus), Printer või Preferences (Eelistused).
- 5. Klõpsake vahekaarti Color (Värv).

#### Prinditöö eelvaade

Saate prinditöö enne seadmesse HP All-in-One saatmist eelvaaterežiimis üle vaadata. Säästate paberit ja tinti, kui jätate printimata need variandid, mis teid prindituna ei rahuldaks.

#### Prinditöö eelvaade

- 1. Veenduge, et söötesalve oleks paberit sisestatud.
- 2. Klõpsake oma rakenduse menüü File (Fail) käsku Print (Prindi).
- 3. Veenduge, et valitud printer oleks HP All-in-One.
- Klõpsake nuppu, mis avab dialoogiakna Properties (Atribuudid).
   Olenevalt tarkvararakendusest võib selle nupu nimi olla Properties (Atribuudid),
   Options (Valikud või Suvandid), Printer Setup (Printeri häälestus), Printer või Preferences (Eelistused).
- 5. Valige dialoogiboksi igal vahekaardil oma projektile sobivad prindisätted.
- 6. Klõpsake vahekaarti Features (Funktsioonid).
- 7. Märkige ruut Show Preview Before Printing (Näita prindi eelvaadet).
- Klõpsake dialoogiaknas Print (Printimine) nuppu OK ja seejärel klõpsake nuppu Print (Prindi) või OK.
  - Prinditöö kuvatakse eelvaateaknas.
- 9. Dialoogiaknas HP preview (HP eelvaade) tehke ühte järgmistest.
  - Printimiseks klõpsake nuppu Start Printing (Alusta printimist).
  - Tühistamiseks klõpsake nuppu Cancel Printing (Tühista printimine).

## Printimise vaikesätete muutmine

Kui kasutate teatud prindisätteid sageli, võite need määrata oma vaikeprindisäteteks, nii et teie valitud sätted on juba jõustunud, kui avate oma tarkvararakenduses dialoogiakna **Print** (Printimine).

#### Printimise vaikesätete muutmine

- Klõpsake rakenduses HP Solution Center nuppu Settings (Sätted), valige variant Print Settings (Prindisätted) ja seejärel klõpsake nuppu Printer Settings (Printeri sätted).
- 2. Muutke prindisätteid ja klõpsake nuppu OK.

## **Printimise otseteed**

Kasutage printimise otseteid, et printida seadetega, mida kasutate tihti. Printeri tarkvara sisaldab mitmeid spetsiaalselt loodud printimise otseteid, mis on kättesaadavad loendist Printimise otseteed.

Märkus. Kui te valite printimise otsetee, kuvatakse automaatselt vastavad printimise valikud. Saate neid kasutada, muuta või luua oma otseteed tavalisemate ülesannete jaoks.

Kasutage vahekaarti Printing Shortcuts (Printimise otseteed) alljärgnevateks toiminguteks:

- General Everyday Printing (Igapäevane printimine) Kiire dokumentide printimine.
- Photo printing-borderless (Fotoprintimine ääristeta): Printige ärarebitava ribaga või ilma ärarebitava ribata 10 x 15 cm HP fotopaberi üla-, alaossa või külgmistele servadele.
- Photo Printing-With White Borders (Fotoprintimine valgete ääristega): Printige foto valgete ääristega.
- Fast/Economical printing (Kiire/Ökonoomne printimine): Kiired mustandi kvaliteediga väljaprindid.
- **Presentation printing** (Esitluse printimine): Kvaliteetdokumentide, kaasa arvatud kirjad ja lüümikud, printimine.
- **Two-sided (Duplex) Printing** (Kahepoolne (dupleks) printimine): Seadmega HP All-in-One paberi mõlemale küljele printimine.

See jaotis sisaldab järgmisi teemasid:

- Printimise otseteede loomine
- Printimise otsetee kustutamine

#### Seostuvad teemad

- "Ääristeta pildi printimine" leheküljel 49
- "Fotopaberile printimine" leheküljel 50
- "Kiledele printimine" leheküljel 57
- "Printimine mõlemale lehepoolele" leheküljel 52

#### Printimise otseteede loomine

Peale loendis **Printing Shortcuts** (Printimise otseteed) kättesaadavate printimise otseteede saate luua ka oma printimise otseteed.

Kui te prindite näiteks sageli lüümikutele, saate te luua printimise otseteed, määrates otseteeks **Presentation Printing** (Esitluse printimine), valides paperi tüübiks **HP Premium Inkjet Transparency Film** (HP Premium Inkjet kile) ja salvestades muudetud otsetee uue nimega; näiteks **Transparency Presentations** (Esitlused

lüümikutel). Pärast printimise otsetee loomist valige see lüümikule printimisel lihtsalt loendist, selle asemel, et printimisseadistusi iga kord muuta.

#### Printimise otsetee loomiseks

- 1. Klõpsake oma rakenduse menüü File (Fail) käsku Print (Prindi).
- 2. Veenduge, et valitud printer oleks HP All-in-One.
- Klõpsake nuppu, mis avab dialoogiakna Properties (Atribuudid). Olenevalt tarkvararakendusest võib selle nupu nimi olla Properties (Atribuudid), Options (Valikud või Suvandid), Printer Setup (Printeri häälestus), Printer või Preferences (Eelistused).
- 4. Klõpsake vahekaarti Printing Shortcuts (Printimise otseteed).
- 5. Loendis **Printing Shortcuts** (Printimise otseteed) klõpsake printimise otseteed. Kuvatakse printimisseadistused valitud printimise otsetee jaoks.
- 6. Muutke uue printimise otsetee printimisseadistusi, lähtuvalt vajadusest.
- Kastis Type new shortcut name here (Tippige uue otsetee nimi siia) sisestage uue printimise otsetee nimi ja seejärel klõpsake Save (Salvesta).
   Printimise otsetee lisatakse loendisse.

#### Printimise otsetee kustutamine

Te võite kustutada printimise otseteed, mis enam kasutamist ei leia.

#### Printimise otsetee kustutamiseks

- 1. Klõpsake oma rakenduse menüü File (Fail) käsku Print (Prindi).
- 2. Veenduge, et valitud printer oleks HP All-in-One.
- Klõpsake nuppu, mis avab dialoogiakna Properties (Atribuudid). Olenevalt tarkvararakendusest võib selle nupu nimi olla Properties (Atribuudid), Options (Valikud või Suvandid), Printer Setup (Printeri häälestus), Printer või Preferences (Eelistused).
- 4. Klõpsake vahekaarti Printing Shortcuts (Printimise otseteed).
- 5. Loendis **Printing Shortcuts** (Printimise otseteed) klõpsake printimise otseteed, mida soovite kustutada.
- Klõpsake nuppu Delete (Kustuta). Printimise otsetee eemaldatakse loendist.
- Märkus. Kustutada saab ainult neid otseteid, mida olete loonud. Algseid HP otseteid kustutada ei saa.

## Keerukamad printimistööd

Lisaks tavapärastele prinditöödele saab HP All-in-One sooritada ka eritoiminguid (printida ääristeta pilte, pealetriigitavaid siirdepilte ja plakateid).

See jaotis sisaldab järgmisi teemasid:

- Ääristeta pildi printimine
- Fotopaberile printimine
- <u>CD/DVD kohandatud etikettide printimine</u>

- Kasutage printimiseks sätet Maximum dpi (Maksimaalne dpi).
- Printimine mõlemale lehepoolele
- <u>Mitmeleheküljelise dokumendi printimine brošüürina</u>
- <u>Mitme lehekülje printimine ühele lehele</u>
- Mitmeleheküljelise dokumendi printimine vastupidises järjestuses
- <u>Kujutise pööramine triigitavatele siirdepiltidele</u>
- Kiledele printimine
- Aadresside rühma printimine siltidele või ümbrikele
- Plakati printimine
- Veebilehe printimine

#### Ääristeta pildi printimine

Ääristeta printimine võimaldab printida 10 x 15 cm fotopaberi ülemistele, alumistele ja külgmistele servadele.

Nõuanne. Parimate tulemuste saavutamiseks kasutage fotode printimiseks fotopabereid HP Premium või HP Premium Plus.

#### Ääristeta kujutise printimine

- 1. Eemaldage söötesalvest kogu paber.
- 2. Asetage fotopaber, prinditav pool all, sisendsalve parempoolsesse osasse.
- 3. Klõpsake oma rakenduse menüü File (Fail) käsku Print (Prindi).
- 4. Veenduge, et valitud printer oleks HP All-in-One.
- Klõpsake nuppu, mis avab dialoogiakna Properties (Atribuudid).
   Olenevalt tarkvararakendusest võib selle nupu nimi olla Properties (Atribuudid),
   Options (Valikud või Suvandid), Printer Setup (Printeri häälestus), Printer või Preferences (Eelistused).
- 6. Klõpsake vahekaarti Features (Funktsioonid).
- Klõpsake loendis Size (Paberi formaat) söötesalve sisestatud fotopaberi formaati. Kui ääristeta kujutist saab printida määratud formaadile, on ruut Borderless printing (Ääristeta printimine) märgitud.
- Valige ripploendist Paper type (Paberi tüüp) valik More (Veel) ja valige seejärel sobiv paberitüüp.

Märkus. Ääristeta pilti ei saa printida, kui olete fotopaberi asemel valinud mõne muu paberi tüübi ja sätte Plain paper (Tavapaber).

- Kui ruut Borderless printing (Ääristeta printimine) on märkimata, märkige see. Kui ääristeta paberi formaat ja tüüp ei ühildu omavahel, kuvab seadme HP All-in-One tarkvara hoiatuse ja laseb teil valida mõne muu tüübi või formaadi.
- Klõpsake dialoogiaknas Print (Printimine) nuppu OK ja seejärel klõpsake nuppu Print (Prindi) või OK.
  - Märkus. Ärge jätke kasutamata fotopaberit söötesalve. Paber võib hakata lokkima, mis võib kahandada prinditöö kvaliteeti. Fotopaber peab enne printimise alustamist olema sirge.

#### Fotopaberile printimine

Kõrgekvaliteediliseks fotoprintimiseks soovitab HP seadmes HP All-in-One kasutada paberit HP Premium Plus Photo.

#### Foto printimine fotopaberile

- Eemaldage söötesalvest kõik paberilehed ja sisestage fotopaber, prinditava poolega all.
- 2. Klõpsake oma rakenduse menüü File (Fail) käsku Print (Prindi).
- 3. Veenduge, et valitud printer oleks HP All-in-One.
- Klõpsake nuppu, mis avab dialoogiakna Properties (Atribuudid). Olenevalt tarkvararakendusest võib selle nupu nimi olla Properties (Atribuudid), Options (Valikud või Suvandid), Printer Setup (Printeri häälestus), Printer või Preferences (Eelistused).
- 5. Klõpsake vahekaarti Features (Funktsioonid).
- 6. Valige alal **Basic Options** (Põhivalikud) loendist **Paper type** (Paberi tüüp) sobiv fotopaberi tüüp.
- 7. Valige alal **Resizing Options** (Suuruse muutmise valikud) loendist **Size** (Formaat) sobiv formaat.

Kui paberi formaat ja tüüp ei ühildu omavahel, kuvab seadme HP All-in-One tarkvara hoiatuse ja laseb teil valida mõne muu tüübi või formaadi.

- Valige alal Basic Options (Põhivalikud) loendist Print Quality (Prindikvaliteet) kõrge prindikvaliteet (nt Best (Parim) või Maximum dpi (Maksimaalne dpi)).
- Üksuses HP real life technologies (HP Real Life tehnoloogiad) klõpsake ripploendit Photo fix (Foto parandamine) ja valige üks järgnevatest:
  - Off (Väljas): funktsiooni HP Real Life technologies (HP Real Life tehnoloogiad) ei rakendata.
  - **Basic:** (Elementaarne) teravustab kujutise automaatselt; reguleerib mõõdukalt kujutise teravapiirilisust.
  - Full: (Täielik) muudab tumedad pildid automaatselt heledamaks; reguleerib automaatselt pildi teravust, kontrastsust ja fookust; eemaldab automaatselt punasilmsuse.
- 10. Dialoogiboksi Properties (Atribuudid) naasmiseks klõpsake nuppu OK.
- 11. Kui soovite printida foto mustvalgena, klõpsake vahekaarti **Color** (Värvid) ja valige märkeruut **Print in grayscale** (Prindi halliskaalas).
- Klõpsake dialoogiaknas Print (Printimine) nuppu OK ja seejärel klõpsake nuppu Print (Prindi) või OK.
- Märkus. Ärge jätke kasutamata fotopaberit söötesalve. Paber võib hakata lokkima, mis võib kahandada prinditöö kvaliteeti. Fotopaber peab enne printimise alustamist olema sirge.

#### CD/DVD kohandatud etikettide printimine

Te saate kasutada tarkvara HP Photosmart või malle HP veebisaidil, et kohandatud etikette luua ja neid CD/DVD etiketipaberile printida. Te saate kinnitada prinditud CD/DVD etiketid mis tahes CD-/DVD-le.

#### CD/DVD etiketi printimine

- Kasutage tarkvara HP Photosmart või minge <u>www.hp.com</u>, et kasutada malle CD/ DVD etikettide loomiseks.
- 2. Laadige 13 x 18 cm CD/DVD etiketipaber söötesalve.
- 3. Klõpsake oma rakenduse menüü File (Fail) käsku Print (Prindi).
- 4. Veenduge, et valitud printer oleks HP All-in-One.
- Klõpsake nuppu, mis avab dialoogiakna Properties (Atribuudid). Olenevalt tarkvararakendusest võib selle nupu nimi olla Properties (Atribuudid), Options (Valikud või Suvandid), Printer Setup (Printeri häälestus), Printer või Preferences (Eelistused).
- 6. Klõpsake vahekaarti Features (Funktsioonid).
- 7. Ripploendis **Paper Type** (Paberi tüüp) klõpsake valikut **More** (Rohkem) ja seejärel valige **HP CD/DVD tattoo paper** (HP CD/DVD etiketipaber).
- Klõpsake dialoogiaknas Print (Printimine) nuppu OK ja seejärel klõpsake nuppu Print (Prindi) või OK.

#### Kasutage printimiseks sätet Maximum dpi (Maksimaalne dpi).

Kasutage režiimi **Maximum dpi** (Maksimaalne dpi) kõrgekvaliteetsete, teravate kujutiste printimiseks.

Režiimist **Maximum dpi** (Maksimaalne dpi) on kõige enam kasu kõrgekvaliteetsete kujutiste (nt digifotode) printimisel. Kui valite sätte **Maximum dpi** (Maksimaalne dpi), kuvab printeritarkvara optimeeritud punktide arvu tolli kohta (dpi), millega HP All-in-One prindib.

Printimine sättega **Maximum dpi** (Maksimaalne dpi) võtab kauem aega kui muude sätete puhul, lisaks läheb selleks vaja rohkem arvuti kõvaketta ruumi.

Märkus. Kui paigaldatud on ka fototindikassett, paraneb prindikvaliteet veelgi. Kui seadmega HP All-in-One polnud fototindikassetti kaasas, saate selle eraldi juurde osta.

#### Režiimis Maksimaalne dpi printimiseks

- 1. Veenduge, et söötesalve oleks paberit sisestatud.
- 2. Klõpsake oma rakenduse menüü File (Fail) käsku Print (Prindi).
- 3. Veenduge, et valitud printer oleks HP All-in-One.
- Klõpsake nuppu, mis avab dialoogiakna Properties (Atribuudid). Olenevalt tarkvararakendusest võib selle nupu nimi olla Properties (Atribuudid), Options (Valikud või Suvandid), Printer Setup (Printeri häälestus), Printer või Preferences (Eelistused).
- 5. Klõpsake vahekaarti Features (Funktsioonid).
- 6. Valige ripploendist **Paper type** (Paberi tüüp) valik **More** (Veel) ja valige seejärel sobiv paberitüüp.

- Ripploendis Print Quality (Prindikvaliteet) klõpsake valikut Maximum dpi (Maksimaalne dpi).
  - Märkus. Vaatamaks maksimaalse dpi väärtust, millega HP All-in-One prindib, klõpsake nuppu Resolution (Eraldusvõime).
- 8. Valige kõik muud soovitud prindisätted ja klõpsake siis nuppu OK.

#### Seostuvad teemad

"Fototindikasseti kasutamine" leheküljel 84

#### Printimine mõlemale lehepoolele

Seadmega HP All-in-One saate käsitsi juhtides ka paberi mõlemale küljele printida. Kahepoolsete prinditööde tegemisel veenduge, et paber oleks piisavalt paks selleks, et kujutised teiselt poolt läbi ei paistaks.

#### Lehe mõlemale poolele printimine

- 1. Sisestage söötesalve paberit.
- 2. Klõpsake oma rakenduse menüü File (Fail) käsku Print (Prindi).
- 3. Veenduge, et valitud printer oleks HP All-in-One.
- Klõpsake nuppu, mis avab dialoogiakna Properties (Atribuudid). Olenevalt tarkvararakendusest võib selle nupu nimi olla Properties (Atribuudid), Options (Valikud või Suvandid), Printer Setup (Printeri häälestus), Printer või Preferences (Eelistused).
- 5. Klõpsake vahekaarti Features (Funktsioonid).
- 6. Valige alal **Paper saving options** (Paberi säästmine) loendist **Two-sided printing** (Kahepoolne printimine) säte **Manual** (Käsitsi).
- 7. Köitmisvaru jätmiseks toimige ühel viisil järgmistest:
  - Ülevalt köitmiseks (nagu kirjaploki või kalendri puhul) valige kast Flip Pages Up (Pööra lehed üles).

Nii prinditakse teie dokumendi paaris ja paaritud leheküljed lehe vastaskülgedele, ülemised ja alumised servad kohakuti. Seega jäävad lehekülgede ülaservad alati leheküljel üles, kui oma köidetud dokumendi lehti pöörate.

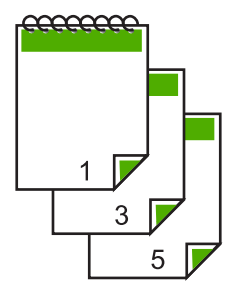

Küljelt köitmiseks (nagu raamatu või ajakirja puhul) tühjendage märkeruut **Flip** Pages Up (Pööra lehed üles).

Nii prinditakse teie dokumendi paaris ja paaritud leheküljed lehe vastaskülgedele, vasakud ja paremad servad kohakuti. Seega jäävad lehekülgede ülaservad alati leheküljel üles, kui oma köidetud dokumendi lehti pöörate.

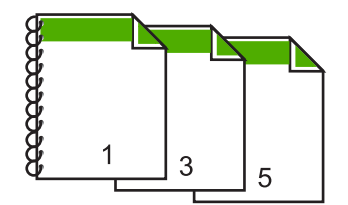

 Klõpsake dialoogiaknas Print (Printimine) nuppu OK ja seejärel klõpsake nuppu Print (Prindi) või OK.

HP All-in-One alustab printimist. Oodake prinditud lehtede eemaldamisega väljastussalvest, kuni kõik paaritute numbritega lehed on välja prinditud. Kui prinditöö esimene lehekülg on prinditud, kuvatakse dialoogiaknas juhised prinditöö teise külje printimiseks.

9. Kui olete lõpetanud, klõpsake käsku Continue (Jätka).

#### Seostuvad teemad

"Soovitatavad paberid printimiseks ja paljundamiseks" leheküljel 32

#### Mitmeleheküljelise dokumendi printimine brošüürina

HP All-in-One võimaldab dokumenti printida väikese brošüürina, mille saate hiljem kokku murda ja klammerdada.

Parimate tulemuste saamiseks korraldage oma dokument neljaga jaguva arvuga lehekülgedeks (nt 8, 12 või 16), et teha näiteks laste koolietenduse kava või pulmalaulikut.

#### Mitmeleheküljelise dokumendi printimine brošüürina

- Sisestage söötesalve paberit. Paber peab olema piisavalt tiheda struktuuriga, et sellele prinditud kujutis teiselt poolt läbi ei paistaks.
- 2. Klõpsake oma rakenduse menüü File (Fail) käsku Print (Prindi).
- 3. Veenduge, et valitud printer oleks HP All-in-One.
- Klõpsake nuppu, mis avab dialoogiakna Properties (Atribuudid). Olenevalt tarkvararakendusest võib selle nupu nimi olla Properties (Atribuudid), Options (Valikud või Suvandid), Printer Setup (Printeri häälestus), Printer või Preferences (Eelistused).
- 5. Klõpsake vahekaarti Features (Funktsioonid).
- Valige alal Paper saving options (Paberi säästmine) loendist Two-sided printing (Kahepoolne printimine) säte Manual (Käsitsi).

- Valige oma keelele sobiv köitmisveeris loendist Booklet layout is (Brošüüri paigutus).
  - Kui teksti suund on vasakult paremale, klõpsake valikut Left edge binding (Köitmine vasakust servast)
  - Kui teksti suund on paremalt vasakule, klõpsake valikut **Right edge binding** (Köitmine paremast servast)

Väljale **Pages per sheet** (Lehekülgi lehel) seatakse automaatselt väärtuseks kaks lehekülge.

 Klõpsake dialoogiaknas Print (Printimine) nuppu OK ja seejärel klõpsake nuppu Print (Prindi) või OK.

HP All-in-One alustab printimist.

Kui esimene lehekülg on prinditud, kuvatakse dialoogiaknas juhised prinditöö teise külje printimiseks. **Ärge** klõpsake dialoogiaknas nuppu **Continue** (Jätka) enne, kui olete paberi järgmiste juhiste kohaselt ümber asetanud.

- Kui HP All-in-One on printimisega lõpule jõudnud, oodake mõni sekund enne prinditud lehtede eemaldamist väljastussalvest. Kui eemaldate lehed ajal. kui dokumenti veel prinditakse, võib lehekülgede järjestus sassi minna.
- **10.** Järgige prinditöö teise külje printimiseks paberi ümberpaigutamiseks ekraanil kuvatavaid juhiseid. Seejärel vajutage nuppu **Continue** (Jätka).
- 11. Kui kogu dokumendi printimine on lõpule jõudnud, murdke paberipakk pooleks (nii et esimene lehekülg oleks kõige peal) ja klammerdage dokument piki murdejoont.
  - ☆ Nõuanne. Parimate tulemuste saamiseks kasutage brošüüri klammerdamiseks servaklammerdit või pikemate klambritega klammerdit.

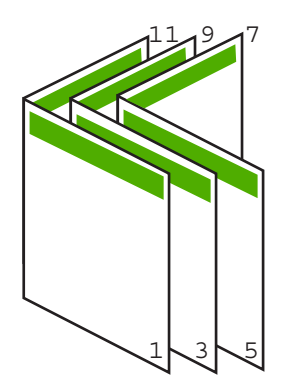

Joonis 7-1 Vasakpoolne köitmine vasakult paremale loetavate keelte puhul

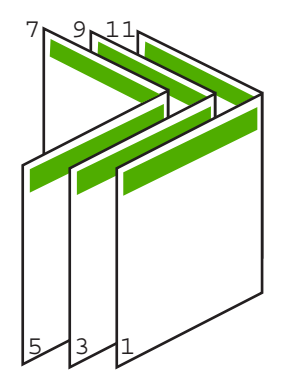

#### Joonis 7-2 Parempoolne köitmine paremalt vasakule loetavate keelte puhul

#### Mitme lehekülje printimine ühele lehele

Ühele lehele saate printida kuni 16 lehekülge.

#### Mitme lehekülje printimine ühele lehele

- 1. Veenduge, et söötesalve oleks paberit sisestatud.
- 2. Klõpsake oma rakenduse menüü File (Fail) käsku Print (Prindi).
- 3. Veenduge, et valitud printer oleks HP All-in-One.
- Klõpsake nuppu, mis avab dialoogiakna Properties (Atribuudid). Olenevalt tarkvararakendusest võib selle nupu nimi olla Properties (Atribuudid), Options (Valikud või Suvandid), Printer Setup (Printeri häälestus), Printer või Preferences (Eelistused).
- 5. Klõpsake vahekaarti Features (Funktsioonid).
- 6. Loendis Pages Per Sheet (Lehekülgi lehel) valige 2, 4, 6, 8, 9 või 16.
- 7. Kui soovite, et igale lehele prinditava lehekülje kujutis ümbritsetaks raamiga, märkige ruut **Print page borders** (Prindi leheküljeäärised).
- Loendis Page order (Leheküljejärjestus) klõpsake sobivat leheküljejärjestuse valikut. Kuvatakse prinditöö väljaprindi näidis, millel näidatakse, kuidas iga valiku korral leheküljed järjestatakse.
- Klõpsake dialoogiaknas Print (Printimine) nuppu OK ja seejärel klõpsake nuppu Print (Prindi) või OK.

#### Mitmeleheküljelise dokumendi printimine vastupidises järjestuses

Seadmest HP All-in-One paberi läbitõmbamise viisi tõttu asub esimene prinditud lehekülg esiküljega üleval paberipakis kõige all. Harilikult tähendab see, et peate prinditavad lehed õigesse järjestusse sortima.

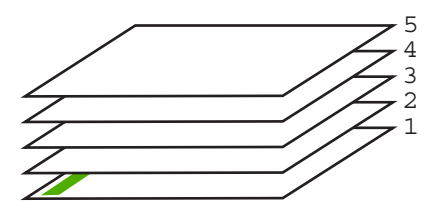

Parem oleks printida dokument tagurpidijärjestuses. Siis virnastatakse lehed kohe õiges järjestuses.

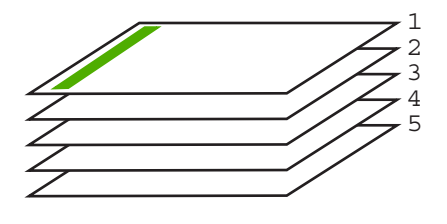

☆ Nõuanne. Määrake see säte vaikeväärtuseks, siis pole teil tarvis iga kord, kui prindite mitmeleheküljelist dokumenti, selle sätte seadmist meeles pidada.

#### Mitmeleheküljelise dokumendi printimine vastupidises järjestuses

- 1. Veenduge, et söötesalve oleks paberit sisestatud.
- 2. Klõpsake oma rakenduse menüü File (Fail) käsku Print (Prindi).
- 3. Veenduge, et valitud printer oleks HP All-in-One.
- Klõpsake nuppu, mis avab dialoogiakna Properties (Atribuudid). Olenevalt tarkvararakendusest võib selle nupu nimi olla Properties (Atribuudid), Options (Valikud või Suvandid), Printer Setup (Printeri häälestus), Printer või Preferences (Eelistused).
- 5. Klõpsake vahekaarti Advanced (Täpsemalt).
- Alas Layout Options (Paigutuse valikud) seadke valikus Page Order (Leheküljejärjestus) määranguks Front to Back (Eest taha).
  - Märkus. Kui seadistate dokumendi printima lehe mõlemale poole, ei ole valik Front to Back (Front to back) (Eestpoolt tahapoole) saadaval. Dokument prinditakse automaatselt õiges järjestuses.
- Klõpsake dialoogiaknas Print (Printimine) nuppu OK ja seejärel klõpsake nuppu Print (Prindi) või OK.
  - Märkus. Mitmes eksemplaris printimisel prinditakse iga eksemplar enne järgmise eksemplari printimise alustamist lõpuni.

#### Kujutise pööramine triigitavatele siirdepiltidele

See funktsioon pöörab kujutise tagurpidi, et saaksite seda siirdepildina kasutada. Sellest funktsioonist on kasu ka kiledele printimisel, näiteks kui soovite kilede tagaküljele ilma originaali kriimustamata märkmeid teha.

#### Kujutise pööramine triigitavatele siirdepiltidele

- 1. Klõpsake oma rakenduse menüü File (Fail) käsku Print (Prindi).
- 2. Veenduge, et valitud printer oleks HP All-in-One.

- Klõpsake nuppu, mis avab dialoogiakna Properties (Atribuudid). Olenevalt tarkvararakendusest võib selle nupu nimi olla Properties (Atribuudid), Options (Valikud või Suvandid), Printer Setup (Printeri häälestus), Printer või Preferences (Eelistused).
- 4. Klõpsake vahekaarti Features (Funktsioonid).
- 5. Valige ripploendist **Paper type** (Paberi tüüp) määrang **More** (Veel), seejärel valige loendist **HP Iron-on Transfer** (Triigitavad siirdepildid).
- 6. Kui valitud formaat ei sobi, klõpsake vajalikku formaati loendis Size (Formaat).
- 7. Klõpsake vahekaarti Advanced (Täpsemalt).
- 8. Alas **Printer Features** (Printeri funktsioonid) valige ripploendis **Mirror Image** (Peegelkujutis) määrang **On** (Sees).
- Klõpsake dialoogiaknas Print (Printimine) nuppu OK ja seejärel klõpsake nuppu Print (Prindi) või OK.
  - Märkus. Ummistuste ärahoidmiseks söötke siirdepaberi lehed söötesalve käsitsi ja ükshaaval.

#### **Kiledele printimine**

Parimate prinditulemuste saamiseks soovitab HP seadmes HP All-in-One kasutada HP kilesid.

#### Printimine kiledele

- 1. Sisestage kile söötesalve.
- 2. Klõpsake oma rakenduse menüü File (Fail) käsku Print (Prindi).
- 3. Veenduge, et valitud printer oleks HP All-in-One.
- Klõpsake nuppu, mis avab dialoogiakna Properties (Atribuudid). Olenevalt tarkvararakendusest võib selle nupu nimi olla Properties (Atribuudid), Options (Valikud või Suvandid), Printer Setup (Printeri häälestus), Printer või Preferences (Eelistused).
- 5. Klõpsake vahekaarti Features (Funktsioonid).
- 6. Valige ripploendist **Paper type** (Paberi tüüp) valik **More** (Veel) ja valige seejärel sobiv paberitüüp.
  - Nõuanne. Kui soovite kilede tagaküljele teha ülestähendusi ning neid hiljem originaali rikkumata kustutada, klõpsake vahekaarti Advanced (Täpsemalt) ning märkige ruut Mirror Image (Peegelpilt).
- 7. Valige alal **Resizing Options** (Suuruse muutmise valikud) loendist **Size** (Formaat) sobiv formaat.
- Klõpsake dialoogiaknas Print (Printimine) nuppu OK ja seejärel klõpsake nuppu Print (Prindi) või OK.
  - Märkus. HP All-in-One hoiab kilet tindi kuivamiseni automaatselt väljastussalves kinni. Tint kuivab kilel kauem kui tavapaberil. Laske kiledel enne nende kasutussevõttu piisavalt kaua kuivada.

#### Aadresside rühma printimine siltidele või ümbrikele

Seadmega HP All-in-One saate printida üksikule ümbrikule, ümbrike rühmale või tindiprinterite jaoks mõeldud sildilehtedele.

#### Aadresside hulgi printimine etikettidele või ümbrikele

- 1. Printige kõigepealt testleht harilikule paberile.
- Paigutage sildilehele või ümbrikule testleht ja tõstke vastu valgust, hoides neid teineteise suhtes paigal. Kontrollige iga tekstiploki paigutatust. Vajadusel tehke vastavad muudatused.
- 3. Asetage sildid või ümbrikud söötesalve.

△ Hoiatus. Ärge kasutage klambritega ega akendega ümbrikke. Need võivad rullikute vahele kinni jääda ja põhjustada paberiummistusi.

- 4. Kui prindite ümbrikele, toimige järgnevalt:
  - a. Avage prindisätted ja klõpsake vahekaarti Features (Funktsioonid).
  - b. Valige alal **Resizing Options** (Suuruse muutmise valikud) loendist **Size** (Formaat) sobiv ümbriku formaat.
- Klõpsake dialoogiaknas Print (Printimine) nuppu OK ja seejärel klõpsake nuppu Print (Prindi) või OK.

#### Plakati printimine

Saate luua plakati, printides dokumendi mitmele lehele. HP All-in-One prindib teatud lehtedele punktiirjooned, näitamaks, kust lehed tuleks enne kokkukleepimist lahti lõigata.

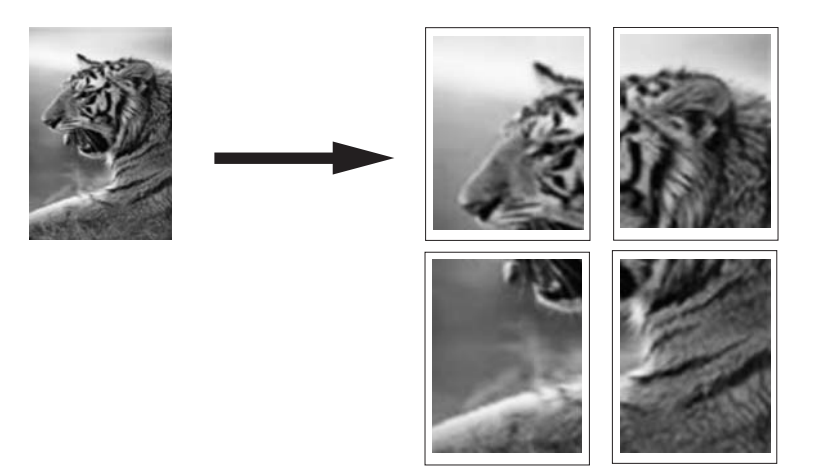

#### Plakati printimine

- 1. Veenduge, et söötesalve oleks paberit sisestatud.
- 2. Klõpsake oma rakenduse menüü File (Fail) käsku Print (Prindi).
- 3. Veenduge, et valitud printer oleks HP All-in-One.

- Klõpsake nuppu, mis avab dialoogiakna Properties (Atribuudid).
   Olenevalt tarkvararakendusest võib selle nupu nimi olla Properties (Atribuudid),
   Options (Valikud või Suvandid), Printer Setup (Printeri häälestus), Printer või Preferences (Eelistused).
- 5. Klõpsake vahekaarti Advanced (Täpsemalt).
- 6. Avage loend **Document Options** (Dokumendi valikud) ja seejärel loend **Printer Features** (Printeri funktsioonid).
- Ripploendis Poster Printing (Plakati printimine) valige kas 2x2 (4 sheets) (2x2; 4 lehte), 3x3 (9 sheets) (3x3; 9 lehte), 4x4 (16 sheets) (4x4; 16 lehte) või 5x5 (25 sheets) (5x5; 25 lehte).

See valik annab seadmele HP All-in-One käsu suurendada dokumenti nii, et see mahub 4, 9, 16 või 25 lehele.

Kui originaalid on mitmel leheküljel, prinditakse igaüks neist 4, 9, 16 või 25 lehele. Näiteks siis, kui teil on üheleheküljeline originaal ja valite sätte 3x3, prinditakse 9 lehte; kui valite 3x3 kaheleheküljelise originaali puhul, prinditakse 18 lehte.

- Klõpsake dialoogiaknas Print (Printimine) nuppu OK ja seejärel klõpsake nuppu Print (Prindi) või OK.
- 9. Kui plakat on prinditud, lõigake lehtede servadest äärised ära ja kleepige lehed kokku.

#### Veebilehe printimine

Saate oma veebibrauseris vaadatavat veebilehte seadmega HP All-in-One printida.

#### Veebilehe printimine

- 1. Veenduge, et söötesalve oleks paberit sisestatud.
- Klõpsake oma veebibrauseri menüüs File (Fail) käsku Print (Prindi). Kuvatakse dialoogiboks Print (Printimine).
- 3. Veenduge, et valitud printer oleks HP All-in-One.
- Kui teie veebibrauser seda funktsiooni toetab, valige veebilehelt need üksused, mida soovite välja printida.
   Kui kasutata päitaka brausarit Internet Explorer, klõngaka vahakaarti Options.

Kui kasutate näiteks brauserit Internet Explorer, klõpsake vahekaarti **Options** (Valikmenüü), et valida **As laid out on screen** (Nagu ekraanil), **Only the selected frame** (Ainult valitud freim) või **Print all linked documents** (Prindi kõik lingitud dokumendid).

- 5. Veebilehe printimiseks klõpsake nuppu Print (Prindi) või OK.
- ☆ Nõuanne. Veebilehtede õigeks printimiseks peate oma prinditöö suunaks seadma sätte Landscape (Horisontaalpaigutus).

## Printimistöö peatamine

Kuigi printimist saab peatada nii seadmest HP All-in-One kui ka arvutist, soovitab HP kiirema viisina peatada prinditöö seadmest HP All-in-One.

Märkus. Ehkki enamik Windowsi jaoks välja töötatud tarkvararakendusi kasutab Windowsi spuulerit, võib juhtuda, et teie tarkvararakendus spuulerit ei kasuta. Näiteks ei kasuta spuulerit Microsoft Office 97 programmide hulka kuuluv PowerPoint.

Kui teil ei õnnestu prinditööd mõnega järgnevatest toimingutest tühistada, vaadake oma rakenduse elektroonilisest spikrist juhiseid taustprintimise tühistamise kohta.

#### Printimistöö peatamine seadmest HP All-in-One

Vajutage juhtpaneelil nuppu Tühista. Kui printimine ei peatu, vajutage nuppu Tühista veel kord.

Printimise tühistamine võib võtta mõne hetke aega.

#### Printimistöö peatamiseks arvutist (Windows 2000 kasutajad)

- Klõpsake Windowsi tegumiribal nuppu Start, valige käsk Settings (Sätted) ja klõpsake seejärel käsku Printers (Printerid).
- 2. Topeltklõpsake HP All-in-One ikooni.

☆ Nõuanne. Samuti võite topeltklõpsata printeri ikooni Windowsi tegumiribal.

- 3. Valige see printimistöö, mille soovite tühistada.
- Menüüs Document (Dokument) klõpsake käsku Cancel Printing (Tühista printimine) või Cancel (Tühista) või vajutage klaviatuuril nuppu Delete (Kustuta). Printimise tühistamine võib võtta mõne hetke aega.

#### Printimistöö peatamine arvutist (Windows XP)

- 1. Klõpsake Windowsi tegumiribal nuppu **Start** ja seejärel käsku **Control Panel** (Juhtpaneel).
- 2. Avage juhtpaneel Printers and Faxes (Printerid ja faksid).
- 3. Topeltklõpsake seadme HP All-in-One ikooni.

☆ Nõuanne. Samuti võite topeltklõpsata printeri ikooni Windowsi tegumiribal.

- 4. Valige see printimistöö, mille soovite tühistada.
- Klõpsake menüüs Document (Dokument) käsku Cancel Printing (Tühista printimine) või Cancel (Tühista) või vajutage klaviatuuril nuppu Delete (Kustuta). Printimise tühistamine võib võtta mõne hetke aega.

#### Printimistöö peatamiseks arvutist (Windows 2000 kasutajad)

- 1. Klõpsake Windowsi tegumiribal nuppu **Start** ja seejärel käsku **Control Panel** (Juhtpaneel).
- 2. Klõpsake nuppu Printers (Printerid).
- 3. Topeltklõpsake seadme HP All-in-One ikooni.
  - ☆ Nõuanne. Samuti võite topeltklõpsata printeri ikooni Windowsi tegumiribal.

- 4. Valige see printimistöö, mille soovite tühistada.
- Klõpsake menüüs Document (Dokument) käsku Cancel Printing (Tühista printimine) või Cancel (Tühista) või vajutage klaviatuuril nuppu Delete (Kustuta). Printimise tühistamine võib võtta mõne hetke aega.

Peatükk 7

# 8 Fotofunktsioonide kasutamine

HP All-in-One on varustatud mälukaardipesadega, kuhu saate sisestada mälukaardi ja printida digikaameraga tehtud fotod ilma neid enne arvutisse laadimata. Lisaks, kui HP All-in-One on arvutiga ühendatud USB-kaabli kaudu, saate oma fotod arvutisse üle kanda, et neid printida, redigeerida või jagada.

HP All-in-One toetab järgmises loendis toodud mälukaarte. Iga tüüpi mälukaarti saab sisestada ainult selle tüübi jaoks sobivasse pessa.

△ Hoiatus. Ärge sisestage korraga üle ühe mälukaardi. Kui sisestatud on rohkem kui üks mälukaart, võivad andmed pöördumatult kaotsi minna.

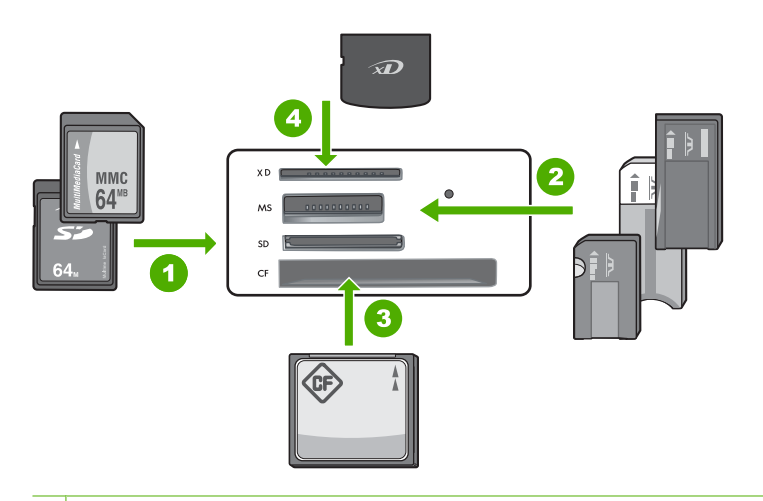

- 1 xD-Picture Card
- 2 Memory Stick, Memory Stick Pro, Memory Stick Select, Memory Stick Magic Gate, Memory Stick Duo or Duo Pro (fakultatiivne adapterl) või Memory Stick Micro (vajalik adapter)
- 3 CompactFlash (CF) (tüübid I ja II)
- 4 Secure Digital (SD), Secure Digital Mini (vajalik adapter), Secure Digital High Capacity (SDHC), MultiMediaCard (MMC), MMC Plus, MMC Mobile (RS-MMC; vajalik adapter), TransFlash MicroSD Card või Secure MultiMedia Card

Mälukaardi alas on ka indikaatortuli Foto. See indikaatortuli vilgub rohelisena, kui mälukaarti loetakse või kui sellelt pilti prinditakse, ja põleb rohelisena, kui pildid on vaatamiseks valmis. Indikaatortuli Foto paikneb mälukaardi pesade lähedal (kaamera ikooni all).

Märkus. Kui mälukaardi Foto märgutuli vilgub, ärge mälukaarti eemaldage. Vilkuv tuli tähendab, et HP All-in-One loeb mälukaarti. Oodake kuni tuli jääb põlema. Määlukaardi eemaldamine siis, kui seda loetakse, võib rikkuda kaardil olevaid andmeid või kahjustada seadet HP All-in-One ja kaarti.

See jaotis sisaldab järgmisi teemasid:

- Fotode printimine
- Fotode salvestamine arvutisse
- Fotode töötlemine arvutis
- Fotode ühiskasutus sõprade ja sugulastega

## **Fotode printimine**

Seadme HP All-in-One abil saate printida leheküljele ühe ääristeta või ääristega foto otse mälukaardilt, ilma faile eelnevalt arvutisse kopeerimata.

Vaikimisi on HP All-in-One seadistatud paberi tüüpi ja formaati automaatselt tuvastama.

See jaotis sisaldab järgmisi teemasid:

- <u>10x15 cm (4x6 tolli) fotode printimine</u>
- Suurenduste printimine
- Fotode printimine tarkvarast HP Photosmart
- Kaameras valitud (DPOF) fotode printimine

#### 10x15 cm (4x6 tolli) fotode printimine

Saate soovitud fotosid mälukaardilt 10x15 cm paberile printimiseks välja valida.

#### Ühe või mitme 10x15 cm foto printimine

 Sisestage mälukaart seadme HP All-in-One sobivasse mälukaardipessa. Kuvatakse kõige viimane pilt mälukaardil.

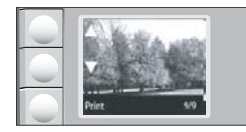

- 2. Laadige söötesalve 10 x 15 cm fotopaber.
- Vajutage ikoonide ▲ ja ▼ kõrval olevaid nuppe ekraanil, et kerida mälukaardil olevaid pilte, kuni kuvatakse neist sobiv.
- 4. Tehke üht järgmistest toimingutest.
  - Kiireks printimiseks mõnevõrra madalama eraldusvõimega jätke sätte Kvaliteet väärtuseks parim eraldusvõime (nagu ekraanil on kahe tärni ikoonidega näidatud).
  - Kiiremaks printimiseks väiksemal eraldusvõimel vajutage nuppu **Kvaliteet**, kuni ekraanile kuvatakse ühe tärni ikoon (mis viitab tavalisele eraldusvõimele).
  - Maksimaalse eraldusvõime jaoks vajutage nuppu **Kvaliteet**, kuni kuvatakse kolme tärniga ikoon.
- 5. Jätke Size (Formaadi) vaikeseadeks Borderless (Ääristeta).

- 6. Vajutage nuppu Eksemplaride arv, kuni kuvatakse sobiv prindikoopiate arv.
- 7. Vajutage nuppu **Print** (Printimine).
  - Nõuanne. Kui fotot prinditakse, saate jätkata oma mälukaardil olevate piltide kerimist. Kui näete fotot, mida tahate printida, saate vajutada nuppu Print (Printimine) foto lisamiseks printimisjärjekorda.

#### Suurenduste printimine

Saate printida mälukaardilt suurendatud fotosid kas letter- või A4-formaadis paberile.

#### Suurendatud foto printimine

 Sisestage mälukaart seadme HP All-in-One sobivasse mälukaardipessa. Kuvatakse kõige viimane pilt mälukaardil.

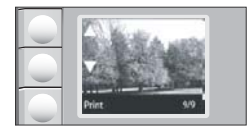

- 2. Laadige sisendsalve Letter- või A4-formaadis fotopaber.
- 3. Vajutage ikoonide ▲ ja ▼ kõrval olevaid nuppe ekraanil, et kerida mälukaardil olevaid pilte, kuni kuvatakse neist sobiv.
- 4. Tehke üht järgmistest toimingutest.
  - Kiireks printimiseks mõnevõrra madalama eraldusvõimega jätke sätte Kvaliteet väärtuseks parim eraldusvõime (nagu ekraanil on kahe tärni ikoonidega näidatud).
  - Kiiremaks printimiseks väiksemal eraldusvõimel vajutage nuppu **Kvaliteet**, kuni ekraanile kuvatakse ühe tärni ikoon (mis viitab tavalisele eraldusvõimele).
  - Maksimaalse eraldusvõime jaoks vajutage nuppu Kvaliteet, kuni kuvatakse kolme tärniga ikoon.
- 5. Tehke üht järgmistest toimingutest.
  - Vajutage nuppu Formaat, kuni kraanil on seadeks valitud Mahuta lehele.
     Prinditud foto suurendatakse ja tsentreeritakse, et mahutada seda lehe prinditavale alale, ja see on igast küljest ääristega või ääristeta, sõltuvalt digitaalfoto proportsioonidest ja paberist, millele te prindite.
  - Jätke Size (Formaadi) vaikeseadeks Borderless (Ääristeta).
     Prinditud fotot suurendatakse, et mahutada seda täielikult lehele ja pilt on ääristeta. Võimalik, et selle tulemusel osa pildist kärbitakse.
- 6. Vajutage nuppu Eksemplaride arv, kuni kuvatakse sobiv prindikoopiate arv.
- 7. Vajutage nuppu **Print** (Printimine).
  - Nõuanne. Kui fotot prinditakse, saate jätkata oma mälukaardil olevate piltide kerimist. Kui näete fotot, mida tahate printida, saate vajutada nuppu Print (Printimine) foto lisamiseks printimisjärjekorda.

#### Fotode printimine tarkvarast HP Photosmart

Saate kasutada oma arvutisse installitud tarkvara HP Photosmart fotode ülekandmiseks mälukaardilt arvuti kõvakettale piltide redigeerimiseks, nende ühiskasutuseks võrgus ja arvutist printimiseks.

Enne fotode arvutisse ülekandmist peate digikaamerast mälukaardi välja võtma ja sisestama selle seadme HP All-in-One sobivasse mälukaardipessa.

Märkus. HP All-in-One peab olema ühendatud arvutiga, millesse on installitud tarkvara HP Photosmart.

#### Fotode printimine

- 1. Sisestage mälukaart seadme HP All-in-One sobivasse mälukaardipessa. Teie arvutis avaneb vastav tarkvara.
- Klõpsake käsku Print (Prindi) ja täitke ekraanil kuvatavaid juhiseid fotode ülekandmiseks arvutisse, et neid printida.

#### Kaameras valitud (DPOF) fotode printimine

Kaameras valitud fotod on need fotod, mille olete juba digikaameras printimiseks märkinud. Kui valite digikaameras fotod välja, salvestab kaamera mälukaardile DPOF-(Digital Print Order Format) faili, mis määratleb, millised fotod on printimiseks märgitud.

Mälukaardil olev DPOF-fail määratleb järgmise teabe:

- Millised fotod printida
- Iga foto koopiate arvu
- Fotole rakendatud pööramise
- Fotole rakendatud kärpimise
- Indeksprintimine (valitud fotode pisipildid)

HP All-in-One saab DPOF-faili (versioon 1.1) mälukaardilt lugeda, seega pole teil enam vaja fotosid printimiseks välja valima hakata. Kui prindite kaameras valitud fotosid, ei rakendata seadme HP All-in-One prindisätteid; DPOF-failis fotode paigutust ja eksemplaride arvu määravad sätted alistavad seadmes HP All-in-One määratud vastavad sätted.

Märkus. Kõik digikaamerad ei toeta fotode printimiseks märkimise fiunktsiooni. Vaadake oma digikaameraga kaasas olnud dokumentatsioonist, kas teie kaamera toetab DPOF-failivormingu versiooni 1.1.

#### Kaameras valitud fotode printimine, kasutades DPOF standardit

- 1. Sisestage mälukaart seadme HP All-in-One sobivasse pessa.
- 2. Kui kuvatakse viip, tehke üht järgmistest:
  - Vajutage nuppu **OK** kõigi DPOF-märgendatud fotode printimiseks.
  - Vajutage nuppu CANCEL (TÜHISTA) DPOF-printimisest möödumiseks.

## Fotode salvestamine arvutisse

Saate kasutada oma arvutisse installitud tarkvara HP Photosmart fotode ülekandmiseks mälukaardilt arvuti kõvakettale piltide redigeerimiseks, nende ühiskasutuseks võrgus ja arvutist printimiseks.

Enne fotode arvutisse ülekandmist peate digikaamerast mälukaardi välja võtma ja sisestama selle seadme HP All-in-One sobivasse mälukaardipessa.

Märkus. HP All-in-One peab olema ühendatud arvutiga, millesse on installitud tarkvara HP Photosmart.

#### Fotode salvestamiseks

- 1. Sisestage mälukaart seadme HP All-in-One sobivasse mälukaardipessa. Teie arvutis avaneb tarkvaraprogramm.
- 2. Klõpsake nuppu **Save** (Salvesta) ja täitke fotode arvutisse salvestamiseks arvuti ekraanil kuvatavaid juhiseid.

Arvutisse kopeeritakse ainult pildid, mida eelnevalt ei salvestatud.

### Fotode töötlemine arvutis

Saate kasutada oma arvutisse installitud tarkvara HP Photosmart fotode ülekandmiseks mälukaardilt arvuti kõvakettale piltide redigeerimiseks, nende ühiskasutuseks võrgus ja arvutist printimiseks.

Enne fotode arvutisse ülekandmist peate digikaamerast mälukaardi välja võtma ja sisestama selle seadme HP All-in-One sobivasse mälukaardipessa.

**Märkus.** HP All-in-One peab olema ühendatud arvutiga, millesse on installitud tarkvara HP Photosmart.

#### Fotode töötlemine

- Sisestage mälukaart seadme HP All-in-One sobivasse mälukaardipessa. Teie arvutis avaneb vastav tarkvara.
- 2. Klõpsake käsku **View** (Vaade) ja täitke ekraanil kuvatavaid juhiseid fotode ülekandmiseks arvutisse, et neid vaadata ja töödelda.

## Fotode ühiskasutus sõprade ja sugulastega

Saate kasutada oma arvutisse installitud tarkvara HP Photosmart fotode ülekandmiseks mälukaardilt arvuti kõvakettale piltide redigeerimiseks, nende ühiskasutuseks võrgus ja arvutist printimiseks.

Enne fotode arvutisse ülekandmist peate digikaamerast mälukaardi välja võtma ja sisestama selle seadme HP All-in-One sobivasse mälukaardipessa.

Märkus. HP All-in-One peab olema ühendatud arvutiga, millesse on installitud tarkvara HP Photosmart.

#### Fotode jagamiseks

- 1. Sisestage mälukaart seadme HP All-in-One sobivasse mälukaardipessa. Teie arvutis avaneb vastav tarkvara.
- Klõpsake ikooni Share (Ühiskasutus) ja täitke ekraanil kuvatavaid juhiseid fotode ülekandmiseks arvutisse, et anda neid sõprade ja sugulaste ühiskasutusse.
   HP Photosmart Share võimaldab fotode ühiskasutust sõprade ja omastega, saates pilte e-postiga, neid võrgualbumisse üles laadides või võrgu kaudu fototöötlusteenust tellides.

# 9 Skannimisfunktsioonide kasutamine

Skannimine on teksti ja piltide muundamine teie arvuti elektroonilisse vormingusse Seadmega HP All-in-One saate skannida peaaegu kõike (nt fotosid, ajakirjaartikleid ja tekstidokumente).

Saate seadme HP All-in-One skannimisfunktsioonide abil teha järgmist.

- skannida teksti artiklist oma tekstitöötlusprogrammi ja seda ettekandes tsiteerida;
- Printida visiitkaarte ja bro üüre, skannides logo ja kasutades seda oma kirjastustarkvaras.
- Saata sõpradele ja sugulastele oma skannitud lemmikfotod, lisades need manusena e-kirjadele.
- Luua oma maja või kontori fotovaramu.
- Arhiivida väärtuslikud fotod elektronalbumis.
- Märkus. Kui kasutate tarkvara HP Photosmart, ei pruugi OCR-tarkvara teie arvutisse installitud olla. OCR-tarkvara installimiseks peate tarkvara-CD uuesti sisestama ja tegema valikud Custom ja OCR.

See jaotis sisaldab järgmisi teemasid:

- Skannige pilt või dokument
- Skannitud pildi töötlemine
- <u>Skannitud dokumendi töötlemine</u>
- Skannimise peatamine

## Skannige pilt või dokument

Klaasile asetatud originaaldokumentide või piltide skannimist saate alustada arvutist või seadmest HP All-in-One. Selles jaotises selgitatakse teist võimalust: kuidas skannida seadme HP All-in-One juhtpaneelilt arvutisse.

Skannimisfunktsioonide kasutamiseks peavad HP All-in-One ja arvuti olema omavahel ühendatud ja sisse lülitatud. Samuti peab enne skannimist olema installeeritud ja töötama HP Photosmart tarkvara. Kontrollige, kas HP Photosmart'i tarkvara on Windowsi operatsioonisüsteemiga arvutis käivitatud. Selleks vaadake, kas ekraani all paremas ääres kella lähedal asuvas süsteemisalves on olemas ikoon **HP Digital Imaging Monitor** (HP digitaalkujundusmonitor).

Märkus. Kui sulgete Windowsi olekualal ikooni HP Digital Imaging Monitor, võib see põhjustada seadme HP All-in-One teatud skannimisfunktsioonide töötamise lakkamise. Kui nii juhtub, saate täieliku funktsionaalsuse taastada kas arvutit taaskäivitades või tarkvara HP Photosmart käivitades.

#### Arvutisse skannimine

- 1. Asetage originaal seadme klaasi parempoolsesse esinurka, esikülg allpool.
- Veenduge, et seadme HP All-in-One mälukaardipesadesse ei ole sisestatud mälukaarte.

#### 3. Vajutage nuppu Skannimine.

Arvutis kuvatakse skannitud pildi eelvaade, kus saate seda soovi korral redigeerida. Mis tahes muudatused rakenduvad ainult praegusele seansile. Tarkvaras HP Photosmart on skannitud kujutise töötlemiseks hulgaliselt tööriistu. Heledust, teravust, värvitooni ja küllastust reguleerides võite kujutise kvaliteeti parandada. Samuti võite pilti kärpida, sirgestada, pöörata või selle suurust muuta.

 Tehke pildil soovitud muudatused. Kui need on tehtud, klõpsake nuppu Accept (Nõus).

#### Seostuvad teemad

- <u>"Juhtpaneeli nupud</u>" leheküljel 8
- "Originaalide sisestamine" leheküljel 31

## Skannitud pildi töötlemine

Saate skannitud fotot või pilti redigeerida, kasutades seadmega HP All-in-One koos installitud tarkvara. Selle tarkvaraga saate pilte pöörata või kärpida, samuti reguleerida eredust, kontrastsust ja värviküllastust.

Märkus. Kui kasutate tarkvara HP Photosmart, ei pruugi OCR-tarkvara teie arvutisse installitud olla. OCR-tarkvara installimiseks peate tarkvara-CD uuesti sisestama ja tegema valikud Custom ja OCR.

#### Seostuvad teemad

"Tarkvara HP Photosmart kasutamine" leheküljel 9

## Skannitud dokumendi töötlemine

Skannitud dokumenti saate redigeerida optilise märgituvastuse (OCR) tarkvara abil. Teksti skannimine optilise märgituvastuse (OCR) tarkvaraga võimaldab teil tuua ajakirjaartiklite, raamatute ja teiste trükiste sisu täielikult redigeeritava tekstina teie eelistatud tekstitöötlustarkvarasse ja paljudesse muudesse programmidesse. Kui soovite saada parimaid tulemusi, on oluline õppida OCR-tarkvara õigesti kasutama. Ärge oodake, et skannitud tekstidokumendid vastavad OCR-tarkvara esmakordsel kasutamisel täielikult lähtematerjalile. OCRi tarkvara kasutamine on kunst, mille õppimine nõuab aega ja harjutamist.

Märkus. Kui kasutate tarkvara HP Photosmart, ei pruugi OCR-tarkvara teie arvutisse installitud olla. OCR-tarkvara installimiseks peate tarkvara-CD uuesti sisestama ja tegema valikud Custom ja OCR.

#### Seostuvad teemad

"Tarkvara HP Photosmart kasutamine" leheküljel 9
# Skannimise peatamine

#### Skannimise peatamine

▲ Vajutage juhtpaneelil nuppu **Tühista**.

# 10 Paljundusfunktsioonide kasutamine

HP All-in-One võimaldab kõrgkvaliteetset värvilist ja must-valget paljundustööd tava- või fotopaberile. Koopia suurust originaali suhtes saate suurendada või vähendada, et see mahuks teatud formaadis paberile. Saate ka reguleerida paljunduskvaliteeti ja teha kõrgekvaliteedilisi koopiaid fotodest (sh ka ääristeta koopiaid).

See jaotis sisaldab järgmisi teemasid:

- Paljundamine
- Paljundussätete muutmine praeguse prinditöö jaoks
- Spetsiaalsed paljundustööd
- Paljundamise peatamine

## Paljundamine

Ka juhtpaneelilt juhtides saate kvaliteetselt paljundada.

#### Paljundamine juhtpaneeli kaudu

- 1. Veenduge, et söötesalves oleks paberit.
- 2. Asetage originaal seadme klaasi parempoolsesse esinurka, esikülg allpool.
- Vajutage paljundamise alustamiseks nuppu Alusta mustvalget paljundamist või Alusta värvilist paljundamist.

## Paljundussätete muutmine praeguse prinditöö jaoks

Saate kohandada kombainseadme HP All-in-One kopeerimissätteid nii, et seade saaks hakkama pea kõigi töödega.

See jaotis sisaldab järgmisi teemasid:

- <u>Ühest originaalist mitme koopia tegemine</u>
- Paljundamise kiiruse või kvaliteedi muutmine

#### Ühest originaalist mitme koopia tegemine

Saate määrata eksemplaride arvu seadme HP All-in-One juhtpaneelilt või tarkvarast HP Photosmart. Selles jaotises on seletatud, kuidas määrata koopiate arvu juhtpaneelilt.

Märkus. Teavet selle kohta, kuidas tarkvararakendusest kopeerimist käivitada, leiate elektroonilise spikri HP Photosmart Software Help (HP Photosmarti tarkvara spikker) tarkvara jaotisest.

#### Originaaldokumendi mitmes eksemplaris paljundamine juhtpaneeli kaudu

- 1. Veenduge, et söötesalves oleks paberit.
- 2. Asetage originaal seadme klaasi parempoolsesse esinurka, esikülg allpool.

- Vajutage nuppu Eksemplaride arv, et suurendada eksemplaride arvu. Kui jõuate maksimumini, seatakse sätte väärtuseks uuesti 1.
  - Nõuanne. Kasutage koos HP All-in-One-ga installitud tarkvara selleks, et seada eksemplaride arv suuremaks juhtpaneelilt saadaolevatest seadetest. Kui eksemplaride arv on suurem kui 9, kuvatakse juhtpaneelil ainult eksemplaride arvu viimane number.
- Vajutage nuppu Alusta mustvalget paljundamist või Alusta värvilist paljundamist.

Antud näites paljundab HP All-in-One 10x15 cm originaalfotost kuus eksemplari.

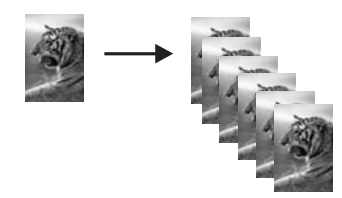

#### Seostuvad teemad

"Tarkvara HP Photosmart kasutamine" leheküljel 9

#### Paljundamise kiiruse või kvaliteedi muutmine

Seade HP All-in-One pakub paljunduskiiruse ja -kvaliteedi määramisel kolme võimalust, mis on tähistatud vastavalt ühe, kahe või kolme tärniga:

- Ühe tärni korral toimub paljundamine kiiremini kui teiste kvaliteediseadetega. Tavapaberil on tekst kvaliteedilt võrreldav kahe tärni väljaprintidega, kuid võimalik, et piltide kvaliteet on madalam. See säte kulutab vähem tinti ja pikendab prindikassettide kasutusiga.
  - Märkus. See seade ei ole kättesaadav, kui seade HP All-In-One tuvastab fotopaberi.
- Kahe tärni väljaprindid on kõrge kvaliteediga ja seda sätet on soovitatav kasutada enamikel paljundustöödel. Kahe tärni kvaliteedisättega on paljundamine kiirem, kui kolme tärni režiimis.
- Kolme tärni säte tagab kõrgeima kvaliteedi iga tüüpi paberi puhul ja väldib triibutust, mis võib vahel suurematel värvipindadel esineda. Kolme tärni kvaliteedisättega on paljundamine aeglasem, kui teistes režiimides.

#### Paljunduskvaliteedi muutmine

- 1. Veenduge, et söötesalves oleks paberit.
- 2. Asetage originaal seadme klaasi parempoolsesse esinurka, esikülg allpool.
- 3. Vajutage nuppu Kvaliteet, et valida üks tärn, kaks tärni või kolm tärni.
- 4. Vajutage nuppu Alusta mustvalget paljundamist või Alusta värvilist paljundamist.

# Spetsiaalsed paljundustööd

Lisaks standardsete paljundustööde teostamisele saab seadet HP All-in-One kasutada ka eritöödeks, nagu nt ääristeta fotode paljundamine ja originaaldokumentide suuruse muutmine.

See jaotis sisaldab järgmisi teemasid:

- Fotode paljundamine ääristeta
- Originaali koopia mahutamine Letter- või A4-formaadis paberile

#### Fotode paljundamine ääristeta

Parima kvaliteedi saamiseks fotode paljundamisel laadige sisendsalve fotopaberit.

Nõuanne. Seadmega HP All-in-One prinditavate ja paljundatavate värvifotode kvaliteeti saate optimeerida, kui ostate fototindikasseti. Eemaldage must tindikassett ja paigaldage selle asemele fototindikassett. Kolmevärvilise tindikasseti ja fototindikasseti paigaldamisega on teil kuuetindisüsteem, millega saab printida parema kvaliteediga värvilisi fotosid.

#### Foto ääristeta paljundamine juhtpaneeli kaudu fotopaberile

- 1. Sisestage söötesalve fotopaberit.
  - Märkus. Seade HP All-in-One tuvastab automaatselt kasutatava paberi tüübi. Kui te fotopaberit ei kasuta, jääb koopiale ühes või mitmes servas valge ääris.
- 2. Asetage originaalfoto seadme klaasi parempoolsesse esinurka, esikülg allpool.
- 3. Vajutage nuppu Formaat, et valida Ääristeta.
- Vajutage nuppu Alusta värvilist paljundamist. HP All-in-One teeb originaalfotost ääristeta koopia (vt näidet allpool).

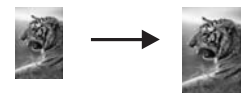

#### Originaali koopia mahutamine Letter- või A4-formaadis paberile

Saate kasutada funktsiooni **Mahuta lehele**, et tagada kopeeritava dokumendi mahutamine paberile ja vältida originaaldokumendi kärpimise ohtu. See on kasulik originaali vähendamiseks või suurendamiseks. Näiteks:

- Kui te suurendate 10 x 15 cm fotot, et teha ääristeta täisformaadis koopiat letter- või A4-formaadis paberile, siis osa fotost kärbitakse. Funktsioon Mahuta lehele suurendab fotot nii palju kui võimalik, et mahutada seda paberile ilma fotost midagi kärpimata.
- Kui originaaldokumendil on ilma veeristeta kujutis või tekst, mis lehe üleni täidab, saate originaalist tehtava koopia mõõtmete vähendamiseks funktsiooni kasutada funktsiooni Mahuta lehele, et vältida soovimatut teksti või kujutise kärpimist lehe servadelt.

Märkus. Selleks, et muuta originaaldokumendi suurust ilma selle proportsioone muutmata või servi kärpimata, võib HP All-in-One jätta paberi servade juurde ebavõrdsed tühikud.

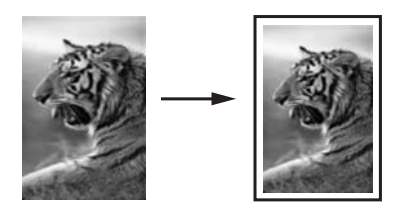

#### Dokumendi formaadi muutmiseks juhtpaneelilt

- 1. Veenduge, et söötesalves oleks paberit.
- 2. Asetage originaal seadme klaasi parempoolsesse esinurka, esikülg allpool.
- 3. Vajutage nuppu Formaat, et valida Mahuta lehele.
- 4. Vajutage nuppu Alusta mustvalget paljundamist (Alusta mustvalget paljundust) või Alusta värvilist paljundamist (Alusta värvilist paljundust).

# Paljundamise peatamine

#### Paljundamise peatamine

▲ Vajutage juhtpaneelil nuppu **Tühista**.

# 11 Seadme HP All-in-One hooldamine

HP All-in-One vajab kerget hooldust. Aeg-ajalt tuleb puhastada klaasi ja kaane sisekülje valget katet, et eemaldada tolm ja tagada koopiate ja skannitud kujutiste selgus. Aeg-ajalt võib olla tarvis ka tindikassette välja vahetada, joondada või puhastada. Käesolevast jaotisest leiate juhised seadme HP All-in-One parimas töökorras hoidmiseks. Nimetatud lihtsaid hooldusprotseduure viige läbi vastavalt vajadusele.

See jaotis sisaldab järgmisi teemasid:

- Kuidas puhastada seadet HP All-in-One
- Enesetesti aruande printimine
- <u>Töö tindikassettidega</u>
- Lülitage HP All-in-One välja.

## Kuidas puhastada seadet HP All-in-One

Aeg-ajalt tuleb puhastada klaasi ja kaane sisekülje valget katet, et kindlustada koopiate ning skannitud piltide puhtus. Vajalik võib olla ka HP All-in-One'i korpuse välispindadelt tolmu pühkimine.

Nõuanne. Te saate osta HP puhastuskomplekti Inkjet printerite ja seadmete All-in-One (Q6260A) jaoks, mis sisaldab kõike vajalikku ja võimaldab turvaliselt HP seadmeid puhastada. Lisainfo saamiseks minge aadressil <u>www.hp.com/buy/</u> <u>supplies</u>.

See jaotis sisaldab järgmisi teemasid:

- Välispindade puhastamine
- Klaasi puhastamine
- Kaane sisekülje puhastamine

#### Välispindade puhastamine

Tolmu ja plekkide eemaldamiseks korpuse välispindadelt kasutage pehmet riiet või kergelt niisutatud svammi. Seadme HP All-in-One sisemus ei vaja puhastamist. Vältige vedelike sattumist seadme HP All-in-One juhtpaneelile ja selle sisemusse.

△ Hoiatus. Seadme HP All-in-One välispindade kahjustamise vältimiseks ärge kasutage puhastamisel alkoholi sisaldavaid puhastusvahendeid.

#### Klaasi puhastamine

Klaasil olevad sõrmejäljed, plekid, juuksekarvad ja tolm aeglustavad seadme tööd ning mõjutavad kopeerimis- ja skannimisfunktsioonide teostamise täpsust.

#### Klaasi puhastamine

- Lülitage HP All-in-One välja, eemaldage toitejuhe pistikupesast ja tõstke skanneri kaas üles.
- 2. Puhastage klaasi pehme riide või svammiga, mida on kergelt niisutatud mitteabrasiivse klaasipuhastusvahendiga.
  - △ Hoiatus. Ärge kasutage klaasi puhastamiseks abrasiivaineid, atsetooni, benseeni või süsiniktetrakloriidi – need võivad klaasi kahjustada. Ärge kandke ega pihustage vedelikku otse klaasile. Vedelik võib klaasi alla valguda ja seadet kahjustada.
- Plekkide tekkimise ärahoidmiseks kuivatage klaasi kuiva, pehme ja ebemevaba lapiga.
- 4. Ühendage toitejuhe ja lülitage HP All-in-One sisse.

#### Kaane sisekülje puhastamine

Seadme HP All-in-One kaane sisekülje valgele kattele võib koguneda väiksemat prahti.

#### Kaane sisekülje puhastamine

- 1. Lülitage HP All-in-One välja, eemaldage toitejuhe pistikupesast ja tõstke skanneri kaas üles.
- Puhastage kaanealust valget katet pehme riide või käsnaga, mida on niisutatud sooja ja lahja seebiveelahusega.
   Peske kaanealust katet ettevaatlikult kuni mustuse eemaldumiseni. Ärge seda

Peske kaanealust katet ettevaatlikult kuni mustuse eemaldumiseni. Arge seda hõõruge.

- 3. Kuivatage kaane sisekülg kuiva, pehme ja ebemevaba lapiga.
  - △ Hoiatus. Ärge kasutage paberrätikuid, kuna need võivad kaane sisekülje katet kriimustada.
- Kui kirjeldatud viisil puhastamine ei anna häid tulemusi, siis korrake eelmisi juhiseid, kasutades isopropüülalkoholi (piiritust). Alkoholijääkide eemaldamiseks pühkige katet hoolikalt niiske lapiga.
  - △ Hoiatus. Olge ettevaatlik, et te ei kallaks seadme HP All-in-One klaasile ega välispindadele alkoholi, kuna see võib seadet kahjustada.
- 5. Ühendage toitejuhe ja lülitage HP All-in-One sisse.

# Enesetesti aruande printimine

Kui printimisel esineb probleeme, siis printige enne tindikassettide vahetamist enesetestiaruanne (Self-Test Report). Aruanne sisaldab seadme (sh tindikassettide) kohta mitmesugust kasulikku teavet.

#### Enesetestiaruande printimine

- 1. Sisestage söötesalve Letter- või A4-formaadis kasutamata valget tavapaberit.
- Vajutage nuppu Tühista, hoidke seda all ja vajutage siis nuppu Alusta värvilist paljundamist.

HP All-in-One prindib enesetestiaruande, mis võib sisaldada printimisprobleemi põhjust. Aruandes esitatava tinditesti tulemuse näite leiate altpoolt.

|                                                         | Transmission of the second second sec |
|---------------------------------------------------------|----------------------------------------------------------------------------------------------------|
| HPPSC 1500 series                                       |                                                                                                    |
| 11. SN = 000000000010<br>12. PER = 10<br>13. ID = 14319 | 21. PG = 4<br>22. FB = $0/0$<br>23. MS = NADA                                                                                                    |
| 14. FW = XevelanAxmD0<br>15. ACC = NONE<br>16. PX = 0   | 23. ASIC = 2<br>25. RX = 03,050,0000<br>26. RC = 57202                                                                                                    |
|                                                         |                                                                                                    |

- Veenduge, et testimustrite võrgustik oleks täielik ja paksud värvilised jooned oleksid lõpuni välja joonistatud.
  - Kui mitu joont võrgustikus on katkendlikud, võib see tähendada, et probleem on pihustites. Vajalikuks võib osutuda tindikassettide puhastamine.
  - Kui must joon puudub, on kahvatu, laialimäärdunud värviga või sellel esineb triipe, võib tegemist olla parempoolses pesas asuva musta tindi või fototindi kasseti probleemiga.
  - Kui mõni värvilistest joontest puudub, on tuhm, triibuline või sellel esineb jooni, võib see tähendada, et probleem on vasakpoolses pesas asuvas kolmevärvilises tindikassetis.

#### Seostuvad teemad

- "Tindikassettide puhastamine" leheküljel 86
- "Tindikassettide väljavahetamine" leheküljel 81
- "Tindikassettide joondamine" leheküljel 85

## Töö tindikassettidega

Kindlustamaks seadme HP All-in-One parimat prindikvaliteeti, peaksite aeg-ajalt sooritama teatud lihtsaid hooldusprotseduure. Käesolevas jaotises on toodud näpunäited tindikassettide käsitsemiseks ning juhised tindikassettide väljavahetamiseks, joondamiseks ja puhastamiseks.

Võimalik, et peate prindikassette kontrollima, kui ekraanile ilmub teade.

See jaotis sisaldab järgmisi teemasid:

- Tindikassettide käsitsemine
- <u>Tinditasemete ligikaudne kontrollimine</u>
- Tindikassettide väljavahetamine

- Fototindikasseti kasutamine
- Tindikasseti kaitseümbrise kasutamine
- Tindikassettide joondamine
- Tindikassettide puhastamine
- Tindikassettide kontaktide puhastamine
- Tindipihustite ümbruse puhastamine
- Tindi eemaldamine nahalt ja riietelt

#### Tindikassettide käsitsemine

Enne tindikasseti vahetamist või puhastamist peaksite teadma kasseti osade nimetusi ja oskama tindikassette käsitseda.

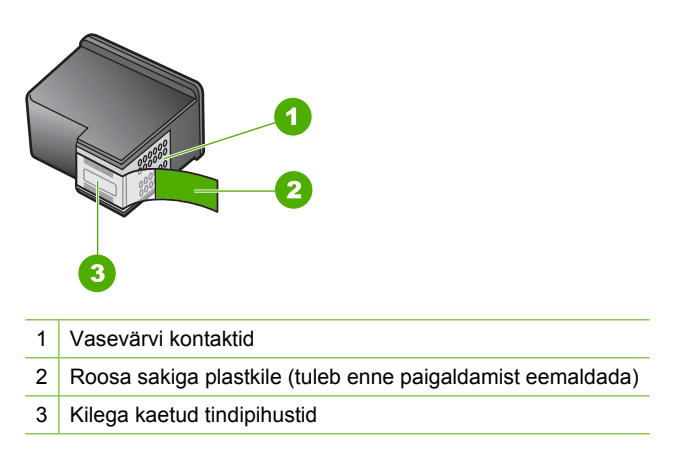

Hoidke tindikassetti selle mustadest plastkülgedest, etikett ülespoole. Ärge puudutage vasevärvi kontakte ega tindipihusteid.

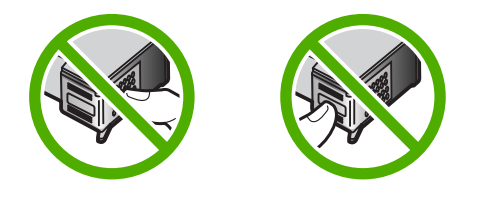

Märkus. Käsitsege tindikassette ettevaatlikult. Tindikassettide mahapillamine või ettevaatamatu käsitsemine võib põhjustada ajutisi printimisprobleeme või isegi jäävkahjustusi.

#### Tinditasemete ligikaudne kontrollimine

Saate hõlpsasti vaadata, kui palju tinti kassettidesse on jäänud, ja hinnata selle põhjal, millal tuleks prindikassette välja vahetama hakata. Tinditase näitab prindikassettidesse jäänud tindi ligikaudset kogust.

- Nõuanne. Saate printida ka enesetestiaruande, et kontrollida, kas tindikassetid vajavad vahetamist.
- Märkus. HP All-in-One saab tuvastada ainult HP originaaltindi tasemeid. Korduvtäidetud või muudes seadmetes kasutusel olnud tindikassettide puhul ei pruugi tinditasemete tuvastamine olla täpne.

**Märkus.** Prindikassettide tinti kasutatakse printimisprotsessil erinevatel viisidel, kaasa arvatud lähtestamisel, mille käigus seade ja kassetid printimiseks ette valmistatakse, ja prindipea hooldusel, et tagada tindiotsikute toimivus ja tindi vaba voolamine. Lisaks jääb pärast kasutamist kassetile veidi tindijääke. Täiendavat teavet vt <u>www.hp.com/go/inkusage</u>.

#### Tindikoguste kontrollimine tarkvara HP Photosmart kaudu

- Klõpsake rakenduses HP Solution Center nuppu Settings (Sätted), valige Print Settings (Prindisätted) ning seejärel klõpsake käsku Printer Toolbox (Printeri tööriistakast).
  - Märkus. Saate ka aknas Print Properties (Printimise atribuudid) avada dialoogiakna Printer Toolbox (Printeri tööriistakast). Dialoogiaknas Print Properties klõpsake vahekaarti Services (Teenused) ja klõpsake seejärel käsku Service this device (Selle seadme hooldamine).

Kuvatakse dialoogiaken Printer Toolbox (Printeri tööriistakast).

 Klõpsake vahekaarti Estimated Ink Level (Hinnanguline tinditase). Kuvatakse tindikassettide tindi kogused.

#### Seostuvad teemad

"Enesetesti aruande printimine" leheküljel 78

#### Tindikassettide väljavahetamine

Kui soovite prindikassette asendada, järgige siintoodud juhiseid.

Märkus. Kui tindikassetis hakkab tint otsa lõppema, kuvatakse ekraanil sellekohane teade. Tindi kogust saate kontrollida ka arvutist tarkvara HP Photosmart funktsiooni Printer Toolbox (Printeri tööriistakast) või dialoogiboksi Print Properties (Printeri atribuudid) kaudu.

Kui teil ei ole veel varuprindikassette HP All-in-One, saate need <u>www.hp.com/buy/</u> <u>supplies</u>-st tellida. Valige vastava viiba juures oma riik või piirkond, järgige kuvatavaid viipasid, et valida soovitud toode, ja klõpsake seejärel ühte lehel olevatest ostmislinkidest.

Märkus. Praegu on HP veebisaidi mõned osad saadaval ainult inglise keeles.

#### Valige õige prindikassettide kombinatsioon

Valige oma printimistöö jaoks parim prindikassettide kombinatsioon:

- Igapäevane printimine: Kasutage musta prindikassetti koos kolmevärvilise prindikassetiga.
- · Värvifotod: Kasutage fotoprindi kassetti koos kolmevärvilise prindikassetiga.

#### Prindikassettide väljutamine

- 1. Veenduge, et HP All-in-One on sisse lülitatud.
  - △ Hoiatus. Kui HP All-in-One on kassetihoidiku luugi avamise ajal välja lülitatud, ei vabasta HP All-in-One tindikassette. Kui tindikassetid ei asu kelgul ettenähtud kohal, võite kassettide eemaldamisel seadet HP All-in-One kahjustada.
- Kontrollige, kas söötesalves on Letter- või A4-formaadis valget kasutamata tavapaberit.
- Avage prindikassetihoidiku luuk. Prindikelk liigub seadme HP All-in-One paremasse serva.

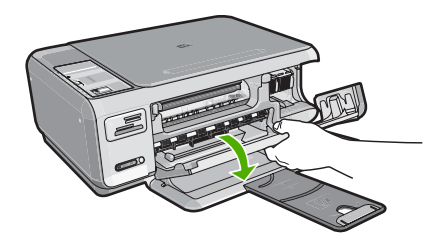

4. Oodake, kuni printimiskelk on jõudeolekus ja vaikinud ning seejärel vajutage kergelt prindikassetti selle vabastamiseks.

Kolmevärvilise prindikasseti vahetamisel eemaldage vasakpoolses pesas asuv prindikassett.

Musta prindi- või fotoprindikasseti vahetamisel eemaldage parempoolses pesas asuv prindikassett.

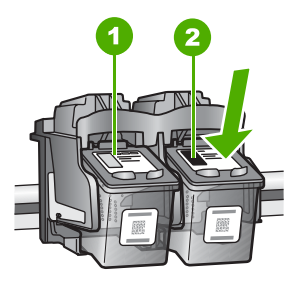

- 1 Kolmevärvilise prindikasseti pesa
- 2 Musta prindi- ja fotoprindikasseti pesa
- 5. Tõmmake prindikassett pesast välja (enda poole).
- Kui eemaldate musta prindikasseti selleks, et asemele panna fotoprindikassett, pange must prindikassett kasseti kaitseümbrisesse või õhukindlalt suletavasse plastümbrisesse.

7. Võtke uus prindikassett ettevaatlikult pakendist välja. Hoidke kassetti ainult mustast plastküljest ja eemaldage plastkile roosast tõmbesakist tõmmates.

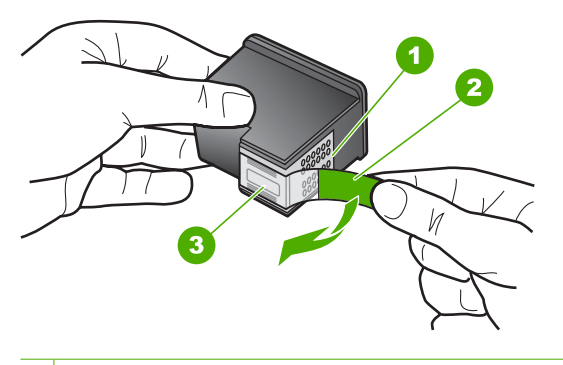

- 1 Vasevärvi kontaktid
- 2 Roosa tõmbesakiga plastkile (tuleb enne paigaldamist eemaldada)
- 3 Kile all olevad tindipihustid.
- △ Hoiatus. Ärge puudutage vasevärvi kontakte ega tindidüüse. Samuti vältige kile tagasikleepimist prindikassetile. Nimetatud kohtade puudutamine võib põhjustada pihustite ummistusi, tindi kvaliteedi halvenemist ning halvendada elektrikontaktide ühendusi.

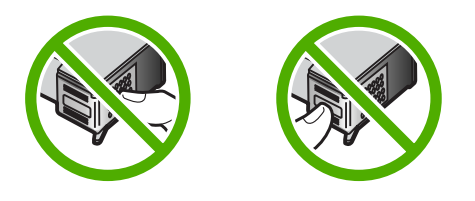

 Hoidke prindikasseti nii, et HP logo on kassetil pealmisena, ja sisestage uus prindikassett tühja kassetipesasse. Veenduge, et te lükkate prindikassetti kindlalt, kuni see kohale klõpsatab.

Kui paigaldate kolmevärvilist prindikassetti, libistage see vasakusse pessa. Kui paigaldate musta prindi- või fotoprindikassetti, libistage see parempoolsesse pessa.

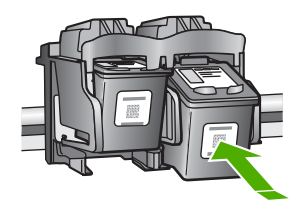

9. Sulgege prindikassetihoidiku luuk.

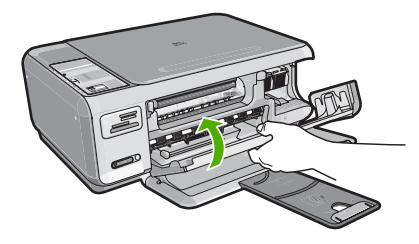

Kui olete paigaldanud uue prindikasseti, prindib HP All-in-One prindikasseti joonduslehe.

- Küsimisel kontrollige, kas tavapaber või A4-formaadis paber on sisendsalve laetud, seejärel vajutage nuppu ikooni OK kõrval.
  - Märkus. Kui söötesalves oli tindikasseti joondamise ajal värviline paber, siis joondamine ebaõnnestub. Asetage söötesalve kasutamata valge tavapaber ning proovige uuesti joondada.
- **11.** Asetage lehe prinditav pool skanneri klaasile ja seejärel vajutage **OK** kõrval olevat nuppu, et lehekülge skannida.

Kui nupu **Sees** vilkumine lakkab, on joondamine lõpule viidud ja lehe saab eemaldada. Visake kasutatud paberileht vanapaberi hulka või hävitage.

#### Seostuvad teemad

"Tindikassettide joondamine" leheküljel 85

#### Fototindikasseti kasutamine

Seadmega HP All-in-One prinditavate ja paljundatavate värvifotode kvaliteeti saate optimeerida, kui ostate fototindikasseti. Eemaldage must tindikassett ja paigaldage selle asemele fototindikassett. Kolmevärvilise tindikasseti ja fototindikasseti paigaldamisega on teil kuuetindisüsteem, millega saab printida parema kvaliteediga värvifotosid.

Kui prindite tavapäraseid tekstidokumente, vahetage fototindikassett musta tindikasseti vastu tagasi. Hoidke printerist välja võetud tindikassetti õhukindlas ümbrises, et see püsiks jõude seistes töökorras.

#### Seostuvad teemad

- <u>"Prinditarvikute ostmine</u>" leheküljel 91
- <u>"Tindikassettide väljavahetamine</u>" leheküljel 81
- "Tindikasseti kaitseümbrise kasutamine" leheküljel 84

#### Tindikasseti kaitseümbrise kasutamine

Teatud riikides/regioonides saate fototindikasseti ostmisel kaasa tindikasseti kaitseümbrise. Teatud riikides/regioonides on tindikasseti kaitseümbris seadmega HP All-in-One komplektis. Kui tindikassetiga ega ka seadmega HP All-in-One polnud tindikasseti kaitseümbrist kaasas, saate tindikasseti kaitsmiseks kasutada õhukindlalt suletavat plastümbrist.

Märkus. Kui te kasutate plastkonteinerit, siis veenduge, et tindiotsikud ei puuduta plastikut.

Tindikasseti kaitseümbris on ette nähtud tindikasseti turvaliseks hoidmiseks ja tindi kuivamise vältimiseks ajal, kui tindikassetti ei kasutata. Kui eemaldate tindikasseti seadmest HP All-in-One kavatsusega seda hiljem uuesti kasutada, hoidke väljavõetud kassetti kaitseümbrises. Näiteks on soovitatav musta tindikassetti hoida kaitseümbrises siis, kui olete kasseti eemaldanud kõrgekvaliteediliste fotode printimiseks, kasutades vahepeal foto- ja kolmevärvilist tindikassetti.

#### Joonis – Tindikasseti paigaldamine tindikasseti kaitseümbrisesse

Tindikasseti paigaldamiseks kaitseümbrisesse asetage tindikassett väikese nurga all ümbrisesse ning vajutage seda, kuni see klõpsuga kohale lukustub.

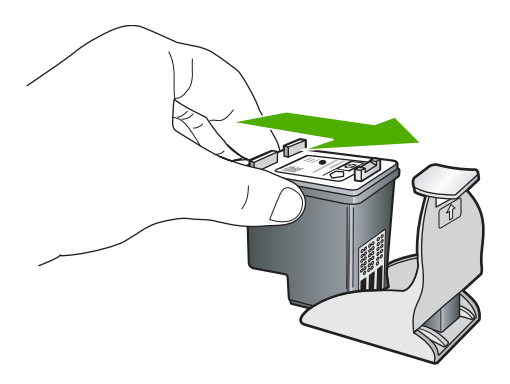

#### Tindikasseti eemaldamine tindikasseti kaitseümbrisest

Tindikasseti kaitseümbrisest eemaldamiseks vajutage kaitseümbrise ülaosa alla ja libistage tindikassett kaitseümbrisest välja.

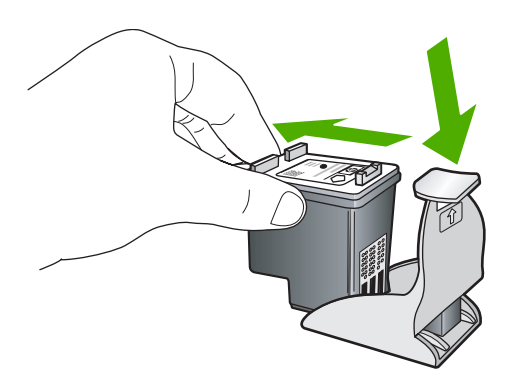

#### Tindikassettide joondamine

Kui uus prindikassett on paigaldatud, joondab HP All-in-One prindikasseti. Saate prindikassette igal ajal ka seadmega HP All-in-One koos installitud tarkvarast joondada. Prindikassettide joondamine tagab kõrgkvaliteedilised väljatrükid.

Märkus. Kui eemaldate tindikasseti ja panete selle printerisse tagasi, ei nõua HP All-in-One tindikasseti uut joondamist. HP All-in-One peab tindikasseti joondamisväärtused meeles, nii et te ei pea seda uuesti joondama.

#### Vastpaigaldatud uute prindikassettide joondamine

- Küsimisel kontrollige, kas tavapaber või A4-formaadis paber on sisendsalve laetud, seejärel vajutage nuppu ikooni OK kõrval.
  - Märkus. Kui söötesalves oli tindikasseti joondamise ajal värviline paber, siis joondamine ebaõnnestub. Asetage söötesalve kasutamata valge tavapaber ning proovige uuesti joondada.

HP All-in-One prindib testlehe, joondab prindipea ja kalibreerib printeri.

 Asetage lehe prinditav pool skanneri klaasile ja seejärel vajutage OK kõrval olevat nuppu, et lehekülge skannida.

Kui nupu **Sees** vilkumine lakkab, on joondamine lõpule viidud ja lehe saab eemaldada. Visake kasutatud paberileht vanapaberi hulka või hävitage.

#### Prindikassettide joondamine tarkvara HP Photosmart kaudu

- Klõpsake rakenduses HP Solution Center nuppu Settings (Sätted), valige Print Settings (Prindisätted) ning seejärel klõpsake käsku Printer Toolbox (Printeri tööriistakast).
  - Märkus. Saate ka aknas Print Properties (Printimise atribuudid) avada dialoogiakna Printer Toolbox (Printeri tööriistakast). Dialoogiaknas Print Properties klõpsake vahekaarti Services (Teenused) ja klõpsake seejärel käsku Service this device (Selle seadme hooldamine).

Kuvatakse dialoogiaken Printer Toolbox (Printeri tööriistakast).

- 2. Klõpsake vahekaarti Device Services (Seadme hooldustoimingud).
- Klõpsake käsku Align the Print Cartridges (Joonda prindikassetid). HP All-in-One prindib prindikassettide joonduslehe.
- Küsimisel kontrollige, kas tavapaber või A4-formaadis paber on sisendsalve laetud, seejärel vajutage nuppu ikooni OK kõrval.
  - Märkus. Kui söötesalves oli tindikasseti joondamise ajal värviline paber, siis joondamine ebaõnnestub. Asetage söötesalve kasutamata valge tavapaber ning proovige uuesti joondada.

HP All-in-One prindib testlehe, joondab prindipea ja kalibreerib printeri.

5. Asetage lehe prinditav pool skanneri klaasile ja seejärel vajutage **OK** kõrval olevat nuppu, et lehekülge skannida.

Kui nupu **Sees** vilkumine lakkab, on joondamine lõpule viidud ja lehe saab eemaldada. Visake kasutatud paberileht vanapaberi hulka või hävitage.

#### Tindikassettide puhastamine

Kasutage seda funktsiooni, kui enesetesti aruandel on pärast tindikasseti esmakordset paigaldamist põikikriipsud, värvidel on valged triibud või värv on ebaselge. Ärge puhastage tindikassetti, kui see pole vajalik. Kasseti puhastamine raiskab tinti ja lühendab tindipihustite eluiga.

#### Tindikassettide puhastamine tarkvara HP Photosmart kaudu

- 1. Asetage söötesalve letter-, A4- või legal-formaadis kasutamata valge tavapaber.
- Klõpsake rakenduses HP Solution Center nuppu Settings (Sätted), valige Print Settings (Prindisätted) ning seejärel klõpsake käsku Printer Toolbox (Printeri tööriistakast).
  - Märkus. Saate ka aknas Print Properties (Printimise atribuudid) avada dialoogiakna Printer Toolbox (Printeri tööriistakast). Dialoogiaknas Print Properties klõpsake vahekaarti Services (Teenused) ja klõpsake seejärel käsku Service this device (Selle seadme hooldamine).

Kuvatakse dialoogiaken Printer Toolbox (Printeri tööriistakast).

- 3. Klõpsake vahekaarti Device Services (Seadme hooldustoimingud).
- 4. Klõpsake Clean the Print Cartridges (Puhasta tindikassetid).
- Täitke ekraanil kuvatavaid juhiseid, kuni olete prindikvaliteediga rahul. Seejärel klõpsake nuppu Done (Valmis). Kui pärast tindikasseti puhastamist tundub koopia või prinditöö kvaliteet olevat halb, proovige enne vastava tindikasseti väljavahetamist puhastada tindikasseti kontaktpindu.

#### Seostuvad teemad

- "Tindikassettide kontaktide puhastamine" leheküljel 87
- "Tindikassettide väljavahetamine" leheküljel 81

#### Tindikassettide kontaktide puhastamine

Puhastage tindikasseti kontakte siis, kui pärast tindikasseti puhastamist või joondamist kuvatakse näidikul korduvalt teade, mis palub tindikassetti kontrollida, või kui tindikasseti märgutuli vilgub.

Enne tindikasseti kontaktide puhastamist eemaldage tindikassett ning veenduge, et kontaktid on puhtad. Pange tindikassett tagasi seadmesse. Kui tindikassettide kontrollimist nõudvate teadete kuvamine jätkub, siis puhastage tindikasseti kontakte.

Veenduge, et teil oleksid käepärast järgmised vahendid:

- Kuivad vahtkummist svammid, kiuvaba riie või muu pehme materjal, mis ei lagune ega jäta kiudusid.
  - Nõuanne. Kohvifiltrid on ebemevabad ja sobivad hästi tindikassettide puhastamiseks.
- Destilleeritud, filtreeritud või pudelisse villitud vesi (kraanivesi võib sisaldada saasteaineid, mis võivad tindikassette kahjustada).

△ Hoiatus. Ärge kasutage tindikasseti kontaktide puhastamiseks dokumendiklaasi puhastusaineid ega alkoholi. Need võivad kahjustada tindikassetti või HP All-in-One'i.

#### Prindikassettide kontaktide puhastamine

- 1. Lülitage HP All-in-One sisse ja avage prindikassetihoidiku luuk. Prindikelk liigub seadme HP All-in-One paremasse serva.
- Oodake, kuni prindikelk jõudeolekus paigale jääb. Seejärel eemaldage toitejuhe seadme HP All-in-One tagaküljelt.
- Vajutage prindikassetti kergelt allapoole selle vabastamiseks, seejärel tõmmake see kassetipesast enda poole välja.
  - Märkus. Ärge eemaldage mõlemaid tindikassette üheaegselt. Eemaldage ja puhastage üks tindikassett korraga. Ärge jätke tindikassetti seadmest HP All-in-One välja kauemaks kui 30 minutit.
- 4. Veenduge, et prindikassettide kontaktidel pole tindijälgi ega mustust.
- Kastke puhas vahtkummist švamm või kiuvaba riie destilleeritud vette ja pigistage sellest liigne vesi välja.
- 6. Hoidke prindikassetti selle külgedest.
- 7. Puhastage ainult vasevärvi kontakte. Laske prindikassettidel umbes kümmekond minutit kuivada.

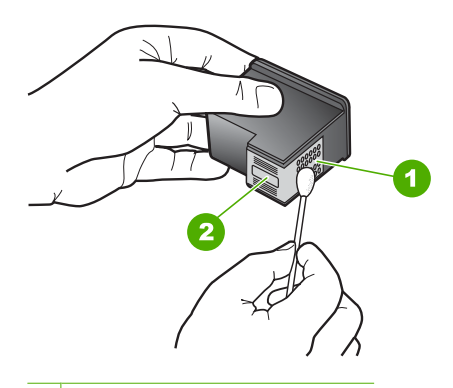

- 1 Vasevärvi kontaktid
- 2 Tindipihustid (mitte puhastada)
- Hoidke prindikasseti nii, et HP logo on kassetil pealmisena, ja sisestage prindikassett tagasi pesasse. Veenduge, et te lükkate prindikassetti kindlalt, kuni see kohale klõpsatab.
- 9. Vajadusel korrake protseduuri teise prindikassetiga.
- 10. Sulgege ettevaatlikult prindikassetihoidiku luuk ja lülitage HP All-in-One taas sisse.

#### Seostuvad teemad

- <u>"Tindipihustite ümbruse puhastamine</u>" leheküljel 88
- "<u>Tindikassettide väljavahetamine</u>" leheküljel 81

#### Tindipihustite ümbruse puhastamine

Kui seadet HP All-in-One kasutatakse tolmuses keskkonnas, võib seadme sisse koguneda mustust (nt tolmu, karvu ja vaiba- või riidekiude). Mustuse sattumine

tindikassettidesse võib prinditud lehtedel väljenduda tinditriipude ja plekkidena. Tinditriipude tekkimist saab käesolevas jaotises kirjeldatud viisil tindipihustite ümbrust puhastades vältida.

Märkus. Kui ka pärast seadmega HP All-in-One koos installitud tarkvara kaudu tehtud tindikassettide puhastamist selgub, et prinditud lehtedel on endiselt triipe ja määrdumisjälgi, puhastage ka tindipihustite ümbrus.

Veenduge, et teil oleksid käepärast järgmised vahendid:

- Kuivad vahtkummist svammid, ebemevabast või muust pehmest riidest lapp, mis ei laguneks ega jätaks kiudusid.
  - Nõuanne. Kohvifiltrid on ebemevabad ja sobivad hästi tindikassettide puhastamiseks.
- Destilleeritud, filtreeritud või pudelisse villitud vesi (kraanivesi võib sisaldada saasteaineid, mis võivad tindikassette kahjustada).
  - △ Hoiatus. Ärge puudutage vasevärvi kontakte ega tindipihusteid. Nende osade puudutamine võib põhjustada pihustite ummistumist, tindi kvaliteedi halvenemist ning tindikasseti kontaktide halba elektriühendust.

#### Tindipihustite ümbruse puhastamine

- Lülitage HP All-in-One sisse ja avage prindikassetihoidiku luuk. Prindikelk liigub seadme HP All-in-One paremasse serva.
- Oodake, kuni prindikelk jõudeolekus paigale jääb. Seejärel eemaldage toitejuhe seadme HP All-in-One tagaküljelt.
- Vajutage prindikassetti kergelt allapoole selle vabastamiseks, seejärel tõmmake see kassetipesast enda poole välja.
  - Märkus. Ärge eemaldage mõlemaid tindikassette üheaegselt. Eemaldage ja puhastage üks tindikassett korraga. Ärge jätke tindikassetti seadmest HP All-in-One välja kauemaks kui 30 minutit.
- 4. Asetage prindikassett paberilehele, tindipihustid ülespoole.
- 5. Niisutage puhast vahtkummist švammi destilleeritud veega.

6. Puhastage švammiga tindipihustite ümbrus ja servad (vt joonist).

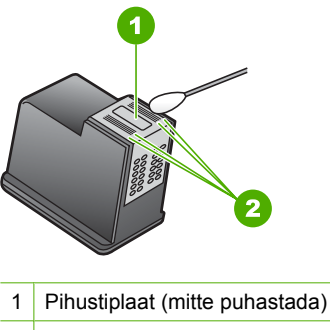

- 2 Tindipihustite ala ümbrus ja servad
- $\triangle$  Hoiatus. Ärge puhastage pihustiplaati.
- Hoidke prindikasseti nii, et HP logo on kassetil pealmisena, ja sisestage prindikassett tagasi pesasse. Veenduge, et te lükkate prindikassetti kindlalt, kuni see kohale klõpsatab.
- 8. Vajadusel korrake toimingut teise prindikassetiga.
- 9. Sulgege ettevaatlikult prindikassetihoidiku luuk ja lülitage HP All-in-One taas sisse.

#### Seostuvad teemad

"Tindikassettide puhastamine" leheküljel 86

#### Tindi eemaldamine nahalt ja riietelt

Järgige neid juhiseid, et eemaldada tinti nahalt ja riietelt:

| Pind              | Abinõu                                                                              |
|-------------------|-------------------------------------------------------------------------------------|
| Nahk              | Peske ala abrasiivse seebiga.                                                       |
| Valged riided     | Peske riideid külmas vees, kasutades kloorpleegitust.                               |
| Värvilised riided | Peske riideid <i>külmas</i> vees, kasutades ammoniaaki sisaldavat puhastusvahendit. |

△ Hoiatus. Riietelt tindi eemaldamiseks tuleb alati kasutada külma vett. Sooja või kuuma vee toimel võib tint riiete külge kinni jääda.

# Lülitage HP All-in-One välja.

Seadme HP All-in-One kahjustamise vältimiseks peate selle korralikult sulgema, kasutades nuppu **Sees** seadmel. Ärge lülitage seadet HP All-in-One välja toitejuhet lahti ühendades ega pikendusjuhtme lülitist.

# **12 Prinditarvikute ostmine**

Prindikassettide tellimisnumbrite teadasaamiseks vaadake seadmega HP All-in-One kaasnenud trükitud dokumentatsiooni. Ka seadmega HP All-in-One kaasnenud tarkvara abil saate välja selgitada kõigi prindikassettide tellimisnumbrid. Prindikassette saate tellida HP veebisaidilt. Lisaks võite oma seadmele sobivate tindikassettide tellimisnumbrite väljaselgitamiseks ja prindikassettide ostmiseks pöörduda kohaliku HP edasimüüja poole.

Seadmele HP All-in-One saate veebis HP tarvikuid tellida aadressil <u>www.hp.com/buy/</u> <u>supplies</u>. Valige vastava viiba juures oma riik või piirkond, järgige kuvatavaid viipasid, et valida soovitud toode, ja klõpsake seejärel ühte lehel olevatest ostmislinkidest.

Märkus. Tindikassettide elektroonilist tellimist ei toetata kõigis riikides/regioonides. Kui teie riigis/regioonis ei toetata elektroonilist tellimist, pöörduge tindikassettide ostuteabe saamiseks HP kohaliku edasimüüja poole.

#### Prindikassettide tellimine töölaualt

Klõpsake ikooni Shop for HP Supplies (HP tarvikute ostmine), et luua ühendus üksusega HP SureSupply (Rakendus HP SureSupply). Kuvatakse loend, mis sisaldab teie seadmega ühilduvaid HP originaalprinditarvikuid ja tarvikute mugavaks ostmiseks vajalikke valikuid (need erinevad riigiti/regiooniti). Kui olete selle ikooni töölaualt kustutanud, klõpsake menüüd Start, valige kaust HP, seejärel klõpsake linki Shop for Supplies (Tarvikute ostmine).

#### Tindikassettide tellimine tarkvara HP Photosmart kaudu

- Klõpsake utiliidis HP Solution Center nuppu Settings (Sätted), Print Settings (Prindisätted) ja Printer Toolbox (Printeri tööriistakast).
  - Märkus. Saate ka aknas Print Properties (Printimise atribuudid) avada dialoogiakna Printer Toolbox (Printeri tööriistakast). Dialoogiaknas Print Properties klõpsake vahekaarti Services (Teenused) ja klõpsake seejärel käsku Service this device (Selle seadme hooldamine).
- 2. Klõpsake vahekaarti Estimated Ink Levels (Hinnanguline tindikogus).
- Klõpsake nuppu Print Cartridge Ordering Information (Tindikassettide tellimisteave).

Kuvatakse tindikassettide tellimisnumbrid.

4. Klõpsake nuppu Order Online (Telli Internetist).

HP saadab printeri kohta üksikasjaliku teabe (sh mudeli number, seerianumber ja tindikogus kassettides) volitatud edasimüüjale. Vajaminevad kulumaterjalid on juba eelnevalt märgitud. Saate muuta koguseid, üksusi lisada või eemaldada ning seejärel tellimuse sisu üle kontrollida.

#### Tõrkeotsing 93

# 13 Tõrkeotsing

See jaotis sisaldab järgmisi teemasid:

- <u>Tõrkeotsingu näpunäited</u>
- <u>Riistvara seadistamise tõrkeotsing</u>
- <u>Tarkvarainstalli tõrkeotsing</u>
- <u>Traadita häälestuse tõrkeotsing</u>
- Prindikvaliteedi tõrkeotsing
- Printimise tõrkeotsing
- Mälukaardi tõrkeotsing
- Skannimise tõrkeotsing
- Paljundamise tõrkeotsing
- <u>Tõrked</u>

# Tõrkeotsingu näpunäited

See jaotis sisaldab järgmisi teemasid:

- USB-ühendusega seotud sideprobleemid
- Teave tindikassettidel
- Teave paberil
- Paberiummistuste kõrvaldamine
- <u>Tindikassettide tõrkeotsing</u>
- Seletusfaili kuvamine

#### USB-ühendusega seotud sideprobleemid

Märkus. Lisateavet võrgu sideprobleemide kohta vt <u>"Traadita häälestuse</u> <u>tõrkeotsing</u>" leheküljel 111. Mälukaarti, PictBridge-'i kaamerat või mäluseadet puudutavate sideprobleemide kohta vt <u>"Mälukaardi tõrkeotsing</u>" leheküljel 130.

Kui HP All-in-One ja arvuti vaheline ühendus ei toimi, proovige järgmist.

- Veenduge, et prindikassetid on paigaldatud.
- Veenduge, et söötesalves oleks paberit.
- Veenduge, et seadmes HP All-in-One ei ole paberiummistust.
- Veenduge, et prindikelk pole kinni jäänud.
  Avage prindikassettidele juurdepääsuks prindikassettihoidiku luuk. Eemaldage kõik prindikelgu liikumist takistavad esemed (sh kõik pakkematerjalid). Lülitage HP All-in-One välja ja seejärel uuesti sisse.
- Veenduge, et seadme HP All-in-One printimisjärjekord ei ole peatunud. Valige sobiv säte printimise jätkamiseks, kui see on olemas. Lisateavet prindijärjekorrale juurdepääsu kohta leiate teie arvutile installitud operatsioonisüsteemiga kaasnenud dokumentatsioonist.

- Vaadake toitenupu Sees indikaatortuld, mis asub seadme HP All-in-One ülaosas. Kui see on kustunud, on seade HP All-in-One välja lülitatud. Veenduge, et toitekaabel on seadmega HP All-in-One ja toitepistikupessa korralikult ühendatud. Seadme HP All-in-One sisselülitamiseks vajutage nuppu Sees.
- Kontrollige USB-kaablit. Kui kasutate vanemat kaablit, ei pruugi see korralikult töötada. Proovige kaabel ühendada mõne muu seadmega, et kontrollida, kas see töötab. Kui ilmneb probleeme, tuleb USB-kaabel arvatavasti välja vahetada. Samuti veenduge, et kaabel on lühem kui 3 meetrit.
- Kontrollige seadme HP All-in-One ja arvuti vahelist ühendust. Kontrollige, kas USBkaabel on ühendatud kindlalt seadme HP All-in-One tagaküljel asuvasse USB-porti. Veenduge, et USB-kaabli teine ots on ühendatud teie arvuti USB-porti. Kui kaabel on õigesti ühendatud, lülitage HP All-in-One välja ja seejärel uuesti sisse.

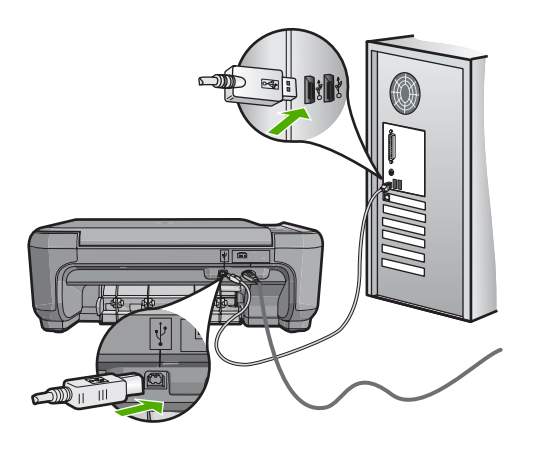

- Kui olete ühendanud seadme HP All-in-One arvutiga USB-jaoturi kaudu, siis veenduge, et jaotur on sisse lülitatud. Kui jaotur on sisse lülitatud, proovige ühendada seade otse arvutiga.
- Kontrollige muid printereid või skannereid. Võimalik, et peate vanemad seadmed oma arvuti küljest lahutama.
- Proovige ühendada USB-kaabel oma arvuti mõnda teise USB-porti. Pärast ühenduste kontrollimist proovige arvuti uuesti käivitada. Lülitage HP All-in-One välja ja siis uuesti sisse.
- Vajadusel desinstallige koos seadmega HP All-in-One installitud tarkvara ja installige see uuesti.

Lisateavet vt

- "Tarkvara desinstallimine ja uuestiinstallimine" leheküljel 108
- "Lisateave" leheküljel 11

#### Teave tindikassettidel

Parimate tulemuste saamiseks kasutage HP prindikassette. Korduvtäidetud prindikassetid võivad seadet HP All-in-One kahjustada. HP prindikassettide korrashoiuks ja ühtlaselt kõrge prindikvaliteedi säilitamiseks järgige järgmisi nõuandeid.

- Hoidke kõiki prindikassette suletud originaalpakendites, kuni neid vaja läheb.
- Hoidke prindikassette toatemperatuuril (15,6-26,6 °C).
- Ärge kinnitage kord juba äravõetud kaitsekilet prindikassetile tagasi. Kileriba uuestikinnitamine võib prindikassetti kahjustada. Asetage prindikassett kohe pärast kaitsekile eemaldamist seadmesse HP All-in-One. Kui see pole võimalik, hoidke prindikassetti kaitsevutlaris või õhukindlas plastümbrises.
- HP soovitab prindikassette seadmest HP All-in-One seni mitte välja võtta, kuni teil pole uut kassetti käepärast.
- Lülitage HP All-in-One juhtpaneeli kaudu välja. Ärge lülitage seadet HP All-in-One välja pikendusjuhtme lülitist ega toitejuhtme lahutamise teel. Kui lülitate seadme HP All-in-One valesti välja, ei liigu prindikelk õigesse asendisse ja prindikassetide pihustid võivad kinni kuivada.
- Ärge avage prindikassetihoidiku luuki, kui selleks pole vajadust. Luugi avamisel puutuvad prindikassetid kokku välisõhuga, mis lühendab prindikassettide eluiga.
  - Märkus. Kui jätate tindikasseti luugi kauaks lahti, katab HP All-in-One tindikassetid, et kaitsta neid õhu kätte jäämast.
- Kui täheldate prindikvaliteedi langust, siis puhastage prindikassette.
  - Nõuanne. Kui tindikassetid on pikemat aega kasutamata seisnud, võib juhtuda, et prindikvaliteet mõnevõrra väheneb.
- Ärge puhastage prindikassette ilma vajaduseta. See kulutab tinti ja lühendab prindikassettide eluiga.
- Käsitsege prindikassette ettevaatlikult. Prindikassettide mahapillamine või ettevaatamatu käsitsemine võib põhjustada ajutisi printimisprobleeme. Kui pärast prindikasseti paigaldamist on prindikvaliteet halb, laske prindikassetil umbes pool tundi lihtsalt seista.

#### Lisateavet vt

"Tindikassettide tõrkeotsing" leheküljel 98

#### Teave paberil

HP All-in-One on ette nähtud töötama enamiku paberitüüpidega. Enne suure koguse ostmist katsetage printimist mitmesugust tüüpi paberi näidiste peal. Selgitage välja see paberitüüp, mis sobib hästi ja mida on hõlbus soetada. Paberid HP Premium tagavad parima prindikvaliteedi. Lisaks sellele järgige järgmisi näpunäiteid.

- Ärge kasutage liiga õhukest, libeda pinnaga või kergesti venivat paberit. Selline paber võib printeris paberiteele kinni jääda, põhjustades paberiummistuse.
- Hoidke fotopabereid originaalpakendisse panduna suletavas plastkotis ja tasasel aluspinnal, jahedas ja kuivas kohas. Kui olete printimiseks valmis, võtke välja ainult kohe printimiseks vajaminev kogus lehti. Kui olete printimise lõpetanud, pange kõik kasutamata jäänud fotopaberilehed plastkotti tagasi.

- Ärge jätke kasutamata fotopaberit söötesalve. Paber võib hakata kaardu tõmbuma ning see võib halvendada väljaprintide kvaliteeti. Ka kaardutõmbunud paber võib põhjustada ummistuse.
- Hoidke fotopaberilehti alati servadest. Fotopaberile jäänud sõrmejäljed võivad prindikvaliteeti halvendada.
- Ärge kasutage tugeva tekstuuriga paberit. Selline paber võib põhjustada teksti või graafika moonutatud printimist.
- Ärge pange söötesalve korraga erinevat tüüpi ja erinevas formaadis paberit; asetage söötesalve alati ainult ühte tüüpi ja ühes formaadis paberit.
- Hoidke prinditud fotosid klaasi all või fotoalbumis, et need ei pleegiks aja jooksul. Parima kvaliteediga fotod saate siis, kui kasutate fotopaberit HP Premium Plus.

#### Paberiummistuste kõrvaldamine

Kui seadmes HP All-in-One on tekkinud paberiummistus, avage selle leidmiseks kõigepealt tagumine luuk.

Kui tagumiste rullikute vahel paberiummistust pole, avage kontrollimiseks esiluuk.

#### Paberiummistuse kõrvaldamine tagumise luugi kaudu

1. Vajutage tagumise luugi avamiseks sakki luugi vasakus ääres. Eemaldage luuk, tõmmates seda seadmest HP All-in-One eemale.

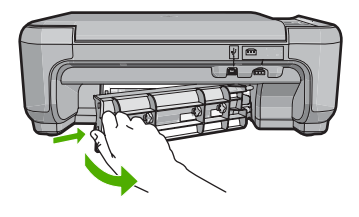

- 2. Tõmmake paber ettevaatlikult rullikute vahelt ära.
  - △ Hoiatus. Kui paber rullikute vahelt eemaldamisel rebeneb, kontrollige, et rullikute ja rataste vahele ei jääks paberitükke. Kui te seadmest HP All-in-One kõiki paberitükke ei eemalda, võib tekkida uusi ummistusi.
- Pange tagumine luuk tagasi. Vajutage luuki ettevaatlikult edasisuunas, kuni see kohale klõpsatab.
- Praeguse töö jätkamiseks vajutage nuppu Alusta mustvalget paljundamist või Alusta värvilist paljundamist.

#### Paberiummistuse kõrvaldamine esiluugi kaudu

1. Vajaduse korral tõmmake söötesalve selle avamiseks allapoole. Avage seejärel tindikassetihoidiku luuk.

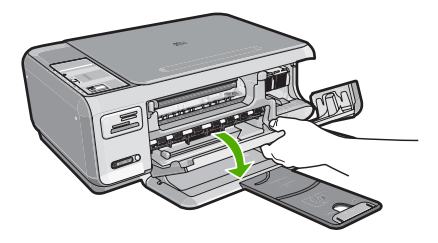

- 2. Tõmmake paber ettevaatlikult rullikute vahelt ära.
  - △ Hoiatus. Kui paber rullikute vahelt eemaldamisel rebeneb, kontrollige, et rullikute ja rataste vahele ei jääks paberitükke. Kui te seadmest HP All-in-One kõiki paberitükke ei eemalda, võib tekkida uusi ummistusi.
- 3. Sulgege tindikassetihoidiku luuk.

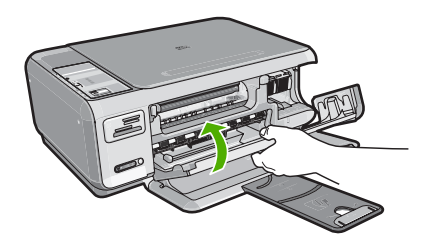

4. Käesoleva printimistöö jätkamiseks vajutage nuppu Alusta mustvalget paljundamist.

#### Tindikassettide tõrkeotsing

Kui printimisel esineb probleeme, võib põhjuseks olla mõni prindikassett. Tehke järgmist:

#### Tindikassettide tõrkeotsing

 Eemaldage musta tindi kassett parempoolsest pesast. Ärge puudutage tindipihusteid ega vasevärvi kontakte. Kontrollige, ega vasevärvi kontaktid ega tindipihustid ole kuidagi vigastatud.

Kontrollige, kas läbipaistev kleeplint on eemaldatud. Kui see katab endiselt tindipihusteid, eemaldage läbipaistev kleeplint ettevaatlikult, ainult roosast sakist kinni hoides. Jälgige, et te ei eemaldaks vasevärvi elektrikontaktidega lintkaablit.

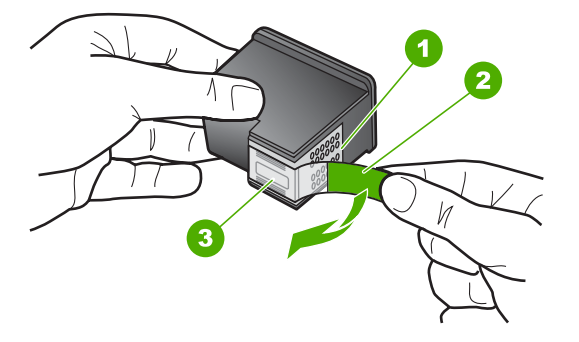

- 1 Vasevärvi kontaktid
- 2 Roosa tõmbesakiga plastkile (tuleb enne paigaldamist eemaldada)
- 3 Kile all olevad tindipihustid.
- 2. Pange tindikassett tagasi, surudes seda edasisuunas pessa. Suruge nüüd prindikassetti edasi, kuni oma kohale klõpsab.

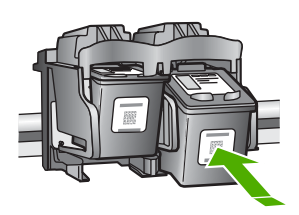

- 3. Korrake 1. ja 2. juhist vasakpoolse kolmevärvilise tindikasseti puhul.
- Kui probleem püsib, printige enesetesti aruanne, et teha kindlaks, kas probleem on tindikassettides.

See aruanne annab kasulikku teavet tindikassettide kohta (sh olekuteavet).

- 5. Kui enesetesti aruanne näitab probleemi olemasolu, puhastage tindikassetid.
- 6. Kui probleem püsib, puhastage prindikassettide vasevärvi kontakte.
- Kui teil on ikka veel printimisega probleeme, tehke kindlaks, milline tindikassett probleemi põhjustab, ning vahetage see välja.

#### Tindikoguste kontrollimine tarkvara HP Photosmart kaudu

- Klõpsake rakenduses HP Solution Center nuppu Settings (Sätted), valige Print Settings (Prindisätted) ning seejärel klõpsake käsku Printer Toolbox (Printeri tööriistakast).
  - Märkus. Saate ka aknas Print Properties (Printimise atribuudid) avada dialoogiakna Printer Toolbox (Printeri tööriistakast). Dialoogiaknas Print Properties klõpsake vahekaarti Services (Teenused) ja klõpsake seejärel käsku Service this device (Selle seadme hooldamine).

Kuvatakse dialoogiaken Printer Toolbox (Printeri tööriistakast).

 Klõpsake vahekaarti Estimated Ink Level (Hinnanguline tinditase). Kuvatakse tindikassettide tindi kogused.

#### Enesetestiaruande printimine

- 1. Sisestage söötesalve Letter- või A4-formaadis kasutamata valget tavapaberit.
- 2. Vajutage nuppu **Tühista**, hoidke seda all ja vajutage siis nuppu **Alusta värvilist** paljundamist.

HP All-in-One prindib enesetestiaruande, mis võib sisaldada printimisprobleemi põhjust. Aruandes esitatava tinditesti tulemuse näite leiate altpoolt.

| HPPSC 1500 series<br>11. SN = 00000000000 21. PG = 4<br>12. PER = 10 22. FB = 0/0<br>13. ID = 14319 23. MS = NADA  |                                  |                                                                                                    |
|----------------------------------------------------------------------------------------------------|----------------------------------|----------------------------------------------------------------------------------------------------|
| HPPSC 1500 series<br>11. SN = 000000000010 21. PG = 4<br>12. PER = 10 22. FB = 0/0<br>13. ID = 14319 23. MS = NADA |                                  | A REAL PROPERTY AND A REAL PROPERTY AND A REAL |
| 11. SN = 00000000010    21. PG = 4      12. PER = 10    22. FB = 0/0      13. ID = 14319    23. MS = NADA          | HPPSC 1500 series                |                                                                                                    |
| 12. PER = 10    22. FB = 0/0      13. ID = 14319    23. MS = NADA                                                  | 11. SN = 000000000010            | 21. $PG = 4$                                                                                                    |
| 13. ID = 14319 23. MS = NADA                                                                                       | 12. PER = 10                     | 22. $FB = 0/0$                                                                                                    |
|                                                                                                    | 13. ID = 14319                   | 23. $MS = NADA$                                                                                                    |
| 14. $FW = XevelanAxmD0$ 24. $ASIC = 2$                                                                             | <pre>14. FW = XevelanAxmD0</pre> | 24. ASIC = 2                                                                                                    |
| 15. ACC = NONE 25. RX = 03,050,0000                                                                                | 15. ACC = NONE                   | 25. RX = 03,050,0000                                                                                                    |
| 16. PX = 0 26. RC = 57202                                                                                          | 16. $PX = 0$                     | 26. RC = 57202                                                                                                    |

- Veenduge, et testimustrite võrgustik oleks täielik ja paksud värvilised jooned oleksid lõpuni välja joonistatud.
  - Kui mitu joont võrgustikus on katkendlikud, võib see tähendada, et probleem on pihustites. Vajalikuks võib osutuda tindikassettide puhastamine.
  - Kui must joon puudub, on tuhm, triibuline või katkendlik, võib see tähendada, et probleem on parempoolses pesas asuva musta tindi kassetis.
  - Kui mõni värvilistest joontest puudub, on tuhm, triibuline või sellel esineb jooni, võib see tähendada, et probleem on vasakpoolses pesas asuvas kolmevärvilises tindikassetis.

#### Tindikassettide puhastamine tarkvara HP Photosmart kaudu

- 1. Asetage söötesalve letter-, A4- või legal-formaadis kasutamata valge tavapaber.
- Klõpsake rakenduses HP Solution Center nuppu Settings (Sätted), valige Print Settings (Prindisätted) ning seejärel klõpsake käsku Printer Toolbox (Printeri tööriistakast).
  - Märkus. Saate ka aknas Print Properties (Printimise atribuudid) avada dialoogiakna Printer Toolbox (Printeri tööriistakast). Dialoogiaknas Print Properties klõpsake vahekaarti Services (Teenused) ja klõpsake seejärel käsku Service this device (Selle seadme hooldamine).

Kuvatakse dialoogiaken Printer Toolbox (Printeri tööriistakast).

- 3. Klõpsake vahekaarti Device Services (Seadme hooldustoimingud).
- 4. Klõpsake Clean the Print Cartridges (Puhasta tindikassetid).
- 5. Täitke ekraanil kuvatavaid juhiseid, kuni olete prindikvaliteediga rahul. Seejärel klõpsake nuppu **Done** (Valmis).

Kui pärast tindikasseti puhastamist tundub koopia või prinditöö kvaliteet olevat halb, proovige enne vastava tindikasseti väljavahetamist puhastada tindikasseti kontaktpindu.

#### Prindikassettide kontaktide puhastamine

- 1. Lülitage HP All-in-One sisse ja avage prindikassetihoidiku luuk. Prindikelk liigub seadme HP All-in-One paremasse serva.
- Oodake, kuni prindikelk jõudeolekus paigale jääb. Seejärel eemaldage toitejuhe seadme HP All-in-One tagaküljelt.
- 3. Vajutage prindikassetti kergelt allapoole selle vabastamiseks, seejärel tõmmake see kassetipesast enda poole välja.
  - Märkus. Ärge eemaldage mõlemaid tindikassette üheaegselt. Eemaldage ja puhastage üks tindikassett korraga. Ärge jätke tindikassetti seadmest HP All-in-One välja kauemaks kui 30 minutit.
- 4. Veenduge, et prindikassettide kontaktidel pole tindijälgi ega mustust.
- Kastke puhas vahtkummist švamm või kiuvaba riie destilleeritud vette ja pigistage sellest liigne vesi välja.
- 6. Hoidke prindikassetti selle külgedest.

7. Puhastage ainult vasevärvi kontakte. Laske prindikassettidel umbes kümmekond minutit kuivada.

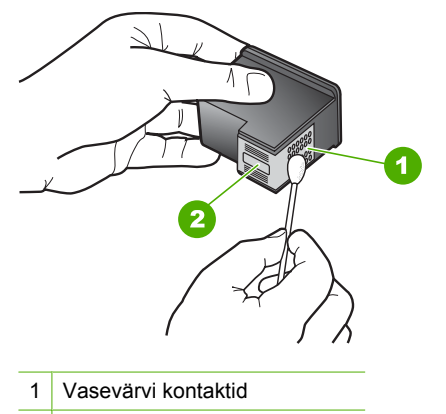

- 2 Tindipihustid (mitte puhastada)
- Hoidke prindikasseti nii, et HP logo on kassetil pealmisena, ja sisestage prindikassett tagasi pesasse. Veenduge, et te lükkate prindikassetti kindlalt, kuni see kohale klõpsatab.
- 9. Vajadusel korrake protseduuri teise prindikassetiga.
- 10. Sulgege ettevaatlikult prindikassetihoidiku luuk ja lülitage HP All-in-One taas sisse.

#### Prindikassettide väljutamine

- 1. Veenduge, et HP All-in-One on sisse lülitatud.
  - △ Hoiatus. Kui HP All-in-One on kassetihoidiku luugi avamise ajal välja lülitatud, ei vabasta HP All-in-One tindikassette. Kui tindikassetid ei asu kelgul ettenähtud kohal, võite kassettide eemaldamisel seadet HP All-in-One kahjustada.
- 2. Kontrollige, kas söötesalves on Letter- või A4-formaadis valget kasutamata tavapaberit.
- Avage prindikassetihoidiku luuk. Prindikelk liigub seadme HP All-in-One paremasse serva.

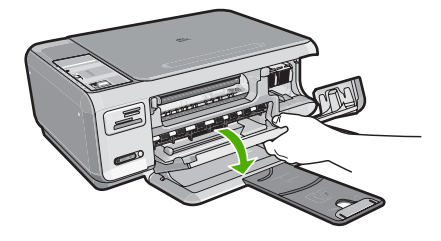

 Oodake, kuni printimiskelk on jõudeolekus ja vaikinud ning seejärel vajutage kergelt prindikassetti selle vabastamiseks.

Kolmevärvilise prindikasseti vahetamisel eemaldage vasakpoolses pesas asuv prindikassett.

Musta prindi- või fotoprindikasseti vahetamisel eemaldage parempoolses pesas asuv prindikassett.

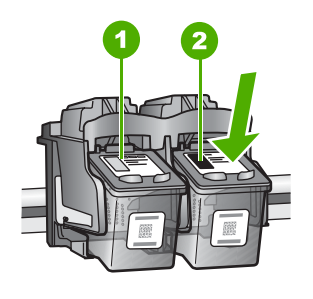

- 1 Kolmevärvilise prindikasseti pesa
- 2 Musta prindi- ja fotoprindikasseti pesa
- 5. Tõmmake prindikassett pesast välja (enda poole).
- Kui eemaldate musta prindikasseti selleks, et asemele panna fotoprindikassett, pange must prindikassett kasseti kaitseümbrisesse või õhukindlalt suletavasse plastümbrisesse.
- 7. Võtke uus prindikassett ettevaatlikult pakendist välja. Hoidke kassetti ainult mustast plastküljest ja eemaldage plastkile roosast tõmbesakist tõmmates.

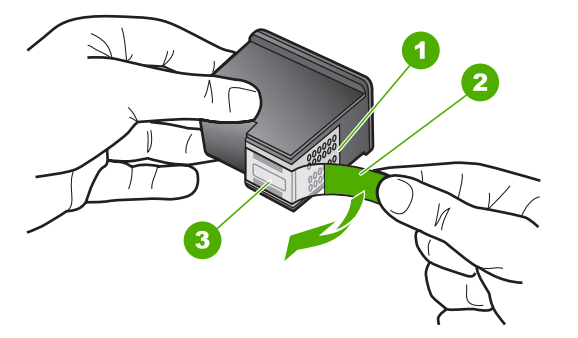

- 1 Vasevärvi kontaktid
- 2 Roosa tõmbesakiga plastkile (tuleb enne paigaldamist eemaldada)
- 3 Kile all olevad tindipihustid.

△ Hoiatus. Ärge puudutage vasevärvi kontakte ega tindidüüse. Samuti vältige kile tagasikleepimist prindikassetile. Nimetatud kohtade puudutamine võib põhjustada pihustite ummistusi, tindi kvaliteedi halvenemist ning halvendada elektrikontaktide ühendusi.

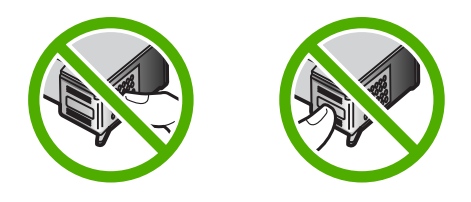

 Hoidke prindikasseti nii, et HP logo on kassetil pealmisena, ja sisestage uus prindikassett tühja kassetipesasse. Veenduge, et te lükkate prindikassetti kindlalt, kuni see kohale klõpsatab.

Kui paigaldate kolmevärvilist prindikassetti, libistage see vasakusse pessa. Kui paigaldate musta prindi- või fotoprindikassetti, libistage see parempoolsesse pessa.

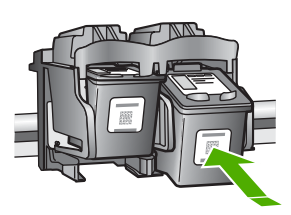

9. Sulgege prindikassetihoidiku luuk.

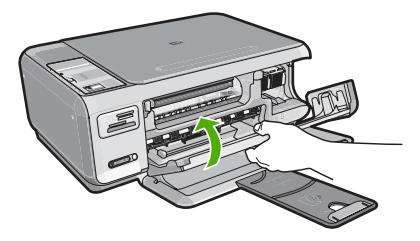

Kui olete paigaldanud uue prindikasseti, prindib HP All-in-One prindikasseti joonduslehe.

- Küsimisel kontrollige, kas tavapaber või A4-formaadis paber on sisendsalve laetud, seejärel vajutage nuppu ikooni OK kõrval.
  - Märkus. Kui söötesalves oli tindikasseti joondamise ajal värviline paber, siis joondamine ebaõnnestub. Asetage söötesalve kasutamata valge tavapaber ning proovige uuesti joondada.
- Asetage lehe prinditav pool skanneri klaasile ja seejärel vajutage OK kõrval olevat nuppu, et lehekülge skannida.
   Kui nupu Sees vilkumine lakkab, on joondamine lõpule viidud ja lehe saab eemaldada. Visake kasutatud paberileht vanapaberi hulka või hävitage.

#### Seletusfaili kuvamine

Teabe saamiseks võimalike installimisprobleemide ja süsteemile esitatavate nõuete kohta võite vaadata seletusfaili.

Seletusfaili avamiseks klõpsake nuppu **Start** ja valige käsk **Programs** (Programmid) või **All Programs** (Kõik programmid), **HP**, **Photosmart C4380 All-in-One series** ja klõpsake siis valikut **Readme** (Seletusfail).

Seletusfaili (Readme) avamiseks topeltklõpsake seadme HP All-in-One tarkvara-CD juurkaustas asuvat ikooni.

## Riistvara seadistamise tõrkeotsing

See peatükk sisaldab riistvara tõrkeotsinguteavet HP All-in-One-i jaoks.

Mitmete probleemide põhjuseks on see, kui HP All-in-One ühendatakse USB-kaabli abil arvutiga enne HP All-in-One'i tarkvara arvutisse installimist. Kui ühendasite HP All-in-One'i arvutiga enne seda, kui tarkvara installimise ekraan teil seda teha palub, peate järgima neid juhiseid:

#### Tavalisemate häälestusprobleemide tõrkeotsing

- 1. Eemaldage USB-kaabel arvutist.
- 2. Desinstallige tarkvara (kui olete selle juba installinud).
- 3. Taaskäivitage arvuti.
- 4. Lülitage HP All-in-One välja, oodake üks minut, seejärel taaskäivitage see.
- 5. Installige HP All-in-One'i tarkvara uuesti.
- △ Hoiatus. Ärge ühendage USB-kaablit arvutiga enne, kui tarkvara installimise käigus kuvatakse vastav juhis.

See jaotis sisaldab järgmisi teemasid:

- HP All-in-One ei lülitu sisse
- <u>Ühendasin USB-kaabli, kuid mul on probleeme seadme HP All-in-One kasutamisel</u> koos arvutiga

#### HP All-in-One ei lülitu sisse

Põhjus.: HP All-in-One pole õigesti toitevõrku ühendatud.

#### Lahendus.:

 Veenduge, et toitekaabel on nii seadmega HP All-in-One kui ka toitepistikupessa korralikult ühendatud. Ühendage toitejuhtme pistik maandatud toitepistikupessa, liigpingepiirikusse või pikendusjuhtmega pistikupesamoodulisse.

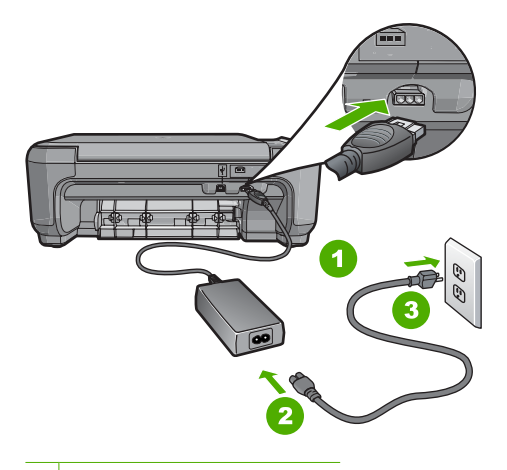

- 1 Toitejuhtme ühenduspesa
- 2 Toitejuhe ja adapter
- 3 Maandatud toitepistikupesa
- Kui kasutate lülitiga pikendusjuhet, veenduge, et see oleks sisse lülitatud. Võite ka proovida seadet HP All-in-One maandatud toitepistikupessa otse ühendada.
- Kontrollige toitepistikupesa korrasolekut. Ühendage pistikupessa tarviti, mis on kindlasti töökorras, ja kontrollige, kas tarviti töötab. Kui see pole nii, võib probleem olla toitepistikupesas.
- Kui lülitate seadme HP All-in-One lülitiga pistikupessa, veenduge, et lüliti oleks sisselülitatud asendis. Kui lüliti on sisselülitatud asendis, kuid toidet siiski pole, võib probleem olla toitepistikupesas.

Põhjus.: Vajutasite nuppu Sees liiga kiiresti.

Lahendus.: HP All-in-One ei pruugi nupu Sees liiga kiirele vajutamisele reageerida. Vajutage nuppu Sees üks kord. Seadme HP All-in-One sisselülitumiseks võib kuluda mõni minut. Kui vajutate selle aja jooksul nuppu Sees uuesti, võite seadme taas välja lülitada.

△ Hoiatus. Kui seade HP All-in-One ikkagi sisse ei lülitu, võib tegemist olla mehhaanilise tõrkega. Ühendage HP All-in-One pistikupesast lahti ja pöörduge HP poole. Minge aadressile: <u>www.hp.com/support</u>. Valige küsimisel oma riik/ regioon ning seejärel klõpsake nuppu Contact HP (HP kontakt) telefoni teel pakutava tehnilise toe kohta teabe saamiseks.

# Ühendasin USB-kaabli, kuid mul on probleeme seadme HP All-in-One kasutamisel koos arvutiga

**Põhjus.:** USB-kaabel oli enne tarkvara installimist ühendatud. USB-kaabli ühendamine enne vastava viiba ilmumist võib põhjustada tõrkeid.

**Lahendus.:** Enne USB-kaabli ühendamist peate installima seadmega HP All-in-One kaasas olnud tarkvara. Ärge ühendage installimisel USB-kaablit enne, kui ekraanil kuvatavates juhistes seda teha palutakse.

Kui olete tarkvara installinud, on arvuti ja seadme HP All-in-One ühendamine USBkaabliga hõlbus. Ühendage USB-kaabli üks ots arvuti tagaküljel ja teine ots seadme HP All-in-One tagaküljel asuvasse porti. Võite ühendada suvalisse arvuti tagaküljel asuvasse USB-porti.

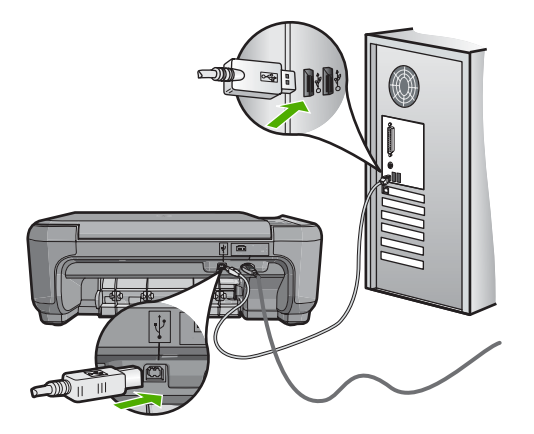

Lisateavet tarkvara installimise ja USB-kaabli ühendamise kohta vaadake seadmega HP All-in-One kaasa pandud installijuhendist.

# Tarkvarainstalli tõrkeotsing

Selle jaotises sisalduv aitab lahendada mis tahes probleeme, mis võivad ilmneda seadme HP All-in-One tarkvara seadistamisel.

See jaotis sisaldab järgmisi teemasid:

- CD sisestamisel arvuti CD-seadmesse ei juhtu midagi.
- <u>Kuvatakse süsteemi miinimumnõuete kontrolli aken</u>
- USB ühendamise viibale ilmub punane X.
- Sain teate, et tekkinud on tundmatu tõrge
- Registreerimisakent ei kuvata
- <u>Tarkvara desinstallimine ja uuestiinstallimine</u>
- Puuduv HP Photosmart tarkvara

#### CD sisestamisel arvuti CD-seadmesse ei juhtu midagi.

Põhjus.: Installi automaatne käivitamine nurjus.
# Installi käivitamine Windows-arvutis

- 1. Windows-arvutis valige menüü **Start**, klõpsake käsku **Run** (Käivita) (või klõpsake määrangut **Accessories** (Tarvikud) ja seejärel käsku **Run** (Käivita)).
- Dialoogiaknasse Run (Käivita) tippige d:\setup.exe ja klõpsake nuppu OK. Kui teie arvutis on CD-seadmele määratud D asemel mõni muu täht, sisestage vastav täht.

#### Kuvatakse süsteemi miinimumnõuete kontrolli aken

**Põhjus.:** Teie süsteem ei vasta tarkvara installimiseks vajalikele miinimumnõuetele.

Lahendus.: Klõpsake nuppu **Details** (Üksikasjad), et vaadata, milles on probleem. Seejärel kõrvaldage probleemi põhjus enne uut tarkvara installimise katset.

# USB ühendamise viibale ilmub punane X.

**Põhjus.:** Üldjuhul kuvatakse roheline märge, mis viitab sellele, et õnnestus luua USB ühendus. Punane X viitab sellele, et USB ühendust ei õnnestunud luua.

**Lahendus.:** Veenduge, et seade HP All-in-One on sisse lülitatud ja seejärel proovige uuesti USB ühendust luua.

#### Proovimaks USB ühendust uuesti luua

- 1. Ühendage lahti seadme HP All-in-One toitejuhe ja seejärel taasühendage see.
- 2. Veenduge, et USB-kaabel ja toitejuhe on ühendatud.

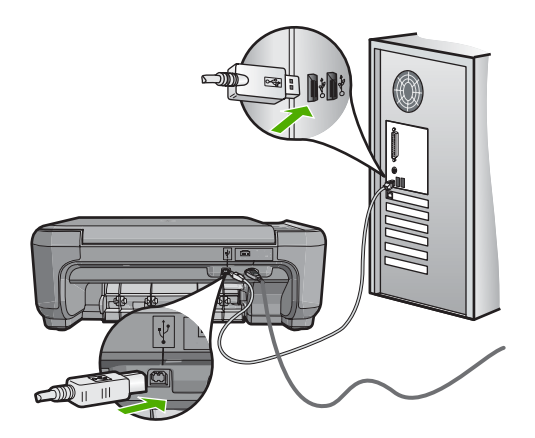

 Klõpsake käsku Retry (Proovi uuesti), et installimist jätkata. Kui see ei tööta, jätkake järgmise sammuga.

- 4. USB-kaabli õige ühendatuse kontrollimiseks tehke järgmist.
  - Ühendage USB kaabel lahti ja taasühendage see või proovige ühendada USB kaabel mõnda teise USB porti.
  - Ärge ühendage USB kaablit klaviatuuriga.
  - Veenduge, et USB-kaabel on lühem kui 3 meetrit.
  - Kui teie arvutiga on ühendatud mitu USB-seadet, on võimalik, et peate teised seadmed installimise ajaks lahti ühendama.
- 5. Jätkake installimist ja vastava viiba ilmumisel taaskäivitage arvuti.

Lisateavet vt

"Tarkvara desinstallimine ja uuestiinstallimine" leheküljel 108

#### Sain teate, et tekkinud on tundmatu tõrge

Põhjus.: Tõrke põhjus on teadmata.

Lahendus.: Proovige installimist jätkata. Kui see ei tööta, lõpetage installimine ja alustage installi algusest, täites ekraanil kuvatavaid juhiseid. Kui tekib tõrge, peate võib-olla tarkvara desinstallima ja seejärel uuesti installima. Ärge lihtsalt kustutage seadme HP All-in-One programmifaile arvutist. Eemaldage failid õigesti, kasutades seadme HP All-in-One tarkvaraga kaasa pandud desinstalliutiliiti.

Lisateavet vt

"Tarkvara desinstallimine ja uuestiinstallimine" leheküljel 108

#### Registreerimisakent ei kuvata

Põhjus.: Registreerimiskuva ei käivitu automaatselt.

Lahendus.: Windowsi tegumiriba kaudu saate registreerimiskuva (Sign up now) avada järgmiselt: klõpsake nuppu Start ja valige käsk Programs (Programmid) või All Programs (Kõik programmid), HP, Photosmart C4380 All-in-One series ja klõpsake siis käsku Product Registration (Toote registreerimine).

# Tarkvara desinstallimine ja uuestiinstallimine

Kui teie install ei jõudnud täielikult lõpule või kui ühendasite USB-kaabli arvutiga enne tarkvara installiaknas vastava juhise saamist, on võimalik, et peate tarkvara desinstallima ja seejärel uuesti installima. Ärge lihtsalt kustutage seadme HP All-in-One programmifaile arvutist. Eemaldage failid õigesti, kasutades seadme HP All-in-One tarkvaraga kaasa pandud desinstalliutiliiti.

#### Windows arvutist desinstallimine, meetod 1

- 1. Eemaldage HP All-in-One arvuti küljest. Ärge ühendage seadet HP All-in-One arvutiga enne, kui olete tarkvara taasinstallimise lõpetanud.
- Klõpsake Windows tegumiribal nuppu Start. Valige käsk Programs (Programmid) või XP puhul All Programs (Kõik programmid), käsk HP ja käsk Photosmart C4380 All-in-One series ning klõpsake käsku Uninstall (Desinstalli).

- 3. Järgige ekraanil kuvatavaid juhiseid.
- Kui teilt küsitakse, kas soovite eemaldada ühiskasutatavad failid, klõpsake No (Ei). Muud neid faile kasutavad programmid võivad failide kustutamise korral enam mitte töötada.
- 5. Taaskäivitage arvuti.
  - Märkus. Veenduge, et HP All-in-One oleks enne arvuti taaskäivitamist arvutist lahutatud. Ärge ühendage seadet HP All-in-One arvutiga enne, kui olete tarkvara taasinstallimise lõpetanud.
- Tarkvara taasinstallimiseks sisestage seadme HP All-in-One CD oma arvuti CDseadmesse ja järgige ekraanil kuvatavaid ja seadmega HP All-in-One kaasapandud installijuhendis sisalduvaid juhiseid.
- 7. Kui tarkvara on installitud, ühendage HP All-in-One oma arvutiga.
- Vajutage seadme HP All-in-One sisselülitamiseks nuppu Sees.
  Pärast seadme HP All-in-One ühendamist ja sisselülitamist võib kuluda mitu minutit enne, kui kõik isehäälestustoimingud (plug and play) lõpule jõuavad.
- 9. Järgige ekraanil kuvatavaid juhiseid.

# Desinstallimine Windows-arvutist, meetod 2

- Märkus. Kasutage seda meetodit juhul, kui käsk Uninstall (Desinstalli) pole Windowsi menüüs Start saadaval.
- 1. Klõpsake Windows'i tegumiribal Start, Settings (Sätted), Control Panel (Juhtpaneel) (või lihtsalt Control Panel (Juhtpaneel)).
- 2. Topeltklõpsake käsku Add/Remove Programs (Lisa/Eemalda programme) (või klõpsake käsku Uninstall a program (Desinstalli programm)).
- Valige HP Photosmart All-in-One Driver Software, seejärel klõpsake nuppu Change/Remove (Muuda/Eemalda). Täitke ekraanil kuvatavaid juhiseid.
- 4. Ühendage seade HP All-in-One arvutist lahti.
- 5. Taaskäivitage arvuti.
  - Märkus. Veenduge, et HP All-in-One oleks enne arvuti taaskäivitamist arvutist lahutatud. Ärge ühendage seadet HP All-in-One arvutiga enne, kui olete tarkvara taasinstallimise lõpetanud.
- 6. Sisestage arvuti CD-draivi seadme HP All-in-One CD ja käivitage seejärel häälestusprogramm (Setup).
- 7. Täitke ekraanil kuvatavaid juhiseid ja seadmega HP All-in-One kaasnenud installijuhendi instruktsioone.

# Windowsi operatsioonisüsteemiga arvutilt desinstallimiseks, meetod 3

Märkus. Kasutage seda meetodit juhul, kui käsk Uninstall (Desinstalli) pole Windowsi menüüs Start saadaval.

- Sisestage arvuti CD-ROM-i draivi HP All-in-One'i CD-ROM ja käivitage seejärel häälestusprogramm (Setup).
- 2. Eemaldage HP All-in-One arvutist.
- 3. Valige Uninstall (Desinstalli) ning järgige ekraanil olevaid juhiseid.
- 4. Taaskäivitage arvuti.
  - Märkus. Veenduge, et HP All-in-One oleks enne arvuti taaskäivitamist arvutist lahutatud. Ärge ühendage seadet HP All-in-One arvutiga enne, kui olete tarkvara taasinstallimise lõpetanud.
- 5. Käivitage uuesti seadme HP All-in-One installiprogramm.
- 6. Valige Install (Installi).
- 7. Järgige ekraanil kuvatavaid juhiseid ja seadmega HP All-in-One kaasas olnud installijuhendis toodud juhiseid.

# Puuduv HP Photosmart tarkvara

Põhjus.: HP Photosmart tarkvara pole installitud.

**Lahendus.:** Installige HP Photosmart tarkvara, mis kuulus HP All-in-One komplekti. Kui tarkvara on installitud, taaskäivitage oma arvuti.

### HP Photosmart tarkvara installimiseks

- 1. Sisestage arvuti CD-ROM-i draivi HP All-in-One'i CD-ROM ja käivitage seejärel häälestusprogramm (Setup).
- Kui palutakse, klõpsake käsku Install More Software (Installi veel tarkvara), et installida HP Photosmart tarkvara.
- Täitke ekraanil kuvatavaid juhiseid ja seadmega HP All-in-One kaasas olnud installijuhendi juhiseid.

Põhjus.: HP All-in-One on välja lülitatud.

Lahendus.: Lülitage HP All-in-One sisse.

Põhjus.: Arvuti on välja lülitatud.

Lahendus.: Lülitage arvuti sisse.

Põhjus.: HP All-in-One pole arvutiga õigesti ühendatud.

**Lahendus.:** Kontrollige seadme HP All-in-One ja arvuti vahelist ühendust. Kontrollige, kas USB-kaabel on ühendatud kindlalt seadme HP All-in-One tagaküljel asuvasse USB-porti. Veenduge, et USB-kaabli teine ots on ühendatud teie arvuti USB-porti. Kui kaabel on õigesti ühendatud, lülitage HP All-in-One välja ja seejärel uuesti sisse.

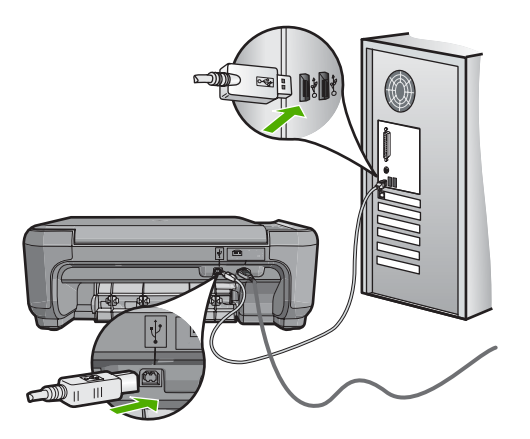

Lisateavet seadme HP All-in-One seadistamise ja arvutiga ühendamise kohta vaadake seadmega HP All-in-One kaasas olnud installijuhendist.

# Traadita häälestuse tõrkeotsing

See jaotis on mõeldud nende probleemide lahendamiseks, mis võivad tekkida võrgu häälestusel. Spetsiifilised tõrketeated kuvatakse ekraaanile.

See jaotis sisaldab järgmisi teemasid:

- Traadita võrgu häälestamise ajal ei kuvata võrgu nime (SSID)
- Nõrk signaal
- Ei saa luua ühendust võrguga installi ajal
- <u>Sobimatu WEP-võti traadita võrgu häälestamisel</u>
- <u>Sobimatu salasõna traadita häälestusel</u>
- Installi ajal kuvatakse dialoog Printer Not Found (Printerit ei leitud)

# Traadita võrgu häälestamise ajal ei kuvata võrgu nime (SSID)

**Põhjus.:** Teie traadita marsruuter ei edasta võrgu nime (SSID), kuna funktsioon **Broadcast SSID** (SSID edastamine) on välja lülitatud.

**Lahendus.:** Sisenege ruuteri manus-veebiserverisse ja lülitage funktsioon **Broadcast SSID** (SSID edastamine) sisse. Lugege kasutusjuhendit, mis kaasnes traadita marsruuteriga, leidmaks teavet selle kohta, kuidas kasutada manusveebiserverit ja kontrollida sätet Broadcast SSID (SSID edastamine).

Lisateavet vt

"Looge ühendus sisseehitatud traadita WLAN 802.11 võrguga" leheküljel 18

**Põhjus.:** Traadita marsruuter (infrastruktuur) või arvuti (ad hoc) on liiga kaugel seadmest HP All-in-One või esineb interferents.

**Lahendus.:** Hea signaali saavutamine seadme HP All-in-One ja traadita marsruuteri (infrastruktuur) või arvuti (ad hoc) vahel võib nõuda veidi katsetamist. Eeldusel, et seadmed töötavad korralikult, proovige järgmisi toiminguid ükshaaval või mitmekaupa.

- Kui teie arvuti või traadita ruuter ja seade HP All-in-One on teineteisest kaugel, siis nihutage neid teineteisele lähemale.
- Kui signaali teel on metallist objekte (nagu metallist raamaturiiul või külmkapp), vabastage tee seadme HP All-in-One ja arvuti või traadita ruuteri vahel.
- Kui läheduses on traadita telefon, mikrolaineahi või muu 2,4GHz raadiosignaale saatev seade, viige see raadiohäirete vähendamiseks eemale.
- Kui arvuti ja traadita ruuter on välisseina lähedal, nihutage neid välisseinast eemale.

**Põhjus.:** Teie võrgu nimi (SSID) võib olla SSID loendi alumises osas, mida seadme HP All-in-One traadita võrku installimisel ei kuvata.

**Lahendus.:** Vajutage nimekirja lõpuni kerimiseks nuppu ▼. Infrastruktuursed võrgud on toodud esimestena, ad hoc võrgud viimastena.

#### Nõrk signaal

Põhjus.: HP All-in-One on liiga kaugel traadita marsruuterist või esineb interferents.

**Lahendus.:** Hea signaali saavutamine seadme HP All-in-One ja traadita marsruuteri vahel võib nõuda veidi katsetamist. Eeldusel, et seadmed töötavad korralikult, proovige järgmisi toiminguid ükshaaval või mitmekaupa.

- Kui teie arvuti või traadita ruuter ja seade HP All-in-One on teineteisest kaugel, siis nihutage neid teineteisele lähemale.
- Kui signaali teel on metallist objekte (nagu metallist raamaturiiul või külmkapp), vabastage tee seadme HP All-in-One ja arvuti või traadita ruuteri vahel.
- Kui läheduses on traadita telefon, mikrolaineahi või muu 2,4GHz raadiosignaale saatev seade, viige see raadiohäirete vähendamiseks eemale.
- Kui arvuti ja traadita ruuter on välisseina lähedal, nihutage neid välisseinast eemale.

# Ei saa luua ühendust võrguga installi ajal

Põhjus.: Seade pole sisse lülitatud.

**Lahendus.:** Lülitage sisse võrgus olevad seadmed, näiteks infrastruktuurse võrgu traadita marsruuter või ad hoc võrgu arvuti. Lisateavet traadita marsruuteri sisselülitamise kohta leiate oma traadita marsruuteri dokumentatsioonist.

Põhjus.: HP All-in-One ei saa signaali.

**Lahendus.:** Liigutage traadita marsruuterit ja seadet HP All-in-One teineteisele lähemale. Seejärel käitage uuesti traadita häälestus.

Lisateavet vt

"Sisseehitatud traadita WLAN 802.11 võrgu häälestus" leheküljel 17

**Põhjus.:** On võimalik, et kui sisestasite võrgu nime (SSID) käsitsi, tegite seda valesti.

**Lahendus.:** Käitage uuesti traadita häälestus ja sisestage võrgu nimi (SSID) hoolikalt uuesti. Pidage meeles, et SSID on tõstutundlik.

Lisateavet vt

"Looge ühendus sisseehitatud traadita WLAN 802.11 võrguga" leheküljel 18

Põhjus.: Võimalik, et MAC aadressi filtreerimine traadita marsruuteris on lubatud.

**Lahendus.:** Keelake MAC aadressi filtreerimine traadita marsruuteris, kuni HP All-in-One on edukalt võrku ühendunud. Kui te lubate MAC aadressi filtreerimist traadita marsruuteris, siis veenduge, et seadme HP All-in-One MAC aadress on aktsepteeritud MAC aadresside loendis.

#### Sobimatu WEP-võti traadita võrgu häälestamisel

**Põhjus.:** Kui te kasutate WEP-turvalisust, on võimalik, et olete traadita võrgu häälestamisel sisestanud WEP-võtme valesti.

Lahendus.: Võimalik, et olete traadita võrgu häälestamisel sisestanud WEP-võtme valesti. Mõned traadita marsruuterid pakuvad kuni nelja WEP-võtit. HP All-in-One kasutab esimest WEP-võtit (traadita marsruuter valib selle vaikimisi kasutatava WEP-võtmena). Käitage uuesti traadita häälestus ja veenduge, et kasutate esimest WEP-võtit traadita marsruuteri poolt pakutavatest Sisestage WEP-võti täpselt nii, nagu see on toodud ruuteri sätetes. WEP-võti on tõstutundlik.

Kui te ei tea WEP-võtit, lugege dokumentatsiooni, mis kaasnes traadita marsruuteriga, leidmaks teavet ruuteri sisseehitatud veebiserveri kasutamise kohta. Leiate WEP-võtme, kui logite sisse ruuteri manus-veebiserverisse, kasutades arvutit traadita võrgus.

#### Sobimatu salasõna traadita häälestusel

**Põhjus.:** Võimalik, et olete traadita võrgu häälestamisel sisestanud WPA salasõna valesti.

**Lahendus.:** Käitage uuesti traadita häälestus ja sisestage õige salasõna. Salasõna on tõstutundlik.

### Installi ajal kuvatakse dialoog Printer Not Found (Printerit ei leitud)

**Põhjus.:** Seadme HP All-in-One ja arvuti vahelist sidet tõkestab viirusetõrjeprogramm või nuhkvaravastane rakendus.

Lahendus.: Desinstallige HP All-in-One tarkvaraprogramm ja taaskäivitage arvuti. Lülitage viirusetõrjeprogramm või nuhkvaravastane rakendus ajutiselt välja ja installige seejärel uuesti seadme HP All-in-One tarkvara. Kui install on lõpule jõudnud, võite viirusetõrjeprogrammi või nuhkvaravastase rakenduse taas sisse lülitada. Kui ekraanil kuvatakse tulemüüriteateid, peate küsitud pöördumised alati aktsepteerima või lubama.

Kui kuva ilmub endiselt, proovige installida tarkvara HP All-in-One, taaskäivitage arvuti ja keelake ajutiselt tulemüür, enne kui tarkvara HP All-in-One uuesti installite. Pärast installi lõppu võite tulemüüri uuesti käivitada. Kui ekraanil kuvatakse tulemüüriteateid, peate küsitud pöördumised alati aktsepteerima või lubama.

Lisateavet leiate tulemüüritarkvara dokumentatsioonist.

**Põhjus.:** Virtuaalne privaatvõrk (VPN) takistab seadme HP All-in-One ligipääsu teie arvutile.

Lahendus.: Enne installi alustamist keelake ajutiselt VPN-ühendused.

Märkus. Seadme HP All-in-One funktsionaalsus on VPN-i seansside ajal piiratud.

Põhjus.: HP All-in-One pole sisse lülitatud.

Lahendus.: Lülitage HP All-in-One sisse.

# Prindikvaliteedi tõrkeotsing

Kui teil on probleeme prindikvaliteediga, siis proovige selles jaotises toodud soovitusi ja järgige alltoodud juhtnööre:

- Asendage taastäidetud või tühjad kassetid ehtsate HP prindikassettidega.
- Kontrollige seadme sätteid, veendumaks et prindirežiim ja paberi valik on õiged ning ülesande jaoks sobivad.
   Lisateavet vt <u>"Paberitüübi määramine printimiseks</u>" leheküljel 43 ja <u>"Paberi valimine</u> printimiseks ja paljundamiseks" leheküljel 32.
- Enesetesti printimine ja analüüs.
  Lisateavet vt <u>"Enesetesti aruande printimine</u>" leheküljel 78.
  Kui enesetest viitab probleemile, proovige alljärgnevat.
  - Puhastage prindikassetid automaatselt. Lisateavet vt <u>"Tindikassettide</u> <u>puhastamine</u>" leheküljel 86.
  - Kui väljaprintidel on puuduvaid ridasid, puhastage elektrilised kontaktid. Lisateavet vt <u>"Tindikassettide kontaktide puhastamine</u>" leheküljel 87.
  - Vahetage prindikassett välja. Lisateavet vt <u>"Tindikassettide väljavahetamine</u>" leheküljel 81.
- Kui enesetest probleemile ei osuta, proovige kindlaks teha, kas tõrke põhjus on mujal, nt pildifailis või tarkvaraprogrammis.

Täiendavat teavet prindikassettide tõrkeotsingu kohta saate HP veebisaidilt aadressil <u>www.hp.com/support</u>.

See jaotis sisaldab järgmisi teemasid:

- <u>Tint lekib või määrib</u>
- <u>Tint ei kata kogu teksti või graafikat</u>
- <u>Teksti servad on sakilised</u>
- Väljaprindi lehe allservas on näha horisontaalne triipmoonutus
- Värvid on väljaprindil üksteise peale nihkunud
- Väljaprintidel on horisontaalsed triibud
- Väljaprindid on luitunud või tuhmunud
- Väljaprindid on laialivalguvad või ähmased
- Väljaprintidel on vertikaalsed triibud
- <u>Väljaprindid on viltused või kiivas</u>
- <u>Söötesalvest ei tõmmata paberit sisse</u>

# Tint lekib või määrib

Põhjus.: Paberi tüüp pole sobiv seadmes HP All-in-One kasutamiseks.

**Lahendus.:** Kasutage paberit HP Premium või mis tahes muud seadmega HP All-in-One sobivat paberit.

Põhjus.: Prindikassette tuleb puhastada.

**Lahendus.:** Printige enesetesti aruanne, et kontrollida, kas probleem võiks olla prindikassettides. Kui enesetesti aruanne näitab probleemi olemasolu, puhastage prindikassetid. Kui probleem püsib, peate prindikassetid ilmselt välja vahetama.

Lisateavet tindikassettide kohta vt "Tindikassettide tõrkeotsing" leheküljel 98.

Põhjus.: Paber on printimise ajal prindikassetile liiga lähedal.

**Lahendus.:** Kui paber on printimise ajal prindikassetile liiga lähedal, võib tint määrida. Selline olukord võib juhtuda näiteks reljeefse, kortsus või väga paksule paberile (nt kirjaümbrikele) printimisel. Veenduge, et söötesalve asetatud paber on tasaselt ja sirge.

# Tint ei kata kogu teksti või graafikat

Põhjus.: Prindikassetid vajavad puhastamist või tint võib olla lõppenud.

**Lahendus.:** Kontrollige prindikassettides hinnangulisi tinditasemeid. Kui tindikassettides on vähe tinti või on tint lõppenud, peaksite tindikassetid välja vahetama.

Kui tindikassettides on veel tinti, kuid probleem püsib, printige enesetesti aruanne, et kontrollida, kas probleem võiks olla tindikassettides. Kui enesetesti aruanne näitab probleemi olemasolu, puhastage tindikassetid. Kui probleem püsib, peate tindikassetid ilmselt välja vahetama.

Lisateavet tindikassettide kohta vt "Tindikassettide tõrkeotsing" leheküljel 98.

Põhjus.: Paberitüübi säte on printimiseks sobimatu.

**Lahendus.:** Muutke paberitüübi sätet, et see vastaks söötesalve asetatud paberi tüübile. Seade HP All-in-One tuvastab automaatselt paberi tüübi, kui tegemist on tava- või fotopaberiga. Kui te prindite teist tüüpi paberitele, nt siltidele või kiledele, siis veenduge, et olete valinud tarkvaras HP Photosmart õige paberitüübi.

Lisateavet vt

- "Paberitüübi määramine printimiseks" leheküljel 43
- "Täisformaadis paberi sisestamine" leheküljel 35

**Põhjus.:** Seadme HP All-in-One prindikvaliteedi- või paljundussäte on valitud liiga madal.

**Lahendus.:** Kontrollige kvaliteedisätet. Kasutage kõrgema kvaliteedi sätet, et suurendada printimisel kasutatava tindi kogust.

Lisateavet vt

- <u>"Printimiskiiruse või prindikvaliteedi muutmine</u>" leheküljel 44
- "Paljundamise kiiruse või kvaliteedi muutmine" leheküljel 74

#### Teksti servad on sakilised

Põhjus.: Font on kohandatud suurusega.

**Lahendus.:** Teatud tarkvararakendustes kasutatavad fondid võivad suurendamisel või printimisel muutuda sakiliseks. Ka siis, kui soovite printida bittrasterteksti, võib see suurendamisel või printimisel sakiline olla.

Veendumaks, et seade HP All-in-One saab fonte sujuvate servadega printida, kasutage OpenType või TrueType-fonte. Fondi valimisel otsige TrueType või OpenType ikooni.

#### Väljaprindi lehe allservas on näha horisontaalne triipmoonutus

**Põhjus.:** Prinditav pilt on lehekülje allservas helesiniste, hallide või pruunide toonidega.

Lahendus.: Asetage söötesalve kõrgekvaliteedilist paberit ja printige pilt kõrge prindikvaliteedi sättega (nt Best (Parim), Maximum dpi (Maksimaalne dpi) või High Resolution (Kõrge eraldusvõime)). Veenduge, et paber, millele prindite, on sile. Piltide printimisel parima tulemuse saamiseks kasutage fotopaberit HP Premium Plus.

Kui probleem püsib, pöörake seadmega HP All-in-One koos installitud tarkvara või mõne muu rakenduse abil pilti 180 kraadi, nii et teie pildil olevaid helesiniseid, halle või pruune toone ei prinditaks lehekülje allserva. Printige pilt kuue-tindi-printimist kasutades. Selleks paigaldage musta prindikasseti asemele fotoprindikassett.

Fotoprindikasseti ja kolmevärvilise prindikasseti paigaldamisega on teil kuue-tindisüsteem, mille abil saate printida parema kvaliteediga fotosid.

Lisateavet vt

- "<u>Teave paberil</u>" leheküljel 95
- "Tindikassettide tõrkeotsing" leheküljel 98

### Värvid on väljaprindil üksteise peale nihkunud

**Põhjus.:** Valitud printimis- või paljundamiskvaliteedisäte on liiga kõrge seadme HP All-in-One söötesalve asetatud paberi tüübi jaoks.

**Lahendus.:** Kontrollige kvaliteedisätet. Kasutage madalama kvaliteedi sätet, et vähendada printimisel või paljundamisel kasutatava tindi kogust.

Lisateavet vt

- "Printimiskiiruse või prindikvaliteedi muutmine" leheküljel 44
- "Paljundamise kiiruse või kvaliteedi muutmine" leheküljel 74

Põhjus.: Paberi tüüp pole sobiv seadmes HP All-in-One kasutamiseks.

**Lahendus.:** Kasutage paberit HP Premium või mis tahes muud seadmega HP All-in-One sobivat paberit.

Lisateavet vt

"Teave paberil" leheküljel 95

Põhjus.: Prindite paberi valele küljele.

**Lahendus.:** Asetage paber nii, et selle prinditav pool jääks alla. Näiteks siis, kui asetate söötesalve läikivat fotopaberit, asetage see salve, läikiv pool all.

Lisateavet vt

"Täisformaadis paberi sisestamine" leheküljel 35

Põhjus.: Kasutate mõne muu tootja (mitte HP) tinti.

**Lahendus.:** HP soovitab kasutada HP originaalprindikassette. HP originaalprindikassetid on mõeldud HP printerites kasutamiseks. HP katsetab regulaarselt prindikassettide sobivust, tagades nii prinditööde suurepärase kvaliteedi.

Märkus. HP ei saa tagada muude tootjate toodetud tindi kvaliteeti ega töökindlust. Kui printer vajab hooldust või remonti mitte-HP tindi kasutamisest tekkinud tõrke või rikke tõttu, siis selliseid hooldus- ega remonditöid garantii ei hõlma.

Põhjus.: Prindikassette tuleb puhastada.

**Lahendus.:** Printige enesetesti aruanne, et kontrollida, kas probleem võiks olla prindikassettides. Kui enesetesti aruanne näitab probleemi olemasolu, puhastage prindikassetid. Kui probleem püsib, peate prindikassetid ilmselt välja vahetama.

Lisateavet tindikassettide kohta vt "Tindikassettide tõrkeotsing" leheküljel 98.

#### Väljaprintidel on horisontaalsed triibud

Põhjus.: Paberit ei söödeta õigesti või on paber valesti asetatud.

Lahendus.: Veenduge, et paber on õigesti asetatud.

Lisateavet vt

"Originaaldokumentide ja paberi sisestamine" leheküljel 31

**Põhjus.:** Paljundus- või prindikvaliteedi säte HP All-in-One on seatud liiga madalaks.

**Lahendus.:** Kontrollige kvaliteedisätet. Kasutage kõrgema kvaliteedi sätet, et suurendada printimisel kasutatava tindi kogust.

Lisateavet vt

- "Printimiskiiruse või prindikvaliteedi muutmine" leheküljel 44
- "Paljundamise kiiruse või kvaliteedi muutmine" leheküljel 74

**Põhjus.:** Kolmevärvilise prindikasseti ja fotoprindikasseti paigaldamine ei kulgenud sujuvalt või käsitseti kassette ettevaatamatult.

Lahendus.: Laske prindikassetil umbes pool tundi lihtsalt seista.

Põhjus.: Prindikassetid vajavad puhastamist või tint võib olla lõppenud.

**Lahendus.:** Kontrollige prindikassettides hinnangulisi tinditasemeid. Kui tindikassettides on vähe tinti või on tint lõppenud, peaksite tindikassetid välja vahetama.

Kui tindikassettides on veel tinti, kuid probleem püsib, printige enesetesti aruanne, et kontrollida, kas probleem võiks olla tindikassettides. Kui enesetesti aruanne näitab probleemi olemasolu, puhastage tindikassetid. Kui probleem püsib, peate tindikassetid ilmselt välja vahetama.

Lisateavet tindikassettide kohta vt "Tindikassettide tõrkeotsing" leheküljel 98.

**Põhjus.:** Prindikassettide tindipihustite ümbrusse võib olla kogunenud kandjakiude või tolmu.

**Lahendus.:** Kontrollige prindikassette. Kui näib, et tindipihustite ümbrusse on kogunenud kandjakiude või tolmu, puhastage prindikasseti tindipihustite ümbrus.

Lisateavet vt

"Tindipihustite ümbruse puhastamine" leheküljel 88

# Väljaprindid on luitunud või tuhmunud

Põhjus.: Prindikassetid vajavad puhastamist või tint võib olla lõppenud.

**Lahendus.:** Kontrollige prindikassettides hinnangulisi tinditasemeid. Kui tindikassettides on vähe tinti või on tint lõppenud, peaksite tindikassetid välja vahetama.

Kui tindikassettides on veel tinti, kuid probleem püsib, printige enesetesti aruanne, et kontrollida, kas probleem võiks olla tindikassettides. Kui enesetesti aruanne näitab probleemi olemasolu, puhastage tindikassetid. Kui probleem püsib, peate tindikassetid ilmselt välja vahetama.

Lisateavet tindikassettide kohta vt "Tindikassettide tõrkeotsing" leheküljel 98.

Põhjus.: Seadme HP All-in-One prindikvaliteedi säte on valitud liiga madal.

**Lahendus.:** Kontrollige kvaliteedisätet. Kasutage kõrgema kvaliteedi sätet, et suurendada printimisel kasutatava tindi kogust.

Põhjus.: Paberi tüüp pole sobiv seadmes HP All-in-One kasutamiseks.

**Lahendus.:** Kui kasutatav paber on liiga kiudjas, ei kata seadme HP All-in-One pealekantud tint paberi pinda täielikult. Kasutage paberit HP Premium või mis tahes muud seadmega HP All-in-One sobivat paberit.

Lisateavet vt

"Paberi valimine printimiseks ja paljundamiseks" leheküljel 32

Põhjus.: Paberitüübi säte on vale.

**Lahendus.:** Muutke paberitüübi sätet, et see vastaks söötesalve asetatud paberi tüübile. Seade HP All-in-One tuvastab automaatselt paberi tüübi, kui tegemist on tava- või fotopaberiga. Kui te prindite teist tüüpi paberitele, nt siltidele või kiledele, siis veenduge, et olete valinud tarkvaras HP Photosmart õige paberitüübi.

Lisateavet vt

"Paberitüübi määramine printimiseks" leheküljel 43

**Põhjus.:** Kehva kvaliteediga piltide (nt ajalehefoto) paljundamisel ilmuvad koopiale triibud, ruudud või jooned. Kirjeldatud nähtust nimetatakse moiré mustriks.

**Lahendus.:** Moiré mustri tekkimist saab vähendada, kui panna klaasile kõigepealt üks või mitu plastkilet ja asetada kopeeritav originaal kaitsekile peale, esikülg all.

**Põhjus.:** Dokumendiklaasile või kaane siseküljele võib mustust koguneda. See halvendab paljunduskvaliteeti ja aeglustab paljundustoimingu kulgu.

Lahendus.: Puhastage klaas ja dokumendikaane tagakülg.

Lisateavet vt

- "<u>Klaasi puhastamine</u>" leheküljel 77
- "Kaane sisekülje puhastamine" leheküljel 78

#### Väljaprindid on laialivalguvad või ähmased

**Põhjus.:** Söötesalve asetatud paber pole sobiv seadmes HP All-in-One kasutamiseks.

**Lahendus.:** Kui kasutatav paber on liiga kiudjas, ei kata seadme HP All-in-One pealekantud tint paberi pinda täielikult. Kasutage paberit HP Premium või mis tahes muud seadmega HP All-in-One sobivat paberit.

Lisateavet vt

"Teave paberil" leheküljel 95

Põhjus.: Paberitüübi säte on printimiseks sobimatu.

**Lahendus.:** Muutke paberitüübi sätet, et see vastaks söötesalve asetatud paberi tüübile. Seade HP All-in-One tuvastab automaatselt paberi tüübi, kui tegemist on tava- või fotopaberiga. Kui te prindite teist tüüpi paberitele, nt siltidele või kiledele, siis veenduge, et olete valinud tarkvaras HP Photosmart õige paberitüübi.

Lisateavet vt

"Paberitüübi määramine printimiseks" leheküljel 43

**Põhjus.:** Seadme HP All-in-One prindikvaliteedi- või paljundussäte on valitud liiga madal.

**Lahendus.:** Kontrollige kvaliteedisätet. Kasutage kõrgema kvaliteedi sätet, et suurendada printimisel kasutatava tindi kogust.

Lisateavet vt

- "Printimiskiiruse või prindikvaliteedi muutmine" leheküljel 44
- "Paljundamise kiiruse või kvaliteedi muutmine" leheküljel 74

Põhjus.: Prindite paberi valele küljele.

**Lahendus.:** Asetage paber nii, et prinditav pool jääks alla. Näiteks siis, kui asetate söötesalve läikivat fotopaberit, asetage see salve, läikiv pool all.

#### Väljaprintidel on vertikaalsed triibud

Põhjus.: Paberi tüüp pole sobiv seadmes HP All-in-One kasutamiseks.

**Lahendus.:** Kui kasutatav paber on liiga kiudjas, ei kata seadme HP All-in-One pealekantud tint paberi pinda täielikult. Kasutage paberit HP Premium või mis tahes muud seadmega HP All-in-One sobivat paberit.

Lisateavet vt

"Teave paberil" leheküljel 95

#### Väljaprindid on viltused või kiivas

Põhjus.: Paberit ei söödeta õigesti või on paber valesti asetatud.

Lahendus.: Veenduge, et paber on õigesti asetatud.

Lisateavet vt

"Täisformaadis paberi sisestamine" leheküljel 35

Põhjus.: Söötesalve on laaditud mitut tüüpi paberit.

Lahendus.: Asetage printerisse korraga ainult ühte tüüpi paberit.

Põhjus.: Võimalik, et juurdepääsuluuk ei ole tugevalt kinnitatud.

Lahendus.: Veenduge, et juurdepääsuluuk on korralikult kinnitatud.

#### Söötesalvest ei tõmmata paberit sisse

Põhjus.: Söötesalves pole piisavalt paberit.

Lahendus.: Kui seadmes HP All-in-One on paber otsa lõppenud või kui jäänud on veel mõni leht, lisage söötesalve paberit. Kui söötesalves on paberit, võtke paber välja, koputage paberipakki tasasel pinnal ja sisestage paber uuesti söötesalve. Printimise jätkamiseks vajutage seadme HP All-in-One juhtpaneelil nuppu Alusta mustvalget paljundamist.

Lisateavet vt

"Täisformaadis paberi sisestamine" leheküljel 35

# Printimise tõrkeotsing

Käesolevat jaotist kasutage järgmiste printimisprobleemide lahendamiseks.

- <u>Ümbrikele ei prindita õigesti</u>
- <u>Ääristeta printimine annab ettearvamatu tulemuse</u>
- HP All-in-One ei reageeri
- HP All-in-One prindib seosetuid märke
- Printimise alustamise järel ei toimu midagi
- Dokumendi leheküljed prinditakse vales järjestuses
- Veeriseid ei prindita oodatult
- Tekst või graafika on lehekülje servast ära lõigatud
- Printimisel väljastatakse tühi leht
- Foto printimisel satub tinti seadme HP All-in-One sisemusse

# Ümbrikele ei prindita õigesti

Põhjus.: Ümbrikupakk on sisestatud valesti.

**Lahendus.:** Eemaldage söötesalvest kogu paber. Asetage ümbrikud söötesalve nii, et ümbrike kinnitusklapid jääksid üles ja vasakule.

**Märkus.** Paberiummistuse vältimiseks pistke suletavad tiivad ümbrike sisse.

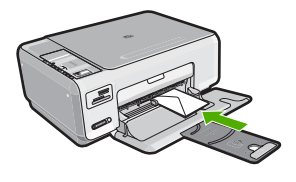

Põhjus.: Asetatud on vale tüüpi ümbrik.

**Lahendus.:** Ärge kasutage läikpaberist, reljeefseid, klambritega ega akendega ümbrikke.

#### Ääristeta printimine annab ettearvamatu tulemuse

**Põhjus.:** Ääristeta printimine mitte-HP tarkvararakendustest annab ettearvamatuid tulemusi.

**Lahendus.:** Proovige pilti printida selle pildindustarkvara kaudu, mis oli kaasnes seadmega HP All-in-One.

#### HP All-in-One ei reageeri

Põhjus.: HP All-in-One on mõne muu toiminguga hõivatud.

**Lahendus.:** Kui HP All-in-One sooritab mõnd muud toimingut (paljundab, faksib või skannib), pannakse teie prinditöö senikauaks ootele, kuni HP All-in-One praeguse toiminguga lõpule jõuab.

Mõne dokumendi printimine võtab kauem aega. Kui seadmesse HP All-in-One prinditöö saatmisest on möödunud mitu minutit ja seade ei alusta printimist, kontrollige, kas arvutis on mõni teade.

Põhjus.: Seadmes HP All-in-One on paberiummistus.

Lahendus.: Kõrvaldage paberiummistus.

Lisateavet vt

"Paberiummistuste kõrvaldamine" leheküljel 96

Põhjus.: Seadmest HP All-in-One on paber otsa saanud.

Lahendus.: Sisestage söötesalve paberit.

Lisateavet vt

"Täisformaadis paberi sisestamine" leheküljel 35

Põhjus.: Prindikelk on kinni jäänud.

**Lahendus.:** Lülitage HP All-in-One sisse ja avage prindikassetihoidiku luuk. Eemaldage kõik prindikelgu liikumist takistavad esemed (sh kõik pakkematerjalid) ja lülitage HP All-in-One taas sisse. Põhjus.: Arvuti ei ole seadmega HP All-in-One ühendatud.

**Lahendus.:** Kui HP All-in-One ei ole arvutiga õigesti ühendatud, võivad tekkida sidetõrked. Veenduge, et USB-kaabel oleks seadmega HP All-in-One ja arvutiga ühendatud (vt joonist allpool).

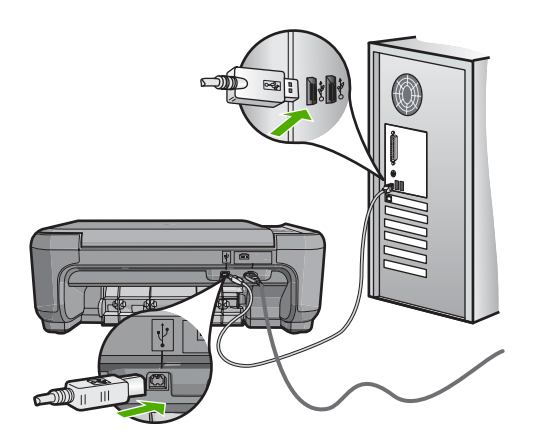

Kui ühendused on korras, kuid ka mõne minuti jooksul pärast prinditöö saatmist seadmesse HP All-in-One ikka midagi ei prindita, kontrollige seadme HP All-in-One olekut. Klõpsake programmis HP Photosmart nuppu **Status** (Olek).

Lisateavet vt

"USB-ühendusega seotud sideprobleemid" leheküljel 93

Põhjus.: Seade HP All-in-One on välja lülitatud.

**Lahendus.:** Vaadake toitenupu **Sees** indikaatortuld, mis asub seadme HP All-in-One ülaosas. Kui see on kustunud, on seade HP All-in-One välja lülitatud. Veenduge, et toitekaabel on seadmega HP All-in-One ja toitepistikupessa korralikult ühendatud. Seadme HP All-in-One sisselülitamiseks vajutage nuppu **Sees**.

Põhjus.: Seadmes HP All-in-One tekkis tõrge.

**Lahendus.:** Lülitage HP All-in-One välja ja lahutage seejärel toitejuhe. Ühendage toitejuhe ja vajutage seadme HP All-in-One sisselülitamiseks nuppu **Sees**.

Põhjus.: Printeridraiveri olek on muutunud.

Lahendus.: Printeridraiver võib olla siirdunud olekusse offline (vallasrežiim) või stop printing (printimise lõpetamine).

### Printeridraiveri oleku kontrollimine

- 1. Klõpsake tarkvara HP Solution Center dialoogiaknas seadmete vahekaarti.
- 2. Klõpsake valikut Settings (Sätted).
- Klõpsake valikut Status (Olek). Kui olekuks on offline (vallasrežiim) või stop printing (printimise lõpetamine), muutke olekuks ready (valmis).

Põhjus.: Kustutatud prinditöö on endiselt prindijärjekorras.

**Lahendus.:** Prinditöö võib jääda prindijärjekorda ka pärast selle prinditöö tühistamist. Tühistatud prinditöö ummistab prindijärjekorra ja takistab järgmist prinditööd printimast.

Avage oma arvutist printerite kaust ja kontrollige, kas tühistatud prinditöö on prindijärjekorras alles. Proovige prinditööd prindijärjekorrast kustutada. Kui prinditöö jääb ikka prindijärjekorda alles, proovige järgmist.

- Eemaldage seadme HP All-in-One küljest USB-kaabel, taaskäivitage arvuti ja ühendage USB-kaabel uuesti seadmega HP All-in-One.
- Lülitage HP All-in-One välja, taaskäivitage arvuti ja lülitage HP All-in-One uuesti sisse.

# HP All-in-One prindib seosetuid märke

Põhjus.: Seadmes HP All-in-One pole piisavalt mälu.

**Lahendus.:** Lülitage HP All-in-One ja arvuti üheks minutiks välja. Seejärel lülitage mõlemad seadmed taas sisse ja proovige uuesti printida.

Põhjus.: Dokument on valesti prinditud.

**Lahendus.:** Proovige samast rakendusest printida mõnd teist dokumenti. Kui printimine õnnestub, proovige printida dokumendi varem salvestatud, õiges vormingus versiooni.

# Printimise alustamise järel ei toimu midagi

Põhjus.: Seade HP All-in-One on välja lülitatud.

**Lahendus.:** Vaadake toitenupu **Sees** indikaatortuld, mis asub seadme HP All-in-One ülaosas. Kui see on kustunud, on seade HP All-in-One välja lülitatud. Veenduge, et toitekaabel on seadmega HP All-in-One ja toitepistikupessa korralikult ühendatud. Seadme HP All-in-One sisselülitamiseks vajutage nuppu **Sees**.

Põhjus.: HP All-in-One on mõne muu toiminguga hõivatud.

**Lahendus.:** Kui HP All-in-One sooritab mõnd muud toimingut (paljundab, faksib või skannib), pannakse teie prinditöö senikauaks ootele, kuni HP All-in-One praeguse toiminguga lõpule jõuab.

Mõne dokumendi printimine võtab kauem aega. Kui seadmesse HP All-in-One prinditöö saatmisest on möödunud mitu minutit ja seade ei alusta printimist, kontrollige, kas arvutis on mõni teade.

Põhjus.: HP All-in-One pole valitud printer.

**Lahendus.:** Veenduge, et teie kasutatavas rakenduses valitud printer on HP All-in-One.

心 Nõuanne. Saate seadme HP All-in-One määrata vaikeprinteriks, et tarkvararakenduse menüüst File (Fail) käsu Print (Prindi) kasutamisel valitaks see printer automaatselt.

Põhjus.: Arvuti ei ole seadmega HP All-in-One ühendatud.

**Lahendus.:** Kui HP All-in-One ei ole arvutiga õigesti ühendatud, võivad tekkida sidetõrked. Veenduge, et USB-kaabel oleks seadmega HP All-in-One ja arvutiga ühendatud (vt joonist allpool).

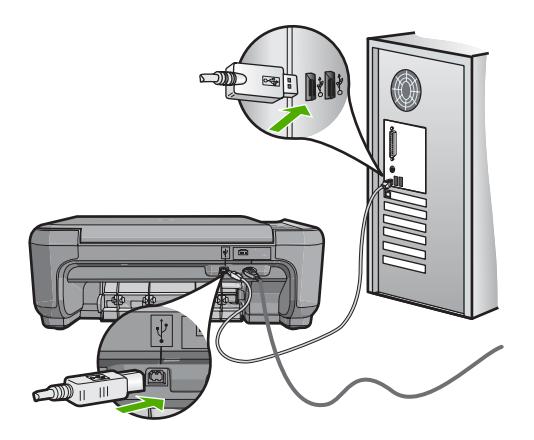

Kui ühendused on korras, kuid ka mõne minuti jooksul pärast prinditöö saatmist seadmesse HP All-in-One ikka midagi ei prindita, kontrollige seadme HP All-in-One olekut. Klõpsake programmis HP Photosmart nuppu **Status** (Olek).

Lisateavet vt

"USB-ühendusega seotud sideprobleemid" leheküljel 93

Põhjus.: Seadmes HP All-in-One on paberiummistus.

Lahendus.: Kõrvaldage paberiummistus.

Lisateavet vt

"Paberiummistuste kõrvaldamine" leheküljel 96

Põhjus.: Prindikelk on kinni jäänud.

**Lahendus.:** Lülitage HP All-in-One sisse ja avage prindikassetihoidiku luuk. Eemaldage kõik prindikelgu liikumist takistavad esemed (sh kõik pakkematerjalid) ja lülitage HP All-in-One taas sisse.

Põhjus.: Seadmes HP All-in-One on lõppenud paber.

Lahendus.: Asetage söötesalve paberit.

Lisateavet vt

"Täisformaadis paberi sisestamine" leheküljel 35

#### Dokumendi leheküljed prinditakse vales järjestuses

**Põhjus.:** Prindisätetega on määratud, et esmalt prinditakse dokumendi esimene lehekülg. Seadme HP All-in-One paberisöötmisviisi tõttu asub esimene prinditud lehekülg paberipakis kõige all, esikülg pealpool.

**Lahendus.:** Printige dokument vastupidises järjestuses. Kui dokumendi printimine on lõpule jõudnud, on leheküljed õiges järjestuses.

Lisateavet vt

"Mitmeleheküljelise dokumendi printimine vastupidises järjestuses" leheküljel 55

# Veeriseid ei prindita oodatult

Põhjus.: Tarkvararakenduses pole veerised õigesti seadistatud.

Lahendus.: Kontrollige printeri veeriseid.

Kontrollige, et dokumendile määratud veeriste sätted ei välju seadme HP All-in-One prinditavalt alalt.

# Veeriste sätete kontrollimine

- 1. Vaadake prinditöö enne seadmesse HP All-in-One saatmist eelvaaterežiimis üle.
- Kontrollige veeriseid. HP All-in-One kasutab veeriste sätteid, mis on seadistatud teie kasutatavast tarkvararakendusest seni, kuni nende sätete väärtused on suuremad seadme HP All-in-One toetavatest miinimumveeristest.
- 3. Kui veerised asetsevad valesti, tühistage prinditöö ja seadistage veerised oma tarkvararakenduses ümber.

Põhjus.: Paberiformaadi säte ei pruugi sobida teie prinditava töö jaoks.

**Lahendus.:** Kontrollige, kas olete oma prinditöö jaoks valinud õige paberiformaadi sätte. Veenduge, et söötesalve on asetatud õiges formaadis paberit.

Põhjus.: Paberijuhikud pole õigesti paigas.

**Lahendus.:** Eemaldage sisendsalvest paberipakk, laadige paber uuesti salve ja seejärel lükake paberijuhikut sissepoole, kuni see paberi servas peatub.

Lisateavet vt

"Originaaldokumentide ja paberi sisestamine" leheküljel 31

Põhjus.: Ümbrikupakk on sisestatud valesti.

**Lahendus.:** Eemaldage söötesalvest kogu paber. Asetage ümbrikud söötesalve nii, et ümbrike kinnitusklapid jääksid üles ja vasakule.

**Märkus.** Paberiummistuse vältimiseks pistke suletavad tiivad ümbrike sisse.

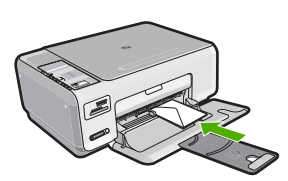

Lisateavet vt "<u>Ümbrike sisestamine</u>" leheküljel 38

#### Tekst või graafika on lehekülje servast ära lõigatud

Põhjus.: Tarkvararakenduses pole veerised õigesti seadistatud.

Lahendus.:

#### Veeriste sätete kontrollimine

- 1. Vaadake prinditöö enne seadmesse HP All-in-One saatmist eelvaaterežiimis üle.
- 2. Kontrollige veeriseid.

HP All-in-One kasutab veeriste sätteid, mis on seadistatud teie kasutatavast tarkvararakendusest seni, kuni nende sätete väärtused on suuremad seadme HP All-in-One toetavatest miinimumveeristest.

3. Kui veerised asetsevad valesti, tühistage prinditöö ja seadistage veerised oma tarkvararakenduses ümber.

Kontrollige, et dokumendile määratud veeriste sätted ei välju seadme HP All-in-One prinditavalt alalt.

**Põhjus.:** Prinditava dokumendi lehekülgede arv ületab söötesalve asetatud paberilehtede arvu.

**Lahendus.:** Veenduge, et teie prinditava dokumendi paigutus mahub seadme HP All-in-One toetatavale paberiformaadile.

### Prinditöö paigutuse eelvaade

- 1. Sisestage söötesalve õige formaadiga paber.
- 2. Vaadake prinditöö enne seadmesse HP All-in-One saatmist eelvaaterežiimis üle.
- 3. Kontrollige dokumendis sisalduvat graafikat, veendumaks et praegune suurus mahub seadme HP All-in-One prinditavale alale.
- 4. Kui graafika ei mahu lehekülje prinditavale alale, tühistage prinditöö.
- Nõuanne. Teatud tarkvararakendustega saate dokumendi suurust muuta nii, et see mahuks praegu valitud formaadis paberile. Lisaks sellele saate dokumendi suurenduse protsenti muuta dialoogiaknas Properties (Atribuudid).

Põhjus.: Paber on valesti asetatud.

**Lahendus.:** Kui paberit söödetakse valesti, võib osa prinditavast dokumendist olla "ära lõigatud".

Eemaldage söötesalvest paberipakk ja asetage see uuesti oma kohale.

Lisateavet vt

"Täisformaadis paberi sisestamine" leheküljel 35

# Printimisel väljastatakse tühi leht

**Põhjus.:** Kui prindite mustvalget teksti, kuid seadmest HP All-in-One väljastatakse tühje lehti, võib must tindikassett olla tühjaks saanud.

**Lahendus.:** Kontrollige prindikassettides hinnangulisi tinditasemeid. Kui tindikassettides on vähe tinti või on tint lõppenud, peaksite tindikassetid välja vahetama.

Kui tindikassettides on veel tinti, kuid probleem püsib, printige enesetesti aruanne, et kontrollida, kas probleem võiks olla tindikassettides. Kui enesetesti aruanne näitab probleemi olemasolu, puhastage tindikassetid. Kui probleem püsib, peate tindikassetid ilmselt välja vahetama.

Lisateavet vt

"Tindikassettide tõrkeotsing" leheküljel 98

Põhjus.: Teie prinditud dokument sisaldab ühte tühja lisalehte.

**Lahendus.:** Avage dokument oma tarkvararakenduses ja eemaldage selle lõpust kõik ülearused leheküljed või read.

**Põhjus.:** HP All-in-One tõmbab korraga sisse kaks paberilehte.

**Lahendus.:** Kui seadme HP All-in-One söötesalve on jäänud vaid mõned lehed, asetage söötesalve rohkem paberit. Kui söötesalves on piisavalt paberit, võtke paber välja, koputage paberipakki tasasel pinnal ja asetage paber söötesalve tagasi.

Lisateavet vt

"Täisformaadis paberi sisestamine" leheküljel 35

Põhjus.: Prindikassetilt on jäänud kaitsekile osaliselt eemaldamata.

**Lahendus.:** Kontrollige kõiki tindikassette. Võib juhtuda, et kleeplint on küll vasevärvi kontaktidelt ära tõmmatud, kuid katab endiselt tindipihusteid. Kui kleeplint katab endiselt tindipihusteid, eemaldage see ettevaatlikult tindikassettidelt. Ärge puudutage tindipihusteid ega vasevärvi kontakte.

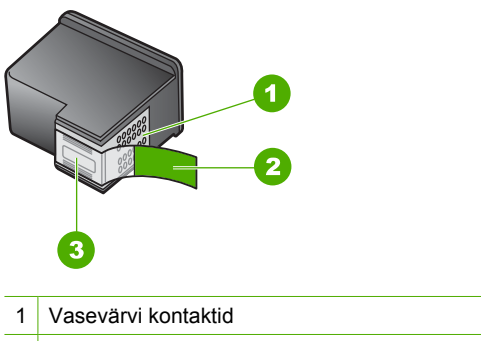

- 2 Roosa tõmbesakiga plastkile (tuleb enne paigaldamist eemaldada)
- 3 Tindipihustid kile all

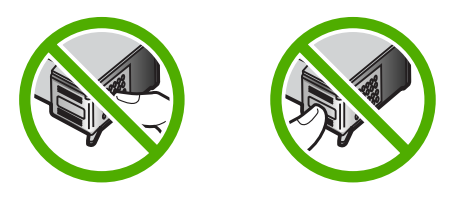

# Foto printimisel satub tinti seadme HP All-in-One sisemusse

**Põhjus.:** Ääristeta printimise sätte puhul peab söötesalves olema fotopaberit. Kasutate vale tüüpi paberit.

**Lahendus.:** Veenduge, et enne ääristeta printimise sätte valikut on söötesalve pandud fotopaberit.

# Mälukaardi tõrkeotsing

Käesolevat jaotist kasutage järgmiste mälukaardiga seostuvate probleemide lahendamiseks.

- <u>Mälukaart ei tööta enam digikaameras</u>
- HP All-in-One ei loe mälukaarti
- <u>Mälukaardipesade kõrval vilgub indikaatortuli Foto</u>
- Kui ma sisestan mälukaardi, hakkab indikaatortuli On (Sees) vilkuma
- Mälukaardil asuvaid fotosid ei saa arvutisse edastada
- Mälukaart pole saadaval
- Failinime asemel kuvatakse seosetu märgijada
- Teised võrgukasutajad saavad minu mälukaardile juurdepääsu
- <u>Tõrketeade: Cannot find the file or item (Ei leia faili või üksust). Veenduge, et failinimi</u> ja tee oleksid õiged.

#### Mälukaart ei tööta enam digikaameras

**Põhjus.:** Vormindasite mälukaardi arvutis, kus töötab Windows XP. Vaikimisi vormindab Windows XP 8 MB või väiksema või 64 MB või suurema mahuga mälukaardi FAT32-vormingusse. Digitaalkaamerad ja muud seadmed kasutavad FAT-vormingut (FAT16 või FAT12) ega tööta FAT32-vormingus kaardiga.

**Lahendus.:** Vormindage mälukaart kaameras või valige Windows XP opsüsteemiga arvutis mälukaardi vormindamiseks FAT-vorming.

# HP All-in-One ei loe mälukaarti

Põhjus.: Kaart sisestatakse ümberpööratult või tagurpidi.

**Lahendus.:** Keerake mälukaarti nii, et silt jääb vasakule ja kontaktid on suunatud seadme HP All-in-One poole, seejärel lükake kaarti edasi sobivasse pesasse, kuni indikaatortuli Photo (Foto) süttib.

Kui mälukaart pole korralikult sisestatud, siis HP All-in-One ei vasta ja Photo light (valmisoleku märgutuli) (mälukaardi pesa lähedal) ei lülitu sisse.

Kui mälukaart on korralikult sisestatud, vilgub Photo light (valmisoleku märgutuli) mõne sekundi jooksul ja jääb seejärel põlema.

Põhjus.: Mälukaart pole lõpuni sisestatud.

**Lahendus.:** Veenduge, et olete mälukaardi seadme HP All-in-One õigesse pessa lõpuni sisestanud.

Kui mälukaart pole korralikult sisestatud, siis HP All-in-One ei vasta ja Photo light (valmisoleku märgutuli) (mälukaardi pesa lähedal) ei lülitu sisse.

Kui mälukaart on korralikult sisestatud, vilgub Photo light (valmisoleku märgutuli) mõne sekundi jooksul ja jääb seejärel põlema.

Põhjus.: Seadmesse HP All-in-One on sisestatud mitu mälukaarti.

Lahendus.: Saate korraga sisestada ainult ühe mälukaardi.

Kui sisestatud on mitu mälukaarti, siis indikaatortuli Photo (Foto) (mälukaardi pesade lähedal) ei vilgu ja arvuti ekraanile kuvatakse tõrketeade. Probleemi lahendamiseks eemaldage täiendavalt sisestatud mälukaart.

Põhjus.: Failisüsteem on rikutud.

**Lahendus.:** Vaadake, kas arvuti ekraanil kuvatakse tõrketeade mälukaardil asuvate piltide rikutuse kohta.

Kui mälukaardi failisüsteem on rikutud, vormindage mälukaart digikaameras.

△ Hoiatus. Mälukaardi vormindamisel kustutatakse kõik mälukaardil talletatud fotod. Kui olete varem fotod mälukaardilt arvutisse üle kandnud, proovige fotosid arvutist printida. Muul juhul peate kadumaläinud fotode asemele uued ülesvõtted tegema.

#### Mälukaardipesade kõrval vilgub indikaatortuli Foto

Põhjus.: HP All-in-One loeb mälukaarti.

Lahendus.: Ärge eemaldage mälukaarti ajal, mil indikaatortuli Foto vilgub. Vilkuv indikaatortuli tähendab, et seade HP All-in-One püüab mälukaarti lugeda. Oodake, kuni indikaatortuli jääb põlema. Mälukaardi eemaldamine ajal, mil mälukaardi poole pöördutakse, võib rikkuda mälukaardil olevad andmed või kahjustada seadet HP All-in-One ja mälukaarti.

#### Kui ma sisestan mälukaardi, hakkab indikaatortuli On (Sees) vilkuma

Põhjus.: HP All-in-One tuvastas mälukaardi tõrke.

**Lahendus.:** Eemaldage mälukaart ja sisestage siis uuesti. Võib-olla polnud mälukaart õigesti sisestatud. Keerake mälukaarti nii, et silt jääb vasakule ja kontaktid jäävad kohakuti seadmega HP All-in-One, seejärel lükake kaarti edasi sobivasse pesasse, kuni indikaatortuli Photo (Foto) süttib.

Kui probleem püsib, võib mälukaart olla vigane.

Põhjus.: Sisestasite mitu mälukaarti.

Lahendus.: Eemaldage üks mälukaartidest. Saate korraga kasutada ainult ühte mälukaarti.

#### Mälukaardil asuvaid fotosid ei saa arvutisse edastada

**Põhjus.:** HP Photosmart tarkvara pole installitud.

**Lahendus.:** Installige HP Photosmart tarkvara, mis kuulus HP All-in-One komplekti. Kui tarkvara on installitud, taaskäivitage oma arvuti.

### HP Photosmart tarkvara installimiseks

- 1. Sisestage arvuti CD-ROM-i draivi HP All-in-One'i CD-ROM ja käivitage seejärel häälestusprogramm (Setup).
- 2. Kui palutakse, klõpsake käsku Install More Software (Installi veel tarkvara), et installida HP Photosmart tarkvara.
- 3. Täitke ekraanil kuvatavaid juhiseid ja seadmega HP All-in-One kaasas olnud installijuhendi juhiseid.

Põhjus.: HP All-in-One on välja lülitatud.

Lahendus.: Lülitage HP All-in-One sisse.

Põhjus.: Arvuti on välja lülitatud.

Lahendus.: Lülitage arvuti sisse.

Põhjus.: HP All-in-One pole arvutiga õigesti ühendatud.

Lahendus.: Kontrollige seadme HP All-in-One ja arvuti vahelist ühendust. Kontrollige, kas USB-kaabel on ühendatud kindlalt seadme HP All-in-One tagaküljel asuvasse USB-porti. Veenduge, et USB-kaabli teine ots on ühendatud teie arvuti USB-porti. Kui kaabel on õigesti ühendatud, lülitage HP All-in-One välja ja seejärel uuesti sisse.

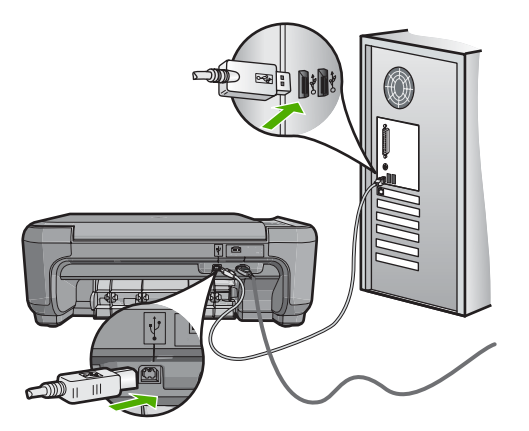

Lisateavet seadme HP All-in-One seadistamise ja arvutiga ühendamise kohta vaadake seadmega HP All-in-One kaasas olnud installijuhendist.

# Mälukaart pole saadaval

**Põhjus.:** Kui see teade ilmub näidikule, tähendab see, et kasutaja kasutab mälukaarti läbi võrgu. Võimalik, et teised kasutajad, kes üritavad kasutada sama mälukaarti, näevad lugemise/kirjutamise tõrketeadet. Võimalik, et vastupidiselt

oodatule ei ilmu mälukaart jagatud võrgudraiverite loendisse. Pealegi, kui HP All-in-One on ühendatud arvutiga USB-kaabli kaudu, võib arvuti kasutada mälukaarti, muutes selle seadme HP All-in-One jaoks ligipääsmatuks.

Lahendus.: Oodake, kuni teine kasutaja on lõpetanud mälukaardi kasutamise.

#### Failinime asemel kuvatakse seosetu märgijada

**Põhjus.:** HP All-in-One ei toeta Unicode'i. See on Common Internet File System (CIFS) serveri piirang.

CIFS-server on lisatud kõigi võrguühendusega HP All-in-One seadmete hulka. See annab võrgu draivinimele juurdepääsu mälukaardile seadmes HP All-in-One. Seeläbi saate võrgu kaudu HP All-in-One-is olevalt mälukaardilt faile lugeda / neid sinna kirjutada. CIFS server paistab teie arvutis võrgukettana. Lisaks mälukaardilt failide lugemisele / nende sinna kirjutamisele saate ka luua kaustasid ning salvestada muid andmeid.

**Lahendus.:** Kui faili nimi loodi Unicode'iga teise rakenduse poolt, kuvatakse see suvaliste märkidena.

#### Teised võrgukasutajad saavad minu mälukaardile juurdepääsu

**Põhjus.:** Common Internet File System (CIFS) server seadmes HP All-in-One ei toeta autentimist. See on CIFS serveri piirang.

CIFS-server on lisatud kõigi võrguühendusega HP All-in-One seadmete hulka. See annab võrgu draivinimele juurdepääsu mälukaardile seadmes HP All-in-One. Seeläbi saate võrgu kaudu HP All-in-One-is olevalt mälukaardilt faile lugeda / neid sinna kirjutada. CIFS server paistab teie arvutis võrgukettana. Lisaks mälukaardilt failide lugemisele / nende sinna kirjutamisele saate ka luua kaustasid ning salvestada muid andmeid.

Lahendus.: Iga võrgukasutaja saab mälukaardile juurdepääsu.

# Tõrketeade: Cannot find the file or item (Ei leia faili või üksust). Veenduge, et failinimi ja tee oleksid õiged.

**Põhjus.:** Common Internet File System (CIFS) server seadmes HP All-in-One ei ole töökorras.

CIFS-server on lisatud kõigi võrguühendusega HP All-in-One seadmete hulka. See annab võrgu draivinimele juurdepääsu mälukaardile seadmes HP All-in-One. Seeläbi saate võrgu kaudu HP All-in-One-is olevalt mälukaardilt faile lugeda / neid sinna kirjutada. CIFS server paistab teie arvutis võrgukettana. Lisaks mälukaardilt failide lugemisele / nende sinna kirjutamisele saate ka luua kaustasid ning salvestada muid andmeid.

Lahendus.: Proovige teostada toimingut hiljem.

# Skannimise tõrkeotsing

Käesolevat jaotist kasutage järgmiste skannimisprobleemide lahendamiseks.

- <u>Skannimine seiskub</u>
- <u>Skannimine nurjub</u>
- Skannimine nurjub arvuti ebapiisava mälumahu tõttu
- Skannitud kujutis on tühi
- Skannitud kujutis on valesti kärbitud
- <u>Skannitud kujutis on lehele valesti paigutatud</u>
- Skannitud kujutisel on teksti asemel kriipsjooned
- Teksti vorming on vale
- <u>Tekst on vale või puudub</u>
- Skannimisfunktsioon ei tööta

#### Skannimine seiskub

Põhjus.: Arvutisüsteemi ressursid võivad olla hõivatud.

**Lahendus.:** Lülitage HP All-in-One välja ja seejärel uuesti sisse. Lülitage arvuti välja ja seejärel uuesti sisse.

Kui sellest abi pole, proovige tarkvarast skannida väiksema eraldusvõimega.

#### Skannimine nurjub

Põhjus.: Arvuti pole sisse lülitatud.

Lahendus.: Lülitage arvuti sisse.

**Põhjus.:** Arvuti pole seadmega HP All-in-One USB-kaabli abil ühendatud. **Lahendus.:** Ühendage arvuti ja HP All-in-One standardse USB-kaabliga. Lisateavet leiate installijuhendist.

**Põhjus.:** Tarkvara HP Photosmart pole ilmselt installitud.

**Lahendus.:** Sisestage seadme HP Photosmart installi-CD ja installige tarkvara. Lisateavet leiate installijuhendist.

Põhjus.: Tarkvara HP Photosmart on küll installitud, kuid pole käivitatud.

**Lahendus.:** Käivitage seadmega HP All-in-One koos installitud tarkvara ja proovige uuesti skannida.

Märkus. Kontrollimaks, kas tarkvara töötab, topeltklõpsake Windowsi tegumiriba parempoolses otsas asuvas süsteemisalves ikooni HP Digital Imaging Monitor. Tõstke loendis soovitud seade esile ja klõpsake käsku Display Status.

#### Skannimine nurjub arvuti ebapiisava mälumahu tõttu

Põhjus.: Arvutis töötab korraga liiga palju programme.

**Lahendus.:** Sulgege need programmid, mida te parajasti ei kasuta. Selliste programmide hulka kuuluvad ka taustal töötavad rakendused (nt ekraanisäästjad ja viirusetõrjeprogrammid). Kui sulgete viirusetõrjeprogrammi, ärge unustage seda pärast skannimistöö lõpetamist taas käivitada.

Kui sarnane olukord kordub tihti või kui täheldate probleeme muude programmide kasutamisel, võib olla tarvis arvutisse mälu lisada. Lisateavet vt arvutiga kaasnenud kasutusjuhendist.

#### Skannitud kujutis on tühi

Põhjus.: Originaaldokument on valesti klaasile paigutatud.

**Lahendus.:** Asetage originaal seadme klaasi parempoolsesse esinurka, esikülg allpool.

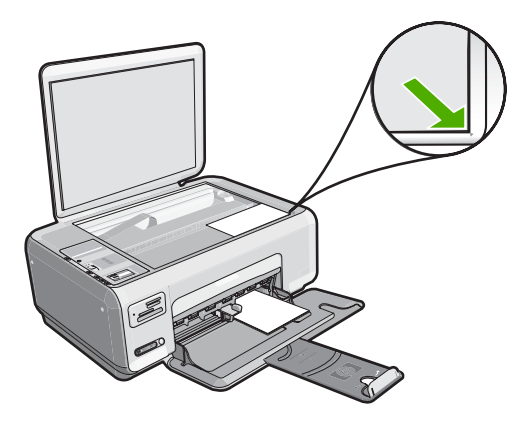

#### Skannitud kujutis on valesti kärbitud

**Põhjus.:** Tarkvara on seadistatud skannitud pilte automaatselt kärpima.

**Lahendus.:** Funktsioon Autocrop (Automaatne kärpimine) kärbib kõik põhikujutiselt välja jääva. Mõnikord ei pruugi tulemus vastata soovitule. Sel juhul saate automaatkärpimise tarkvarast välja lülitada ja skannitud pilti käsitsi kärpida või pildi kärpimisest üldse loobuda.

# Skannitud kujutis on lehele valesti paigutatud

**Põhjus.:** Tarkvara automaatse kärpimise funktsioon muudab paigutust leheküljel. **Lahendus.:** Lülitage automaatse kärpimise funktsioon välja, kui soovite paigutust säilitada.

#### Skannitud kujutisel on teksti asemel kriipsjooned

**Põhjus.:** Kui valite redigeeritava teksti skannimiseks kujutisetüübiks sätte **Text** (Tekst), ei pruugi skanner värvilist teksti tuvastada. Kujutisetüübi **Text** (Tekst) puhul skannitakse kujutis lahutusvõimega 300x300 dpi ja mustvalgelt.

Kui skannite sellist originaaldokumenti, mille tekst on ümbritsetud graafika või kaunistustega, ei pruugi skanner teksti tuvastada.

Lahendus.: Tehke originaalist esmalt mustvalge koopia ja skannige siis koopia.

#### Teksti vorming on vale

Põhjus.: Skannitava dokumendi sätted on valed.

Lahendus.: Teatud programmid ei suuda käsitseda raamitud teksti. Raamitud tekst on üks skannitava dokumendi sätteid. Selle sätte puhul käsitsetakse keerulisemaid paigutusi (nt ajaleheartikli mitmesse veergu trükitud teksti), pannes teksti sihtrakenduses eri raamidesse. Valige tarkvarast õige formaat, säilitades skannitud teksti paigutuse ja vormingu.

#### Tekst on vale või puudub

Põhjus.: Dokumendi heledus pole õigesti seadistatud.

Lahendus.: Reguleerige tarkvaras heledust ja skannige siis originaal uuesti.

**Põhjus.:** Dokumendiklaasile või kaane siseküljele võib mustust koguneda. See võib halvendada skannimiskvaliteeti.

**Lahendus.:** Lülitage HP All-in-One välja, lahutage toitejuhe ja pühkige klaasi ja dokmendikaane sisekülge pehme lapiga.

Lisateavet vt

- "Kaane sisekülje puhastamine" leheküljel 78
- "Klaasi puhastamine" leheküljel 77

**Põhjus.:** Dokumendi skannimissätted pole määratud õige optilise märgituvastuse (OCR) keele jaoks. Sättega **OCR language** (OCR-keel) määratakse, kuidas tarkvara töötleb originaaldokumendis tuvastatud märke. Kui **OCR language** (OCR-keel) ei vasta originaali keelele, võib skannitud tekst olla arusaamatu.

Lahendus.: Valige tarkvaras õige OCR-keel.

Märkus. Kui kasutate tarkvara HP Photosmart Essential, ei pruugi OCRtarkvara teie arvutisse installitud olla. OCR-tarkvara installimiseks peate tarkvara-CD uuesti sisestama ja tegema valikud Custom ja OCR.

Teavet sätte **OCR language** muutmise kohta leiate tarkvaraga Readiris (või mis tahes muu OCR-tarkvaraga, mida kasutate) kaasnenud dokumentatsioonist.

#### Skannimisfunktsioon ei tööta

Põhjus.: Arvuti on välja lülitatud.

Lahendus.: Lülitage arvuti sisse.

Põhjus.: HP All-in-One pole arvutiga USB- kaabli kaudu õigesti ühendatud.

Lahendus.: Kontrollige kaableid, mis seadet HP All-in-One arvutiga ühendavad.

**Põhjus.:** Seadmega HP All-in-One kaasnenud tarkvara on installimata või pole käivitatud.

**Lahendus.:** Taaskäivitage arvuti. Kui sellest pole abi, installige või taasinstallige seadmega HP All-in-One kaasnenud tarkvara.

# Paljundamise tõrkeotsing

Käesolevat jaotist kasutage järgmiste paljundusprobleemide lahendamiseks.

- Paljundamise alustamise järel ei toimu midagi
- Originaali teatud osi pole koopial näha või on need "ära lõigatud"
- Mahuta lehele ei toimi oodatud viisil
- <u>Ääristeta paljundamisel kärbitakse kujutist</u>
- Väljaprint on tühi
- Ääristeta koopiat ümbritsevad valged printimata alad

# Paljundamise alustamise järel ei toimu midagi

Põhjus.: HP All-in-One on välja lülitatud.

**Lahendus.:** Vaadake toitenupu **Sees** indikaatortuld, mis asub seadme HP All-in-One ülaosas. Kui see on kustunud, on seade HP All-in-One välja lülitatud. Veenduge, et toitekaabel on seadmega HP All-in-One ja toitepistikupessa korralikult ühendatud. Seadme HP All-in-One sisselülitamiseks vajutage nuppu **Sees**.

**Põhjus.:** Originaaldokument on valesti klaasile paigutatud.

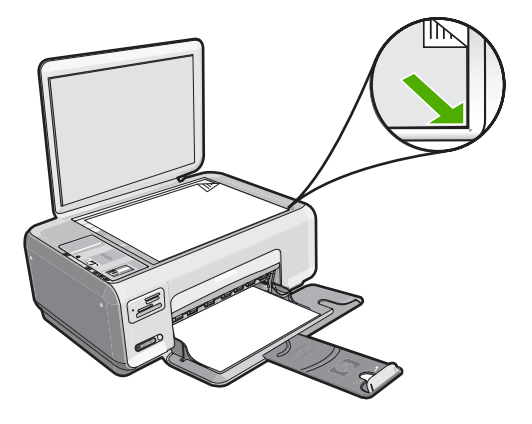

**Lahendus.:** Asetage originaal klaasi parempoolsesse esinurka, prinditud pool all (vt allolevat joonist).

Põhjus.: HP All-in-One võib olla paljundus- või prinditööga hõivatud.

Lahendus.: Kontrollige nuppu Sees. Kui see vilgub, on HP All-in-One hõivatud.

Põhjus.: HP All-in-One ei tuvasta paberi tüüpi.

**Lahendus.:** Ärge kasutage seadmega HP All-in-One paljundamisel ümbrikke ega muid pabereid, mida HP All-in-One ei toeta.

Põhjus.: Seadmes HP All-in-One on paberiummistus.

**Lahendus.:** Kõrvaldage paberiummistus ja eemaldage kogu seadmesse HP All-in-One jäänud rebenenud paber.

Lisateavet vt

"Paberiummistuste kõrvaldamine" leheküljel 96

# Originaali teatud osi pole koopial näha või on need "ära lõigatud"

Põhjus.: Originaaldokument on valesti klaasile paigutatud.

**Lahendus.:** Asetage originaal klaasi parempoolsesse esinurka, prinditud pool all (vt allolevat joonist).

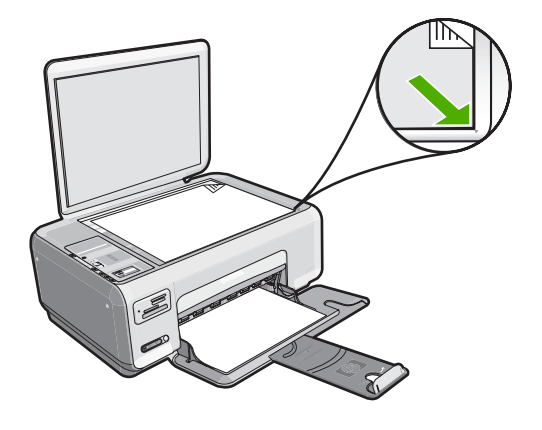

# Mahuta lehele ei toimi oodatud viisil

**Põhjus.:** Püüate suurendada liiga väikeseformaadilisest originaalist tehtavat koopiat.

**Lahendus.:** Mahuta lehele saab originaalist tehtavaid koopiaid suurendada ainult antud mudeli puhul maksimaalse lubatud suurendusprotsendini. Näiteks võib teie mudeli puhul maksimaalseks lubatud suurendusprotsendiks olla 200%. Kui suurendate passipilti 200%, ei pruugi suurendus olla kogu täisformaadis lehe katmiseks piisav.

Kui soovite teha suurt koopiat väikesest originaalist, skannige originaal arvutisse, suurendage kujutist HP skannimistarkvara abil ja printige seejärel suurendatud pildi koopia.

**Põhjus.:** Originaaldokument on valesti klaasile paigutatud.

**Lahendus.:** Asetage originaal klaasi parempoolsesse esinurka, prinditud pool all (vt allolevat joonist). Foto paljundamiseks asetage foto klaasile nii, et foto pikem külg oleks vastu klaasi esiäärt.

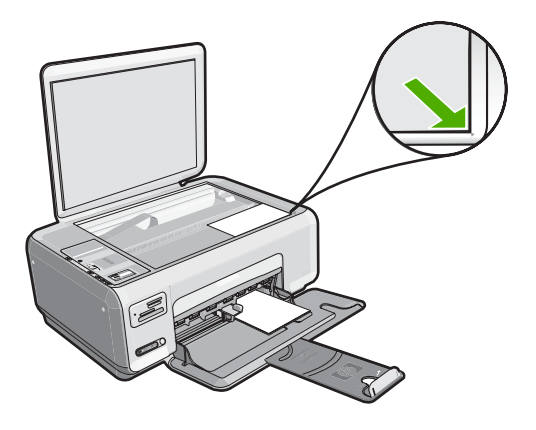

**Põhjus.:** Dokumendiklaasile või kaane siseküljele võib mustust koguneda. HP All-in-One käsitleb kõike klaasil tuvastatut kujutise osana.

**Lahendus.:** Lülitage HP All-in-One välja, lahutage toitejuhe ja pühkige klaasi ja dokumendikaane sisekülge pehme lapiga.

Lisateavet vt

- "Klaasi puhastamine" leheküljel 77
- <u>"Kaane sisekülje puhastamine</u>" leheküljel 78

#### Ääristeta paljundamisel kärbitakse kujutist

**Põhjus.:** HP All-in-One kärpis originaaliga võrreldes osa pildist veeriste juurest, et saavutada ääristeta prinditulemus (koopia proportsioone ei muudetud).

Lahendus.: Kui soovite fotot suurendada ja mahutada täissuuruses lehele ilma servi kärpimata, kasutage funktsiooni Mahuta lehele.

Lisateavet vt

"Originaali koopia mahutamine Letter- või A4-formaadis paberile" leheküljel 75

Põhjus.: Originaaldokument on suurem kui söötesalve asetatud paber.

**Lahendus.:** Kui originaaldokument on söötesalve asetatud paberist suurem, kasutage originaaldokumendi koopia vähendamiseks ja paberile mahutamiseks funktsiooni **Mahuta lehele**.

Lisateavet vt

"Originaali koopia mahutamine Letter- või A4-formaadis paberile" leheküljel 75

### Väljaprint on tühi

Põhjus.: Originaaldokument on valesti klaasile paigutatud.

**Lahendus.:** Asetage originaal klaasi parempoolsesse esinurka, prinditud pool all (vt allolevat joonist).

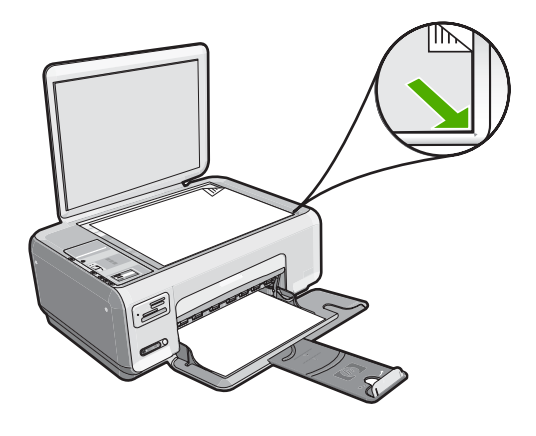

**Põhjus.:** Prindikassetid vajavad puhastamist või tint võib olla lõppenud.

Lahendus.: Kontrollige prindikassettide tindi kogust. Kui prindikassettides on vähe tinti või on tint otsa lõppenud, peaksite prindikassetid välja vahetama.

Kui prindikassettides on veel tinti, kuid probleem püsib, printige enesetesti aruanne, et kontrollida, kas probleem võiks olla prindikassettides. Kui enesetesti aruanne näitab probleemi olemasolu, puhastage prindikassetid. Kui probleem püsib, peate prindikassetid ilmselt välja vahetama.

Lisateavet tindikassettide kohta vt "Tindikassettide tõrkeotsing" leheküljel 98.

#### Ääristeta koopiat ümbritsevad valged printimata alad

Põhjus.: Püüate ääristeta paljundada liiga väikeste mõõtmetega originaali.

Lahendus.: Väga väikeste originaalide ääristeta paljundamisel suurendab HP All-in-One tehtavat koopiat kuni maksimaalse võimaliku määrani. Sellest tulenevalt võib lehe servadesse jääda printimata riba. (Suurenduse maksimummäär sõltub mudelist).

Olenevalt teie paljundatava ääristeta koopia formaadist on originaali miinimumformaadi suurus erinev. Näiteks ei saa passipilti suurendades teha ääristeta koopiat Letter-formaadis paberile.

Kui soovite teha ääristeta koopiat väga väikesest originaalist, skannige originaal arvutisse, suurendage kujutist ja printige seejärel suurendatud pildi ääristeta koopia.

**Põhjus.:** Püüate ääristeta paljundada ilma fotopaberit söötesalve asetamata.

Lahendus.: Kasutage ääristeta paljundamiseks fotopaberit.

# Tõrked

Kui seadmes HP All-in-One on tõrge, hakkavad vilkuma selle märgutuled või kuvatakse arvuti ekraanil seadme HP All-in-One tõrketeade.

See jaotis sisaldab järgmisi teemasid:

- Seadme teated
- Failiteated
- <u>Üldised kasutajateated</u>
- Paberi tõrketeated
- Toite- ja sideühenduste teated
- <u>Tindikasseti teated</u>

# Seadme teated

Järgmine loend sisaldab seadmega seostuvaid tõrketeateid.

- Kelk on blokeeritud
- Kelk tõkestatud
- Kelk seiskunud
- Püsivara versiooni sobimatus
- Mehhanismi tõrge
- <u>Mälu on täis</u>
- <u>Skanneri tõrge</u>

# Kelk on blokeeritud

Põhjus.: Prindikelk on tõkestatud.

**Lahendus.:** Lülitage HP All-in-One välja ja avage prindikassettidele juurdepääsuks prindikassetihoidiku luuk. Eemaldage kõik prindikelgu liikumist takistavad esemed (sh kõik pakkematerjalid) ja lülitage HP All-in-One taas sisse.

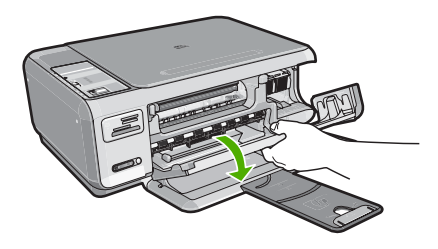

Jätkamiseks järgige ekraanil kuvatavaid juhiseid.

# Kelk tõkestatud

Põhjus.: Prindikelk on tõkestatud.
**Lahendus.:** Lülitage HP All-in-One välja ja avage prindikassettidele juurdepääsuks prindikassetihoidiku luuk. Eemaldage kõik prindikelgu liikumist takistavad esemed (sh kõik pakkematerjalid) ja lülitage HP All-in-One taas sisse.

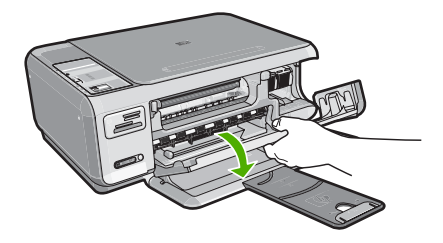

Jätkamiseks järgige ekraanil kuvatavaid juhiseid.

#### Kelk seiskunud

Põhjus.: Prindikelk on tõkestatud.

**Lahendus.:** Lülitage HP All-in-One välja ja avage prindikassettidele juurdepääsuks prindikassetihoidiku luuk. Eemaldage kõik prindikelgu liikumist takistavad esemed (sh kõik pakkematerjalid) ja lülitage HP All-in-One taas sisse.

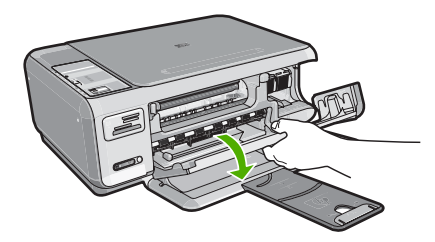

Jätkamiseks järgige ekraanil kuvatavaid juhiseid.

#### Püsivara versiooni sobimatus

**Põhjus.:** Seadme HP All-in-One püsivara versiooninumber ei sobi tarkvara versiooninumbriga.

**Lahendus.:** Toe- ja garantiiteavet leiate HP veebisaidilt <u>www.hp.com/support</u>. Valige küsimisel oma riik/regioon ning seejärel klõpsake nuppu **Contact HP** (HP kontakt) telefoni teel pakutava tehnilise toe kohta teabe saamiseks.

#### Mehhanismi tõrge

Põhjus.: Seadmes HP All-in-One on paberiummistus.

Lahendus.: Kõrvaldage paberiummistus.

# Lisateavet vt "Paberiummistuste kõrvaldamine" leheküljel 96

Põhjus.: Prindikelk on tõkestatud.

**Lahendus.:** Lülitage HP All-in-One välja ja avage prindikassettidele juurdepääsuks prindikassetihoidiku luuk. Eemaldage kõik prindikelgu liikumist takistavad esemed (sh kõik pakkematerjalid) ja lülitage HP All-in-One taas sisse.

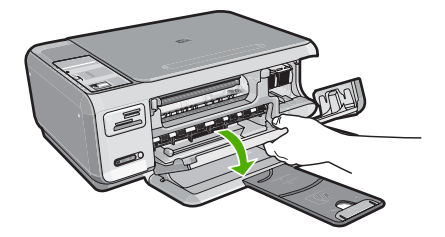

Jätkamiseks järgige ekraanil kuvatavaid juhiseid.

#### Mälu on täis

**Põhjus.:** Paljundatav dokument on suurem kui seadme HP All-in-One mälu suudab mahutada.

Lahendus.: Proovige vähendada eksemplaride arvu.

#### Skanneri tõrge

**Põhjus.:** HP All-in-One on hõivatud või skannimistöö katkestas tundmatut päritolu tõrge.

**Lahendus.:** Lülitage HP All-in-One välja ja seejärel uuesti sisse. Taaskäivitage oma arvuti ja proovige uuesti skannida.

Kui probleem püsib, ühendage toitejuhtme pistik otse maandatud toitepistikupessa (mitte läbi liigpingepiiriku ega pikendusjuhtme). Kui probleem ikka ei kao, pöörduge HP klienditoe poole. Minge aadressile <u>www.hp.com/support</u>. Valige küsimisel oma riik/regioon ning seejärel klõpsake telefoni teel pakutava tehnilise toe kohta teabe saamiseks linki **Contact HP** (HP kontakt).

#### Failiteated

Järgnev loend sisaldab failidega seostuvaid tõrketeateid:

- Faili lugemise või kirjutamise tõrge
- Loetamatud failid. NN faili on loetamatud
- Fotosid ei leitud
- Faili ei leitud

- Faili vormingut ei toetata
- Invalid file name (Kehtetu failinimi)
- Seadme HP All-in-One toetatavad failivormingud
- <u>Vigane fail</u>

#### Faili lugemise või kirjutamise tõrge

Põhjus.: Seadme HP All-in-One tarkvara ei saa faili avada või salvestada.

Lahendus.: Kontrollige, kas teil on õige kaust või õige failinimi.

#### Loetamatud failid. NN faili on loetamatud

Põhjus.: Mõned failid sisestatud mälukaardil on rikutud.

Lahendus.: Sisestage mälukaart uuesti seadmesse HP All-in-One või proovige edastada faile arvutisse mälukaardi lugejat või USB kaablit kasutades. Kui olete juba failid arvutisse üle kandnud, proovige neid faile printida, kasutades tarkvara HP Photosmart. Võimalik, et install ei ole lõpule jõudnud. Kui probleem ei lahene, siis saate - viimase abinõuna - digitaalkaameraga uued pildid teha.

#### Fotosid ei leitud

Põhjus.: Mõned failid sisestatud mälukaardil on rikutud.

Lahendus.: Sisestage mälukaart uuesti seadmesse HP All-in-One või proovige edastada faile arvutisse mälukaardi lugejat või USB kaablit kasutades. Kui olete juba failid arvutisse üle kandnud, proovige neid faile printida, kasutades tarkvara HP Photosmart. Võimalik, et install ei ole lõpule jõudnud. Kui probleem ei lahene, siis saate - viimase abinõuna - digitaalkaameraga uued pildid teha.

Põhjus.: Mälukaardilt ei leitud fotosid.

**Lahendus.:** Tehke oma digitaalkaameraga mõned fotod või, juhul kui olete salvestanud eelnevalt fotosid arvutiise, printige need, kasutades tarkvara HP Photosmart.

#### Faili ei leitud

**Põhjus.:** Prindi eelvaate kuvamiseks ei ole arvutis saadaval piisavalt mälu.

Lahendus.: Sulgege mõned rakendused ja proovige toimingut uuesti teha.

#### Faili vormingut ei toetata

**Põhjus.:** Tarkvara HP Photosmart ei tuvasta või ei toeta avatava või salvestatava pildi failivormingut. Kui faililaiend viitab toetatavale failivormingule, võib fail olla vigane.

**Lahendus.:** Avage fail mõnes muus rakenduses ja salvestage vormingus, mida tarkvara HP Photosmart toetab.

Lisateavet vt

"Seadme HP All-in-One toetatavad failivormingud" leheküljel 146

#### Invalid file name (Kehtetu failinimi)

Põhjus.: Sisestatud failinimi on kehtetu.

Lahendus.: Veenduge, et kasutaksite failinimes ainult lubatud märke.

Märkus. Kuigi failinimi võib tunduda õigena, võib see sisaldada sobimatuid märke. Kirjutage olemasolev failinimi uue nimega üle.

#### Seadme HP All-in-One toetatavad failivormingud

Seadme HP All-in-One tarkvara tuvastab järgmisi failivorminguid: BMP, DCX, FPX, GIF, JPG, PCD, PCX ja TIF.

#### Vigane fail

Põhjus.: Mõned failid sisestatud mälukaardil on rikutud.

Lahendus.: Sisestage mälukaart uuesti seadmesse HP All-in-One või proovige edastada faile arvutisse mälukaardi lugejat või USB kaablit kasutades. Kui olete juba failid arvutisse üle kandnud, proovige neid faile printida, kasutades tarkvara HP Photosmart. Võimalik, et install ei ole lõpule jõudnud. Kui probleem ei lahene, siis saate - viimase abinõuna - digitaalkaameraga uued pildid teha.

Põhjus.: Failisüsteem on rikutud.

**Lahendus.:** Vaadake, kas arvuti ekraanil kuvatakse tõrketeade mälukaardil asuvate piltide rikutuse kohta.

Kui mälukaardi failisüsteem on rikutud, vormindage mälukaart digikaameras.

△ Hoiatus. Mälukaardi vormindamisel kustutatakse kõik mälukaardil talletatud fotod. Kui olete varem fotod mälukaardilt arvutisse üle kandnud, proovige fotosid arvutist printida. Muul juhul peate kadumaläinud fotode asemele uued ülesvõtted tegema.

#### Üldised kasutajateated

Järgmine loend sisaldab põhilisi seadme kasutamisega seostuvaid tõrketeateid.

- Ei saa kärpida
- Mälukaardi tõrge
- Disconnected (Ühendus katkestatud)
- Kettaruum otsas

- <u>Tõrge mälukaardi kasutamisel</u>
- Kasutage korraga ainult ühte kaarti
- Kaart ei ole korralikult sisestatud
- Kaart ei ole täielikult sisestatud
- Kaart on rikutud

#### Ei saa kärpida

Põhjus.: Arvutis pole piisavalt mälu.

Lahendus.: Sulgege kõik mittevajalikud rakendused. (Selliste programmide hulka kuuluvad ka taustal töötavad rakendused (nt ekraanisäästjad ja viirusetõrjeprogrammid)). Proovige mälu vabastamiseks arvuti taaskäivitada. Võimalik, et peate muutmälu (RAM) juurde soetama. Juhinduge arvutiga kaasnenud dokumentatsioonist.

Põhjus.: Skannimiseks peab arvutis olema vähemalt 50 MB vaba kõvakettaruumi.

**Lahendus.:** Tühjendage arvuti töölaual prügikast (Recycle Bin). Võib-olla peaksite mõned failid ka kõvakettalt kustutama - näiteks võite kustutada ajutised failid.

#### Mälukaardi tõrge

**Põhjus.:** Seadmesse HP All-in-One on samaaegselt sisestatud kaks või rohkem mälukaarti.

**Lahendus.:** Eemaldage kõik mälukaardid, peale ühe. Seade HP All-in-One loeb järelejäänud mälukaarti ja kuvab esimese mälukaardil salvestatud foto.

Põhjus.: Olete sisestanud Compact Flash mälukaardi ümberpööratult või tagurpidi.

**Lahendus.:** Võtke mälukaart välja ning sisestage õigesti. Compact Flash mälukaardi silt on suunatud üles ja peaks olema loetav, kui te selle pesasse sisestate.

Põhjus.: Te pole mälukaarti täielikult sisestanud.

**Lahendus.:** Eemaldage mälukaart ja sisestage see uuesti mälukaardipessa, lükates kaarti kuni selle peatumiseni.

#### Disconnected (Ühendus katkestatud)

Põhjus.: Selle tõrketeate kuvamine võib olla tingitud erinevatest olukordadest.

- Arvuti pole sisse lülitatud.
- Arvuti pole seadmega HP All-in-One ühendatud.
- Seadmega HP All-in-One kaasasolev tarkvara pole õigesti installitud.
- Seadmega HP All-in-One kaasasolev tarkvara on installitud, kuid ei ole käivitatud.

**Lahendus.:** Veenduge, et teie arvuti oleks sisse lülitatud ja kombainseadmega HP All-in-One ühendatud. Samuti veenduge, et oleksite installinud seadmega HP All-in-One kaasa pandud tarkvara. Lisateavet vt

"USB-ühendusega seotud sideprobleemid" leheküljel 93

#### Kettaruum otsas

Põhjus.: Toimingu teostamiseks pole arvutis saaadaval piisavalt mälu.

Lahendus.: Sulgege mõned rakendused ja proovige toimingut uuesti teha.

#### Tõrge mälukaardi kasutamisel

**Põhjus.:** Seadmesse HP All-in-One on samaaegselt sisestatud kaks või rohkem mälukaarti.

**Lahendus.:** Eemaldage kõik mälukaardid, peale ühe. Seade HP All-in-One loeb järelejäänud mälukaarti ja kuvab esimese mälukaardil salvestatud foto.

Põhjus.: Olete sisestanud Compact Flash mälukaardi ümberpööratult või tagurpidi.

Lahendus.: Võtke mälukaart välja ning sisestage õigesti. Compact Flash mälukaardi silt on suunatud üles ja peaks olema loetav, kui te selle pesasse sisestate.

Põhjus.: Te pole mälukaarti täielikult sisestanud.

**Lahendus.:** Eemaldage mälukaart ja sisestage see uuesti mälukaardipessa, lükates kaarti kuni selle peatumiseni.

#### Kasutage korraga ainult ühte kaarti

**Põhjus.:** Seadmesse HP All-in-One on sisestatud mitu mälukaarti.

Lahendus.: Saate korraga sisestada ainult ühe mälukaardi.

Kui sisestatud on mitu mälukaarti, hakkab indikaatortuli **Sees** kiiresti vilkuma ja arvuti ekraanil kuvatakse tõrketeade. Probleemi lahendamiseks eemaldage täiendavalt sisestatud mälukaart.

#### Kaart ei ole korralikult sisestatud

Põhjus.: Kaart on sisestatud ümberpööratult või tagurpidi.

**Lahendus.:** Keerake mälukaarti nii, et silt jääb vasakule ja kontaktid on suunatud seadme HP All-in-One poole, seejärel lükake kaarti edasi sobivasse pesasse, kuni indikaatortuli Photo (Foto) süttib.

Kui mälukaart pole korralikult sisestatud, siis HP All-in-One ei vasta ja Photo light (valmisoleku märgutuli) (mälukaardi pesa lähedal) ei lülitu sisse.

Kui mälukaart on korralikult sisestatud, vilgub Photo light (valmisoleku märgutuli) mõne sekundi jooksul ja jääb seejärel põlema.

#### Kaart ei ole täielikult sisestatud

Põhjus.: Mälukaart pole lõpuni sisestatud.

**Lahendus.:** Veenduge, et olete mälukaardi seadme HP All-in-One õigesse pessa lõpuni sisestanud.

Kui mälukaart pole korralikult sisestatud, siis HP All-in-One ei vasta ja Photo light (valmisoleku märgutuli) (mälukaardi pesa lähedal) ei lülitu sisse.

Kui mälukaart on korralikult sisestatud, vilgub Photo light (valmisoleku märgutuli) mõne sekundi jooksul ja jääb seejärel põlema.

#### Kaart on rikutud

**Põhjus.:** Vormindasite mälukaardi arvutis, kus töötab Windows XP. Vaikimisi vormindab Windows XP 8 MB või väiksema või 64 MB või suurema mahuga mälukaardi FAT32-vormingusse. Digitaalkaamerad ja muud seadmed kasutavad FAT-vormingut (FAT16 või FAT12) ega tööta FAT32-vormingus kaardiga.

**Lahendus.:** Vormindage mälukaart kaameras või valige Windows XP opsüsteemiga arvutis mälukaardi vormindamiseks FAT-vorming.

Põhjus.: Failisüsteem on rikutud.

**Lahendus.:** Vaadake, kas arvuti ekraanil kuvatakse tõrketeade mälukaardil asuvate piltide rikutuse kohta.

Kui mälukaardi failisüsteem on rikutud, vormindage mälukaart digikaameras.

△ Hoiatus. Mälukaardi vormindamisel kustutatakse kõik mälukaardil talletatud fotod. Kui olete varem fotod mälukaardilt arvutisse üle kandnud, proovige fotosid arvutist printida. Muul juhul peate kadumaläinud fotode asemele uued ülesvõtted tegema.

#### Paberi tõrketeated

Järgnev loend sisaldab paberiga seostuvaid tõrketeateid:

- Paber tagurpidi
- Lehe paigutus on vale.
- <u>Ei saa söötesalvest paberit sööta</u>
- Ink is drying (Tint kuivab)
- Out of paper (Paber on otsas)
- Paberiummistus, vale söötmine või blokeerunud prindikelk
- Paberi sobimatus
- Wrong paper width (Paberi vale laius)

#### Paber tagurpidi

Põhjus.: Sisendsalves olev paber on asetatud tagurpidi.

Lahendus.: Laadige paber sisendsalve nii, et prinditav pool jääb alla.

#### Lehe paigutus on vale.

Põhjus.: Sisendsalves olev paber on horisontaalse paigutusega (landscape).

**Lahendus.:** Asetage paberipakk sisendsalve, lühem äär ees ja prinditav pool all. Lükake paberipakki tahapoole, kuni see peatub.

#### Ei saa söötesalvest paberit sööta

Põhjus.: Söötesalves pole piisavalt paberit.

Lahendus.: Kui seadmes HP All-in-One on paber otsa lõppenud või kui jäänud on veel mõni leht, lisage söötesalve paberit. Kui söötesalves on paberit, võtke paber välja, koputage paberipakki tasasel pinnal ja sisestage paber uuesti söötesalve. Printimise jätkamiseks vajutage seadme HP All-in-One juhtpaneelil nuppu Alusta mustvalget paljundamist.

#### Ink is drying (Tint kuivab)

**Põhjus.:** Kilede ja mõne muu kandja puhul võib olla nõutav tavapärasest pikem kuivamisaeg.

**Lahendus.:** Jätke lehed väljastussalve seniks, kuni vastav teade ekraanilt kaob. Kui peate prinditud lehed enne teate ekraanilt kadumist väljastussalvest eemaldama, hoidke prinditud lehti ettevaatlikult kas alumisest küljest või servadest ja asetage tasasele aluspinnale kuivama.

#### Out of paper (Paber on otsas)

Põhjus.: Söötesalves pole piisavalt paberit.

Lahendus.: Kui seadmes HP All-in-One on paber otsa lõppenud või kui jäänud on veel mõni leht, lisage söötesalve paberit. Kui söötesalves on paberit, võtke paber välja, koputage paberipakki tasasel pinnal ja sisestage paber uuesti söötesalve. Printimise jätkamiseks vajutage seadme HP All-in-One juhtpaneelil nuppu Alusta mustvalget paljundamist.

Põhjus.: Seadme HP All-in-One tagaluuk on lahti.

**Lahendus.:** Kui eemaldasite tagaluugi paberiummistuse kõrvaldamiseks, pange see tagasi kohale.

Lisateavet vt

"Paberiummistuste kõrvaldamine" leheküljel 96

#### Paberiummistus, vale söötmine või blokeerunud prindikelk

**Põhjus.:** Paber on seadmes HP All-in-One kinni jäänud.

Lahendus.: Kõrvaldage ummistus.

Lisateavet vt

"Paberiummistuste kõrvaldamine" leheküljel 96

Põhjus.: Prindikelk on tõkestatud.

**Lahendus.:** Lülitage HP All-in-One välja ja avage prindikassettidele juurdepääsuks prindikassetihoidiku luuk. Eemaldage kõik prindikelgu liikumist takistavad esemed (sh kõik pakkematerjalid) ja lülitage HP All-in-One taas sisse.

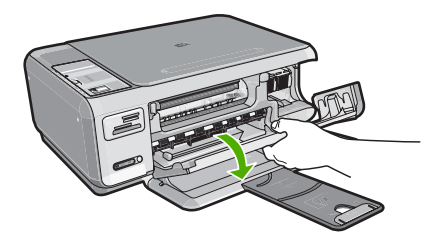

Jätkamiseks järgige ekraanil kuvatavaid juhiseid.

#### Paberi sobimatus

**Põhjus.:** Selle prinditöö jaoks valitud prindisäte ei vasta seadme HP All-in-One söötesalve asetatud paberi tüübile või formaadile.

Lahendus.: Muutke tarkvarast prindisätteid või laadige söötesalve õige paber.

Lisateavet vt

"Paberitüübi määramine printimiseks" leheküljel 43

#### Wrong paper width (Paberi vale laius)

**Põhjus.:** Selle prinditöö jaoks valitud prindisäte ei vasta seadme HP All-in-One söötesalve asetatud paberile.

Lahendus.: Muutke prindisätet või asetage söötesalve sobiv paber.

Lisateavet vt

"Paberitüübi määramine printimiseks" leheküljel 43

#### Toite- ja sideühenduste teated

Järgmine loend sisaldab toite- ja sideühendustega seostuvaid tõrketeateid.

- <u>Seadet HP All-in-One ei tuvastatud</u>
- <u>Sidetest ebaõnnestus</u>

- Improper shutdown (Ootamatu väljalülitumine)
- Kahepoolne side on katkenud

#### Seadet HP All-in-One ei tuvastatud

**Põhjus.:** See tõrge laieneb ainult USB-ühendusega seadmetele. USB-kaabel pole korralikult ühendatud.

**Lahendus.:** Kui HP All-in-One pole arvutiga korralikult ühendatud, tekivad sidetõrked. Veenduge, et USB-kaabel oleks seadme HP All-in-One ja arvutiga korralikult ühendatud (vt altpoolt).

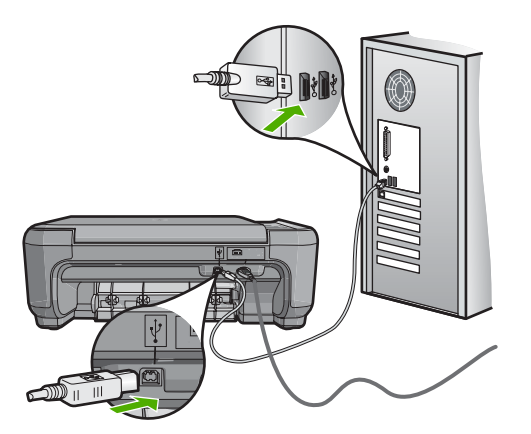

Lisateavet vt "<u>USB-ühendusega seotud sideprobleemid</u>" leheküljel 93

#### Sidetest ebaõnnestus

Põhjus.: HP All-in-One on välja lülitatud.

**Lahendus.:** Vaadake toitenupu **Sees** indikaatortuld, mis asub seadme HP All-in-One ülaosas. Kui see on kustunud, on seade HP All-in-One välja lülitatud. Veenduge, et toitekaabel on seadmega HP All-in-One ja toitepistikupessa korralikult ühendatud. Seadme HP All-in-One sisselülitamiseks vajutage nuppu **Sees**.

Põhjus.: HP All-in-One pole arvutiga ühendatud.

**Lahendus.:** Kui HP All-in-One pole arvutiga õigesti ühendatud, võib tekkida sidetõrge. Veenduge, et USB-kaabel oleks seadme HP All-in-One ja arvutiga ühendatud (vt joonist allpool).

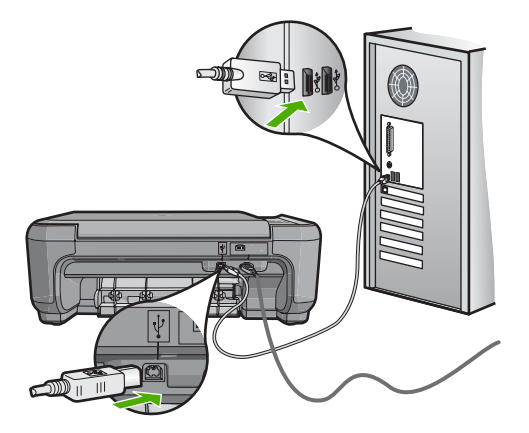

Lisateavet vt

"USB-ühendusega seotud sideprobleemid" leheküljel 93

#### Improper shutdown (Ootamatu väljalülitumine)

**Põhjus.:** Kui seadet HP All-in-One viimati kasutati, ei lülitatud seda õigesti välja. Kui lülitate seadme HP All-in-One välja pikendusjuhtme lülitist või toitevõrgu lülitist, võite seadet kahjustada.

**Lahendus.:** Seadme HP All-in-One sisse või välja lülitamiseks vajutage juhtpaneelil asuvat nuppu **Sees**.

#### Kahepoolne side on katkenud

**Põhjus.:** Seade HP All-in-One on välja lülitatud.

Lahendus.: Vaadake toitenupu Sees indikaatortuld, mis asub seadme HP All-in-One ülaosas. Kui see on kustunud, on seade HP All-in-One välja lülitatud. Veenduge, et toitekaabel on seadmega HP All-in-One ja toitepistikupessa korralikult ühendatud. Seadme HP All-in-One sisselülitamiseks vajutage nuppu Sees.

Põhjus.: HP All-in-One pole arvutiga ühendatud.

**Lahendus.:** Kui HP All-in-One pole arvutiga õigesti ühendatud, võivad tekkida sidetõrked. Veenduge, et USB-kaabel oleks seadme HP All-in-One ja arvutiga ühendatud (vt joonist allpool).

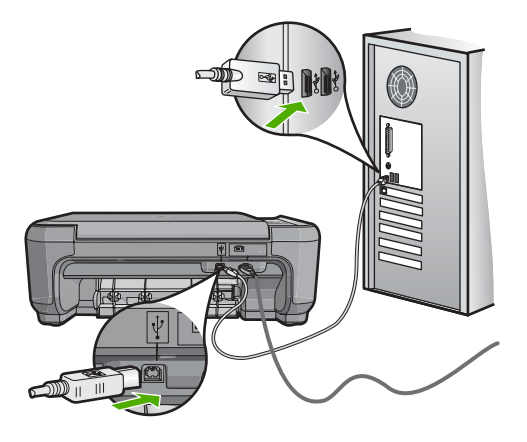

Lisateavet vt

"USB-ühendusega seotud sideprobleemid" leheküljel 93

#### Tindikasseti teated

Järgmine loend sisaldab tindikassettidega seostuvaid tõrketeateid.

- <u>Tint otsakorral</u>
- Need alignment or alignment failed (Vajab joondamist või joondamine nurjus)
- Prindikassett kahjustatud või puudub
- Print cartridge is missing, incorrectly installed, or not intended for your device (Tindikassett puudub, on valesti paigaldatud või ei sobi sellesse seadmesse)
- Prindikassett ei ühildu
- Prindikassett pole mõeldud selles seadmes kasutamiseks
- Pesas on vale kassett

#### **Tint otsakorral**

**Põhjus.:** Vähemalt ühes prindikassetis on tint eeldatavasti otsakorral ja see tuleks mõne aja pärast välja vahetada.

Lahendus.: Hoidke asenduskassetti käepärast, et printimine katkestusteta jätkuda saaks. Prindikasstti ei ole vaja välja vahetada enne, kui prindikvaliteet hakkab halvenema. Kui te olete installinud korduvtäidetud või ümbertöödeldud prindikasseti või teises printeris juba kasutatud kasseti, siis on tinditaseme näit ebatäpne või kättesaamatu.

Lisateavet tindikassettide kohta vt "Tindikassettide tõrkeotsing" leheküljel 98.

#### Need alignment or alignment failed (Vajab joondamist või joondamine nurjus)

Põhjus.: Söötesalve on asetatud vale tüüpi paberit.

**Lahendus.:** Kui söötesalves on prindikasseti joondamise ajal värviline paber, siis joondamine nurjub. Asetage söötesalve kasutamata valge Letter- või A4-formaadis tavapaber ning proovige siis uuesti joondada. Kui joondamine ei õnnestu ka nüüd, siis võib viga olla anduris või prindikassetis.

Toe- ja garantiiteavet leiate HP veebisaidilt <u>www.hp.com/support</u>. Valige küsimisel oma riik/regioon ning seejärel klõpsake nuppu **Contact HP** (HP kontakt) telefoni teel pakutava tehnilise toe kohta teabe saamiseks.

Põhjus.: Prindikassette katab kaitsekile.

**Lahendus.:** Kontrollige kõiki tindikassette. Võib juhtuda, et kleeplint on küll vasevärvi kontaktidelt ära tõmmatud, kuid katab endiselt tindipihusteid. Kui kleeplint katab endiselt tindipihusteid, eemaldage see ettevaatlikult tindikassettidelt. Ärge puudutage tindipihusteid ega vasevärvi kontakte.

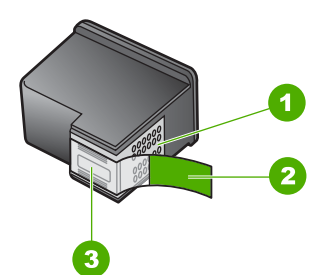

- 1 Vasevärvi kontaktid
- 2 Roosa tõmbesakiga plastkile (tuleb enne paigaldamist eemaldada)
- 3 Tindipihustid kile all

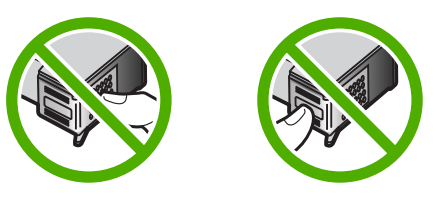

Pange prindikassetid tagasi ning veenduge, et need on täielikult sisestatud ja kohale lukustunud.

Põhjus.: Prindikasseti kontaktid ei puutu prindikelgu kontaktidega kokku.

**Lahendus.:** Eemaldage prindikassetid ja paigaldage need uuesti. Veenduge, et kassetid on täielikult sisestatud ja kohale lukustunud.

Põhjus.: Prindikassett või andur on rikkis.

**Lahendus.:** Toe- ja garantiiteavet leiate HP veebisaidilt <u>www.hp.com/support</u>. Valige küsimisel oma riik/regioon ning seejärel klõpsake nuppu **Contact HP** (HP kontakt) telefoni teel pakutava tehnilise toe kohta teabe saamiseks.

**Põhjus.:** Paigaldasite uued prindikassetid, mis võivad vajada joondamist.

Lahendus.: Hea prindikvaliteedi tagamiseks peate prindikassetid joondama.

Kui joondamistõrge püsib ja seda ei õnnestu kõrvaldada, võib prindikassett olla vigane. Kontrollige, kas ja kui kaua prindikasseti garantii kehtib.

- · Kui garantii kehtivuse kuupäev on ületatud, ostke uus prindikassett.
- Kui garantii kehtivuse kuupäeva ei ole ületatud, võtke ühendust HP toega. Minge aadressil <u>www.hp.com/support</u>. Valige küsimisel oma riik/regioon ning seejärel klõpsake telefoni teel pakutava tehnilise toe kohta teabe saamiseks linki Contact HP (HP kontakt).

Lisateavet vt

- "<u>Tindikassettide joondamine</u>" leheküljel 85
- "Prindikasseti garantiiteave" leheküljel 161
- "Prinditarvikute ostmine" leheküljel 91

#### Prindikassett kahjustatud või puudub

Põhjus.: Prindikassett puudub.

**Lahendus.:** Üht või kumbagi prindikassetti pole paigaldatud. Eemaldage prindikassetid ja asetage need siis uuesti oma kohale. Veenduge, et kassetid on täielikult sisestatud ning kohale lukustunud. Kui probleem püsib, puhastage prindikassettide kontakte.

Lisateavet tindikassettide kohta vt "Tindikassettide tõrkeotsing" leheküljel 98.

Põhjus.: Prindikassette katab kaitsekile.

Lahendus.: Kontrollige kõiki tindikassette. Võib juhtuda, et kleeplint on küll vasevärvi kontaktidelt ära tõmmatud, kuid katab endiselt tindipihusteid. Kui kleeplint

katab endiselt tindipihusteid, eemaldage see ettevaatlikult tindikassettidelt. Ärge puudutage tindipihusteid ega vasevärvi kontakte.

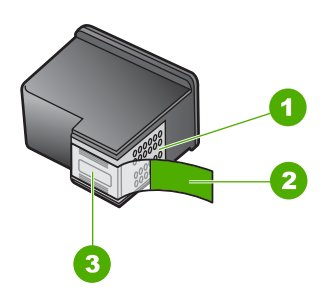

- 1 Vasevärvi kontaktid
- 2 Roosa tõmbesakiga plastkile (tuleb enne paigaldamist eemaldada)
- 3 Tindipihustid kile all

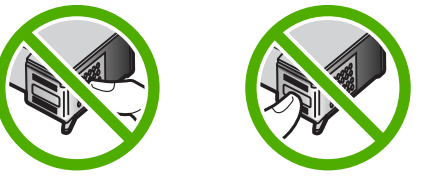

**Põhjus.:** Üks prindikassett või mõlemad on jäänud paigaldamata või pole õigesti paigaldatud.

**Lahendus.:** Üks prindikassett või mõlemad on jäänud paigaldamata või pole õigesti paigaldatud. Eemaldage prindikassetid ja asetage need siis uuesti oma kohale. Veenduge, et kassetid on täielikult sisestatud ning kohale lukustunud. Kui probleem püsib, puhastage prindikassettide vasevärvi kontakte.

Lisateavet tindikassettide kohta vt "Tindikassettide tõrkeotsing" leheküljel 98.

Põhjus.: Prindikassett võib olla kahjustatud.

Lahendus.: Kontrollige, kas ja kui kaua prindikasseti garantii kehtib.

- · Kui garantii kehtivuse kuupäev on ületatud, ostke uus prindikassett.
- Kui garantii kehtivuse kuupäeva ei ole ületatud, võtke ühendust HP toega. Minge aadressil <u>www.hp.com/support</u>. Valige küsimisel oma riik/regioon ning seejärel klõpsake telefoni teel pakutava tehnilise toe kohta teabe saamiseks linki Contact HP (HP kontakt).

Print cartridge is missing, incorrectly installed, or not intended for your device (Tindikassett puudub, on valesti paigaldatud või ei sobi sellesse seadmesse)

Põhjus.: Prindikassett puudub.

**Lahendus.:** Üht või kumbagi prindikassetti pole paigaldatud. Eemaldage prindikassetid ja asetage need siis uuesti oma kohale. Veenduge, et kassetid on täielikult sisestatud ning kohale lukustunud. Kui probleem püsib, puhastage prindikassettide kontakte.

Lisateavet tindikassettide kohta vt "Tindikassettide tõrkeotsing" leheküljel 98.

#### Põhjus.: Prindikassette katab kaitsekile.

**Lahendus.:** Kontrollige kõiki tindikassette. Võib juhtuda, et kleeplint on küll vasevärvi kontaktidelt ära tõmmatud, kuid katab endiselt tindipihusteid. Kui kleeplint katab endiselt tindipihusteid, eemaldage see ettevaatlikult tindikassettidelt. Ärge puudutage tindipihusteid ega vasevärvi kontakte.

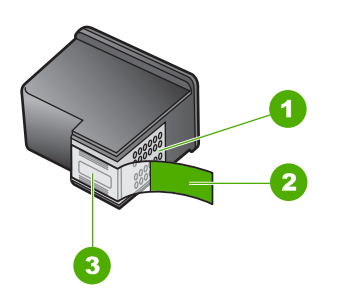

- 1 Vasevärvi kontaktid
- 2 Roosa tõmbesakiga plastkile (tuleb enne paigaldamist eemaldada)
- 3 Tindipihustid kile all

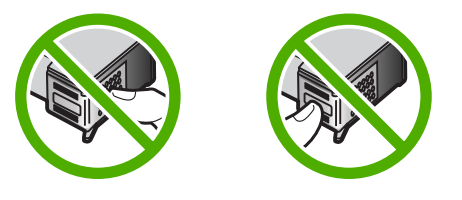

**Põhjus.:** Üks prindikassett või mõlemad on jäänud paigaldamata või pole õigesti paigaldatud.

**Lahendus.:** Üks prindikassett või mõlemad on jäänud paigaldamata või pole õigesti paigaldatud. Eemaldage prindikassetid ja asetage need siis uuesti oma kohale. Veenduge, et kassetid oleksid täielikult sisestatud ning kohale lukustunud. Kui probleem püsib, puhastage prindikassettide vasevärvi kontakte.

Lisateavet tindikassettide kohta vt "Tindikassettide tõrkeotsing" leheküljel 98.

Põhjus.: Prindikassett on vigane või pole mõeldud selles seadmes kasutamiseks.

**Lahendus.:** Toe- ja garantiiteavet leiate HP veebisaidilt <u>www.hp.com/support</u>. Valige küsimisel oma riik/regioon ning seejärel klõpsake nuppu **Contact HP** (HP kontakt) telefoni teel pakutava tehnilise toe kohta teabe saamiseks.

#### Prindikassett ei ühildu

Põhjus.: Osutatud prindikassett (prindikassetid) ei ühildu seadmega HP All-in-One.

**Lahendus.:** Asendage osutatud prindikassett (prindikassetid) prindikassettidega, mis ühilduvad seadmega HP All-in-One.

Ühilduvate prindikassettide tellimisnumbrite teadasaamiseks vaadake seadmega HP All-in-One kaasnenud trükitud dokumentatsiooni.

Lisateavet vt

- <u>"Prinditarvikute ostmine</u>" leheküljel 91
- <u>"Tindikassettide väljavahetamine</u>" leheküljel 81

#### Prindikassett pole mõeldud selles seadmes kasutamiseks

Põhjus.: Prindikassett pole mõeldud selles seadmes kasutamiseks.

**Lahendus.:** Toe- ja garantiiteavet leiate HP veebisaidilt <u>www.hp.com/support</u>. Valige küsimisel oma riik/regioon ning seejärel klõpsake nuppu **Contact HP** (HP kontakt) telefoni teel pakutava tehnilise toe kohta teabe saamiseks.

#### Pesas on vale kassett

Põhjus.: Prindikassett on sisestatud valesse pessa.

Lahendus.: Eemaldage prindikassett ja sisestage see õigesse pessa.

Kolmevärviline prindikassett tuleb panna vasakpoolsesse pessa.

Must prindi- või fotoprindikassett tuleb panna parempoolsesse pessa.

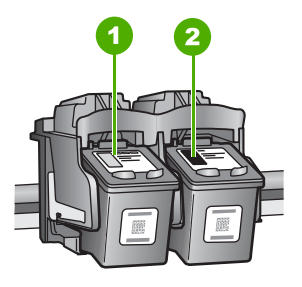

- 1 Kolmevärvilise prindikasseti pesa
- 2 Musta prindi- ja fotoprindikasseti pesa

Lisateavet vt

- "Tindikassettide väljavahetamine" leheküljel 81
- "Tindikassettide tõrkeotsing" leheküljel 98

# 14 HP garantii ja tugi

Hewlett-Packard pakub seadme HP All-in-One hooldusteenust Interneti kaudu ja telefonitsi. See jaotis sisaldab järgmisi teemasid:

- Garantii
- Prindikasseti garantiiteave
- <u>Tugiteenuste osutamise protsess</u>
- Enne HP klienditoele helistamist
- HP tugiteenused telefonitsi
- <u>Täiendavad garantiivõimalused</u>
- HP Quick Exchange Service (Japan)
- <u>Call HP Korea customer support</u>
- Seadme HP All-in-One ettevalmistamine transpordiks
- Seadme HP All-in-One pakkimine

# Garantii

Lisateavet garantii kohta leiate kirjalikest materjalidest, mis kaasnesid HP All-in-One-ga.

# Prindikasseti garantiiteave

HP kasseti garantii kehtib juhul, kui toodet kasutatakse ettenähtud HP-printerites. See garantii ei kata HP tinditooteid, mida on taastäidetud, ümbertöödeldud, taastatud, mittesihipäraselt kasutatud või lubamatult muudetud.

Garantiiperioodi vältel on garantii jõus seni, kuni HP-tint ei ole otsas ja garantii pole aegunud. Tootele märgitud garantii kehtivuse viimase kuupäeva (vormingus AAAA/KK/PPP) leiate joonisel osutatud kohast:

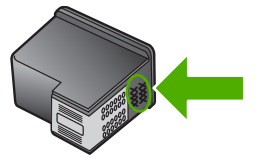

HP piiratud garantii teatise koopia on toodud printeriga HP All-in-One kaasnenud viitejuhendis.

# **Tugiteenuste osutamise protsess**

#### Kui teil on probleem, toimige järgmiselt:

- 1. Lugege seadmega HP All-in-One kaasas olevat dokumentatsiooni.
- Külastage HP võrgutoe veebilehte aadressil <u>www.hp.com/support</u>. HP võrgutugi on kättesaadav kõigile HP klientidele. Veebisait on kiireim värskeima tooteteabe ning asjatundlike nõuannete allikas, mis hõlmab järgmisi funktsioone:
  - · kiire juurdepääs tugiteenust osutavatele asjatundjatele;
  - · Tarkvara ja draiverite värskendused HP All-in-One-i jaoks

- · Väärtuslik HP All-in-One- ja tõrkeotsinguteave levinumate probleemide lahendamiseks
- HP All-in-One registreerimise järel on saadaval proaktiivsed tootevärskendused, tugiteenuste teatised ja HP infolehed
- Helistage HP klienditoele. Klienditoe võimalused ja kättesaadavus erinevad tooteti, riigiti/ piirkonniti ja keeleti.

# Enne HP klienditoele helistamist

Seadmega HP All-in-One võib olla kaasa pandud muude ettevõtete väljatöötatud tarkvara. Kui teil tekib probleeme mõnega neist programmidest, saate parimat tehnilist abi vastava ettevõtte ekspertidele helistades.

Märkus. See teave ei kehti Jaapani klientidele. Hooldusvõimaluste kohta Jaapanis vt <u>"HP Quick Exchange Service (Japan)</u>" leheküljel 164.

#### Kui teil on tarvis võtta ühendust HP toega, tehke enne helistamist järgnevat.

- 1. Veenduge, et:
  - a. HP All-in-One on toitevõrku ühendatud ja sisse lülitatud.
  - b. prindikassetid on õigesti paigaldatud;
  - c. soovitatav paber on korralikult söötesalve sisestatud.
- 2. Lähtestage HP All-in-One:
  - a. Lülitage seade HP All-in-One nuppu Sees vajutades välja.
  - b. Ühendage toitekaabel seadme HP All-in-One tagant lahti.
  - c. Ühendage toitekaabel uuesti seadmega HP All-in-One.
  - d. Lülitage seade HP All-in-One nuppu Sees vajutades sisse.
- Toe- ja garantiiteavet leiate HP veebisaidilt <u>www.hp.com/support</u>. Valige küsimisel oma riik/ regioon ning seejärel klõpsake nuppu **Contact HP** (HP kontakt) telefoni teel pakutava tehnilise toe kohta teabe saamiseks.

Tutvuge HP veebilehel seadme HP All-in-One uuendatud tõrkeotsingu näpunäidetega.

- 4. Kui probleemid ei kao ja peate rääkima HP toe esindajaga, toimige järgnevalt:
  - a. Hoidke käeulatuses seadme HP All-in-One juhtpaneelile kantud täpset tootenime.
  - b. Printige enesetesti aruanne.
  - c. Tehke värviline koopia, et teil oleks printimisnäide.
  - d. Olge valmis oma probleemi detailselt kirjeldama.
  - Pange valmis seerianumber.
     Te saate vaadata seerianumbrit kleebiselt, mis asub seadme HP All-in-One tagaküljel.
     Seerianumber on kleebise vasakus ülanurgas asuv 10-märgiline kood.
- 5. Võtke ühendust HP klienditoega. Olge kõne ajal seadme HP All-in-One läheduses.

#### Seostuvad teemad

"Enesetesti aruande printimine" leheküljel 78

# HP tugiteenused telefonitsi

Klienditoe telefoninumbrite kohta saate teavet seadme komplekti kuuluvast kasutusjuhendist. See jaotis sisaldab järgmisi teemasid:

- Telefonitoe kestus
- <u>Helistamine</u>
- Kui telefoniteeninduse periood on lõppenud

#### **Telefonitoe kestus**

Põhja-Ameerikas, Aasia ja Vaikse ookeani piirkonnas ning Ladina-Ameerikas (sh Mehhikos) on teenindus telefonitsi saadaval ühe aasta jooksul. Telefonitoe kestuse määramiseks Euroopas, Lähis-Idas ja Aafrikas minge <u>www.hp.com/support</u>. Kehtib tavaline kõnetariif.

#### Helistamine

HP klienditeenindusse helistades viibige arvuti ja HP All-in-One juures. Teilt võidakse küsida järgmisi andmeid.

- Mudeli number (asub HP All-in-One-i esipaneelil oleval sildil)
- Seerianumber (asub HP All-in-One-i tagapaneelil või -osas)
- probleemi ilmnemisel kuvatavaid teateid;
- vastuseid järgmistele küsimustele:
  - · Kas seda tõrget on ka varem ette tulnud?
  - · Kas saate seda vajadusel uuesti tekitada?
  - Kas lisasite probleemi ilmnemisega enam-vähem samal ajal või pisut enne seda arvutisse uut riist- või tarkvara?
  - Kas enne selle olukorra tekkimist ilmnes mõni muu asjaolu (näiteks äikesetorm, HP All-in-One-i liigutati jne)?

#### Kui telefoniteeninduse periood on lõppenud

Pärast telefoniteeninduse perioodi lõppu osutab HP tugiteenust lisatasu eest. Võimalik, et saadaval on HP tugi võrgus: <u>www.hp.com/support</u>. Pöörduge oma HP edasimüüja poole või helistage oma riigi/piirkonna tugiteenuste telefonil, et teenindusvõimaluste kohta rohkem teada saada.

# Täiendavad garantiivõimalused

Lisatasu eest on HP All-in-One-le võimalik tellida laiendatud teenindusplaan. Minge <u>www.hp.com/</u> <u>support</u>, valige oma riik/piirkond ja keel, seejärel tutvuge teenuse ja garantii jaotisega, et saada teavet laiendatud teenindusplaanide kohta.

# HP Quick Exchange Service (Japan)

プリント カートリッジに問題がある場合は以下に記載されている電話番号に連絡して ください。プリント カートリッジが故障している、または欠陥があると判断された場 合、HP Quick Exchange Service がこのプリント カートリッジを正常品と交換し、故 障したプリント カートリッジを回収します。保障期間中は、修理代と配送料は無料で す。また、お住まいの地域にもよりますが、プリンタを次の日までに交換することも 可能です。

電話番号: 0570-000511(自動応答) 03-3335-9800(自動応答システムが使用できない場合) サポート時間: 平日の午前 9:00 から午後 5:00 まで 土日の午前 10:00 から午後 5:00 まで

祝祭日および1月1日から3日は除きます。

サービスの条件:

- サポートの提供は、カスタマケアセンターを通してのみ行われます。
- カスタマケアセンターがプリンタの不具合と判断した場合に、サービスを受けることができます。
   ご注意:ユーザの扱いが不適切であったために故障した場合は、保障期間中であっても修理は有料となります。詳細については保証書を参照してください。

その他の制限:

- 運搬の時間はお住まいの地域によって異なります。詳しくは、カスタマケアセン ターに連絡してご確認ください。
- 出荷配送は、当社指定の配送業者が行います。
- 配送は交通事情などの諸事情によって、遅れる場合があります。
- このサービスは、将来予告なしに変更することがあります。

Seadme pakkimise kohta kiirvahetuseks vt jaotist "<u>Seadme HP All-in-One pakkimine</u>" leheküljel 165.

# Call HP Korea customer support

HP 한국 고객 지원 문의

- 고객 지원 센터 대표 전화 1588-3003
- 제품가격 및 구입처 정보 문의 전화 080-703-0700
- 전화 상담 가능 시간:
   평 일 09:00~18:00
   토요일 09:00~13:00
   (일요일, 공휴일 제외)

# Seadme HP All-in-One ettevalmistamine transpordiks

Kui pärast HP klienditoega või müügiesindusega nõu pidamist soovitatakse teil seade HP All-in-One teenindusse tagastada, veenduge et enne seadme tagastamist eemaldate ja hoiate alles:

- Prindikassetid
- Toitejuhtme, USB-kaabli ja mis tahes muud seadmega HP All-in-One ühendatud kaablid
- Mis tahes söötesalve sisestatud paberi
- · Kõik seadmesse HP All-in-One sisestatud originaaldokumendid

#### Tindikassettide eemaldamine enne transportimist

- Lülitage HP All-in-One sisse ning oodake, kuni prindikelk jõudeolekusse paigale jääb. Kui HP All-in-One ei lülitu sisse, jätke see juhis vahele ja siirduge juhise 2 juurde.
- 2. Avage tindikasseti luuk.
- 3. Eemaldage tindikassetid pesadest.
  - Märkus. Kui HP All-in-One sisse ei lülitu, võite toitejuhtme seadmest lahutada ja prindikelgu käsitsi paremasse lõppasendisse nihutada, et saaksite tindikassetid eemaldada.
- Asetage tindikassetid õhukindlasse plastümbrisesse, et need ei kuivaks, ning pange kõrvale. Ärge neid koos seadmega HP All-in-One saatke, kui HP klienditoe kõne vastuvõtnud tehnik vastavat juhist ei anna.
- Sulgege tindikasseti luuk ja oodake mõni minut, et prindikelk liiguks oma algasendisse (vasakus ääres) tagasi.
  - **Märkus.** Kontrollige, kas skanner on jõudeolekus ja skanneri pea on liikunud seisuasendisse, enne kui seadme HP All-in-One välja lülitate.
- 6. Vajutage nuppu Sees seadme HP All-in-One väljalülitamiseks.

# Seadme HP All-in-One pakkimine

Kui olete tindikassetid eemaldanud, seadme HP All-in-One välja lülitanud ja toitejuhtme vooluvõrgust lahutanud, täitke järgmised juhised.

#### Seadme HP All-in-One pakkimine

1. Kui võimalik, pakkige HP All-in-One transpordiks originaalpakendisse või vahetusseadmega kaasasolevasse pakendisse.

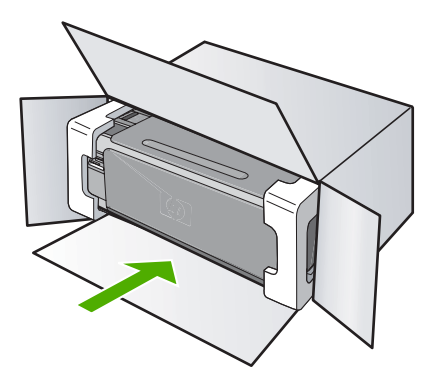

Kui teil ei ole originaalpakendit, kasutage muid sobilikke pakkematerjale. Garantii ei kata ebaõige pakkimise ja/või ebaõige transportimise tõttu tekkinud transpordikahjustusi.

- 2. Paigutage tagastusetikett kasti välisküljele.
- 3. Pange komplekti järgnevad esemed:
  - Probleemide täielik kirjeldus hoolduspersonali jaoks (prindikvaliteedi probleemide näidistest on samuti abi).
  - · Ostutšeki koopia või muu ostutõend, mis kinnitaks garantii kehtivust.
  - Teie nimi, aadress ja telefoninumber, kuhu teile on võimalik tööajal helistada.

# **15 Tehniline teave**

Käesolevas jaotises on toodud seadme HP All-in-One tehnilised spetsifikatsioonid ja rahvusvaheline normatiivne teave.

Lisateavet vt seadmega HP All-in-One kaasnenud trükitud dokumentatsioonist. See jaotis sisaldab järgmisi teemasid:

- Tehnilised andmed
- <u>Keskkonnasõbralike toodete programm</u>
- Normatiivne teave
- Regulatiivne teave traadita võrkude kohta
- Declaration of conformity (European Economic Area)
- HP Photosmart C4380 All-in-One series declaration of conformity

# Tehnilised andmed

Selles jaotises on toodud seadme HP All-in-One tehnilised andmed. Lisateavet vt seadmega HP All-in-One kaasnenud trükitud dokumentatsioonist.

#### Süsteeminõuded

Tarkvaralised - ja süsteeminõuded leiate seletusfailist (Readme).

Teavet operatsiooniüsteemide uute versioonide ja toetuse kohta leiate HP võrgutoe aadressilt www.hp.com/support.

#### Paberispetsifikatsioonid

- Sisendsalve mahutavus: Tavapaberilehti: Kuni 100 (20 lb./75 g/m<sup>2</sup> paber)
- Väljastussalve mahutavus: Tavapaberilehti: Kuni 50 (20 lb./75 g/m<sup>2</sup> paber)

Märkus. Toetatavate kandjaformaatide täieliku loendi leiate printeri tarkvarast.

#### Eraldusvõime printimisel

Printeri eraldusvõime kohta saate andmeid printeri tarkvarast. Lisateave, vt <u>"Prinditöö eraldusvõime vaatamine</u>" leheküljel 44

#### Prindikasseti väljastusmaht

Täpsemat teavet prindikassettide ligikaudsete väljastusmahtude kohta leiate veebilehelt www.hp.com/pagevield.

#### Müranäitajad

Kui teil on Interneti-ühendus, võite saada teavet HP veebisaidilt. Minge aadressile: <u>www.hp.com/</u> <u>support</u>.

# Keskkonnasõbralike toodete programm

Hewlett-Packard pöörab pidevalt tähelepanu kvaliteetsete toodete valmistamisele keskkonnasõbralikul viisil. Toote valmistamisel on arvesse võetud ümbertöötlemise aspekte. Toote valmistamisel kasutatavate erinevate materjalide hulka on vähendatud miinimumini, tagades seejuures toote ettenähtud viisil töötamise ja töökindluse. Erinevatest materjalidest osad on projekteeritud nii, et neid oleks hõlbus eraldada. Kinnitused ja muud ühendused on hõlpsasti leitavad, juurdepääsetavad ja levinud tööriistade abil eemaldatavad. Tähtsamate osade projekteerimisel on arvestatud neile kiire juurdepääsu, osade efektiivse lahtimonteerimise ja remondiga.

Lisateavet HP keskkonnaalaste põhimõtete kohta vt veebisaidilt www.hp.com/hpinfo/globalcitizenship/environment/index.html

See jaotis sisaldab järgmisi teemasid:

- Paberikasutus
- Plastid
- Materjalide ohutuskaardid
- <u>Taaskäitlusprogramm</u>
- HP Inkjeti tarvikute taaskäitlusprogramm
- Energiatarve
- Disposal of Waste Equipment by Users in Private Households in the European Union

#### **Paberikasutus**

Seadmes võib kasutada ümbertöödeldud paberit vastavalt standarditele DIN 19309 ja EN 12281:2002.

#### Plastid

Üle 25 grammi kaaluvad plastdetailid on tähistatud vastavalt rahvusvahelistele standarditele, mis võimaldavad toote eluea lõppemisel plastosi töötlemiseks hõlpsamini tuvastada.

#### Materjalide ohutuskaardid

Materjalide ohutuskaardid (MSDS – Material Safety Data Sheets) leiate HP veebisaidilt www.hp.com/go/msds

#### Taaskäitlusprogramm

HP pakub järjest enam võimalusi oma toodete tagasivõtmiseks ja ümbertöötlemisele suunamiseks paljudes riikides/regioonides, tehes koostööd maailma suurimate elektroonikaseadmeid käitlevate ettevõtetega. HP säästab ressursse ka teatud populaarsemate toodete taastamise ja taasmüümisega. Lisateavet HP toodete tagastamise ja käitlemise kohta leiate aadressilt www.hp.com/hpinfo/globalcitizenship/environment/recycle/

#### HP Inkjeti tarvikute taaskäitlusprogramm

HP pöörab keskkonnakaitsele suurt tähelepanu. HP tindiprinteritarvikute käitlemisprogramm on saadaval paljudes riikides/regioonides ning võimaldab teil kasutatud tindikassette tasuta ümbertöötlemisele saata. Lisateavet leiate järgmiselt veebisaidilt:

www.hp.com/hpinfo/globalcitizenship/environment/recycle/

#### Energiatarve

Selle toote valimistamisel on lähtutud energia ja looduslike ressursside säästmise nõuetest, tegemata kompromisse seadme jõudluses. Toote valmistamisel on arvestatud elektrienergia säästmise vajadust nii seadme töötamisel kui ka ooterežiimis. Täpsemat teavet seadme energiatarbe kohta võib leida seadmega HP All-in-One kaasnenud trükitud dokumentatsioonist.

# Disposal of Waste Equipment by Users in Private Households in the European Union

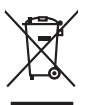

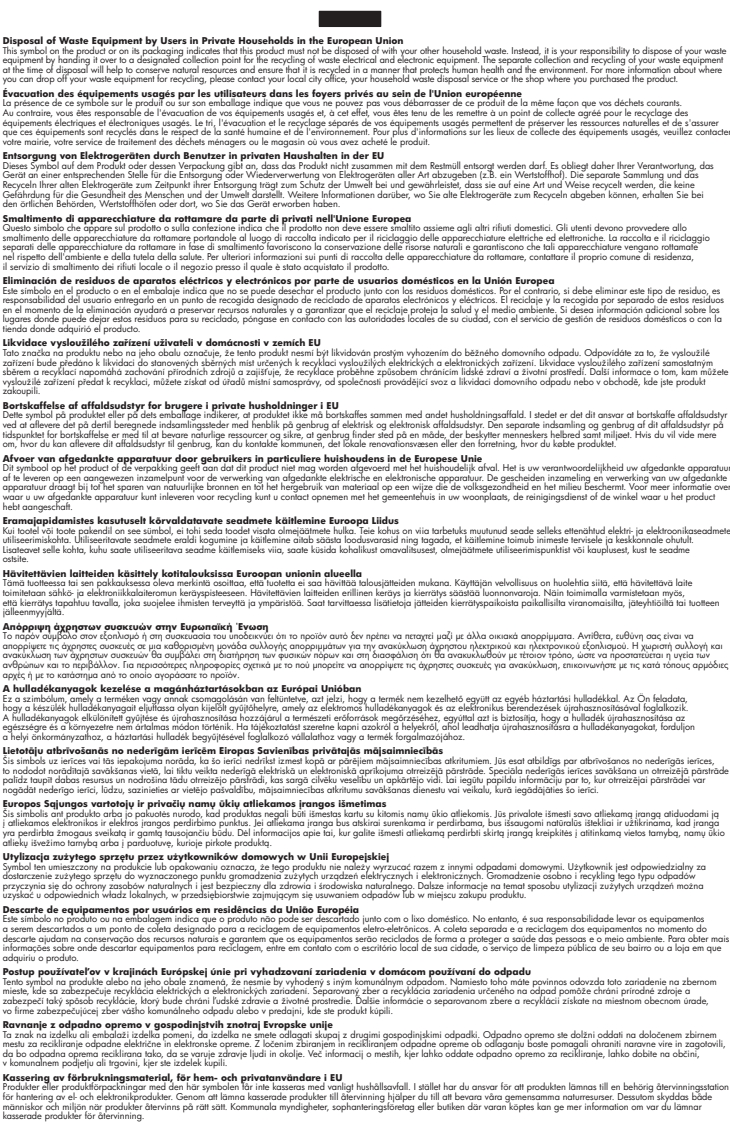

## Normatiivne teave

English

Français

Deutsch

Česky

**Vederlands** 

esti

Latviski

okki

HP All-in-One vastab teie riigi/piirkonna regulatiivagentuuride nõuetele.

See jaotis sisaldab järgmisi teemasid:

- Normatiivne mudelinumber
- FCC statement
- Notice to users in Korea
- VCCI (Class B) compliance statement for users in Japan
- Notice to users in Japan about power cord
- Geräuschemission

#### Normatiivne mudelinumber

Identifitseerimisotstarbel on teie tootele määratud normatiivne mudelinumber (Regulatory Model Number). Käesoleva toote normatiivne mudelinumber on SNPRB-0721-01. Seda normatiivset mudelinumbrit et tohi segi ajada toote turundusnime (HP Photosmart C4380 All-in-One series) ega tootenumbritega (CC280A vms).

#### **FCC statement**

#### **FCC** statement

The United States Federal Communications Commission (in 47 CFR 15.105) has specified that the following notice be brought to the attention of users of this product.

This equipment has been tested and found to comply with the limits for a Class B digital device, pursuant to Part 15 of the FCC Rules. These limits are designed to provide reasonable protection against harmful interference in a residential installation. This equipment generates, uses and can radiate radio frequency energy and, if not installed and used in accordance with the instructions, may cause harmful interference to radio communications. However, there is no guarantee that interference to radio or television reception, which can be determined by turning the equipment off and on, the user is encouraged to try to correct the interference by one or more of the following measures:

- Reorient the receiving antenna.
- Increase the separation between the equipment and the receiver.
- Connect the equipment into an outlet on a circuit different from that to which the receiver is connected.
- Consult the dealer or an experienced radio/TV technician for help.

For further information, contact:

Manager of Corporate Product Regulations Hewlett-Packard Company 3000 Hanover Street Palo Alto, Ca 94304 (650) 857-1501

Modifications (part 15.21)

The FCC requires the user to be notified that any changes or modifications made to this device that are not expressly approved by HP may void the user's authority to operate the equipment.

This device complies with Part 15 of the FCC Rules. Operation is subject to the following two conditions: (1) this device may not cause harmful interference, and (2) this device must accept any interference received, including interference that may cause undesired operation.

#### Notice to users in Korea

사용자 안내문(B급 기기) 이 기기는 비업무용으로 전자파 적합 등록을 받은 기기로서, 주거지역에서는 물론 모든 지역에서 사용할 수 있습니다.

#### VCCI (Class B) compliance statement for users in Japan

この装置は、情報処理装置等電波障害自主規制協議会(VCCI)の基準に基づくクラス B情報技術装置です。この装置は、家庭環境で使用することを目的としていますが、こ の装置がラジオやテレビジョン受信機に近接して使用されると受信障害を引き起こす ことがあります。

取り扱い説明書に従って正しい取り扱いをして下さい。

#### Notice to users in Japan about power cord

製品には、同梱された電源コードをお使い下さい。 同梱された電源コードは、他の製品では使用出来ません。

#### Geräuschemission

#### Geräuschemission

LpA < 70 dB am Arbeitsplatz im Normalbetrieb nach DIN 45635 T. 19

### Regulatiivne teave traadita võrkude kohta

Selles jaotises on toodud regulatiivne teave traadita ühenduse toodete kohta.

- Wireless: Exposure to radio frequency radiation
- Wireless: Notice to users in Brazil
- Wireless: Notice to users in Canada
- European Union Regulatory Notice
- Wireless: Notice to users in Taiwan

#### Wireless: Exposure to radio frequency radiation

#### Exposure to radio frequency radiation

**Caution** The radiated output power of this device is far below the FCC radio frequency exposure limits. Nevertheless, the device shall be used in such a manner that the potential for human contact during normal operation is minimized. This product and any attached external antenna, if supported, shall be placed in such a manner to minimize the potential for human contact during normal operation. In order to avoid the possibility of exceeding the FCC radio frequency exposure limits, human proximity to the antenna shall not be less than 20 cm (8 inches) during normal operation.

#### Wireless: Notice to users in Brazil

#### Aviso aos usuários no Brasil

Este equipamento opera em caráter secundário, isto é, não tem direito à proteção contra interferência prejudicial, mesmo de estações do mesmo tipo, e não pode causar interferência a sistemas operando em caráter primário. (Res.ANATEL 282/2001).

#### Wireless: Notice to users in Canada

#### Notice to users in Canada/Note à l'attention des utilisateurs canadiens

**For Indoor Use.** This digital apparatus does not exceed the Class B limits for radio noise emissions from the digital apparatus set out in the Radio Interference Regulations of the Canadian Department of Communications. The internal wireless radio complies with RSS 210 and RSS GEN of Industry Canada.

**Utiliser à l'intérieur.** Le présent appareil numérique n'émet pas de bruit radioélectrique dépassant les limites applicables aux appareils numériques de la classe B prescrites dans le Règlement sur le brouillage radioélectrique édicté par le ministère des Communications du Canada. Le composant RF interne est conforme a la norme RSS-210 and RSS GEN d'Industrie Canada.

#### **European Union Regulatory Notice**

Products bearing the CE marking comply with the following EU Directives:

- Low Voltage Directive 73/23/EEC
- EMC Directive 2004/108/EC

CE compliance of this product is valid only if powered with the correct CE-marked AC adapter provided by HP.

If this product has telecommunications functionality, it also complies with the essential requirements of the following EU Directive:

R&TTE Directive 1999/5/EC

Compliance with these directives implies conformity to harmonized European standards (European Norms) that are listed in the EU Declaration of Conformity issued by HP for this product or product family. This compliance is indicated by the following conformity marking placed on the product.

# **(()**

The wireless telecommunications functionality of this product may be used in the following EU and EFTA countries:

Austria, Belgium, Cyprus, Czech Republic, Denmark, Estonia, Finland, France, Germany, Greece, Hungary, Iceland, Ireland, Italy, Latvia, Liechtenstein, Lithuania, Luxembourg, Malta, Netherlands, Norway, Poland, Portugal, Slovak Republic, Slovenia, Spain, Sweden, Switzerland, and United Kingdom.

#### Products with 2.4-GHz wireless LAN devices

#### France

For 2.4 GHz Wireless LAN operation of this product certain restrictions apply: This product may be used indoor for the entire 2400-2483.5 MHz frequency band (channels 1-13). For outdoor use, only 2400-2454 MHz frequency band (channels 1-9) may be used. For the latest requirements, see http://www.art-telecom.fr.

#### Italy

License required for use. Verify with your dealer or directly with the General Direction for Frequency Planning and Management (Direzione Generale Pianificazione e Gestione Frequenze).

#### Wireless: Notice to users in Taiwan

## 低功率電波輻射性電機管理辦法

第十二條

經型式認證合格之低功率射頻電機,非經許可,公司、商號或使用者均不得擅自變更頻 率、加大功率或變更設計之特性及功能。

#### 第十四條

低功率射頻電機之使用不得影響飛航安全及干擾合法通信;經發現有干擾現象時,應立 即停用,並改善至無干擾時方得繼續使用。

前項合法通信,指依電信法規定作業之無線電通信。低功率射頻電機須忍受合法通信或 工業、科學及醫藥用電波輻射性電機設備之干擾。

# **Declaration of conformity (European Economic Area)**

The Declaration of Conformity in this document complies with ISO/IEC 17050-1 and EN 17050-1. It identifies the product, manufacturer's name and address, and applicable specifications recognized in the European community.

# HP Photosmart C4380 All-in-One series declaration of conformity

| Manufact                                                                          | uror's N                         |                                                                                                    | Howlott Packard Singapore (Dto) Ltd                                                                                                    |  |
|-----------------------------------------------------------------------------------|----------------------------------|----------------------------------------------------------------------------------------------------|----------------------------------------------------------------------------------------------------|--|
| Manufacturer's Name:                                                              |                                  | ame:<br>ddress:                                                                                                    | Imaging and Printing Manufacturing Operations Singapore                                                                                                    |  |
|                                                                                   |                                  |                                                                                                    | 60 Alexandra Terrace, #07-01, The Comtech, Singapore 118502                                                                                                    |  |
| declares                                                                          | , that                           | the product                                                                                                    |                                                                                                    |  |
| Product Name                                                                      |                                  | e:                                                                                                    | HP Photosmart C4380 Series (CC280A)                                                                                                    |  |
| Regulatory Mo                                                                     |                                  | odel: <sup>4)</sup>                                                                                                    | SNPRB-0721-01                                                                                                    |  |
| Product Optic                                                                     |                                  | ons:                                                                                                    | ALL                                                                                                    |  |
| Radio Module                                                                      |                                  | :                                                                                                    | RSVLD-0608                                                                                                    |  |
| conform                                                                           | s to th                          | e following                                                                                                    | Product Specifications:                                                                                                    |  |
| SAFETY:                                                                           |                                  | IEC 60950-1:2001 / EN 60950-1:2001<br>IEC 60825-1 Ed. 1.2:2001 / EN 60825-1+A2+A1:2002 (LED)                                                                                                    |                                                                                                    |  |
| EMC:                                                                              |                                  | CISPR 22:1997+A1:2000+A2:2002 / EN 55022:1998+A1:2000+A2:2003 Class B <sup>3)</sup> CISPR 24:1997+A1:2001+A2:2002 / EN 55024:1998+A1:2001+A2:2003 Class B <sup>3)</sup> EN 301 489-1 V1.4.1:2002 / EN 301 489-17 V1.2.1:2002 |                                                                                                    |  |
|                                                                                   |                                  | IEC 61000-3-2:2000+A1:2000+A2:2005 / EN 61000-3-2:2000+A2:2005<br>IEC 61000-3-3:1994+A1:2001 / EN 61000-3-3:1995+A1:2001<br>FCC Title 47 CFR, Part 15 Class B / ICES-003, Issue 4                                            |                                                                                                    |  |
| RADIO:                                                                            |                                  | EN 300 328 V1.6.1:2004-11                                                                                                    |                                                                                                    |  |
| HEAL                                                                              | TH:                              | EU: 1999/519                                                                                                    | )/EC                                                                                                    |  |
| Supp                                                                              | lemen                            | tary Informa                                                                                                    | ation:                                                                                                    |  |
| 1.                                                                                | The pro<br>73/23/E               | The product herewith complies with the requirements of the EMC Directive 2004/108/EC, the Low Voltage Direct<br>'3/23/EEC and the R&TTE Directive 1999/5/EC and carries the CE-Marking accordingly                           |                                                                                                    |  |
| 2.                                                                                | This De<br>device r<br>interfere | vice complies with<br>may not cause har<br>ence that may cause                                                                                                    | Part 15 of the FCC Rules. Operation is subject to the following two Conditions: (1) thi<br>mrful interference, and (2) this device must accept any interference received, includin<br>e undesired operation |  |
| 3.                                                                                | The pro                          | duct was tested in a                                                                                                    | a typical configuration.                                                                                                    |  |
| <ol> <li>For regulatory purposes, the<br/>confused with the product na</li> </ol> |                                  | ulatory purposes, t<br>d with the product r                                                                                                    | these products are assigned a Regulatory model number. This number should not b name or the product number(s).                                                                                              |  |
| 20 Septerr                                                                        | 1ber 200                         | 06                                                                                                    | Chan Kum Yew                                                                                                    |  |
|                                                                                   |                                  |                                                                                                    | Director, quality                                                                                                    |  |

# 175

# Tähestikuline register

## Sümbolid/Numbrid

10x15 cm (4x6 tolli) ääristeta fotod printimine 49 10x15 cm fotopaber sisestamine 37 spetsifikatsioonid 167 2 lehekülge ühele lehele, printimine 55 4 lehekülge ühele lehele, printimine 55 4x6-tolline fotopaber, sisestamine 37 802.11 traadita, konfiguratsioonileht 25

# A

A4-formaadis paber, sisestamine 35 aadressid, printimine 58 adapter 17 ad hoc võrk 18 alamvõrgumask 25 alusta kopeerimist, mustvalge 9 alusta värvipaljundust 9 aruanded enesetest 78 arvutitevaheline võrk 18 autentimistüüp 27

## В

brošüüri printimine 53

# С

customer support HP Quick Exchange Service (Japan) 164 Korea 164

# D

declaration of conformity European Economic Area 174 United States 174 DNS-server 26 dokumendid skannimine 69 skannimistulemuse töötlemine 70 DPOF-fail 66

# E

eksemplaride arv paljundamine 73 enesetesti aruanne 78 eraldusvõime printimine 44 eredus, muutmine printimisel 46 European Union recycling information 169 EWS 25

# F

fail kehtetu nimi 146 loetamatu 145 toetamata vormingud 145 toetatud vormingud 146 faks halva kvaliteediga väljaprindid 115 paberi vale laius 151 faksi probleemid kehv prindikvaliteet 115 tint määrib 115 FCC statement 170 fotod DPOF-failist printimine 66 e-post 67 fotopaberile printimine 50 fototindikassetid 84 puuduvad 145 redigeerimine 67 saatmine teenuse HP Photosmart Share abil 67 skannimistulemuse töötlemine 70 tint pihustub 129

ääristeta 66 ääristeta printimine 49 ühiskasutus 67 fotode redigeerimine 67 fotopaber sisestamine 37 spetsifikatsioonid 167

# G

garantii 161, 163 grafoprojektorikiled, printimine 57

# Н

halb faksi prindikvaliteet 115 hooldus enesetesti aruanne 78 kaane sisekülje puhastamine 78 klaasi puhastamine 77 tindikassetid 79 tindikassettide ioondamine 85 tindikassettide puhastamine 86 tindikassettide väljavahetamine 81 tinditasemete kontrollimine 80 välispindade puhastamine 77 horisontaalpaigutus 45 hostinimi 25, 29 HP JetDirect 15 HP Photosmart Share piltide saatmine 67

# I

infrastruktuurirežiim 17 IP aadress 24, 25

# J

jagamine 21

joondus nurjunud 155 tindikassetid 155 juhtpaneel nupud 8,

#### κ

kaane sisekülg, puhastamine 78 kahepoolne printimine 52, 53 kahepoolsed väljaprindid 52, 53 kanal, traadita side 27 kandia. vt. paber kassetid. vt. tindikassetid kehtetu failinimi 146 kelk seiskunud 142, 143 ummistus 142 keskkond Keskkonnasõbralike toodete programm 167 kiirpaljunduse kvaliteet 74 kiirus koopia 74 printimine 44 kiled sisestamine 39 spetsifikatsioonid 167 klaas puhastamine 77 klienditelefonitoe numbrid 162 klienditugi garantii 161, 163 kontakt 162 konfiguratsiooniallikas 26 konfiguratsioonileht 802.11 traadita 25 üldteave 24 koopia kiirus 74 kvaliteet 74 lehele sobitamine nurius 139 määrdunud 117 tõrkeotsing 137 vale kärpimine 140 koopiate vähendamine/ suurendamine suuruse muutmine mahutamiseks Letter- vui A4-formaadis paberile 75

krüptimine sätted 27 WEP-võti 20 kvaliteet printimine 44 kvaliteet, koopia 74 kärpimine nurjub 147 ääristeta koopia ei tule õige 140 küllastus, muutmine printimisel 46

### L

Legal-formaadis paber sisestamine 35 spetsifikatsioonid 167 lehekülgede järjestus 55 lehele sobitamine nurjus 139 Letter-formaadis paber sisestamine 35 spetsifikatsioonid 167 ligipääsupunkti riistvaraaadress 28 ligipääsupunkti ühendus 17 lüüs, vaikesäte 25

#### Μ

MAC-aadress 25 MAC-aadress (Media Access Control) 25 mahuta lehele 75 mDNS-teenuse nimi 25 mälukaardid digikaamera ei saa lugeda 130 DPOF-faili printimine 66 failide arvutisse salvestamine 67 fotode printimine 66 fotode saatmine e-postiga 67 fotode ühiskasutus 67 fotod puuduvad 145 HP All-in-One ei saa lugeda 130 ligipääsmatud 132 loetamatu fail 145 lugemis- või kirjutamistõrge 132 pesad 63 sisestamine 67

tõrkeotsing 130 tõrketeade 147

### Ν

normatiivne teave 169 normatiivteave normatiivne mudelinumber 170 teave traadita võrkude kohta 171 nupud, juhtpaneel 8

# 0

olek, võrk 24 ootamatu väljalülitumine 153

# Ρ

paber mittesobivad paberid 34 näpunäited 95 otsas 150 sisestamine 35 soovitatavad formaadid printimiseks 42 soovitatavad tüübid 32.33 spetsifikatsioonid 167 söötmine nurjub 121 ummistus 143. 150 ummistused 40, 96 vale formaat 151 vale laius 151 vale söötmine 150 vale tüüp 151 valimine 32 paberiummistused 40 paberi valimine 32 paber on otsas 150 pakette kokku edastatud 28 vastuvõetud 28 paliundamine eksemplaride arv 73 teave puudub 138 tühi 141 tühistamine 76 ääristeta koopiatel on äärised 141 paliundus paljundamine 73 paper type (paberitüüp) 43 parim paljunduskvaliteet 74

parool. sisseehitatud veebiserver 25 pealetriigitavad siirdepildid 56 peatamine paljundamine 76 printimistöö 59 skannimine 71 pildid skannimine 69 skannimistulemuse töötlemine 70 plakatid 58 prindikassetid kahiustunud 156 puudub 156 tellimine 91 tint on lõppemas 154 tõrketeade 156 prindikvaliteet 44 prindiseaded paper type (paberitüüp) 43 prindisätted eraldusvõime 44 eredus 46 kiirus 44 kvaliteet 44 küllastus 46 paberi formaat 42 paigutus 45 prindikvaliteet 114 suund 45 suuruse muutmise valikud 45 vähendamine/ suurendamine 45 värvitoon 46 prinditarvikud ostmine 91 prinditöö eelvaade 46 printeri ühiskasutus Mac 16 Windows 16 printer leitud ekraan, Windows 22 printimine 2 või 4 lehekülge ühele lehele 55 aadressid 58 arvutist 41 brošüür 53 CD/DVD etiketid 50 eelvaade 46 enesetesti aruanne 78

fotod DPOF-failist 66 fotod mälukaardilt 66 fotopaberile 50 keerukamad printimistööd 48 kiled 57 kujutiste pööramine 56 kvaliteet, tõrkeotsing 115, 118, 120 lehekülgede pööratud järjestus 126 midagi ei toimu 124 mitu lehekülge ühele lehele 55 moonutatud väljaprint 116 mõlemale lehepoolele 52 pealetriigitavad siirdepildid 56 plakatid 58 printimisvalikud 42, 46 seosetud märgid 124 sildid 58 tarkvararakendusest 41 tuhmunud 118 tõrkeotsing 121 töö tühistamine 59 tühi väljaprint 128 valed veerised 126. 127 Veebilehed 59 vertikaalsed triibud 120 õiges järjestuses 55 ääristeta fotod 49 ääristeta printimine nurjus 122 ümbrikele ei prindita õigesti 121 ümbrikud 58 probleemid koopia 137 printimine 121 skannimine 134 tõrketeated 142 puhastamine kaane sisekülg 78 klaas 77 tindikassetid 86 tindikasseti tindipihustite ümbrus 88 tindikassettide kontaktid 87 välispinnad 77

#### puudub

teave koopialt 138 tekst skannimisest 136 pärast teenindusperioodi lõppemist 163 püsivara versioon 25 püsivara versiooni sobimatus 143

# R

recycle 169 regulatory notices declaration of conformity (European Economic Area) 174 declaration of conformity (U.S.) 174 FCC statement 170 deräuschemission 171 notice to users in Japan (power cord) 171 notice to users in Japan (VCCI) 171 notice to users in Korea 171 riistvara-aadress 25 RJ-45 pistik 29

# S

saatja, väljalülitamine 23 salvestamine fotod arvutisse 67 seade ei reageeri 122 seadme ei tuvastatud 152 seadme transportimine 165 seadmine printimisvalikud 42, 46 Seletusfail 104 sideprobleemid kahepoolne side on katkenud 153 test ebaõnnestus 152 siderežiim 26 signaali tugevus 26 sildid sisestamine 39 spetsifikatsioonid 167 sisestamine 10x15 cm fotopaber 37 4x6-tolline fotopaber 37

A4-formaadis paber 35 kiled 39 Legal-formaadis paber 35 Letter-formaadis paber 35 originaal 31 registrikaardid 38 sildid 39 triigitavad siirdepildid 39 täisformaadis paber 35 õnnitluskaardid 39 ümbrikud 38 sisseehitatud veebiserver paroolisätted 25 skanneri klaas puhastamine 77 skannimine dokumendid 69 fotod 69 funktsioonid 69 lehe paigutus on vale 135 nurjub 134, 135 peatamine 71 pildi töötlemine 70 seiskub 134 teksti vorming on vale 136 tekst kuvatakse kriipsjoontena 136 tekst on vale 136 tõraub 144 tõrkeotsina 134 tühi 135 tühistamine 71 vale kärpimine 135 skannimisnupp 9 skannitud piltide töötlemine 70 Smart Key 18 SSID traadita häälestus 26 tõrkeotsing 111 sätted vaikesätete taastamine 23 võrk 22 süsteeminõuded 167

#### т

taaskäitlus tindikassetid 168 tarkvara desinstallimine 108 tarkvara install tõrkeotsing 106 tarkvara installimine desinstallimine 108 uuestiinstallimine 108 tarkvara installimine. tõrkeotsing 104 tarkvararakendus, printimine 41 tarkvara uuestiinstallimine 108 tavaline paliunduskvaliteet 74 tehniline teave paberispetsifikatsioonid 167 süsteeminõuded 167 tekst ei kata 115 kriipsjooned skannimisel 136 sakiline 116 seosetud märgid 124 sujuvad fondid 116 vale vorming skannimisel 136 vale või puuduv skannimistulemus 136 ära lõigatud 127 telefonitoe kestus tugiteenuse kestus 163 telefonitugi 162 tellimine prindikassetid 91 prinditarvikud 91 tindi eemaldamine nahalt ja riietelt 90 tindikassetid fototindikassetid 84 joondamine 85, 155 kontaktide puhastamine 87 käsitsemine 80 näpunäited 95 osade nimetused 80 puhastamine 86 säilitamine 84 tindipihustite ümbruse puhastamine 88 tinditasemete kontrollimine 80 tinti on vähe 128 tõrkeotsingu probleemid 98 tõrketeade 157 valesti 157 väliavahetamine 81 tindikasseti kaitseümbris 84 tindikassettide joondamine 85

tindikassettide väljavahetamine 81 tinditasemed, kontrollimine 80 tint kuivamisaeg 150 lõppemas 154 otsakorral 128 pihustub seadme HP All-in-One sisemuses 129 tint, eemaldamine nahalt ja riietelt 90 tint määrib, faks 115 toetatavad ühendusetüübid printeri ühiskasutus 16 toetatavad ühenduste tüübid 15 toitenupp 8 tootetoe telefoninumbrid 162 traadita häälestusviisard. tõrkeotsing 111 olek 26 saatja, väljalülitamine 23 T-särgile pealetriigitavad siirdepildid. vt. pealetriigitavad siirdepildid tugijaam. vt. ligipääsupunkti ühendus tuaiprotsess 161 turvalisus tõrkeotsing 20 võrk, WEP-võti 18, 20, 21, 26.27 tõrkeotsina cannot find the file or item (Ei leia faili või üksust) 133 failinimi kuvatakse arusaamatult 133 faksi probleemid 115 koopia 137 mälukaart 130 nõrk signaal 112 paberiummistused 40 printerit ei leitud 113 printimine 121 riistvara installimine 104 Salasõna, sobimatu 113 Seletusfail 104 sideprobleemid 93 skannimine 134 tarkvara install 106
#### Tähestikuline register

teised pääsevad võrgu kaudu juurde minu mälukaardile 133 traadita häälestuse viisard 111 tõrketeated 142 USB-kaabel 106 WEP-võti 113 võrguühendus 112 tõrketeated faili lugemine või kirjutamine 145 mälukaardid 147 paber on otsas 150 tühi paljundamine 141 skannimine 135 tühistamine paljundamine 76 printimistöö 59 skannimine 71 tühistusnupp 9

#### U

URL 24 USB-kaabel side on katkenud 153 USB-kaabli paigaldamine 106

### V

Vahekaart Printimise otseteed 47 vaikelüüs 25 vaikeprinter, määramine 42 vaikesätted, taastamine 23 Veebilehed, printimine 59 veerised tekst või graafika on ära lõigatud 127 valesti 126 vertikaalpaigutus 45 võrdõigusvõrk 18 võrqu konfigureerimislehekülg 24 võrgu vaikesätete taastamine 23 võrk adapter 17 nimi 26 olek 24 sätete taastamine 23 turvalisus 20

ühendustüüp 24 üleminek 22 värv määrdunud 117 värv(id) tuhm 118 värvitoon, muutmine printimisel 46

#### W

WEP-võti, häälestus 20 wireless regulatory notices exposure to wireless frequency radiation 171 notice to users in Brazil 172 notice to users in Canada 172 notice to users in Taiwan 173 notice to users in the European Economic Area 173

# Õ

õnnitluskaardid, sisestamine 39

# Ä

ääristeta fotod printimine 49 printimine mälukaardilt 66 vale kärpimine 140 ääristega koopiad 141 ääristeta koopiad 10x15 cm (4x6 tolli) foto 75

## Ü

ühendamine traadita, ligipääsupunktiga 17 traadita, ligipääsupunktita 17 ühendus traadita 16 ühenduse katkemine; tõrge 147 ühenduse probleemid HP All-in-One ei lülitu sisse 104 ühendusprobleemid seadet ei tuvastatud 152 üldteave, konfiguratsioonileht 24 ülema parool 25 üleminek võrguühendusele 22 ümbrikud sisestamine 38 spetsifikatsioonid 167